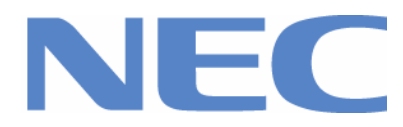

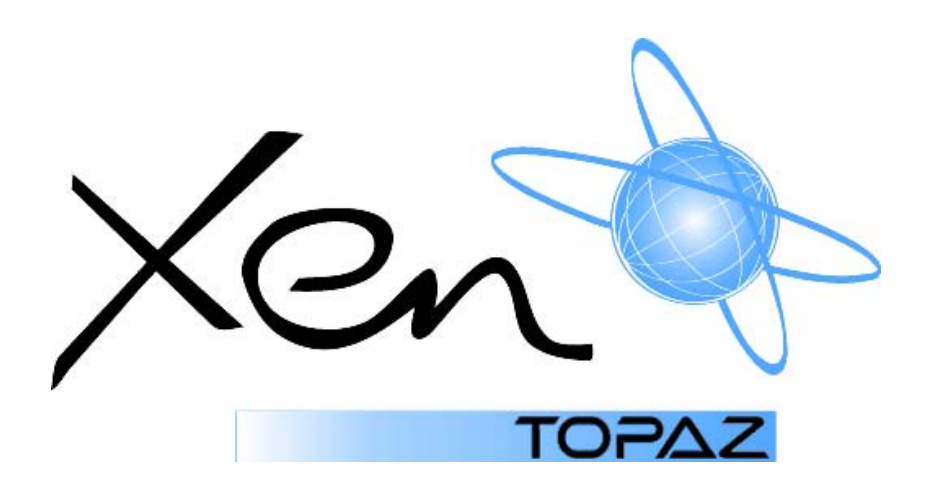

# Xen Topaz System Programming Manual

THIS MANUAL WAS DOWNLOADED FROM

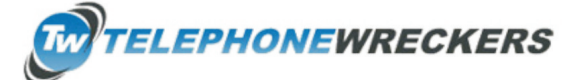

www.telephonewreckers.com.au

Version 1.1 October 2004

Nothing contained in this manual shall be deemed to be, and this manual does not constitute, a warranty of, or representation with respect to, any of the equipment covered. This manual is subject to change without notice and NEC Business Solutions Ltd has no obligation to provide any updates or corrections to this manual. Further, NEC Business Solutions Ltd also reserves the right, without prior notice, to make changes in equipment design or components as it deems appropriate. No representation is made that this manual is complete or accurate in all respects and NEC Business Solutions Ltd shall not be liable for any errors or omissions. In no event shall NEC Business Solutions Ltd be liable for any incidental or consequential damages in connection with the use of this manual. This document contains proprietary information that is protected by copyright. All rights are reserved. No part of this document may be photocopied or reproduced without

ions Ltd.

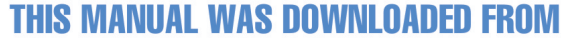

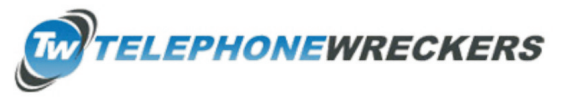

www.telephonewreckers.com.au

NEC Business Solutions Ltd ights Reserved.

| Before Reading This Manual                                 | 2      |
|------------------------------------------------------------|--------|
| How to use This Manual                                     | 2      |
| Location of Controls                                       | 3      |
| How to Enter the Programming Mode                          | 4      |
| How to Exit the Programming Mode                           | 4      |
| Using Keys to Move Around in the Programs                  | 5      |
| Programming Names and Text Messages                        | 6      |
| System Canacities                                          | 7      |
| Concept of 308M (Main Unit)                                | ,<br>a |
| Suctem Start. In                                           | J      |
| Before Drogramming                                         | 10     |
| Decide Flogramming                                         | 10     |
| 10.01 Time and Date                                        | 10     |
| 10-01 Time and Date                                        | 10     |
|                                                            | . 14   |
| 10-03 PCB Setup                                            | 15     |
| 10-04 Music on Hold Setup                                  | . 19   |
| 10-06 ISDN BRI Setup                                       | .20    |
| 10-08 Pre-ringing Setup                                    | . 22   |
| 10-09 DTFM and Dial Tone Circuit Setup                     | .23    |
| 10-12 EXIFU Network Setup                                  | .24    |
| 10-20 LAN Setup for External Equipment                     | . 26   |
| 10-21 EXIFU Hardware Setup                                 | .27    |
| 10-24 Daylight Savings Setup                               | .28    |
| Program 11 - System Numbering                              |        |
| 11-01 System Numbering                                     | .29    |
| 11-02 Extension Numbering                                  | . 33   |
| 11-04 Virtual Extension Numbering                          | . 34   |
| 11-06 ACI Extension Numbering                              | 35     |
| 11-07 Department Group Pilot Numbers                       | . 36   |
| 11-08 ACI Group Pilot Number                               | 37     |
| 11-09 Trunk Access Code                                    | 38     |
| 11-10 Service Code Setup (for System Administrator         | 40     |
| 11-11 Service Code Setup (for Setup/Entry)                 | 42     |
| 11-12 Service Code Setup (for Service Access)              | 45     |
| 11-15 Service Code Setup (for Special Access)              | 48     |
| 11-16 One-Dioit Service Code Setun                         | 50     |
| Program 12 - Night Mode Satur                              | 50     |
| 12.01 Night Mode Function Setup                            | 53     |
| 12-01 Night Node 1 unclose Datterns                        | 54     |
| 12-02 Automatic Night Service Fratering                    | 57     |
| 12-03 Weekly Night Service Switching                       | 57     |
| 12-04 Holiday Night Selvice Switching                      | . 39   |
| 12-05 Night Mode Group Assignment for Extensions           | . 60   |
| 12-06 Night Mode Group Assignment for Trunks               | . 61   |
| 12-07 Text Data for Night Mode                             | 63     |
| Program 13 - Abbreviated Dialling                          | ~-     |
| 13-01 Abbreviated Dialling Function Setup                  | .65    |
| 13-02 Group Abbreviated Dialling Bins                      | 66     |
| 13-03 Abbreviated Dialling Group Assignment for Extensions | .67    |
| 13-04 Abbreviated Dialling Number and Name                 | . 68   |
| 13-04 Abbreviated Dialling Trunk Group                     | . 69   |
| 13-06 Station Abbreviated Dialling Number and Name         | . 70   |
| Program 14 - Basic Trunk Data                              |        |
| 14-01 Basic Trunk Data                                     | .71    |
| 14-02 Analogue Trunk Data Setup                            | 75     |
| 14-04 Behind PBX Setup                                     | .77    |
| 14-05 Trunk Groups                                         | .78    |
| 14-06 Trunk Route Routing                                  | .79    |
| 14-07 Trunk Access Map Šetup                               | . 81   |
| 14-08 Music on Hold Source for Trunks                      | . 83   |
|                                                            |        |

### **Table of Contents**

| 14-09 Conversation Recording Destination for Trunks     | . 84 |
|---------------------------------------------------------|------|
| Program 15 - Extension Basic Setup                      |      |
| 15-01 Basic Extension Data Setup                        | . 86 |
| 15-02 Multi-Line Telephone Basic Data Setup             | . 88 |
| 15-03 Single Line Telephone Basic Data Setup            | . 91 |
| 15-06 Trunk Access Map for Extensions                   | . 93 |
| 15-07 Programming Functions Keys                        | . 94 |
| 15-08 Incoming Virtual Extension Ring Tone Setup        | 100  |
| 15-09 Incoming Virtual Extension Ring Tone Assignment   | 102  |
| 15-10 Incoming Virtual Extension Ring Tone Order Setup  | 103  |
| 15-11 Virtual Extension Delaved Ring Assignment         | 104  |
| 15-12 Conversation Recording Destination for Extensions | 105  |
| 15-13 Loop Keys                                         | 107  |
| Program 16 - Department Group                           |      |
| 16-01 Extension (Department Group Basic Data Setup)     | 109  |
| 16-02 Department Group Assignment for Extensions        | 111  |
| 16-03 Secondary Department Group                        | 112  |
| Program 20 - System Option Setup                        |      |
| 20-01 System Options                                    | 113  |
| 20-02 System Options for Key Telephones                 | 115  |
| 20-02 System Options for Single Line Telephones         | 117  |
| 20-00 System Options for Virtual Extensions             | 110  |
| 20-04 System Options for Virtual Extensions             | 120  |
| 20-00 Class of Service Ontions (Administrator Lovel)    | 120  |
| 20-07 Class of Service Options (Authinistiator Level)   | 121  |
| 20-00 Class of Service Options (Dugoing Call Service)   | 123  |
| 20-09 Class of Service Options (incoming Call Service)  | 120  |
| 20-10 Class of Service Options (Answer Service)         | 127  |
| 20-11 Class of Service Options (Hold/Transfer Service)  | 129  |
| 20-13 Class of Service Options (Supplementary Service)  | 132  |
| 20-14 Class of Service Options for DISA/E&M             | 130  |
| 20-15 Ring Cycle Setup                                  | 138  |
| 20-16 Selectable Display Messages                       | 140  |
| 20-17 Operator's Extension                              | 143  |
| 20-18 Service Tone Timers                               | 144  |
| 20-19 System Options for Caller ID                      | 146  |
| 20-20 Message Setup for Non-Caller ID Data              | 147  |
| 20-21 System Option for Long Conversation               | 148  |
| 20-25 ISDN Options                                      | 149  |
| Program 21 - Outgoing Call Setup                        |      |
| 21-01 System Options for Outgoing Calls                 | 151  |
| 21-02 Trunk Routing for Extensions                      | 153  |
| 21-03 Trunk Group Routing for Trunks                    | 154  |
| 21-04 Toll Restriction Class for Extensions             | 155  |
| 21-05 Toll Restriction Class                            | 156  |
| 21-06 Toll Restriction Class Table Data Setup           | 159  |
| 21-07 Toll Restriction Class Override Password Setup    | 162  |
| 21-08 Repeat Dial Setup                                 | 163  |
| 21-09 Dial Block Setup                                  | 164  |
| 21-10 Dial Block Class per Extension                    | 165  |
| 21-11 ISDN Calling Party Number Setup for Trunks        | 166  |
| 21-13 ISDN Calling Party Number Setup for Extensions    | 167  |
| 21-14 Walking Toll Restriction Password Setup           | 168  |
| 21-15 Individual Trunk Group Routing for Extensions     | 169  |
| Program 22 - Incoming Call Setup                        |      |
| 22-01 System Options for Incoming Calls                 | 170  |
| 22-02 Incoming Call Trunk Setup                         | 172  |
| 22-03 Trunk Ring Tone Setup                             | 173  |
| 22-04 Incoming Extension Ring Group Assignment          | 174  |
| 22-05 IRG Assignment for Normal Ring Trunk              | 175  |
| 22-06 Normal Incoming Ring Mode                         | 176  |

|                                                        | 477        |
|--------------------------------------------------------|------------|
| 22-07 DIL Assignment                                   | 177        |
| 22-08 DIL/IRG No Answer Destination                    | 178        |
| 22-09 DID Basic Data Setun                             | 179        |
| 22 do DID Translation Table Cature                     | 404        |
| 22-10 DID Translation Table Setup                      | 101        |
| 22-11 DID Translation Number Conversion                | 183        |
| 22-12 DID Intercept Ring Group                         | 186        |
| 22-13 DID Trunk Group to Translation Table Assignment  | 187        |
| 22-10 DE Hunk Group to Handadon Fable Assignment       | 107        |
| ZZ-14 VRS Walling Delayed Message Iol IRG              | 100        |
| 22-15 VRS Waiting Message for Department Group         | 190        |
| Program 23 - Answer Features Setup                     |            |
| 23-02 Call Pickup Groups                               | 192        |
|                                                        | 102        |
| 23-02 Universal Answel/Auto Answel                     | 193        |
| 23-04 Ringing Line Preference for Virtual Extensions   | 194        |
| Program 24 - Hold/Transfer Setup                       |            |
| 24-01 System Options for Hold                          | 195        |
| 24 07 System Options for Transfer                      | 100        |
| z4-02 System Options for Transfer                      | 197        |
| 24-03 Park Group                                       | 199        |
| 24-04 Automatic Trunk-to-Trunk Transfer Target Setup   | 200        |
| 24-05 Department Group Transfer Target Setup           | 201        |
| 24 06 Eived Coll Forwarding                            | 201        |
| 24-06 Fixed Call Follwarding                           | 202        |
| 24-07 Fixed Call Forwarding Off-Premise                | 204        |
| Program 25 - DID/DISA Setup                            |            |
| 25-01 DID/DISA Line Basic Data Setup                   | 205        |
| 25.02 DID/DISA V/PS Mossage                            | 206        |
|                                                        | 200        |
| 25-03 DID/DISA Transfer Ring with Incorrect Dialling   | 207        |
| 25-04 DID/DISA Transfer Ring Group with No Answer/Busy | 208        |
| 25-05 DID/DISA Error Message Assignment                | 209        |
| 25-06 DID/DISA One Digit Code Attendant Setun          | 210        |
| 25-00 Didibios Times for DID/DIO Alternational Getup   | 210        |
| 25-07 System Timer for DID/DISA/VRS                    | 212        |
| 25-08 DISA User ID Setup                               | 214        |
| 25-09 Class of Service for DISA Users                  | 215        |
| 25.10 Trunk Group Pouting for DISA                     | 216        |
|                                                        | 210        |
| 25-11 DISA Toli Restriction Class                      | 217        |
| 25-12 Alternate Trunk Group Route for DISA             | 218        |
| 25-13 System Option for DISA                           | 219        |
| Program 26 - ARS Service & Least Cost Routing          |            |
| 26.01 Automatic Doute Selection Service                | <b>001</b> |
| 20-01 Automatic Route Selection Service                | 221        |
| 26-02 Dial Analysis Table for ARS                      | 223        |
| 26-03 ARS Dial Treatment                               | 225        |
| 26-04 ARS Class of Service                             | 226        |
|                                                        | 227        |
|                                                        | 221        |
| 26-06 LCR Authorized Code Table                        | 228        |
| 26-07 Cost Centre Code Table                           | 229        |
| 26-08 LCR Manual Override Access Code Table            | 230        |
| 26-09 LCR Manual Override Exemption Table              | 231        |
|                                                        | 201        |
| Program 30 - DSS/DIL Console                           |            |
| 30-02 DSS Console Extension Assignment                 | 232        |
| 30-03 DSS Console Key Assignment                       | 233        |
| 30-05 DSS Console Lamp Assignment                      | 238        |
| Des man 24. Estemplos estemplos estemplos estemplos    | 200        |
| Program 31 - External Speaker and Internal Paging      |            |
| 31-01 System Options for Internal/External Paging      | 240        |
| 31-02 Internal Paging Group Assignment                 | 242        |
| 31-03 Internal Paging Group Settings                   | 243        |
| 21 04 External Daging Zonos                            | 215        |
|                                                        | 240        |
| 31-05 Universal Night Answer Over External Speaker     | 246        |
| 31-06 External Speaker Control                         | 247        |
| 31-07 Combined Paging Assignments                      | 248        |
| 21 08 PCM on External Paging                           | 240        |
| Dre men 20. De sele en Oster                           | ∠+9        |
| PRODRAM 37 - NOORDOX SETUD                             |            |
|                                                        |            |
| 32-01 Doorbox Timers                                   | 250        |

### **Table of Contents**

| 32-03 Doorbox Basic Setup                                                                                                    | 252                                                                                                    |
|----------------------------------------------------------------------------------------------------|----------------------------------------------------------------------------------------------------|
| Program 33 - Analogue Interface Setup                                                                                                    |                                                                                                    |
| 33-01 Analogue Interface Port Type Setup                                                                                                    | 253                                                                                                    |
| 33-02 Analogue Interface Group Assignments                                                                                                    | 254                                                                                                    |
| Program 35 - SMDR and Account Code Setup                                                                                                    |                                                                                                    |
| 35-01 SMDR Options                                                                                                    | 255                                                                                                    |
| 35-02 SMDR Output Options                                                                                                    | 257                                                                                                    |
| 35-03 SMDR Port Assignment for Trunk Groups                                                                                                    | 260                                                                                                    |
| 35-04 SMDR Port Assignment for Department Groups                                                                                                    | 261                                                                                                    |
| 35-05 Account Code Setup                                                                                                    | 262                                                                                                    |
| 35-06 Verified Account Code Table                                                                                                    | 264                                                                                                    |
| Program 40 - Voice Mail Setup                                                                                                    |                                                                                                    |
| 40-01 Voice Mail Basic Setup                                                                                                    | 265                                                                                                    |
| 40-02 Mail Box Setup                                                                                                    | 266                                                                                                    |
| 40-03 Message Recording Setup                                                                                                    | 267                                                                                                    |
| 40-04 Live Recording Setup                                                                                                    | 268                                                                                                    |
| 40-05 Message Notification Setup                                                                                                    | 269                                                                                                    |
| 40-06 Voice Mail Automated Attendant Setup                                                                                                    | 270                                                                                                    |
| 40-09 Voice Mail Multiple Address Group Setup                                                                                                    | 271                                                                                                    |
| 40-10 Voice Recording Service Option                                                                                                    | 272                                                                                                    |
| 40-11 Pre-Amble Message Assignment                                                                                                    | 273                                                                                                    |
| Program 44 - ARS/F-Route Setup                                                                                                    |                                                                                                    |
| 44-01 System Options for ARS/F-Route                                                                                                    | 274                                                                                                    |
| 44-02 Dial Analysis Table for ARS/F-Route                                                                                                    | 275                                                                                                    |
| 44-03 Dial Analyse Extension Table                                                                                                    |                                                                                                    |
| 44-05 ARS/F-Route Table                                                                                                    | 279                                                                                                    |
| 44-06 Additional Dial Table                                                                                                    |                                                                                                    |
| 44-07 Gain Table for F-Route Access                                                                                                    |                                                                                                    |
| 44-08 Time Schedule for ARS/F-Route                                                                                                    |                                                                                                    |
| 44.00 Weakly Sahadula for ABS/E Dauta                                                                                                    | 285                                                                                                    |
| 44-09 Weekly Schedule for ARS/F-Roule                                                                                                    |                                                                                                    |
| 44-09 Weekly Schedule for ARS/F-Route                                                                                                    |                                                                                                    |
| 44-09 Weekly Schedule for ARS/F-Route<br>44-10 Holiday Schedule for ARS/F-Route<br>Program 45 - Voice Mail Integration                                                                                                    |                                                                                                    |
| 44-09 Weekly Schedule for ARS/F-Route<br>44-10 Holiday Schedule for ARS/F-Route<br><b>Program 45 - Voice Mail Integration</b><br>45-01 Voice Mail Integration Options                                                                                                    |                                                                                                    |
| 44-09 Weekly Schedule for ARS/F-Route<br>44-10 Holiday Schedule for ARS/F-Route<br><b>Program 45 - Voice Mail Integration</b><br>45-01 Voice Mail Integration Options                                                                                                    |                                                                                                    |
| 44-09 Weekly Schedule for ARS/F-Route<br>44-10 Holiday Schedule for ARS/F-Route<br><b>Program 45 - Voice Mail Integration</b><br>45-01 Voice Mail Integration Options<br>45-02 NSL Options Setup<br>45-03 NSL Timer Setup                                                                                                    |                                                                                                    |
| 44-09 Weekly Schedule for ARS/F-Route<br>44-10 Holiday Schedule for ARS/F-Route<br>Program 45 - Voice Mail Integration<br>45-01 Voice Mail Integration Options<br>45-02 NSL Options Setup<br>45-03 NSL Timer Setup<br>Program 80 - Voice Mail Integration                                                                                                    | 283<br>286<br>287<br>289<br>290                                                                                                    |
| 44-09 Weekly Schedule for ARS/F-Route<br>44-10 Holiday Schedule for ARS/F-Route<br>Program 45 - Voice Mail Integration<br>45-01 Voice Mail Integration Options<br>45-02 NSL Options Setup                                                                                                    |                                                                                                    |
| <ul> <li>44-09 Weekly Schedule for ARS/F-Route</li></ul>                                                                                                    | 283<br>286<br>287<br>289<br>290<br>291<br>397                                                                                                    |
| <ul> <li>44-09 Weekly Schedule for ARS/F-Route</li></ul>                                                                                                    | 283<br>286<br>287<br>289<br>290<br>291<br>397<br>298                                                                                                    |
| <ul> <li>44-09 Weekly Schedule for ARS/F-Route</li></ul>                                                                                                    | 283<br>286<br>287<br>289<br>290<br>291<br>397<br>298<br>300                                                                                                    |
| <ul> <li>44-09 Weekly Schedule for ARS/F-Route</li></ul>                                                                                                    | 283<br>286<br>287<br>289<br>290<br>291<br>397<br>298<br>300<br>302                                                                                                    |
| <ul> <li>44-09 Weekly Schedule for ARS/F-Route</li></ul>                                                                                                    | 283<br>286<br>287<br>289<br>290<br>291<br>397<br>298<br>300<br>302                                                                                                    |
| <ul> <li>44-09 Weekly Schedule for ARS/F-Route</li></ul>                                                                                                    | 283<br>286<br>287<br>289<br>290<br>291<br>397<br>298<br>300<br>302<br>303                                                                                                    |
| <ul> <li>44-09 Weekly Schedule for ARS/F-Route</li></ul>                                                                                                    | 283<br>286<br>287<br>289<br>290<br>291<br>397<br>298<br>300<br>302<br>303<br>303<br>305                                                                                                    |
| <ul> <li>44-09 Weekly Schedule for ARS/F-Route</li></ul>                                                                                                    | 283<br>286<br>287<br>289<br>290<br>291<br>397<br>298<br>300<br>302<br>303<br>305                                                                                                    |
| <ul> <li>44-09 Weekly Schedule for ARS/F-Route</li></ul>                                                                                                    | 283<br>286<br>287<br>289<br>290<br>291<br>397<br>298<br>300<br>302<br>303<br>305<br>305                                                                                                    |
| <ul> <li>44-09 Weekly Schedule for ARS/F-Route</li></ul>                                                                                                    | 283<br>286<br>287<br>289<br>290<br>291<br>397<br>298<br>300<br>302<br>303<br>305<br>305<br>307<br>308                                                                                            |
| <ul> <li>44-09 Weekly Schedule for ARS/F-Route</li></ul>                                                                                                    | 283<br>286<br>287<br>289<br>290<br>291<br>397<br>298<br>300<br>302<br>303<br>305<br>305<br>307<br>308<br>310                                                                                     |
| <ul> <li>44-09 Weekly Schedule for ARS/F-Route</li></ul>                                                                                                    | 283<br>286<br>287<br>289<br>290<br>291<br>397<br>298<br>300<br>302<br>303<br>305<br>305<br>307<br>308<br>310<br>311                                                                              |
| <ul> <li>44-09 Weekly Schedule for ARS/F-Rotte.</li> <li>Program 45 - Voice Mail Integration</li> <li>45-01 Voice Mail Integration Options</li> <li>45-02 NSL Options Setup.</li> <li>45-03 NSL Timer Setup.</li> <li>Program 80 - Voice Mail Integration</li> <li>80-01 Service Tone Setup.</li> <li>80-02 DTMF Tone Setup.</li> <li>80-03 DTMF Tone Receiver Setup.</li> <li>80-04 Call Process Tone Detector Setup.</li> <li>80-05 Data Format for SMDR and System Reports.</li> <li>Program 81 - Basic Hardware Setup for Trunk</li> <li>81-01 Analogue Trunk Initial Data Setup.</li> <li>81-04 Analogue Station Initial Data Setup.</li> <li>90-01 Installation Date.</li> <li>90-02 Setting the Programming Password.</li> <li>90-04 Load Data.</li> <li>90-05 Slot Control.</li> </ul>                               | 283<br>286<br>287<br>289<br>290<br>291<br>397<br>298<br>300<br>302<br>303<br>305<br>305<br>307<br>308<br>310<br>311<br>312                                                                       |
| <ul> <li>44-09 Weekly Schedule for ARS/F-Route.</li> <li>Program 45 - Voice Mail Integration</li> <li>45-01 Voice Mail Integration Options</li> <li>45-02 NSL Options Setup.</li> <li>45-03 NSL Timer Setup.</li> <li>Program 80 - Voice Mail Integration</li> <li>80-01 Service Tone Setup.</li> <li>80-02 DTMF Tone Setup.</li> <li>80-03 DTMF Tone Receiver Setup.</li> <li>80-04 Call Process Tone Detector Setup.</li> <li>80-05 Data Format for SMDR and System Reports.</li> <li>Program 81 - Basic Hardware Setup for Trunk</li> <li>81-01 Analogue Trunk Initial Data Setup.</li> <li>81-04 Analogue Station Initial Data Setup.</li> <li>90-01 Installation Date.</li> <li>90-02 Setting the Programming Password.</li> <li>90-04 Load Data.</li> <li>90-05 Slot Control.</li> <li>90-06 Trunk Control.</li> </ul> | 283<br>286<br>287<br>289<br>290<br>291<br>397<br>298<br>300<br>302<br>303<br>302<br>303<br>305<br>305<br>307<br>308<br>310<br>311<br>312<br>313                                                  |
| <ul> <li>44-09 Weekly Schedule for ARS/F-Rotte</li></ul>                                                                                                    | 283<br>286<br>287<br>289<br>290<br>291<br>397<br>298<br>300<br>302<br>303<br>302<br>303<br>305<br>305<br>307<br>308<br>310<br>311<br>312<br>313<br>314                                           |
| <ul> <li>44-09 Weekly Schedule for ARS/F-Route</li></ul>                                                                                                    | 283<br>286<br>287<br>289<br>290<br>291<br>397<br>298<br>300<br>302<br>303<br>302<br>303<br>305<br>305<br>307<br>308<br>310<br>311<br>312<br>313<br>314<br>315                                    |
| <ul> <li>44-10 Weekly Schedule for ARS/F-Route</li></ul>                                                                                                    | 283<br>286<br>287<br>289<br>290<br>291<br>397<br>298<br>300<br>302<br>303<br>302<br>303<br>305<br>305<br>307<br>308<br>310<br>311<br>312<br>313<br>314<br>314<br>315<br>316                      |
| <ul> <li>44-10 Holiday Schedule for ARS/F-Route</li></ul>                                                                                                    | 283<br>286<br>287<br>289<br>290<br>291<br>397<br>298<br>300<br>302<br>303<br>302<br>303<br>305<br>305<br>307<br>308<br>310<br>311<br>312<br>313<br>314<br>315<br>316<br>317                      |
| <ul> <li>44-09 Weekly Schedule for ARS/F-Route</li></ul>                                                                                                    | 283<br>286<br>287<br>289<br>290<br>291<br>397<br>298<br>300<br>302<br>303<br>302<br>303<br>305<br>307<br>308<br>310<br>311<br>311<br>312<br>313<br>314<br>315<br>316<br>317<br>320               |
| <ul> <li>44-10 Weekly Schedule for ARS/F-Route</li></ul>                                                                                                    | 283<br>286<br>287<br>289<br>290<br>291<br>397<br>298<br>300<br>302<br>303<br>302<br>303<br>305<br>307<br>308<br>307<br>308<br>310<br>311<br>312<br>313<br>314<br>315<br>316<br>317<br>320<br>322 |
| <ul> <li>44-10 Holiday Schedule for ARS/F-Route</li></ul>                                                                                                    | 283<br>286<br>287<br>289<br>290<br>291<br>397<br>298<br>300<br>302<br>303<br>302<br>303<br>305<br>307<br>308<br>310<br>311<br>312<br>313<br>314<br>314<br>315<br>316<br>317<br>320<br>322<br>323 |
| <ul> <li>44-09 Weekly Schedule for ARS/F-Route</li></ul>                                                                                                    | 283<br>286<br>287<br>289<br>290<br>291<br>397<br>298<br>300<br>302<br>303<br>305<br>305<br>305<br>307<br>308<br>310<br>311<br>312<br>313<br>314<br>315<br>316<br>317<br>320<br>322<br>323<br>324 |

| 90-19 Dial Block Release                          | 326 |
|---------------------------------------------------|-----|
| 90-20 Traffic Report Data Setup                   | 327 |
| 90-21 Traffic Report Output                       | 328 |
| 90-24 System Alarm Report Notification Time Setup | 329 |
| 90-25 System Alarm Report CC Mail Setup           | 330 |
| 90-26 System Data Programming Level Setup         | 331 |
| Program 92 - Copy Program                         |     |
| 92-01 Copy Command                                | 332 |
| 92-02 Delete All Extension Number                 | 335 |
|                                                   |     |

This page left intentionally blank

### Before Reading This Manual

This Manual provides you with detailed information about the system programs. By changing a program, you change the way the feature associated with that program works. In this section, you find out about each program, the features that the program affects and how to enter the program data into system memory.

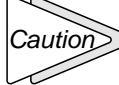

Caution Do not start customizing your system without first reading "Features and Specifications Manual".

When you want to customize a feature, find it in Features and Specifications Manual and learn about it. This will tell you what programs you have to change to get the operation you want. Then, look the program up in this section if you have any questions about how to enter the data.

### How to Use This Manual

This Manual lists each program in numerical order. For example, Program 10-01 is at the beginning of the section and Program 92-02 is at the end. The information on each program is subdivided into the following headings:

Description describes what the program options control. The Default Settings for each program are also included. When you first install the system, it uses the Default Setting for all programs. Along with the Description are the Conditions which describe any limits or special considerations that may apply to the program.

The reverse type (Black on white) symbol shows on the page header is the program's access level. You can only use the program if your access level meets or exceeds the level the program requires. Refer to **How to Enter the Programming Mode** (page 3) for a list of the system's access levels and passwords.

Feature Cross Reference provides you with a table of all the features affected by the program. You'll want to keep the referenced features in mind when you change a program. Customizing a feature may have an effect on another feature that you didn't intend.

Telephone Programming Instructions shows you how to enter the program's data into system memory.

For example: 1. Enter the programming mode. 2.15-07-01.

| 15-07-01 TEL200 |     |  |
|-----------------|-----|--|
| KY01 =          | *01 |  |

tells you to enter the programming mode, dial 150701 from the telephone dial pad. After you do, you'll see the message "15-07-01 TEL200" on the first line of the telephone display. This indicates the program number (15-07), item number (01), and that the options are being set for extension 200. The second row of the display "KY01 = \*01" indicates that Key 01 is being programmed with the entry of \*01. To learn how to enter the programming mode, see How to Enter the Programming Mode (page 3).

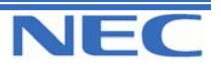

### **Location of Controls**

One of the following Display Key Telephone is required for the Programming.

- 6TXD Key Telephone
- 12TXD Key Telephone

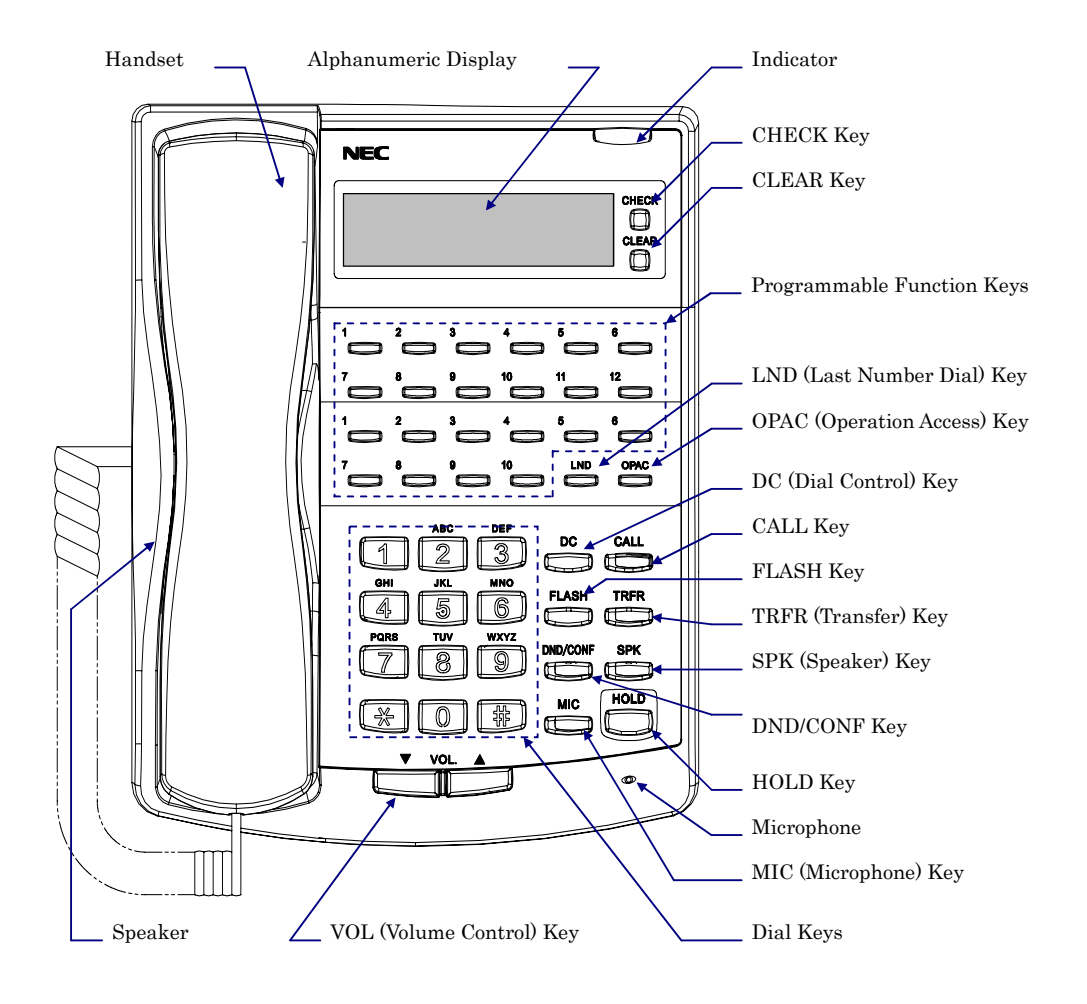

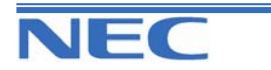

### How to Enter the Programming Mode

Depending on the mode of programming, the system may allow more than one person in the programming mode at one time. With telephone programming, two people can program simultaneously. Using the PC Program, only one person is allowed in programming. If the same program number is being defined simultaneously, the last changes made to the program will be accepted.

#### To enter the programming mode:

- 1. Go to any working display telephone.
- In a newly installed system, use extension 200 (port 1).
- 2. Do not lift the handset.
- 3. Press SPK.
- 4. 6321
- 5. Dial the system password + HOLD.

Refer to the following table for the default system passwords. To change the passwords, use Program 90-02.

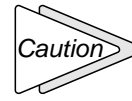

It is NOT recommended to change these data unnecessarily. The worst case > may happen is that there is no normal way to go into program mode again, if the digits entered is forgotten, then.

| Password | Level | Program at this Level                                                                                                    |
|----------|-------|----------------------------------------------------------------------------------------------------|
| 12345678 | 2(IN) | All programs in this Manual not listed below for SA and SB                                                                                                    |
| 0000     | 3(SA) | 10-01,10-02,10-24,12-02,12-03,12-04,15-01,15-07,15-09,15-<br>10,15-11,<br>20-16,21-07,21-14,22-04,22-11,25-08,30-03,32-02,40-02,45-<br>02,45-03,<br>90-03, 90-04,90-06,90-07,90-19 |
| 9999     | 4(SB) | 13-04,13-05,13-06                                                                                                    |

### How to Exit the Programming Mode

#### To exit the programming mode:

When you are done programming, you must be out of a program's options to exit (pressing the DC key will exit the program's option).

- 1. Press DC key to exit the program's options, if needed.
- 2. Press SPK. You see, "SavingSystemData" if changes to were to the system's programming.
- 3. The display shows "CompleteDataSave" when completed and will exit the phone to an idle mode.

To save a customer's database, a blank Compact Flash Memory Card is required. Insert the card into the EXIFU-A1 and, using Program 90-03, save the software to the Compact Flash Memory Card. (Program 90-04 is used to reload the customer data if necessary.) Note that a Compact Flash Memory Card can only hold one customer database. Each database to be saved will require its own separate card.

Alternatively, use the PCPro Programming application to download the system data through the LAN or RS-232 port of the EXFU-A1/B1 and save it to your PC's disk drive. This same application can be used to restore the saved database if required.

4

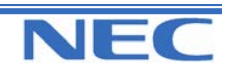

Xen Topaz Programming Manual

# Using Keys to Move Around in the Programs

Once you enter the programming mode, use the keys in the following chart to enter data, edit data and move around in the menus.

| ♦Keys for Entering Data |                                                                                                    |  |
|-------------------------|----------------------------------------------------------------------------------------------------|--|
| Use this Key            | When you want to                                                                                                    |  |
| 0-9, *, #               | Enter data into a program.                                                                                                    |  |
| HOLD                    | Complete the programming step you just made (like pressing Enter on a PC keyboard). When a program entry displays, press HOLD to bypass the entry without changing it.                                                                                                    |  |
| CONF                    | Delete the entry to the left (like pressing Backspace on a PC keyboard).                                                                                                    |  |
| DC                      | Exit one step at the time from the program window currently being viewed.<br>For example, if you're programming item 5 in 15-03, pressing DC will allow<br>you to enter a new option in program 15-03. Pressing DC again will allow you<br>to select a new program in the 15- series. Pressing DC a third time will allow<br>you to enter a new program beginning with '1'. Pressing DC one last time will<br>bring you to the beginning program display, allowing you to enter any pro-<br>gram number. |  |
| FLASH                   | Switch TEL (extension), Trunk (line), etc. being programmed by pressing FLASH. The cursor moves up to the upper row of the display. Pressing FLASH again moves the cursor back to the lower row.                                                                                                    |  |
| VOL.UP                  | Scroll backward through a list of entry numbers (e.g., from extension 10 to 11, 13, etc.) or through entries in a table (e.g., Common Permit Table). <i>If you enter data and then press this key, the system accepts the data before scrolling forward.</i>                                                                                                    |  |
| VOL.DOWN                | Scroll forward through a list of entry numbers (e.g., from extension 200 to 201, 203, etc.) or through entries in a table (e.g., Common Permit Table). <i>If you enter data and then press this key, the system accepts the data before scrolling backward.</i>                                                                                                    |  |
| CHECK                   | Change an alphabetic character / number                                                                                                    |  |
| CLEAR                   | Delete all digits                                                                                                    |  |
| LND                     | Move the cursor to the left                                                                                                    |  |
| OPAC                    | Move the cursor to the right                                                                                                    |  |
| SPK                     | Exit the Programming Mode                                                                                                    |  |

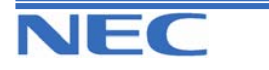

# Programming Names and Text Messages

Several programs (e.g., Program 20-16: Selectable Display Messages) require you to enter text. Use the following chart when entering and editing text. When using the keypad digits, press the key once for the first character, twice for the second character, etc. For example, to enter a C, press key "2" three times. Press the key six times display the lower case letter.

| Keys for Entering Name and Text Message |                                                                                                    |  |
|-----------------------------------------|----------------------------------------------------------------------------------------------------|--|
| Use this keypad digit                   | When you want to …                                                                                                    |  |
| 1                                       | Enter characters:<br>1 @ [ ¥ ] ^ _ ` {   }<br>Press repeatedly to scroll through the list. After selecting your entry,<br>press the next letter or use the left scroll (by LND key) or right scroll (by<br>OPAC key) to move the cursor. |  |
| 2                                       | Enter characters A-C, a-c, 2. After selecting your entry, press the next letter or use the left scroll (by LND key) or right scroll (by OPAC key) to move the cursor.                                                                    |  |
| 3                                       | Enter characters D-F, a-f, 3. After selecting your entry, press the next letter or use the left scroll (by LND key) or right scroll (by OPAC key) to move the cursor.                                                                    |  |
| 4                                       | Enter characters G-I, g-i, 4. After selecting your entry, press the next let-<br>ter or use the left scroll (by LND key) or right scroll (by OPAC key) to<br>move the cursor.                                                            |  |
| 5                                       | Enter characters J-L, j-l, 5. After selecting your entry, press the next letter or use the left scroll (by LND key) or right scroll (by OPAC key) to move the cursor.                                                                    |  |
| 6                                       | Enter characters M-O, m-o, 6. After selecting your entry, press the next letter or use the left scroll (by LND key) or right scroll (by OPAC key) to move the cursor.                                                                    |  |
| 7                                       | Enter characters P-S, p-s, 7. After selecting your entry, press the next letter or use the left scroll (by LND key) or right scroll (by OPAC key) to move the cursor.                                                                    |  |
| 8                                       | Enter characters T-V, t-v, 8. After selecting your entry, press the next let-<br>ter or use the left scroll (by LND key) or right scroll (by OPAC key) to<br>move the cursor.                                                            |  |
| 9                                       | Enter characters W-Z, w-z, 9. After selecting your entry, press the next letter or use the left scroll (by LND key) or right scroll (by OPAC key) to move the cursor.                                                                    |  |
| 0                                       | Enter characters:<br>0 ! " # \$ % & ' ( )<br>Press repeatedly to scroll through the list. After selecting your entry,<br>press the next letter or use the left scroll (by LND key) or right scroll (by<br>OPAC key) to move the cursor.  |  |
| *                                       | Enter characters:<br>* + , / : ; < = > ?<br>Press repeatedly to scroll through the list. After selecting your entry,<br>press the next letter or use the left scroll (by LND key) or right scroll (by<br>OPAC key) to move the cursor.   |  |
| CONF                                    | Clear the character entry one character at a time.                                                                                                    |  |
| CLEAR                                   | Clear all the entries from the point of the flashing cursor and to the right.                                                                                                    |  |

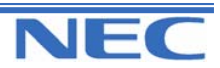

# System Capacities

| Maximum System Capacities                                                                           |                                  |  |
|----------------------------------------------------------------------------------------------------|----------------------------------|--|
| Items                                                                                               | Topaz                            |  |
| System                                                                                              |                                  |  |
| Class of Service                                                                                    | 15                               |  |
| Toll Restriction Classes                                                                            | 15                               |  |
| Verifiable Account Code Table                                                                       | 2000                             |  |
| Day/Night Mode Numbers                                                                              | 8                                |  |
| Day/Night Service Patterns                                                                          | 10                               |  |
| Analogue Caller ID Detector<br>Busy Tone Detector<br>DTMF Receiver                                  | 924M :16<br>924M with DSPDBU: 32 |  |
| Trunk                                                                                               |                                  |  |
| Trunk Port Number                                                                                   | 1-51                             |  |
| Trunk Ports (Total)<br>Analogue Trunks<br>BRI Trunk Ports                                           | 9+16=25<br>9<br>8(16B)           |  |
| 924M(308M+308E+308E)<br>Analogue Trunk Ports :                                                      | 1-9                              |  |
| 4BRIU<br>Physical Port Number (T-point) :<br>Logical Port Number (T-point) :<br>Trunk Group Numbers | 1-4<br>1-8<br>1-25               |  |
| Trunk Access Maps                                                                                   | 1-51                             |  |
| Trunk Routes                                                                                        | 1-25                             |  |
| Ring Groups                                                                                         | 1-8                              |  |
| DID Translation Tables                                                                              | 1-20                             |  |
| DID Translation Tables Entries                                                                      | 2000                             |  |
| DISA<br>Classes of Service<br>Users<br><b>Extension</b>                                             | 15<br>1-15                       |  |
| Telephone Extension Port Number (Total)<br>Key Telephones<br>Single Line Telephones                 | 1-24                             |  |

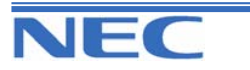

| Maximum System Capacities                                              |                   |  |  |
|------------------------------------------------------------------------|-------------------|--|--|
| Items                                                                  | Topaz             |  |  |
| Extension                                                              |                   |  |  |
| 924M(308M+308E+308E)                                                   |                   |  |  |
| Extension Ports                                                        | 1-24              |  |  |
| Telephone Extension Number Range                                       | 200-223 (default) |  |  |
| Virtual Extension Ports                                                | 50                |  |  |
| Virtual Extension Port Numbers                                         | 01-50             |  |  |
| Virtual Extension Port Number Range                                    | Undefined         |  |  |
| Class of Service                                                       | 15                |  |  |
| Operator Access Number                                                 | 9                 |  |  |
| Operator Extension                                                     | 1-8               |  |  |
| DSS Console Number                                                     | 1-3               |  |  |
| DSS Console Maximum Installed                                          | 3                 |  |  |
| DLS Console Maximum Installed                                          | 24                |  |  |
| Doorphone Numbers                                                      | 1-2               |  |  |
| Ringdown Assignment                                                    | 122               |  |  |
| Abbreviated Dialling                                                   |                   |  |  |
| Abbreviated Dialling Groups                                            | 1-32              |  |  |
| Abbreviated Dial Bins                                                  | 0-1999            |  |  |
| Automated Attendant                                                    |                   |  |  |
| VRS Message Numbers                                                    | 1-48              |  |  |
| Conference                                                             |                   |  |  |
| Conterence Circuits                                                    | 32ch (8ch x 4)    |  |  |
| Department and Pickup Groups                                           |                   |  |  |
| Department (Extension) Group Numbers                                   | 1-32              |  |  |
| Department (Extension) Group Number Range                              | 1-4 digits        |  |  |
| Call Pickup Group Numbers                                              | 1-8               |  |  |
| Hotline                                                                |                   |  |  |
| Internal Hotline                                                       | 24                |  |  |
| External Hotline                                                       | 9                 |  |  |
| Paging and Park                                                        |                   |  |  |
| Internal Page Group Numbers                                            | 32                |  |  |
| External Page Group Numbers                                            | 6                 |  |  |
| External Speakers                                                      | 3                 |  |  |
| Park Group Numbers                                                     | 1-64              |  |  |
| Park Orbits                                                            | 1-64              |  |  |
| SMDR                                                                   |                   |  |  |
| SMDR Ports                                                             | 1(COM)            |  |  |
| VRS                                                                    |                   |  |  |
| VRS(on DSPDB Daughter Board) 1                                         |                   |  |  |
| Voice Mail(DSPDBU)                                                     |                   |  |  |
| Voice Mail(DSPDB) Mailboxes                                            | 300               |  |  |
| Voice Mail Channels                                                    | 8                 |  |  |
| Passwords                                                              |                   |  |  |
| User Password for setting Toll restriction Override and Changing Class | No Setting        |  |  |
| Programming Passwords                                                  |                   |  |  |
| Level 2 (IN)                                                           | 12345678          |  |  |
| Level 3 (SA)                                                           | 0000              |  |  |
| Level 4 (SB)                                                           | 9999              |  |  |
| Programming Password Users                                             | 1-8               |  |  |
| VRS channels                                                           | 16                |  |  |
|                                                                        |                   |  |  |

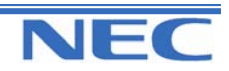

Xen Topaz Programming Manual 8

# Concept of 308M (Main Unit)

The 308M(Main Unit) has Flash Memories and RAM. The System Software (Program) will be stored in Flash Memory and the customer data will be stored in RAM.

#### 1. Flash Memory

For the initial installation, the System will start up from Flash Memory. The data in the Flash Memory is put by the Factory. In case of the Software Upgrading, the new System Software (Program) is loaded from a Compact Flash Card to Flash Memory.

#### 2. RAM

After starting up the system and completing the programming, all customer data will be stored in RAM. It will be saved by Lithium Battery even if the power is going to be failed. For your safe, the customer data can be stored to Compact Flash Card or your Hard disk of Personal Computer.

### System Start-Up

There are 4 types of Start-up Operation made as below.

#### 1. Initial Installation (COLD Start)

This mode may be selected in case of first installation. The System Software (Program) will be loaded from Flash Memory to the RAM.

- When entering Programming Mode at first time, the operation is as follows;
- 1. The **SW1** on the 308M unit will be set at the left side to "**C**" and turn System Power Switch to ON.
- Wait until 1-2 minutes, LED2(RUN) is going to be lit and the Key Telephone's display shows Time & Date with Extension number.

After you change System Data, you must set the SW1 knob to right side to "**H**" to protect your System Data. This switch must always remain in the "**H**" position for normal operation.

#### 2. Software Upgrading

This mode may be selected in case the existing system is upgraded. The existing System Software (stored to the Flash Memory) will be cleared, then the new System Software will be loaded from new Compact Flash Card. The existing Customer Data (stored to the RAM) will be cleared.

- When the existing system is going to be upgraded, the new software will be loaded from Compact Flash Card. And EXIFU-A1 unit is required. The operation is as follows;
- 1. Make sure the Back-up Battery (Lithium Battery) has been installed completely and the SW1 on the 308M unit must be set "**H**" position to protect the customer data.
- 2. If previously powered up, the system must be turned off for upgrading software.
- Once the system has completed its power down cycle (LED is off), insert the Compact Flash Card containing the software upgrade into the Compact Flash Card Slot(CN4) on the EXIFU-A1 unit.
- 4. SW1 is set to "C" side. Turn the system power switch to On. (LED status are as followings.)
- 5. Wait until 1-2 minutes, when the loading is completed, the fast blinking of LED4 will stop.
- 6. SW1 is set to "H" side and Power Off the system.
- 7. Remove the Compact Flash card from the Compact Flash card slot.
- 8. Power On the system. Wait until 1-2 minutes, LED2(RUN) is going to be lit.
- 9. Confirm the Main Software Version Number by "OPAC" and "Dial 3".

#### 3. Re-Installation (COLD Start)

This mode may be selected in case of re-installation from factory setting. The existing System Software (stored to the Flash Memory) will be remained, and the existing Customer data (stored to the RAM) will be cleared.

- When the system requires to re-install from factory setting, the operation is as follows;
- 1. **SW1** on the 308M unit will be set at the left side to "**C**" and turn System Power Switch to ON.
- 2. Wait until 1-2 minutes, LED2 (RUN) is going to be lit and the Key Telephone's display

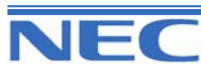

shows Time & date with Extension number.

#### 4. Re-start (HOT Start)

This mode may be selected in case of re-start (System Reset). The existing System Software (stored to the Flash Memory) and the Customer data (stored to the RAM) will be remained.

- When the system requires to Re-Start (System Reset), the operation is as follows;
- 1) SW1 on the 308M unit will be set at the right side to "H" and turn System Power Switch to ON.
- 2) Wait until 1-2 minutes, LED2(RUN) is going to be lit and the Key Telephone's display shows Time & date with Extension number.

### **Before Programming**

Before the programming, the Main Software Version and Port Number can be checked by the Display Key Telephone.

#### 1. Confirmation of the Software Version

The Software Version can be checked by "**OPAC**" key and "**Dial 3**"(by On-Hook condition) or PRG90-16-01.

#### 2. Confirmation of the Port Number

The Own Port Number can be checked by Press "**CHECK**" key and "**CALL**" key (by On-Hook condition). The Other Port Number also can be checked by Press "**CHECK**" key and Dial Destination Extension Number (by On-Hook condition).

#### 3. Concept of Slot Numbers

Slot Number will be fixed as followings and EXIFU Slots has no slot number.

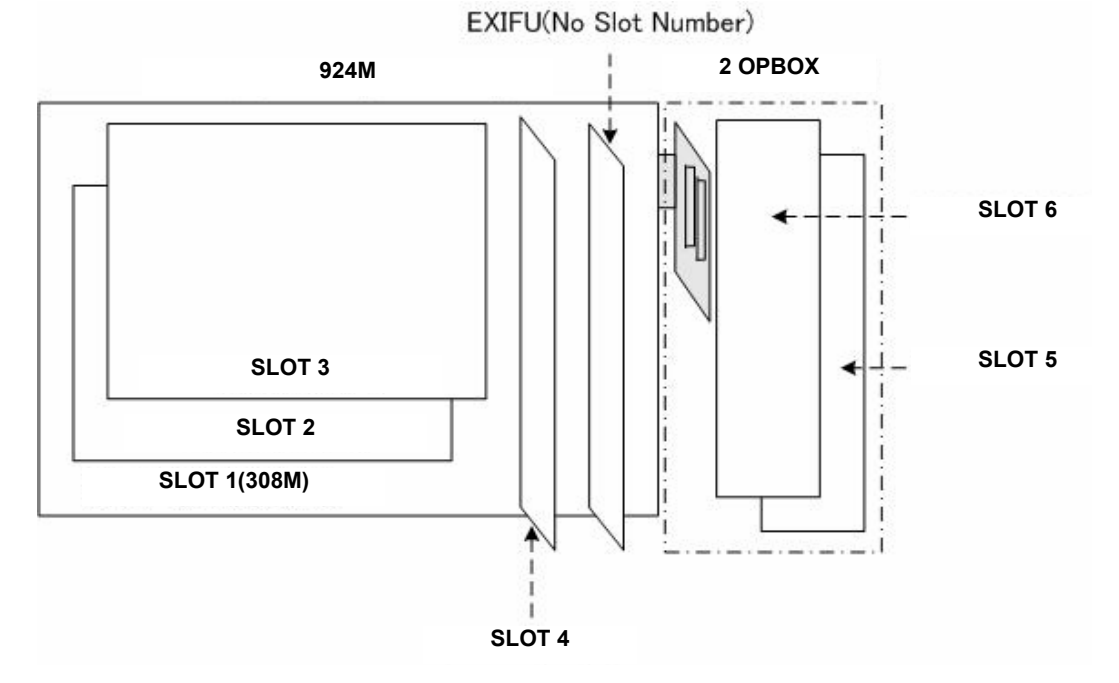

#### 4. Concept of Trunk/Extension Ports

The system decides the regulation of software port calculation as below;

- 308M/308E Unit = Up to 3 Trunk Ports and 8 Extension Ports
- 008E Unit = Up to 8 Extension Ports

#### 5. Port Calculation for Trunk and/or Extension

In case the Trunk and/or Extension Interface Card (308M,308E or 008E) is Installed to a slot, the system will automatically be detected the type of Interface card, then assign the Trunk port and/or Exten-

Xen Topaz Programming Manual 10

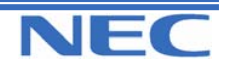

sion port to a slot.

#### 6. Port Calculation for ISDN BRI

The 2/4BRIU card supports for both T-Bus connection and S-bus connection.

| Slot No  | Slot No Unit Nama Bart Configuratio |                      |
|----------|-------------------------------------|----------------------|
| 3101 NO. | Onit Name                           | Fort Configuration   |
| Slot1    | 308M                                | Trunk port 1-3       |
| 3001     | 300101                              | Extension port 1-8   |
| Slot2    |                                     | Trunk port 4-6       |
| 51012    | SUOE                                | Extension port 9-16  |
| Slot3    | 008E                                | Extension port 17-24 |
| Slot4    | 2PGDU                               |                      |
|          | 4BRIU(T/S)                          | Trunk port 7-10      |
| Slot5    | Circuit 1-2: T                      | Extension port 25-28 |
|          | Circuit 3-4: S                      |                      |
| Slote    | 4BRI(T)                             | Trunk port 11-18     |
| 51010    | Circuit 1-4: T                      |                      |

#### Example Port Calculation

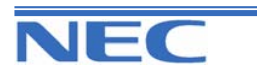

This page left intentionally blank

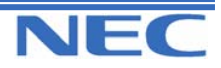

#### Program 10 to 11

| IN |
|----|
| SA |
| SB |

### PROGRAM 10: SYSTEM CONFIGURATION SETUP 10-01: TIME AND DATE

### **Description**

Use **Program 10-01 : Time and Date** to change the system Time and Date through system programming. Extension users can also dial Service Code 828 to change the Time if allowed by an extension's Class of Service.

#### **Input Data**

| Prog. No. | ltem   | Input data       | Default    | Description                                                | Related<br>Program |
|-----------|--------|------------------|------------|------------------------------------------------------------|--------------------|
| 10-01-01  | Year   | 00-99            | No setting | Enter two digits for year (00-99)                          |                    |
| 10-01-02  | Month  | 01-12            | No setting | Enter two digits(01-12) for the month                      |                    |
| 10-01-03  | Day    | 01-31            | No setting | Enter two digits(01-31) for the day                        |                    |
| 10-01-04  | Week   | 1-7<br>(Sun-Sat) | No setting | Enter digit for the day of the week (1=Sunday,,7=Saturday) |                    |
| 10-01-05  | Hour   | 00-23            | No setting | Enter two digits(00-23) for the hour                       | 10-24              |
| 10-01-06  | Minute | 00-59            | No setting | Enter two digits(00-59) for the<br>Minute                  |                    |
| 10-01-07  | Second | 00-59            | No setting | Enter two digits(00-59) for the second                     |                    |

#### Conditions

None

### Feature Cross Reference

Time and Date

### **Telephone Programming Instructions**

#### To enter data for Program 10-01 (Time and Date):

Enter the programming mode.
 Enter 10 01

| 10-01-01 |  |
|----------|--|
| Year     |  |

3. Enter the number of the item you want to program.

| 10-01-xx |  |
|----------|--|
| XXXXX    |  |

4. Enter data for the item you selected + HOLD.

5. Enter data for the next item in the program.

OR

Press DC once to enter a new item number.

OR

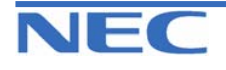

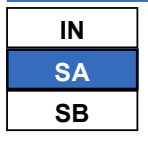

### PROGRAM 10: SYSTEM CONFIGURATION SETUP 10-02: LOCATION SETUP

### **Description**

Use **Program 10-02 : Location Setup** to define the location of the installed system. Used for caller ID editing.

#### **Input Data**

| Prog. No. | Item                         | Input data                         | Default    | Description                                                                                                    | Related<br>Program |
|-----------|------------------------------|------------------------------------|------------|----------------------------------------------------------------------------------------------------|--------------------|
| 10-02-01  | Country Code                 | Dial (up to 4<br>digits)           | No setting | Enter the country code                                                                                                    |                    |
| 10-02-02  | International<br>Access Code | Dial (up to 4<br>digits)           | 00         | Enter the international ac-<br>cess code                                                                                                    |                    |
| 10-02-03  | Other Area<br>Access Code    | Dial (up to 2<br>digits)           | 0          | Enter the other area access<br>code. The entered data will<br>be added in front of received<br>caller ID for ISDN lines. This<br>is only valid if PRG 20-19-03<br>is enabled. | 20-19-03           |
| 10-02-04  | Area Code                    | Dial (up to 6<br>digits)           | No setting | Enter the local area code                                                                                                    |                    |
| 10-02-05  | Trunk Access<br>Code         | Dial (up to 8<br>digits)           | No setting | Add Sub Address to S-point terminal                                                                                                    |                    |
| 10-02-06  | Country<br>Selection         | 0:Australia<br>1: New Zea-<br>land | 0          | Specify the country where the system is installed.                                                                                                    |                    |

#### Conditions

None

### Feature Cross Reference

Caller ID

### **Telephone Programming Instructions**

#### To enter data for Program 10-02 (Location Setup):

- 1. Enter the programming mode.
- 2. Enter 10 02

| 10-02-01            |  |
|---------------------|--|
| <b>Country Code</b> |  |

3. Enter the number of the item you want to program.

| 10-02-xx |  |
|----------|--|
| XXXXX    |  |
|          |  |

- 4. Enter data for the item you selected + HOLD.
- 5. Enter data for the next item in the program.
- OR

Press DC once to enter a new item number.

OR

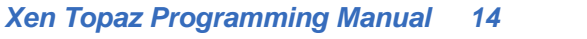

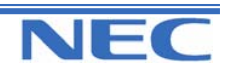

| IN |
|----|
| SA |
| SB |

### PROGRAM 10: SYSTEM CONFIGURATION SETUP 10-03: PCB SETUP

### **Description**

Use **Program 10-03 : PCB Setup** to setup and confirm the Basic Configuration data for each PCB. When changing a defined terminal type, first set the type to '0' and then plug the new device in to have the system automatically define it, alternatively redefine the type manually. Program 10-03 allows the editing of installed units (PCB's), you can not edit the settings if the slot is unused, install the PCB first then edit the settings.

Note: The items highlighted in grey are read only and cannot be changed.

#### **Input Data**

| Slot Number             | 1-18 |
|-------------------------|------|
| For 308M/308E/008E Unit |      |
|                         |      |

| Physical Port Number    | Extension : 1-8 |  |
|-------------------------|-----------------|--|
| Fliysical Folt Nulliber | Trunk : 9-11    |  |

| Prog. No. | ltem                                       | Input data                                                                                                    | Default     | Related<br>Programming |
|-----------|--------------------------------------------|----------------------------------------------------------------------------------------------------|-------------|------------------------|
| 10-03-01  | Terminal Type                              | 0 : No setting<br>1 : Multi-Line Telephone<br>2 : Single Line Telephone<br>10 : DSS Console<br>13 : Trunk<br>3-9,11,12 : -Not Used- | 0           | 33-01                  |
| 10-03-02  | Logical Port Number (see <b>Note</b><br>1) | Station : 0-72<br>Trunk 0-51                                                                                                    | 0           |                        |
| 10-03-03  | Transmit Gain Level for SLT                | 1-63(-15.5+15.5dB)                                                                                                    | 32<br>(0dB) |                        |
| 10-03-04  | Receive Gain Level for SLT                 | 1-63(-15.5+15.5dB)                                                                                                    | 32<br>(0dB) |                        |

Note 1) Reference and a setup are possible only for a Station port.

#### For 2PGDU Unit

| Physical Port Number | 1-4 |
|----------------------|-----|
|                      |     |

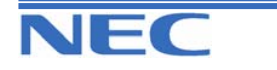

| IN |
|----|
| SA |
| SB |

### PROGRAM 10: SYSTEM CONFIGURATION SETUP 10-03: PCB SETUP

| Prog.    | ltem                               | Input data                                                                                                    | Default                                       |
|----------|------------------------------------|----------------------------------------------------------------------------------------------------|-----------------------------------------------|
| 10-03-01 | Terminal Type                      | Physical port Number 1-2<br>0 : No setting<br>8 : Doorphone<br>(1-7,10,11 : -Not Used-)<br>Physical port Number 3-4<br>0 : No setting<br>6 : External Speaker<br>7 : External Trunk Audible<br>9 : External Music Source (MOH or<br>BGM)<br>(4.5.0.40.414; Net Used.) | Physical port 1-2: 8<br>Physical port 3-4 : 6 |
| 10-03-02 | Logical Port Number                | 0-6                                                                                                    | 0                                             |
| 10-03-03 | Relay setting (see <b>Note 1</b> ) | 0-4<br>(0 : Not Used)                                                                                                    | Relay No.1 : 1<br>Relay No.2 : 2              |

Note 1) The Relays can be assigned up to 2 ports for a 2PGDU Unit.

#### For BRIU Unit

| ISDN Line Number 1-4 |                  |     |
|----------------------|------------------|-----|
|                      | ISDN Line Number | 1-4 |

**Note 1)** The start port number of a BRI line is displayed. Two logic ports are automatically assigned to a BRI line.

Note 2) Each timer value of Layer3 are set up for every type of Program 81-06 (Trunk mode) and Program 82-06 (S-Bus).

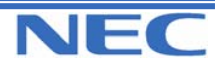

### Program 10 to 11

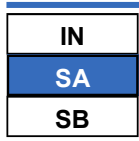

### PROGRAM 10: SYSTEM CONFIGURATION SETUP 10-03: PCB SETUP

| Prog. No. | Item                                                        | Input data                                                                                           | Default |
|-----------|-------------------------------------------------------------|----------------------------------------------------------------------------------------------------|---------|
| 10-03-01  | ISDN Line Mode                                              | 0 : No setting<br>1 : T-Point<br>2 : S-Point<br>3 - 5 : Not Used<br>6 : S-Point (Leased Line)        | 1       |
| 10-03-02  | Logical Port Number (see <b>Note 1</b> )                    | [0 : No setting] : 0<br>[1 : T-Point] : 1 - 8<br>[2 : S-Point, 6 : S-Point (Leased Line)] :<br>11-26 | 0       |
| 10-03-03  | Connection Type                                             | 0 : P-MP<br>1 : P-P                                                                                  | 0       |
| 10-03-04  | Layer 3 Timer Type (see Note 2)                             | 1-5                                                                                                  | 1       |
| 10-03-05  | CLIP Information Announcement                               | 0 : Disable<br>1 : Enable                                                                            | 1       |
| 10-03-06  | Connection Bus Mode (S-point only)                          | 0 : Extended Passive Bus<br>1 : Short Passive Bus                                                    | 1       |
| 10-03-07  | S-point DID digits                                          | 0-4                                                                                                  | 0       |
| 10-03-08  | Dial Sending Mode                                           | 0 : Enblock sending<br>1 : Overlap sending                                                           | 1       |
| 10-03-09  | Dial Information Element<br>(Only for Overlap Sending Mode) | 0 : Keypad Facility<br>1 : Called Party Number                                                       | 1       |
| 10-03-10  | -Not Used-                                                  | -                                                                                                    | -       |
| 10-03-11  | -Not Used-                                                  | -                                                                                                    | -       |
| 10-03-12  | -Not Used-                                                  | -                                                                                                    | -       |
| 10-03-13  | -Not Used-                                                  | -                                                                                                    | -       |
| 10-03-14  | Service Protocol for S-point                                | 0 : Keypad facility<br>1 : Special Protocol for Topaz system                                         | 0       |

#### Conditions

None

# Feature Cross Reference

None

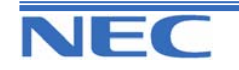

| IN |
|----|
| SA |
| SB |

### PROGRAM 10: SYSTEM CONFIGURATION SETUP 10-03: PCB SETUP

### **Telephone Programming Instructions**

- To enter data for Program 10-03 (PCB Setup):
- 1. Enter the programming mode.
- 2. Enter 10 03

10-03-01SlotNo

3. Enter the number of the item you want to program.

| 10-03-xxSlotNoxx |  |
|------------------|--|
| XXXXX            |  |

- 4. Select a Slot number to be programmed by pressing the FLASH or the VOLUME or VOLUME keys. Or, press FLASH once to select the slot number or press FLASH twice to select a port number. Enter the slot or port number.
- 5. Enter data for the item you selected + HOLD.
- 6. Enter data for the next item in the program.

OR

Press DC once to enter a new item number.

OR

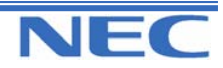

#### Program 10 to 11

| IN |
|----|
| SA |
| SB |

# PROGRAM 10: SYSTEM CONFIGURATION SETUP 10-04: MUSIC ON HOLD SETUP

### **Description**

Use **Program 10-04 : Music on Hold Setup** to set the Music on Hold selection. For MOH, the system can provide silence to callers on Hold or one of two synthesized selections.

#### **Input Data**

| Prog. No. | ltem                                           | Input<br>data                                            | Default     | Description                                                                                                    | Related<br>Programming      |
|-----------|------------------------------------------------|----------------------------------------------------------|-------------|----------------------------------------------------------------------------------------------------|-----------------------------|
| 10-04-01  | Music on<br>Hold<br>Source<br>Selection        | 0: Inter-<br>nal<br>source<br>1: Exter-<br>nal<br>source | 0           | The Music on Hold (MOH) source<br>can be internal (synthesized) or<br>from a customer-provided music<br>source.<br>The customer-provided source can<br>connect to a 2PGDU.<br>Trunk MOH and Extension MOH<br>music source use the same Music<br>on Hold source. | 33-01<br>10-03-01<br>(PGDU) |
| 10-04-02  | Music Se-<br>lection<br>for Internal<br>Source | 0- Si-<br>lence (no<br>sound)<br>1- Type 1               | 1           | Type 1: Farewell Song (by Chopin)                                                                                                    |                             |
| 10-04-03  | Audio<br>Gain<br>Setup                         | 1-63<br>(-15.5<br>+15.5dB)                               | 32<br>(0dB) |                                                                                                    |                             |

#### Conditions

None

# Feature Cross Reference

Music on Hold

### **Telephone Programming Instructions**

#### To enter data for Program 10-04 (Music on Hold Setup):

- 1. Enter the programming mode.
- 2. 10 04 **10-04-01**

Hold Music Set

3. Enter the number of the item you want to program.

| 10-04-xx |  |
|----------|--|
| XXXXX    |  |

4. Enter data for the item you selected + HOLD.

5. Enter data for the next item in the program. OR

Press DC once to enter a new item number. OR

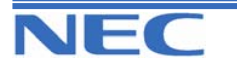

| IN |
|----|
| SA |
| SB |

# **PROGRAM 10: SYSTEM CONFIGURATION**

10-06: ISDN BRI SETUP

### **Description**

Use **Program 10-06 : ISDN BRI Setup** defines the TEI selection and DID mode for DID callers when the BRI feature is used. Previously, if the called party number did not match the SPID number, the system would not allow the call to go through. And to enter the SPID (Service Profile ID) assigned to each of the system's BRI ISDN lines. Each BRI PCB has a maximum of two lines and each line can have a maximum of two SPIDs.

To use both channels of a BRI ISDN line, two directory numbers must be ordered from telco. A SPID will be assigned for each directory number.

#### Input Data

| SLOT No. | 5,6 |
|----------|-----|
|          |     |

|--|

| Prog.<br>No. | ltem          | Input Data                                                                    | Default    | Description |
|--------------|---------------|-------------------------------------------------------------------------------|------------|-------------|
| 10-06-01     | TEI selection | 0 : Select by SPID number<br>1 : Select by Channel ID Num-<br>ber             | 0          |             |
| 10-06-02     | DID mode      | 0 : Route by Called Party Num-<br>ber<br>1 : Route by Redirecting Num-<br>ber | 0          |             |
| 10-06-03     | SPID1         | Dial (Up to 20 digits)                                                        | No setting |             |
| 10-06-04     | SPID2         |                                                                               |            |             |

#### Conditions

None

### Feature Cross Reference

ISDN Compatibility

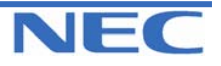

| IN |  |
|----|--|
| SA |  |
| SB |  |

# **Telephone Programming Instructions**

#### To enter data for Program 10-06 (ISDN BRI Setup):

1. Enter the programming mode.

2. Enter 10 06

10-06-01SlotNo1 BRI TEI 0

3. Enter the number of the item you want to program.

10-06-xxSlotNox xxxxx

4. Select the Slot Number to be programmed by pressing the FLASH or the VOLUME▲ or VOLUME▼ keys.

- 5. Enter data for the item you selected + HOLD.
- 6. Enter data for the next item in the program.

OR

Press DC once to enter a new item number.

OR

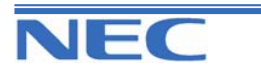

| IN |      |
|----|------|
| SA |      |
| SB | COPY |

# **PROGRAM 10: SYSTEM CONFIGURATION SETUP**

10-08: PRE-RINGING SETUP

### **Description**

Use **Program 10-08 : Pre-Ringing Setup** to enable or disable pre-ringing for trunk calls. This sets how a trunk initially rings a telephone. With pre-ringing, a burst of ringing occurs as soon as the trunk's LED flashes. The call then continues ringing with the normal ring cadence cycle. Without pre-ringing, the call starts ringing only when the normal ring cadence cycle occurs. This may cause a ring delay, depending on when call detection occurs in reference to the ring cycle.

#### Input Data

| Input Data  | Default |
|-------------|---------|
| 0 : disable | 0       |
| 1 : enable  |         |

#### Conditions

None

### Feature Cross Reference

• Central Office Calls, Answering

### **Telephone Programming Instructions**

#### To enter data for Program 10-08 (Pre-Ringing Setup):

- 1. Enter the programming mode.
- 2. Enter 10 08

10-08-01

Pre-ringing

3. Enter the number of the item you want to program.

10-08-xx xxxxx

- 4. Enter data for the item you selected + HOLD.
- 5. Enter data for the next item in the program. OR

Press DC once to enter a new item number.

OR

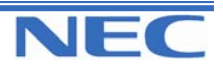

#### Program 10 to 11

| IN |      |
|----|------|
| SA |      |
| SB | COPY |

PROGRAM 10: SYSTEM CONFIGURATION SETUP

10-09: DTFM AND DIAL TONE CIRCIUT SETUP

### **Description**

Use **Program 10-09 : DTMF and Dial Tone Circuit Setup** to allocate the circuits on the 308M PCBs for either DTMF receiving or dial tone detection. The 308M PCB has 16 circuits initially. With additional DSPDBU is installed in 924M Main Cabinet, the system can provide a total of 32 (16+16) circuits.

These are used as follows:

- Extension : DTMF receiver for SLT
- Trunk : DTMF receiver for analogue trunks, busy tone detection for analogue trunks

#### **Input Data**

| Circuit/ Resource Number | Input Data         | Default                       |
|--------------------------|--------------------|-------------------------------|
| 01-32                    | 0 : Common Use     | Resource 01-32 = 0(Common)    |
|                          | 1 : Extension Only | *In case of 924M system:      |
|                          | 2 : Trunk only     | 01-32(Including DSPDBU:16+16) |
|                          | -                  |                               |

#### Conditions

None

### Feature Cross Reference

- Central Office Calls, Placing
- Direct Inward Dialling (DID)
- Direct Inward System Access (DISA)

### **Telephone Programming Instructions**

#### To enter data for Program 10-09 (DTMF and Dial Tone Circuit Setup):

1. Enter the programming mode.

2. Enter 10 09

10-09-01 Res 1 DTMF DT Detect

3. Enter the number of the item you want to program.

#### 10-09-xx Resxx xxxxx

- 4. Select the Resource Number to be programmed by pressing the FLASH or the VOLUME▲ or VOLUME▼ keys.
- 5. Enter data for the item you selected + HOLD.
- 6. Enter data for the next item in the program.

OR

Press DC once to enter a new item number.

OR

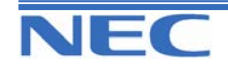

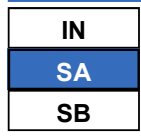

# PROGRAM 10: SYSTEM CONFIGURATION SETUP 10-12: EXIFU NETWORK SETUP

### **Description**

Use **Program 10-12 : EXIFU Network Setup** to setup the IP Address, Subnet-Mask, and Default Gateway addresses of EXIFU.

| Prog. No. | ltem    | Input Data                                                                |                  | Default     | Condition              |
|-----------|---------|---------------------------------------------------------------------------|------------------|-------------|------------------------|
| 10-12-01  | IP Ad-  | 0.0.0.0 - 126.255.255.254                                                 |                  |             |                        |
|           | dress   | 128.0.0.0 - 191.254.255.254                                               |                  | 172.16.0.10 |                        |
|           |         | 192.0.0.0 - 223.255.254.254                                               |                  |             |                        |
| 10-12-02  | Subnet  | 128.0.0.0 192.0.0.0 224.0.0.0                                             |                  |             | The setting of Subnet- |
|           | Mask    | 240.0.0.0 248.0.0.0 252.0.0.0.                                            |                  |             | Masks are incorrect    |
|           |         | 254.0.0.0 255.0.0.0 255.128.0.                                            | .0               |             | when all Host          |
|           |         | 255.192.0.0 255.224.0.0 255.248.0.                                        | .0               |             | Addresses are 0.       |
|           |         | 255.252.0.0 255.254.0.0 255.255.0.                                        | .0               |             | If the network section |
|           |         | 255.255.128.0 255.255.192.0 255.255.2                                     | 24.0             |             | is;                    |
|           |         | 255.255.248.0 255.255.252.0 255.255.25                                    | 54.0             | 255.255.0.0 | 0,<br>407              |
|           |         | 255.255.255.0 255.255.255.128 255.255.25<br>255.255.255.255.255.255.255.2 | 55.192           |             | 127                    |
|           |         |                                                                           | 00.248<br>55 255 |             | 128.0                  |
|           |         | 200.200.200.202 200.200.200.204 200.200.20                                | 55.255           |             | 191.200                |
|           |         |                                                                           |                  |             | 223 255 255            |
|           |         |                                                                           |                  |             | The setting of Sub-    |
|           |         |                                                                           |                  |             | Net-Mask is incorrect. |
| 10-12-03  | Default | 0 0 0 0 - 126 255 255 254                                                 |                  |             |                        |
|           | Gateway | 128.0.0.0 - 191.255.255.254                                               |                  | 0.0.0.0     | IP Address for Router  |
|           | ,       | 192.0.0.0 - 223.255.255.254                                               |                  |             |                        |
| 10-12-04  | Time    | 0 to 24 which is activized at to 12 three 142 lieu                        |                  | 10          |                        |
|           | Zone    |                                                                           | 5                | 12          |                        |
| 10-12-05  | NIC     | 0 : Auto Detect                                                           |                  |             |                        |
|           |         | 1 : 100Mbps, Full Duplex                                                  |                  |             |                        |
|           |         | 2 : 100Mbps, Half Duplex                                                  |                  | 0           | NIC Auto Negotiate     |
|           |         | 3 : 10Mbps, Full Duplex                                                   |                  |             |                        |
|           |         | 4 : 10Mbps, Half Duplex                                                   |                  |             |                        |
| 10-12-06  | NAT     | 0 : Not Used                                                              |                  | 0           | Connect NAT Router     |
|           | Router  | 1 : Use                                                                   |                  | -           | or not.                |
| 10-12-07  | Default | 0.0.0.0 - 126.255.255.254                                                 |                  |             | IP Address for Router  |
|           | Gateway | 128.0.0.0 - 191.255.255.254                                               |                  | 0.0.0.0     | (WAN side)             |
|           | (WAN)   | 192.0.0.0 - 223.255.255.254                                               |                  |             | `````                  |

#### Conditions

System must be reset before a change to the IP Address or subnet mask will take effect.

# Feature Cross Reference

VoIP

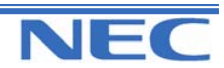

|   | IN |
|---|----|
|   | SA |
| ſ | SB |

PROGRAM 10: SYSTEM CONFIGURATION SETUP 10-12: EXIFU NETWORK SETUP

# **Telephone Programming Instructions**

To enter data for Program 10-12 (EXIFU Network Setup):

1. Enter the programming mode.

2. Enter 10 12 10-12-01

172.16.0.10

3. Enter the number of the item you want to program.

| 10-12-xx |  |
|----------|--|
| XXXXX    |  |

4. Enter data for the item you selected + HOLD.

5. Enter data for the next item in the program. OR

Press DC once to enter a new item number. OR

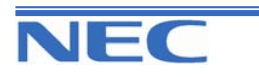

| IN |  |
|----|--|
| SA |  |
| SB |  |

**PROGRAM 10: SYSTEM CONFIGURATION SETUP 10:20 LAN SETUP FOR EXTERNAL EQUIPMENT** 

### **Description**

Use **Program 10-20 : LAN Setup for External Equipment** to define the TCP port/address/etc. for communicating to external equipment.

#### **Input Data**

| Type of External Equipment | 5 : SMDR Output |
|----------------------------|-----------------|

| Prog. No. | Item            | Input data | Default |
|-----------|-----------------|------------|---------|
| 10-20-01  | TCP Port        | 0-65535    | 0       |
| 10-20-02  | -Not Used-      | -          | -       |
| 10-20-03  | Keep alive time | 1-255(sec) | 30      |

#### Conditions

None

### Feature Cross Reference

None

# **Telephone Programming Instructions**

#### To enter data for Program 10-20 (LAN Setup for External Equipment):

1. Enter the programming mode.

2. Enter 10 20

10-20-01 Ex-Dev1 TCP Port

3. Enter the number of the item you want to program.

| 10-20-xx Ex-Devx |  |
|------------------|--|
| XXXXX            |  |

- Select the External Device number to be programmed by pressing the FLASH or the VOLUME ▲ or VOLUME ▼ keys.
- 5. Enter data for the item you selected + HOLD.
- 6. Enter data for the next item in the program.

OR

Press DC once to enter a new item number.

OR

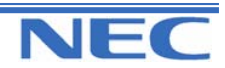

#### Program 10 to 11

| IN |  |
|----|--|
| SA |  |
| SB |  |

System Configuration Setup 10:21: EXIFU Hardware Setup

### **Description**

Use **Program 10-21 : EXIFU Hardware Setup** to set up various hardware, such as the baud rate of COM port.

#### **Input Data**

| Prog. No. | ltem                      | Input Data                                                              | Default | Description                                                                                                    |
|-----------|---------------------------|-------------------------------------------------------------------------|---------|----------------------------------------------------------------------------------------------------|
| 10-21-01  | -Not Used-                | -                                                                       | -       | -                                                                                                    |
| 10-21-02  | Baud rate for<br>COM Port | 0 : 4800<br>1 : 9600<br>2 : 19200<br>3 : 38400<br>4: 57600<br>5: 115200 | 5       | Define the baud rate of the COM<br>port within the EXIFU-A1/B1. Sys-<br>tem must be reset before a<br>change in setting will take effect. |

#### Conditions

None

### Feature Cross Reference

None

### **Telephone Programming Instructions**

#### To enter data for Program 10-21 (EXIFU Hardware Setup):

1. Enter the programming mode.

| 10-21-02        |
|-----------------|
| COM Baud Rate 3 |
|                 |

2. Enter 10 21

| 10-21-xx |  |
|----------|--|
| XXXXX    |  |

3. Enter the number of the item you want to program.

- 4. Enter data for the item you selected + HOLD.
- 5. Enter data for the next item in the program. OR

Press DC once to enter a new item number. OR

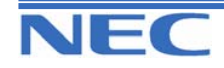

| IN |
|----|
| SA |
| SB |

**PROGRAM CONFIGURATION SETUP 10-24: DAYLIGHT SAVINGS SETUP** 

### **Description**

Use **Program 10-24 : Daylight Savings Setup** to set the options for daylight savings.

#### **Input Data**

| Prog.<br>No. | ltem                         | Input Data           | Default | Related<br>Program |
|--------------|------------------------------|----------------------|---------|--------------------|
| 10-24-01     | Day light Savings Mode       | 0 : Off<br>1 : On    | 0       |                    |
| 10-24-02     | Time for Daylight Savings    | 0000-2359            | 0200    |                    |
| 10-24-03     | Start of Month (Summer Time) | 1-12                 | 10      |                    |
| 10-24-04     | Start of Week                | 0 : Last Week<br>1-5 | 0       |                    |
| 10-24-05     | Start of Week day            | 1-7(Sun=1,Mon=2,etc) | 1       |                    |
| 10-24-06     | End of Month                 | 1-12                 | 3       |                    |
| 10-24-07     | End of Week                  | 0 : Last Week<br>1-5 | 0       |                    |
| 10-24-08     | End of Week Day              | 1-7(Sun=1,Mon=2,etc) | 1       |                    |

#### Conditions

None

# Feature Cross Reference

Time and Date

# **Telephone Programming Instructions**

#### To enter data for Program 10-24 (Daylight Savings Setup):

1. Enter the programming mode.

2. Enter 10 24

| 10-24-01        |  |
|-----------------|--|
| Daylight Saving |  |

3. Enter the number of the item you want to program.

| 1 | 0-2 | <b>4-</b> x | XX |  |  |
|---|-----|-------------|----|--|--|
| X | XXX | кх          |    |  |  |
|   | _   |             |    |  |  |

- 4. Enter data for the item you selected + HOLD.
- 5. Enter data for the next item in the program.

Press DC once to enter a new item number. OR

Xen Topaz Programming Manual

Press DC until you've exited that series' programming section.

28

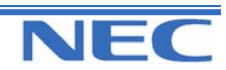

| IN |
|----|
| SA |
| SB |

### PROGRAM 11: SYSTEM NUMBERING 11-01: SYSTEM NUMBERING

### **Description**

Use **Program 11-01 : System Numbering** to set the system's internal (Intercom) numbering plan. The numbering plan assigns the first and second digits dialled and affects the digits an extension user must dial to access other extensions and features, such as service codes and trunk codes. If the default numbering plan does not meet the site requirements, use this program to tailor the system numbering to the site.

#### CAUTION

Improperly programming this option can adversely affect system operation. Make sure you thoroughly understand the default numbering plan before proceeding. If you must change the standard numbering, use the chart for **System Numbering** (page 52) to keep careful and accurate records of your changes. *Before changing your numbering plan, use the PC Program to make a backup copy of your system's data.* 

Changing the numbering plan consists of three steps:

- 1. Enter the digits you want to change.
- 2. Specify the length of the code you select to change.
- 3. Assign a function to the code selected.

#### Step 1: Enter the digit you want to change

You can make either single or two digit entries. In the Dialled Number column in the **System Numbering** (page 52) table, the nX rows (e.g., 1x) are for single digit codes. The remaining rows (e.g., 11, 12..., etc.) are for two digit codes.

1. Entering a single digit affects all the Dialled Number entries beginning with that digit. For example, entering 6 affects all number plan entries beginning with 6. The entries you make in step 2 and step 3 below affect the entire range of numbers beginning with 6. (For example, if you enter 3 in step 2 the entries affected would be 600-699. If you enter 4 in step 2 below, the entries affected would be 6000-6999.)

2. Entering two digits lets you define codes based on the first two digits a user dials. For example, entering 60 allows you to define the function of all codes beginning with 60. In the default program, only \* and # use two-digit codes. All the other codes are single digit. If you enter a two digit code between 0 and 9, be sure to make separate entries for all the other two digit codes within the range as well. This is because in the default program all the two digit codes between 0 and 9 are undefined.

#### Step 2: Specify the length of the code you want to change

After you specify a single or two digit code, you must tell the system how many digits comprise the code. This is the *Number of Digits Required* column in the **System Numbering** (page 52) table. In the default program, all codes from 100-899 are three digits long. Codes beginning with 0 and 9 are one digit long. Codes beginning with \* are 4 digits long and codes beginning with # are also 4 digits long.

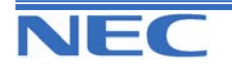
| IN |
|----|
| SA |
| SB |

# PROGRAM 11: SYSTEM NUMBERING 11-01: SYSTEM NUMBERING

### Step 3: Assign a function to the code selected

After entering a code and specifying its length, you must assign its function. This is the Dial Type column in

| Dial Types | Dial Type Description | Related Program                                                                                                    |
|------------|-----------------------|----------------------------------------------------------------------------------------------------|
| 0          | -Not Used-            |                                                                                                    |
| 1          | Service Code          | <ul> <li>11-10: Service Code Setup (for System Administrator)</li> <li>11-11: Service Code Setup (for Setup/Entry)</li> <li>11-12: Service Code Setup (for Service Access)</li> <li>11-15: Service Code Setup (for Special Access)</li> </ul> |
| 2          | Extension Number      | <ul> <li>11-02: Extension Number</li> <li>11-04: Virtual Extension Number</li> <li>11-06: ACI Extension Numbering</li> <li>11-07: Department Calling Group Numbers</li> <li>11-08: ACI Group Pilot Number</li> </ul>                          |
| 3          | Trunk Access Number   | 11-09: Trunk Access Code                                                                                                    |
| 4          | Special Trunk Access  | 11-09: Trunk Access Code                                                                                                    |
| 5          | Operator Access       | 20-17: Operator's Extension                                                                                                    |
| 6          | ARS/F-Route Access    | 44-xx                                                                                                    |

the System Numbering (page 52) table. The choices are:

1 Changing the *Dial Type* for a range of codes can have a dramatic affect on how your system operates. Assume, for example, the site is a hotel that has room numbers from 100-399. In order to make extension numbers correspond to room numbers, you should:

- In Program 11-02, reassign extension numbers on each floor from 100 to 399.(Other applications might also require you to change entries in Program 11-10 through 11-16.)

System Numbering table;

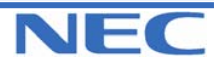

## Program 10 to 11

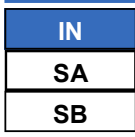

# **PROGRAM 11: SYSTEM NUMBERING**

## 11-01: SYSTEM NUMBERING

| Dialled Number |                        | Dialled Number   |                         |                                                 | ita Dial Turca (Dafault) |  |
|----------------|------------------------|------------------|-------------------------|-------------------------------------------------|--------------------------|--|
| 1st figure     | 2 <sup>nd</sup> figure | Number of digits | Dial Type (Default)     | Input data                                      |                          |  |
| 1              | 1x                     | 3                | 2 (Extension access)    | 0 : Not used                                    |                          |  |
|                | 11-1#                  | 0                | 0 (Not Used)            | 1 : Service Code Access<br>2 : Extension Access |                          |  |
| 2              | 2x                     | 3                | 2 (Extension access)    | 3 : Trunk Access                                |                          |  |
|                | 21-2#                  | 0                | 0 (Not Used)            | 4 : Special Trunk Access<br>5 : Operator Access |                          |  |
| 3              | Зx                     | 3                | 2 (Extension access)    | 6 : Flexible Routing                            |                          |  |
|                | 31-3#                  | 0                | 0 (Not Used)            | Access                                          |                          |  |
| 4              | 4x                     | 3                | 2 (Extension access)    |                                                 |                          |  |
|                | 41-4#                  | 0                | 0 (Not Used)            |                                                 |                          |  |
| 5              | 5x                     | 3                | 2 (Extension access)    |                                                 |                          |  |
|                | 51-5#                  | 0                | 0 (Not Used)            |                                                 |                          |  |
| 6              | 6x                     | 4                | 1 (Service code access) |                                                 |                          |  |
|                | 61-6#                  | 0                | 0 (Not Used)            |                                                 |                          |  |
| 7              | 7x                     | 3                | 1 (Service code access) |                                                 |                          |  |
|                | 71-7#                  | 0                | 0 (Not used)            |                                                 |                          |  |
| 8              | 8x                     | 3                | 1 (Service code access) |                                                 |                          |  |
|                | 81-8#                  | 0                | 0 (Not used)            |                                                 |                          |  |
| 9              | 9x                     | 1                | 5 (Operator access)     |                                                 |                          |  |
|                | 91-9#                  | 0                | 0 (Not used)            |                                                 |                          |  |
| 0              | 0x                     | 1                | 3 (Trunk access)        |                                                 |                          |  |
|                | 01-0#                  | 0                | 0 (Not used)            |                                                 |                          |  |
| *              | *х                     | 1                | 1 (Service code access) |                                                 |                          |  |
|                | *1-*#                  | 0                | 0 (Not used)            |                                                 |                          |  |
| #              | #x                     | 4                | 1 (Service code access) |                                                 |                          |  |
|                | #1-##                  | 0                | 0 (Not used)            |                                                 |                          |  |

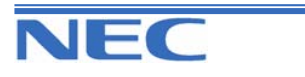

IN SA SB

PROGRAM 11: SYSTEM NUMBERING

11-01: System Numbering

### Conditions

None

# Feature Cross Reference

• Flexible System Numbering

# **Telephone Programming Instructions**

#### To enter data for Program 11-01 (System Numbering):

1. Enter the programming mode.

2. Enter 11 01

| 11-0 | 1-01 Dial 1 |  |
|------|-------------|--|
| 1x   | Digit 3     |  |

3. Enter the number of the item you want to program.

| 11-01-xx | Dial x |
|----------|--------|
| XXXXX    |        |

- 4. Select the dial number to be programmed by pressing the FLASH or the VOLUME▲ or VOLUME▼ keys.
- 5. Enter data for the item you selected + HOLD.
- 6. Enter data for the next item in the program. OR

Press DC once to enter a new item number.

OR

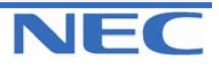

| IN |
|----|
| SA |
| SB |

PROGRAM 11: SYSTEM NUMBERING 11-02: EXTENSION NUMBERING

## **Description**

Use **Program 11-02 : Extension Numbering** to set the extension number. The extension number can be up to four digits long. The first/second digit(s) of the number should be assigned in Program 11-01. This lets an employee move to a new location (port) and retain the same extension number.

## Input Data

| Extension Port Number | 01-96 |
|-----------------------|-------|
|                       |       |

| Extension Number      | Description                                                                                                    |
|-----------------------|----------------------------------------------------------------------------------------------------|
| Dial (up to 4 digits) | <ul> <li>Set up extension numbers for Key Tele-<br/>phones, Single Line Telephones</li> <li>Extension number assignments cannot be<br/>duplicated.</li> </ul> |

### Default

| Extension Port Number | Extension Number |
|-----------------------|------------------|
| 1                     | 200              |
|                       | :                |
| 96                    | 295              |

## Conditions

None

# Feature Cross Reference

- Department Calling
- Flexible System Numbering
- Intercom

# **Telephone Programming Instructions**

#### To enter data for Program 11-02 (Extension Numbering):

1. Enter the programming mode.

2. Enter 11 02 11-02-01Ex Prt1 Extension No200

3. Enter the number of the item you want to program.

| 11-02-xxEx Prtxx |
|------------------|
| XXXXX            |

- Select the extension port number to be programmed by pressing the FLASH or the VOLUME▲ or VOLUME▼ keys.
- 5. Enter data for the item you selected + HOLD.
- 6. Enter data for the next item in the program.

OR

Press DC once to enter a new item number.

OR

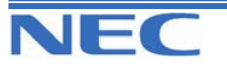

| IN |  |
|----|--|
| SA |  |
| SB |  |

**PROGRAM 11: SYSTEM NUMBERING** 11-04: VIRTUAL EXTENSION NUMBERING

## **Description**

Use **Program 11-04 : Virtual Extension Numbering** to define the virtual extension numbers. The extension number can be up to four digits long. The first/second digit(s) of the number should be assigned in Program 11-01.

### **Input Data**

| Virtual Extension Port Number | 01-50                                                                                                    |
|-------------------------------|----------------------------------------------------------------------------------------------------|
| Virtual Extension Number      | Description                                                                                                    |
| Dial (up to 4 digits)         | Set up Virtual Extension Numbers.<br>The extension number cannot be duplicated in<br>Programs 11-02, 11-06, 11-07 and 11-08. |

### Default

Virtual Extension Port Number 1-50: No setting

### **Conditions**

None

## Feature Cross Reference

- Flexible System Numbering
- Multiple Directory Numbering/ Call Coverage

# **Telephone Programming Instructions**

#### To enter data for Program 11-04 (Virtual Extension Numbering):

1. Enter the programming mode.

2. Enter 11 04 11-04-01V-Port1

Vir Ext No.

3. Enter the number of the item you want to program.

11-04-xxV-Port xx xxxxx

- Select the Virtual port number to be programmed by pressing the FLASH or the VOLUME▲ or VOLUME▼ keys.
- 5. Enter data for the item you selected + HOLD.
- 6. Enter data for the next item in the program.

OR

Press DC once to enter a new item number.

OR

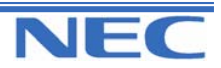

## Program 10 to 11

| IN |
|----|
| SA |
| SB |

# **PROGRAM 11: SYSTEM NUMBERING 11-06: ACI EXTENSION NUMBERING**

## **Description**

Use **Program 11-06 : ACI Extension Numbering** to define the ACI extension numbers. The extension number can be up to four digits long. The first/second digit(s) of the number should be assigned in Program 11-01.

| ACI Port Number | 1-6 |
|-----------------|-----|
|                 |     |

| ACI Extension<br>Number | Description                                                                               | Related Program |
|-------------------------|-------------------------------------------------------------------------------------------|-----------------|
| Dial (up to 4 digits)   | The extension number cannot be duplicated in Pro-<br>grams 11-02, 11-04, 11-06 and 11-07. | 10-03           |

### Default

ACI Port Number 1-6: No setting (ACI Extension Number)

### Conditions

- Analogue Communication Interface (ACI)
- Flexible Station Numbering

# **Telephone Programming Instructions**

#### To enter data for Program 11-06 (ACI Extension Numbering):

1. Enter the programming mode.

2. Enter 11 06

11-06-01ACIPort1 ACI Ext No

3. Enter the number of the item you want to program.

11-06-xxACIPortx xxxxx

- 4. Select the ACI Port number to be programmed by pressing the FLASH or the VOLUME▲ or VOLUME▼ keys.
- 5. Enter data for the item you selected + HOLD.

6. Enter data for the next item in the program.

OR

Press DC once to enter a new item number. OR

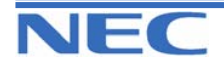

| IN |
|----|
| SA |
| SB |

PROGRAM 11: SYSTEM NUMBERING 11-07: DEPARTMENT GROUP PILOT NUMBERS

## **Description**

Use **Program 11-07 : Department Group Pilot Numbers** to assign pilot numbers to each Department Group set up in Program 16-02. The pilot number is the number users dial for Department Calling and Department Step Calling. The pilot number can be up to four digits long. The first/second digit(s) of the number should be assigned in Program 11-01 as type 2.

| Department (Extension) Group Number | 1-32 |
|-------------------------------------|------|

| Extension Group<br>Pilot Number |             | Description                                                                                                    | Related Program                                                                                                    |
|---------------------------------|-------------|----------------------------------------------------------------------------------------------------|----------------------------------------------------------------------------------------------------|
| Dial (up to 4 digits)           | *<br>*<br>* | Use this program to assign depart-<br>ment group pilot numbers.<br>The number set up by Program 11-<br>02 (Extension Numbering) cannot<br>be used.<br>The extension number cannot be<br>duplicated in Programs 11-02, 11-<br>04, 11-06 and 11-08. | <ul> <li>16-01 : Department (Extension)<br/>Group Basic Data Setup</li> <li>16-02 : Department Group<br/>Assignment for<br/>Extensions</li> <li>16-03 : Secondary Department<br/>Group</li> </ul> |

## Default

Extension Group Number 1-32: No setting (Extension Group Pilot Number)

### Conditions

None

# Feature Cross Reference

- Department Calling
- Department Step Calling

# **Telephone Programming Instructions**

#### To enter data for Program 11-07 (Department Group Pilot Numbering):

- 1. Enter the programming mode.
- 2. Enter 11 07

#### 11-07-01TEL Gr1 Ext Grp No.

3. Enter the number of the item you want to program.

### 11-07-xxTEL Grpxx

XXXXX

- 4. Select the Telephone group number to be programmed by pressing the FLASH or the VOLUME ▲ or VOLUME ▼ keys.
- 5. Enter data for the item you selected + HOLD.

6. Enter data for the next item in the program.

OR

Press DC once to enter a new item number.

OR

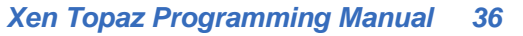

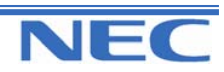

## Program 10 to 11

| IN |
|----|
| SA |
| SB |

PROGRAM 11: SYSTEM NUMBERING 11-08: ACI GROUP PILOT NUMBER

## **Description**

Use **Program 11-08 : ACI Group Pilot Number** to assign the pilot number to the ACI Groups set in Program 33-02. The pilot number can be up to four digits long. The first/second digit(s) of the number should be assigned in Program 11-01 as type 2.

| - |
|---|
|---|

| ACI Group Pilot<br>Number | Description                                                                               | Related Program |
|---------------------------|-------------------------------------------------------------------------------------------|-----------------|
| Dial (up to 4 digits)     | The extension number cannot be duplicated in Pro-<br>grams 11-02, 11-04, 11-06 and 11-07. | 33-07           |

### Default

ACI Group Number 1-4: No setting (ACI Group Pilot Number)

### Conditions

None

## Feature Cross Reference

• Analogue Communication Interface (ACI)

# **Telephone Programming Instructions**

### To enter data for Program 11-08 (ACI Group Pilot Numbering):

1. Enter the programming mode.

2. Enter 11 08

11-08-01ACI Grp1 Pilot No

3. Enter the number of the item you want to program.

#### 11-08-xxTEL Grpxx xxxxx

4. Select the ACI group number to be programmed by pressing the FLASH or the VOLUME▲ or VOLUME▼ keys.

5. Enter data for the item you selected + HOLD.

6. Enter data for the next item in the program. OR

Press DC once to enter a new item number.

OR

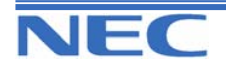

| IN |
|----|
| SA |
| SB |

# PROGRAM 11: SYSTEM NUMBERING 11-09: TRUNK ACCESS CODE

## **Description**

Use **Program 11-09 : Trunk Access Code** to assign the trunk access code (normally 0). The trunk access code can be set from 1 to 4 digits which is defined to type 3 and 4 in Program 11-01. This is the code extension users dial to access Automatic Route Selection. The Individual Trunk Access Code is used when Trunk Group Routing is desired for an outgoing line.

### Caution

The digit 0 is defined in Program 11-01 as Dial Type 3 with the Number of Digits Required set to 1. If you change the trunk access code in Program 11-09, you must make the corresponding changes in Program 11-01.

### **Input Data**

| Prog. No. | Item                                                                 | Input data                  | Default         | Description                                                                                                    | Related Program                                                                                                    |
|-----------|----------------------------------------------------------------------|-----------------------------|-----------------|----------------------------------------------------------------------------------------------------|----------------------------------------------------------------------------------------------------|
| 11-09-01  | Trunk<br>Access<br>Code<br>(for<br>Type3)                            | Dial<br>(Up to 4<br>digits) | 0               | Use this program to assign<br>the trunk access code<br>(normally 0). This is the<br>code extension<br>Users dial to access Auto-<br>matic<br>Route Selection.                                          | <ul> <li>11-01 : System Number-<br/>ing</li> <li>14-01-07 : Trunk Basic<br/>Data Setup</li> <li>14-05 : Trunk Group</li> <li>14-06 : Trunk Group<br/>Routing</li> </ul>                                                                                                    |
| 11-09-02  | Alter-<br>nate<br>Trunk<br>Route<br>Access<br>Code<br>(for<br>Type4) | Dial<br>(Up to 4<br>digits) | No Set-<br>ting | Use this program to define<br>additional trunk access<br>codes.<br>When a user dials the Al-<br>ternate Trunk Route<br>Access Code, the system<br>routes their call to the Al-<br>ternate Trunk Route. | <ul> <li>11-01 : System Numbering</li> <li>14-01-07 : Trunk Basic Data Setup</li> <li>14-05 : Trunk Group</li> <li>14-06 : Trunk Group Routing</li> <li>21-02 : Trunk Group Routing for Extensions</li> <li>21-15: Alternate Trunk Group Routing for Extensions</li> </ul> |

## Conditions

None

# Feature Cross Reference

- Automatic Route Selection
- Central Office Calls, Placing
- Trunk Group Routing

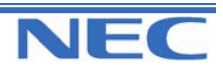

| IN |
|----|
| SA |
| SB |

PROGRAM 11: SYSTEM NUMBERING 11-09: TRUNK ACCESS CODE

# **Telephone Programming Instructions**

#### To enter data for Program 11-09 (Trunk Access Code):

- 1. Enter the programming mode.
- 2. Enter 11 09

| 11-09-01       |  |
|----------------|--|
| Trunk Acs CD 0 |  |
|                |  |

3. Enter the number of the item you want to program.

| 11-09-xx |  |
|----------|--|
| XXXXX    |  |

- 4. Enter data for the item you selected + HOLD.
- 5. Enter data for the next item in the program.
  - OR

Press DC once to enter a new item number.

OR

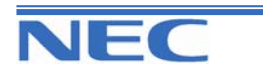

| IN |
|----|
| SA |
| SB |

PROGRAM 11: SYSTEM NUMBERING

11-10: SERVICE CODE SETUP (FOR SYSTEM ADMINISTRATOR)

## **Description**

Use **Program 11-10 : Service Code Setup (for System Administrator)** to customize the Service Codes for the System Administrator. You can customize additional Service Codes in Programs 11-11, 11-12, 11-15, and 11-16. The following chart shows:

- The number of each code (01-)
- The function of the Service Code.
- What type of telephones can use the Service Code
- The code's default entry. For example, dialling 724 (item 26) allows users to force a trunk line to disconnect.
- Programs that may be affected with the changing the code.

#### **Input Data**

| Prog.<br>No. | Item                                                  | Terminals | Default | Related<br>Program |
|--------------|-------------------------------------------------------|-----------|---------|--------------------|
| 11-10-01     | Day / Night Mode Switching                            | KTS,SLT   | 818     | 12-xx<br>20-07-01  |
| 11-10-02     | Changing the Music on Hold Tone                       | KTS       | 881     | 10-04              |
| 11-10-03     | Setting the System Time                               | KTS       | 828     |                    |
| 11-10-04     | Storing Common Abbreviated Dialling Numbers           | KTS       | 853     |                    |
| 11-10-05     | Storing Group Abbreviated Dialling Numbers            | KTS       | 854     |                    |
| 11-10-06     | Setting the Automatic Transfer for Each Trunk Line    | KTS       | 833     |                    |
| 11-10-07     | Cancelling the Automatic Transfer for Each Trunk Line | KTS       | 834     |                    |
| 11-10-08     | Setting the Destination for Automatic Trunk Transfer  | KTS       | 835     |                    |
| 11-10-09     | Charging Cost Display                                 | KTS       | 771     |                    |
| 11-10-10     | -Not Used-                                            | -         | -       |                    |
| 11-10-11     | Entry of Credit for Toll Restriction                  | KTS       | 774     |                    |
| 11-10-12     | Night Mode Switching (Other Groups)                   | KTS       | 718     | 12-xx              |
| 11-10-13     | -Not Used-                                            | -         | -       |                    |
| 11-10-14     | -Not Used-                                            | -         | -       |                    |
| 11-10-15     | -Not Used-                                            | -         | -       |                    |
| 11-10-16     | Leaving Message Waiting                               | KTS       | 726     | 11-11-09           |
| 11-10-17     | Dial Block by Supervisor                              | KTS       | 701     | 90-19              |
| 11-10-18     | Off-Premise Call Forward by Doorphone                 | KTS       | 822     | 13-05              |
| 11-10-19     | -Not Used-                                            | -         | -       |                    |
| 11-10-20     | VRS - Record/Erase Message                            | KTS,SLT   | 716     | 20-07-13           |
| 11-10-21     | VRS - General Message Playback                        | KTS,SLT   | 711     | 20-07-14           |
| 11-10-22     | VRS - Record or Erase General Message                 | KTS,SLT   | 712     | 20-07-15           |
| 11-10-23     | SMDR – Extension Accumulated Printout Code            | KTS       | 721     | 20-07-18           |
| 11-10-24     | SMDR - Group Accumulated Printout Code                | KTS       | 722     | 20-07-19           |
| 11-10-25     | Account Code Accumulated Printout Code                | KTS       | 723     | 20-07-20           |
| 11-10-26     | Forced Trunk Disconnect (For Analogue Trunk only)     | KTS,SLT   | 724     | 20-07-11           |
| 11-10-27     | Trunk Port Disable                                    | KTS       | 745     | 20-07-12           |
| 11-10-28     | -Not Used-                                            | -         | -       |                    |
| 11-10-29     | -Not Used-                                            | -         | -       |                    |

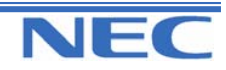

Xen Topaz Programming Manual 40

## Program 10 to 11

| IN |  |
|----|--|
| SA |  |
| SB |  |

PROGRAM 11: SYSTEM NUMBERING

11-10: SERVICE CODE SETUP (FOR SYSTEM ADMINISTRATOR)

### Conditions

None

## Feature Cross Reference

Refer to chart on previous page.

# **Telephone Programming Instructions**

#### To enter data for Program 11-10 (Service Code Setup):

1. Enter the programming mode.

11-10-01 NT-Mod SW 818

2. Enter 11 10

3. Enter the number of the item you want to program.

11-10-xx xxxxx

4. Enter data for the item you selected + HOLD.

5. Enter data for the next item in the program. OR

Press DC once to enter a new item number. OR

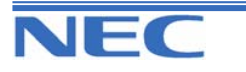

| IN |
|----|
| SA |
| SB |

PROGRAM 11: SYSTEM NUMBERING

11-11: SERVICE CODE SETUP (FOR SETUP/ENTRY)

## **Description**

Use **Program 11-11 : Service Code Setup (for Setup/Entry Operation)** to customize the Service Codes which are used for registration and setup. You can customize additional Service Codes in Programs 11-10, 11-12, 11-15 and 11-16. The following chart shows:

- The number of each code (01-)
- The function of the Service Code.
- What type of telephones can use the Service Code

• The code's default entry. For example, dialling 825 (item 18) allows users to turn on or turn off Background Music.

• Programs that may be affected with the changing the code.

| Input | Data |
|-------|------|
|-------|------|

| Prog. No. | Item                                                                                                    | Terminals | Default | Related<br>Program   |
|-----------|----------------------------------------------------------------------------------------------------|-----------|---------|----------------------|
| 11-11-01  | Call Forward – Immediate                                                                                                    | KTS,SLT   | 848     |                      |
| 11-11-02  | Call Forward – Busy                                                                                                    | KTS,SLT   | 843     |                      |
| 11-11-03  | Call Forward – No Answer                                                                                                    | KTS,SLT   | 845     |                      |
| 11-11-04  | Call Forward – Busy/ No Answer                                                                                                    | KTS,SLT   | 844     |                      |
| 11-11-05  | Call Forward – Dual Ring                                                                                                    | KTS,SLT   | 842     |                      |
| 11-11-06  | Call Forward – Select Option                                                                                                    | KTS,SLT   | 888     |                      |
| 11-11-07  | Call Forward – Follow me                                                                                                    | KTS,SLT   | 846     |                      |
| 11-11-08  | Do Not Disturb                                                                                                    | KTS,SLT   | 847     |                      |
| 11-11-09  | Set/Answer Message Waiting                                                                                                    | KTS,SLT   | 841     | 11-10-16             |
| 11-11-10  | Cancel All Message Waiting                                                                                                    | KTS,SLT   | 873     |                      |
| 11-11-11  | Cancel Message Waiting                                                                                                    | KTS,SLT   | 871     |                      |
| 11-11-12  | Alarm Clock                                                                                                    | KTS,SLT   | 827     | 20-01-06             |
| 11-11-13  | Display Language Selection                                                                                                    | KTS       | 778     | 15-02                |
| 11-11-14  | Text Message Setting                                                                                                    | KTS       | 836     |                      |
| 11-11-15  | Incoming Intercom Call mode setting (Voice)                                                                                                    | ктѕ       | 821     | 20-09-05<br>20-02-12 |
| 11-11-16  | Incoming Intercom Call mode setting (Signal)                                                                                                    | ктѕ       | 823     | 20-09-05<br>20-02-12 |
| 11-11-17  | Programmable Function Key Programming (Dialling 851 Service Code)                                                                                         | ктѕ       | 851     | 15-07<br>11-11-38    |
| 11-11-18  | BGM On/Off                                                                                                    | KTS       | 825     |                      |
| 11-11-19  | Key Touch Tone On/Off                                                                                                    | KTS       | 824     |                      |
| 11-11-20  | -Not Used-                                                                                                    | -         | -       |                      |
| 11-11-21  | -Not Used-                                                                                                    | -         | -       |                      |
| 11-11-22  | Extension Name Programming                                                                                                    | KTS       | 800     | 15-01                |
| 11-11-23  | DID/DISA/DIL Override for Second call                                                                                                    | KTS       | 779     |                      |
| 11-11-24  | <b>Change Extension Class of Service</b><br>Allows an extension user to change the COS of an-<br>other extension. Must be allowed in Program20-13-<br>28. | ктѕ       | 777     | 20-13-28             |

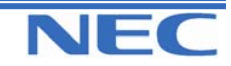

## Program 10 to 11

| IN |  |
|----|--|
| SA |  |
| SB |  |

PROGRAM 11: SYSTEM NUMBERING 11-11: SERVICE CODE SETUP (FOR SETUP/ENTRY)

Input Data (cont.)

| Prog. No | Item                                                                                 | Terminals | Default | Related<br>Program            |
|----------|--------------------------------------------------------------------------------------|-----------|---------|-------------------------------|
| 11-11-25 | Automatic Transfer Setup for Each Extension Group                                    | KTS,SLT   | 702     | 20-11-17<br>24-05             |
| 11-11-26 | Automatic Transfer Cancellation for Each Extension<br>Group                          | KTS,SLT   | 703     |                               |
| 11-11-27 | Destination of Automatic Transfer Each Extension<br>Group                            | ктѕ       | 704     | 20-11-17<br>24-05             |
| 11-11-28 | Delayed Transfer for Every Extension Group                                           | KTS,SLT   | 705     | 20-11-17<br>24-05<br>24-02-08 |
| 11-11-29 | Delayed Transfer Cancellation for Each Extension<br>Group                            | KTS,SLT   | 706     | 20-11-17                      |
| 11-11-30 | DND Setup for Each Extension Group                                                   | KTS,SLT   | 707     |                               |
| 11-11-31 | DND Cancellation for Each Extension Group                                            | KTS,SLT   | 708     |                               |
| 11-11-32 | -Not Used-                                                                           | -         | -       |                               |
| 11-11-33 | Dial Block                                                                           | KTS,SLT   | 700     |                               |
| 11-11-34 | Temporary Toll Restriction Override                                                  | KTS,SLT   | 875     | 21-07                         |
| 11-11-35 | Pilot Group Withdrawing                                                              | KTS,SLT   | 750     |                               |
| 11-11-36 | Toll Restriction Override                                                            | KTS,SLT   | 763     | 21-14                         |
| 11-11-37 | Adjusting Ring Volume                                                                | ктѕ       | 829     |                               |
| 11-11-38 | Programmable Function Key Programming (Dialling 852 Service Code: Appearance Level)) | ктѕ       | 852     | 15-07<br>11-11-17             |
| 11-11-39 | -Not Used-                                                                           | -         | -       |                               |
| 11-11-40 | VRS/ Off-Premise Call Forwarding/Selectable Display<br>Message                       | KTS,SLT   | 713     |                               |
| 11-11-41 | Tandem Ringing                                                                       | KTS,SLT   | 744     |                               |
| 11-11-42 | Transfer Dial Setting for Out of Range                                               | KTS       | 789     | 13-06                         |
| 11-11-43 | Headset Ringing Mode Switching                                                       | KTS,SLT   | 788     |                               |

## Conditions

None.

# Feature Cross Reference

Conference

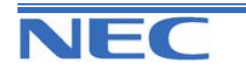

| IN |  |
|----|--|
| SA |  |
| SB |  |

**PROGRAM 11: SYSTEM NUMBERING** 

11-11: SERVICE CODE SETUP (FOR SETUP/ENTRY)

# **Telephone Programming Instructions**

To enter data for Program 11-11 (Service Code Setup (for Setup/Entry Operation) ): 1 Enter the programming mode.

| 11-11-01                |  |
|-------------------------|--|
| <b>CF-Immediate 848</b> |  |

2. Enter 11 11

3. Enter the number of the item you want to program.

| 11-11-xx |  |
|----------|--|
| XXXXX    |  |

4. Enter data for the item you selected + HOLD.

- 5. Enter data for the next item in the program. OR
- Press DC once to enter a new item number.

OR

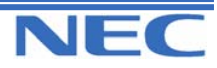

| IN |
|----|
| SA |
| SB |

**PROGRAM 11: SYSTEM NUMBERING** 

11-12: SERVICE CODE SETUP (FOR SERVICE ACCESS)

# **Description**

Use **Program 11-12 : Service Code Setup (for Service Access)** to customize the Service Codes which are used for service access. You can customize additional Service Codes in Programs 11-10, 11-11, 11-15 and 11-16.

The following chart shows:

- The number of each code (01-)
- The function of the Service Code.
- What type of telephones can use the Service Code
- The code's default entry. For example, dialling 805 (code 05) will cancel a previously set Camp-On.
- Programs that may be affected with the changing the code.

| Prog. No. | ltem                                                                                                    | Terminals | Default | Related<br>Program |
|-----------|----------------------------------------------------------------------------------------------------|-----------|---------|--------------------|
| 11-12-01  | <b>Call Forwarding / Do Not Disturb Override</b><br>Activating Call Forwarding/Do Not Disturb Override.<br>This code is only available if you disable the voice<br>mail Single Digit dialling code in Program 11-16-09. | KTS,SLT   | 807     | 11-16-09           |
| 11-12-02  | Conference                                                                                                    | KTS,SLT   | 826     |                    |
| 11-12-03  | Override (Off-Hook Signalling)                                                                                                    | KTS,SLT   | 809     |                    |
| 11-12-04  | Camp on/Call Waiting Callback                                                                                                    | KTS,SLT   | 850     |                    |
| 11-12-05  | Cancel Camp on                                                                                                    | KTS,SLT   | 870     |                    |
| 11-12-06  | Switching of Voice Call and Signal Call                                                                                                    | KTS,SLT   | 812     |                    |
| 11-12-07  | Step Call                                                                                                    | KTS,SLT   | 808     |                    |
| 11-12-08  | Barge-In                                                                                                    | KTS,SLT   | 810     |                    |
| 11-12-09  | Change to STG All Ring                                                                                                    | KTS,SLT   | 780     | 16-02              |
| 11-12-10  | Common Personal Abbreviated Dialling                                                                                                    | KTS,SLT   | *       |                    |
| 11-12-11  | Group Abbreviated Dialling                                                                                                    | KTS,SLT   | 814     |                    |
| 11-12-12  | Last Number Dial                                                                                                    | KTS,SLT   | #       |                    |
| 11-12-13  | Saved Number Dial                                                                                                    | KTS,SLT   | 815     |                    |
| 11-12-14  | Trunk Group Access                                                                                                    | KTS,SLT   | 804     |                    |
| 11-12-15  | Specified Trunk Access                                                                                                    | KTS,SLT   | 805     |                    |
| 11-12-16  | Trunk Access Via Networking                                                                                                    | KTS       | 866     |                    |
| 11-12-17  | Clear Last Number Dialling Data                                                                                                    | KTS,SLT   | 876     |                    |
| 11-12-18  | Clear Saved Number Dialling Data                                                                                                    | KTS,SLT   | 885     |                    |
| 11-12-19  | Internal Group Paging                                                                                                    | KTS,SLT   | 801     | 31-01-01           |
| 11-12-20  | External Group Paging                                                                                                    | KTS,SLT   | 803     |                    |
| 11-12-21  | Meet Me Answer to Specified Internal Paging Group                                                                                                    | KTS,SLT   | 864     |                    |
| 11-12-22  | Meet Me Answer to External Paging                                                                                                    | KTS,SLT   | 865     |                    |
| 11-12-23  | Meet Me Answer in Same Paging Group                                                                                                    | KTS,SLT   | 863     |                    |
| 11-12-24  | Paging Combined                                                                                                    | KTS,SLT   | 751     | 31-07              |

## Input Data

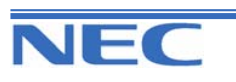

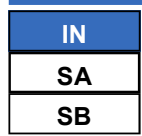

PROGRAM 11: SYSTEM NUMBERING 11-12: SERVICE CODE SETUP (FOR SERVICE ACCESS)

## Input Data (cont)

| Prog. No. | Item                                                                              | Terminals | Default | Related<br>Program |
|-----------|-----------------------------------------------------------------------------------|-----------|---------|--------------------|
| 11-12-25  | Direct Call Pickup - Own Group                                                    | KTS,SLT   | 856     |                    |
| 11-12-26  | Call Pickup for Specified Group                                                   | KTS,SLT   | 868     |                    |
| 11-12-27  | Call Pickup                                                                       | KTS,SLT   | 867     |                    |
| 11-12-28  | Call Pickup for Another Group                                                     | KTS,SLT   | 869     |                    |
| 11-12-29  | Direst Extension Call Pickup                                                      | KTS,SLT   | 715     |                    |
| 11-12-30  | Specified Trunk Answer                                                            | KTS,SLT   | 772     |                    |
| 11-12-31  | Park                                                                              | KTS,SLT   | 831     | 24-03              |
| 11-12-32  | Answer for Park                                                                   | KTS,SLT   | 861     | 24-03              |
| 11-12-33  | Group Hold                                                                        | KTS,SLT   | 832     |                    |
| 11-12-34  | Answer for Group Hold                                                             | KTS,SLT   | 862     |                    |
| 11-12-35  | Extension Park Hold                                                               | KTS,SLT   | 773     |                    |
| 11-12-36  | Doorphone Access                                                                  | KTS,SLT   | 802     |                    |
| 11-12-37  | Common Cancelling Service Code                                                    | KTS,SLT   | 720     |                    |
| 11-12-38  | -Not Used-                                                                        | -         | -       |                    |
| 11-12-39  | VRS Access (for DSPDB)                                                            | KTS,SLT   | 884     |                    |
| 11-12-40  | -Not Used-                                                                        | -         | -       |                    |
| 11-12-41  | -Not Used-                                                                        | -         | -       |                    |
| 11-12-42  | Flash on Trunk Line                                                               | SLT       | 806     |                    |
| 11-12-43  | Universal Answer                                                                  | SLT       | 872     | 14-05<br>14-06     |
| 11-12-44  | Callback Test for SLT                                                             | SLT       | 899     |                    |
| 11-12-45  | Enable On Hook When Holding (SLT)                                                 | SLT       | 849     | 15-03-07           |
| 11-12-46  | Answer On Hook When Holding (SLT)                                                 | SLT       | 859     | 15-03-08           |
| 11-12-47  | Call Waiting Answer / Split Answer for SLT<br>Splitting (switching) between calls | SLT       | 894     | 11-12-03           |
| 11-12-48  | Account Code                                                                      | SLT       | 891     |                    |
| 11-12-49  | -Not Used-                                                                        | -         | -       |                    |
| 11-12-50  | -Not Used-                                                                        | -         | -       |                    |
| 11-12-51  | Call own mailbox (external Voicemail)                                             | -         | 717     |                    |
| 11-12-52  | Line Monitoring                                                                   |           | 725     |                    |
| 11-12-53  | SLT Live Recording                                                                | -         | 754     |                    |
| 11-12-54  | -Not Used-                                                                        | -         | -       |                    |
| 11-12-55  | -Not Used-                                                                        | -         | -       |                    |

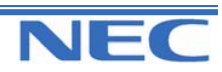

Xen Topaz Programming Manual 46

| IN |  |
|----|--|
| SA |  |
| SB |  |

PROGRAM 11: SYSTEM NUMBERING 11-12: SERVICE CODE SETUP (FOR SERVICE ACCESS)

## Input Data (cont)

| Prog. No. | Item                                      | Terminals | Default       | Related<br>Program |
|-----------|-------------------------------------------|-----------|---------------|--------------------|
| 11-12-56  | -Not Used-                                | -         | -             |                    |
| 11-12-57  | Tandem Trunking (Unsupervised Conference) | KTS,SLT   | 753           |                    |
| 11-12-58  | Transfer into Conference                  | KTS,SLT   | No<br>Setting |                    |

### Conditions

None

# Feature Cross Reference

#### Refer to chart above.

# **Telephone Programming Instructions**

#### To enter data for Program 11-12 (Service Code Setup (for Service Access)):

1. Enter the programming mode.

2. Enter 11 12

11-12-01 Bypass Call 807

3. Enter the number of the item you want to program.

| 11-12-xx |  |
|----------|--|
| XXXXX    |  |

4. Enter data for the item you selected + HOLD.

5. Enter data for the next item in the program. OR

Press DC once to enter a new item number.

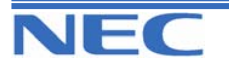

|   | N |
|---|---|
| S | A |
| S | В |

PROGRAM 11: SYSTEM NUMBERING

11-15: SERVICE CODE SETUP (FOR SPECIAL ACCESS)

## **Description**

Use **Program 11-15 : Service Code Setup, Administrative (for Special Access)** to customize the special access Service Codes which are used by the administrator. You can customize additional Service Codes in Programs 11-10 through 11-12 and 11-16.

The following chart shows:

- The number of each code (01-11)
- The function of the Service Code.
- What type of telephones can use the Service Code.
- The code's default entry.
- Programs that may be affected with the changing the code.

#### **Input Data**

| Prog. No. | Item                                                                                                    | Terminals | Default       | Related<br>Program |
|-----------|----------------------------------------------------------------------------------------------------|-----------|---------------|--------------------|
| 11-15-01  | Remote Maintenance (PC Programming)                                                                                                 |           | 830           |                    |
| 11-15-02  | -Not Used-                                                                                                    | -         | -             |                    |
| 11-15-03  | Backup Data Save                                                                                                    | KTS       | 6322          | 90-03<br>90-04     |
| 11-15-04  | -Not Used-                                                                                                    | -         | -             |                    |
| 11-15-05  | System Programming Mode, Log-In                                                                                                    | ктѕ       | 6321          |                    |
| 11-15-06  | -Not Used-                                                                                                    | -         | -             |                    |
| 11-15-07  | Recording Destination in Dial-In Conversion Table                                                                                   |           | No<br>Setting |                    |
| 11-15-08  | Network Message Lamp Control                                                                                                    |           | No<br>Setting |                    |
| 11-15-09  | <b>Transfer to Trunk Ring Group Code</b><br>Allows a call to be transferred to the Universal Night<br>Answer External Paging zones. |           | No<br>Setting | 16-02              |
| 11-15-10  | -Not Used-                                                                                                    | -         | -             |                    |
| 11-15-11  | Ethernet Port Reset                                                                                                    |           | No<br>Setting |                    |

#### **Conditions**

None

# Feature Cross Reference

Refer to chart above.

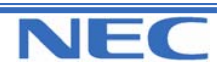

| IN | PROGRAM 11: SYSTEM NUMBERING                   |
|----|------------------------------------------------|
| SA |                                                |
| SB | 11-15: SERVICE CODE SETUP (FOR SPECAIL ACCESS) |

# **Telephone Programming Instructions**

To enter data for Program 11-15 (Service Code Setup (for Special Access)):

1. Enter the programming mode.

2. Enter 11 15

11-15-01 Remote Maint 830

3. Enter the number of the item you want to program.

| 11-15-xx |  |
|----------|--|
| XXXXX    |  |

4. Enter data for the item you selected + HOLD.

5. Enter data for the next item in the program.

OR

Press DC once to enter a new item number.

OR

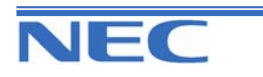

| IN |  |
|----|--|
| SA |  |
| SB |  |

PROGRAM 11: SYSTEM NUMBERING

11-16: ONE-DIGIT SERVICE CODE SETUP

## **Description**

Use **Program 11-16 : One-Digit Service Code Setup** to customize the one-digit Service Codes used when a busy or ring back signal is heard. You can customize additional Service Codes in Programs 11-10 through 11-15.

- The following chart shows:
- The number of each code (01-10)
- The function of the Service Code.
- What type of telephones can use the Service Code
- The code's default entry. For example, dialling 1 (code 03) when calling an extension will switch the call from either a voice or signal call (depending on how it's currently defined).
- Programs that may be affected by changing these codes.

## **Input Data**

| Prog. No. | Item                            | Terminals | Default    | Related<br>Program |
|-----------|---------------------------------|-----------|------------|--------------------|
| 11-16-01  | Step Call (Busy + No Answer)    | KTS,SLT   | 2          |                    |
| 11-16-02  | Barge-In                        | KTS,SLT   | No setting |                    |
| 11-16-03  | Switching of Voice/ Signal Call | KTS,SLT   | 1          |                    |
| 11-16-04  | Intercom Off Hook Signalling    | KTS,SLT   | *          |                    |
| 11-16-05  | Camp-On                         | KTS,SLT   | 0          |                    |
| 11-16-06  | DND/Call Forward Override       | KTS,SLT   | No setting |                    |
| 11-16-07  | Message Waiting                 | KTS,SLT   | No setting |                    |
| 11-16-08  | -Not Used-                      | -         | -          |                    |
| 11-16-09  | Access to Voice Mail            | KTS,SLT   | No setting |                    |
| 11-16-10  | STG All Ring Mode               | KTS,SLT   | No setting | 16-01-05           |

#### **Conditions**

None

# Feature Cross Reference

#### Refer to chart above

Telephone Programming Instructions

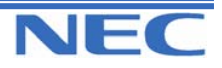

| IN |
|----|
| SA |
| SB |

PROGRAM 11: SYSTEM NUMBERING 11-16 ONE-DIGIT SERVICE CODE SETUP

# **Telephone Programming Instructions**

To enter data for Program 11-16 (One-Digit Service Code Setup):

1. Enter the programming mode.

2. Enter 11 16

11-16-01 Step Call

3. Enter the number of the item you want to program.

| 11-16-xx |  |
|----------|--|
| XXXXX    |  |

4. Enter data for the item you selected + HOLD.

5. Enter data for the next item in the program. OR

Press DC once to enter a new item number. OR

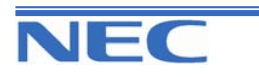

This page left intentionally blank

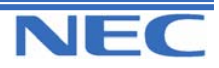

### Program 12 to 15

| IN |  |
|----|--|
| SA |  |
| SB |  |

**PROGRAM 12: NIGHT MODE SETUP 12-01: NIGHT MODE FUNCTION SETUP** 

## **Description**

Use **Program 12-01 : Night Mode Function Setup** to set up the Night Mode options. Refer to the following chart for a description of each option, its range and default setting.

#### Input Data

| Prog. No. | ltem          | Input data | Default | Description                            | Related  |
|-----------|---------------|------------|---------|----------------------------------------|----------|
|           |               |            |         |                                        | Program  |
| 12-01-01  | Manual Night  | 0 : Off    | 1       | Allows/prevents users from activating  | 11-10-01 |
|           | Service En-   | 1 : On     |         | Night Service by dialling a service    |          |
|           | able          |            |         | code.                                  |          |
| 12-01-02  | Automatic     | 0 : Off    | 0       | According to a preset schedule, en-    | 12-02    |
|           | Night Service | 1 : On     |         | able                                   | 12-03    |
|           | -             |            |         | or disable Automatic Night Service for | 12-04    |
|           |               |            |         | the system.                            |          |

**Note:** Even if the operation mode is changed manually, the operation mode changes according to the schedule set up.

### Conditions

## Feature Cross Reference

Night Service

# **Telephone Programming Instructions**

#### To enter data for Program 12-01 (Night Mode Function Setup):

1. Enter the programming mode.

2. Enter 12 01

12-01-01 Manual NT-Mode 1

3. Enter the number of the item you want to program.

12-01-xx xxxxx

- 4. Enter data for the item you selected + HOLD.
- 5. Enter data for the next item in the program.

OR

Press DC once to enter a new item number. OR

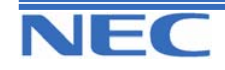

| IN |
|----|
| SA |
| SB |

PROGRAM 12: NIGHT MODE

12-02: AUTOMATIC NIGHT SERVICE PATTERNS

## **Description**

Use **Program 12-02 : Automatic Night Service Patterns** to define the daily pattern of the auto night switch setting. Each Night Mode Group has 10 patterns. These patterns are used in Programs 12-03 and 12-04. The daily pattern consists of 20 timer settings.

### Input Data

| iber      | 1-4                   |  |  |
|-----------|-----------------------|--|--|
|           | 01-10                 |  |  |
|           | 01-20                 |  |  |
| End Time  | Operation Mode        |  |  |
| 0000-2359 | 1-8                   |  |  |
|           | End Time<br>0000-2359 |  |  |

| Exa | ample 1: Time<br>0:00 9:00 | Pattern 1<br>12:00 | 13:00 | 17:00 | 18:00 2 | 2:00 0:0 | 0        |
|-----|----------------------------|--------------------|-------|-------|---------|----------|----------|
|     | Mode3                      | Mode1              | Mode4 | Mode1 | Mode4   | Mode2    | Mode3    |
|     | Midnight                   | Day                | Rest  | Day   | Rest    | Night    | Midnight |

To make the above schedule, it is necessary to set the data as follows:

| Time Setting 01 : | 00:00 - 09:00 | Mode 3 (Midnight) |
|-------------------|---------------|-------------------|
| Time Setting 02 : | 09:00 - 12:00 | Mode 1 (Day)      |
| Time Setting 03 : | 12:00 – 13:00 | Mode 4 (Rest)     |
| Time Setting 04 : | 13:00 – 17:00 | Mode 1 (Day)      |
| Time Setting 05 : | 17:00 – 18:00 | Mode 4 (Rest)     |
| Time Setting 06 : | 18:00 - 22:00 | Mode 2 (Night)    |
| Time Setting 07 : | 22:00 - 00:00 | Mode 3 (Midnight) |

Example 2: Time Pattern 2

0:00

0:00

| Mode2 |
|-------|
| Night |

To make the above schedule, it is necessary to set the data as follows: **Time Setting 01 : 00:00 – 00:00 Mode 2 (Night)** 

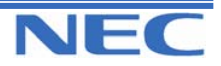

## Program 12 to 15

| IN |  |
|----|--|
| SA |  |
| SB |  |

# PROGRAM 12: NIGHT MODE SETUP 12-02: AUTOMATIC NIGHT SERVICE PATTERNS

## Default

All groups, all patterns:00:00 to 00:00 = Mode 1 All Night Group are as follows:

#### Time Pattern 1

| Set Time Number | Start Time | End Time | Mode |
|-----------------|------------|----------|------|
| 01              | 0000       | 0800     | 2    |
| 02              | 0800       | 1700     | 1    |
| 03              | 1700       | 0000     | 2    |
| 04              | 0000       | 0000     | 1    |
| :               | :          | :        | :    |
| 20              | 0000       | 0000     | 1    |

#### Time Pattern 2

| Set Time Number | Start Time | End Time | Mode |
|-----------------|------------|----------|------|
| 01              | 0000       | 0000     | 2    |
| 02              | 0000       | 0000     | 1    |
| :               | :          | :        | :    |
| 20              | 0000       | 0000     | 1    |

### Time Pattern 3 - 10

| Set Time Number | Start Time | End Time | Mode |
|-----------------|------------|----------|------|
| 01              | 0000       | 0000     | 1    |
| :               | :          | :        | :    |
| 20              | 0000       | 0000     | 1    |

### **Conditions**

None

# Feature Cross Reference

Night Service

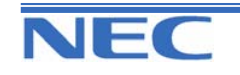

| IN |
|----|
| SA |
| SB |

PROGRAM 12: NIGHT MODE SETUP

12-02: AUTOMATIC NIGHT SERVICE PATTERNS

# **Telephone Programming Instructions**

To enter data for Program 12-02 (Automatic Night Service Patterns):

1. Enter the programming mode.

2. Enter 12 02

12-02-01ModeGrp1 01-01Start=00:00

3. Enter the number of the item you want to program.

12-02-xxModeGrpx xxxxx

- 4. Select the Night Mode Service Group number to be programmed by pressing the FLASH or the VOLUME▲ or VOLUME▼ keys.
- 5. Enter data for the item you selected + HOLD.
- 6. Enter data for the next item in the program.

OR

Press DC once to enter a new item number. OR

| IN |  |
|----|--|
| SA |  |
| SB |  |

PROGRAM 12: NIGHT MODE SETUP 12-03: WEEKLY NIGHT SERVICE SWITCHING

## **Description**

Use **Program 12-03 : Weekly Night Service Switching** to define a weekly schedule of night-switch settings.

## Input Data

| Night Mode Service Group Number | 1-4 |
|---------------------------------|-----|

| Day of the Week | Time Schedule Pattern Number |
|-----------------|------------------------------|
| 01 = Sunday     | 01-10                        |
| 02 = Monday     |                              |
| 03 = Tuesday    |                              |
| 04 = Wednesday  |                              |
| 05 = Thursday   |                              |
| 06 = Friday     |                              |
| 07 = Saturday   | 1                            |

## Default

| Day of the Week | Time Schedule Pattern Number |
|-----------------|------------------------------|
| 01 = Sunday     | 2                            |
| 02 = Monday     | 1                            |
| 03 = Tuesday    | 1                            |
| 04 = Wednesday  | 1                            |
| 05 = Thursday   | 1                            |
| 06 = Friday     | 1                            |
| 07 = Saturday   | 2                            |

## Conditions

None

# Feature Cross Reference

Night Service

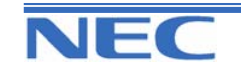

| IN |
|----|
| SA |
| SB |

**PROGRAM 12: NIGHT MODE SETUP** 

**12-03: WEEKLY NIGHT SERVICE SWITCHING** 

# **Telephone Programming Instructions**

#### To enter data for Program 12-03 (Weekly Night Service Switching):

1. Enter the programming mode.

2. Enter 12 03

| 12-03-01ModeGrp1 |   |
|------------------|---|
| SUN = Pttrn      | 2 |

3. Enter the number of the item you want to program.

#### 12-03-xxModeGrpx XXXXX

- 4. Select the Night Mode Service Group number to be programmed by pressing the FLASH or the VOLUME▲ or VOLUME▼ keys.
- 5. Enter data for the item you selected + HOLD.
- 6. Enter data for the next item in the program.

OR

Press DC once to enter a new item number.

OR

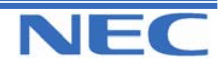

| IN |
|----|
| SA |
| SB |

**PROGRAM 12: NIGHT SERVICE MODE SETUP 12-04: HOLIDAY NIGHT SERVICE SWITCHING** 

## **Description**

Use **Program 12-04 : Holiday Night Service Switching** to define a yearly schedule of holiday night-switch settings. This schedule is used for setting of special days which the company is expected to be closed, such as national holiday.

### **Input Data**

| Night Mode Service Group Number | 1-4 |
|---------------------------------|-----|
|                                 |     |

| Days and Months                                                 | Time Pattern Number |
|-----------------------------------------------------------------|---------------------|
| 0101-1231                                                       | 0-10                |
| (Ex. 0101 = Jan.1 <sup>st</sup> , 1231 = Dec.31 <sup>st</sup> ) | (0 : No Setting)    |

### Default

All Night group are no Holiday settings.

### Conditions

None

# Feature Cross Reference

Night Service

# **Telephone Programming Instructions**

#### To enter data for Program 12-04 (Holiday Night service Switching):

- 1. Enter the programming mode.
- 2. Enter 12 04

#### 12-04-01ModeGrp1 Date01/01 Pttrn0

3. Enter the number of the item you want to program.

| 12-04-xx |  |
|----------|--|
| XXXXX    |  |

- Select the Night Mode Service Group number to be programmed by pressing the FLASH or the VOLUME▲ or VOLUME▼ keys.
- 5. Enter data for the item you selected + HOLD.
- 6. Enter data for the next item in the program.
- OR

Press DC once to enter a new item number.

OR

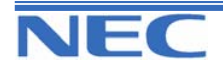

| IN |
|----|
| SA |
| SB |

PROGRAM 12: NIGHT MODE SETUP

12-05: NIGHT MODE GROUP ASSIGNMENT FOR EXTENSIONS

## **Description**

Use **Program 12-05 : Night Mode Group Assignment for Extensions** to a assign Day/Night Mode Group for each extension.

### **Input Data**

| Extension Number | Max.4 digits |
|------------------|--------------|

| Night Mode Service Group Number | Default |
|---------------------------------|---------|
| 1-4                             | 1       |

### Default

No Setting

### Conditions

None

## Feature Cross Reference

Night Service

# **Telephone Programming Instructions**

#### To enter data for Program 12-05 (Night Mode Group Assignment for Extensions):

1. Enter the programming mode.

2. Enter 12 05

12-05-01 TEL200 Night Mode Grp 1

3. Enter the number of the item you want to program.

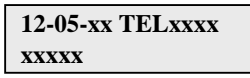

- 4. Select the Extension number to be programmed by pressing the FLASH or the VOLUME▲ or VOLUME▼ keys.
- 5. Enter data for the item you selected + HOLD.
- 6. Enter data for the next item in the program.
  - OR

Press DC once to enter a new item number.

OR

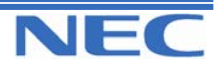

### Program 12 to 15

| IN |
|----|
| SA |
| SB |

PROGRAM 12: NIGHT MODE SETUP 12-06: NIGHT MODE GROUP ASSIGNMENT FOR TRUNKS

## **Description**

Use **Program 12-06 : Night Mode Group Assignment for Trunks** to assign a Day/Night Mode Group for each trunk port.

#### **Input Data**

| Trunk Port Number | 1-51 |
|-------------------|------|

Night Mode Service Group Number

1-4

### Default

Night Mode Groups 1 ~ 4 = 1

#### **Conditions**

None

## Feature Cross Reference

Night Service

## **Telephone Programming Instructions**

#### To enter data for Program 12-06 (Night Mode Group Assignment for Trunks):

1. Enter the programming mode.

2. Enter 12 06

12-06-01TrkPrt1 Night Mode Grp 1

3. Enter the number of the item you want to program.

| 12-06-xx |  |
|----------|--|
| XXXXX    |  |

- 4. Select the Trunk port number to be programmed by pressing the FLASH or the VOLUME▲ or VOLUME▼ keys.
- 5. Enter data for the item you selected + HOLD.
- 6. Enter data for the next item in the program.
- OR

Press DC once to enter a new item number.

OR Drag DC

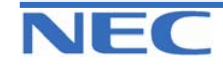

This page left intentionally blank

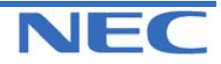

### Program 12 to 15

| IN |  |
|----|--|
| SA |  |
| SB |  |

**PROGRAM 12: NIGHT MODE SETUP 12-07: TEXT DATA FOR NIGHT MODE** 

1-8

## **Description**

Use **Program 12-07 : Text Data for Night Mode** to make an original text message which is displayed on an LCD of key telephone in each Night Mode.

### **Input Data**

| Night Mode Service Group Number | 1-4 |
|---------------------------------|-----|
|                                 |     |

|   | Text Message Data                            |
|---|----------------------------------------------|
| _ | Maximum 8 Characters (alphabetic or numeric) |
|   | Maximum o Characters (alphabetic of humeric) |

#### Default

All Night Mode Service Group has the following default values:

Day/ Night Mode

| Day/ Night Mode | Text Message Data |
|-----------------|-------------------|
| 1               | No setting        |
| 2               | Night             |
| 3               | M-Night           |
| 4               | Rest              |
| 5               | Day2              |
| 6               | Night2            |
| 7               | M-Night2          |
| 8               | Rest2             |

## Conditions

None

# Feature Cross Reference

Night Service

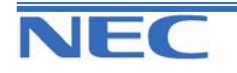

| IN |
|----|
| SA |
| SB |

**PROGRAM 12: NIGHT MODE SETUP 12-07: TEXT DATA FOR NIGHT MODE** 

# **Telephone Programming Instructions**

#### To enter data for Program 12-07(Text Data for Night Mode):

1. Enter the programming mode.

2. Enter 12 07

| 12-07-01ModeGrp1 |  |  |  |  |
|------------------|--|--|--|--|
| M1 -             |  |  |  |  |

3. Enter the number of the item you want to program.

| 12-07-xxModeGrpx |  |
|------------------|--|
| XXXXX            |  |

- 4. Select the Night Mode Service Group number to be programmed by pressing the FLASH or the VOLUME▲ or VOLUME▼ keys.
- 5. Enter data for the item you selected + HOLD.
- 6. Enter data for the next item in the program.

OR

Press DC once to enter a new item number.

OR

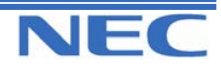

| IN |  |
|----|--|
| SA |  |
| SB |  |

PROGRAM 13: ABBREVIATED DIALLING 13-01: ABBREVIATED DIALLING FUNCTION SETUP

## **Description**

Use Program 13-01 : Abbreviated Dialling Function Setup to define the Abbreviated Dialling functions.

### **Input Data**

| Prog. No. | Item                                              | Input data                                                                      | Default | Related<br>Program |
|-----------|---------------------------------------------------|---------------------------------------------------------------------------------|---------|--------------------|
| 13-01-01  | Abbreviated Dialling Auto Out-<br>going Call Mode | 0 : Trunk outgoing mode<br>1 : Extension outgoing mode                          | 0       | 13-05              |
| 13-01-02  | Station Abbreviated Dial                          | 0 : Disable<br>1 : Enable                                                       | 1       | 13-06              |
| 13-01-03  | Number of Common Abbrevi-<br>ated Dialling Bins   | 100-2000<br>0 : No Common Abbreviated<br>Dialling Bins<br>(100 bins per 1 unit) | 900     | 13-04              |

## Conditions

None

# Feature Cross Reference

Abbreviated Dialling

# **Telephone Programming Instructions**

#### To enter data for Program 13-01 (Abbreviated Dialling Function Setup):

1. Enter the programming mode.

2. Enter 13 01

13-01-01 ABB Dial Mode 0

3. Enter the number of the item you want to program.

13-01-xx xxxxx

4. Enter data for the item you selected + HOLD.

5. Enter data for the next item in the program. OR

Press DC once to enter a new item number. OR

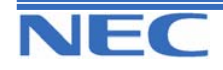
| IN |
|----|
| SA |
| SB |

13-02: GROUP ABBREVIATED DIALLING BINS

### **Description**

Use **Program 13-02 : Group Abbreviated Dialling Bins** to define the range of bin numbers to be used by each Abbreviated Dialling group (refer to Program 13-03).

### **Input Data**

| Abbreviated Dialling Group | Start Address of Abbreviated | End Address of Abbreviated |  |
|----------------------------|------------------------------|----------------------------|--|
| Number                     | Dialling Bin                 | Dialling Bin               |  |
| 1-32                       | 0-1990                       | 0,9-1999                   |  |

### Default

No setting

### Conditions

None

## Feature Cross Reference

Abbreviated Dialling

## **Telephone Programming Instructions**

#### To enter data for Program 13-02 (Group Abbreviated Dialling Bins):

- 1. Enter the programming mode.
- 2. Enter 13 02

13-02-01ABB Gr1 ABB Start 0

3. Enter the number of the item you want to program.

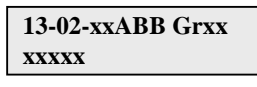

- Select the Abbreviated Dialling group number to be programmed by pressing the FLASH or the VOLUME ▲ or VOLUME ▼ keys.
- 5. Enter data for the item you selected + HOLD.
- 6. Enter data for the next item in the program.

OR

Press DC once to enter a new item number.

OR

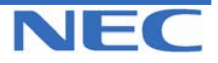

| IN | PROGRAM 13: ABBREVIATED DIALLING                            |
|----|-------------------------------------------------------------|
| SA |                                                             |
| SB | 13-03: ABBREVIATED DIALLING GROUP ASSIGNMENT FOR EXTENSIONS |

# **Description**

Use **Program 13-03 : Abbreviated Dialling Group Assignment for Extensions** to assign Abbreviated Dialling Group for each extension.

### Input Data

| Extension Number | Up to 4 digits |
|------------------|----------------|

Group Number 1-32

### Default

All Extensions = Group 1

### Conditions

None

# Feature Cross Reference

Abbreviated Dialling

## **Telephone Programming Instructions**

### To enter data for Program 13-03 (Abbreviated Dialling Group Assignment for Extensions):

1. Enter the programming mode.

2. Enter 13 03

13-03-01 TEL200 Group 1

3. Enter the number of the item you want to program.

13-03-xx TELxxxx xxxxx

4. Select the Extension number to programmed by pressing the FLASH or the VOLUME▲ or VOLUME▼ keys.

5. Enter data for the item you selected + HOLD.

6. Enter data for the next item in the program.

OR

Press DC once to enter a new item number.

OR

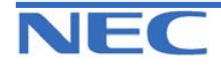

| IN |
|----|
| SA |
| SB |

13-04: ABBREVIATED DIALLING NUMBER AND NAME

### **Description**

Use **Program 13-04 : Abbreviated Dialling Number and Name** to store Abbreviated Dialling data into the Abbreviated Dialling areas. This program is also used to define the names assigned to the Abbreviated Dialling numbers.

### Input Data

| Abbreviated Dialling Bin Number |                           | 0-1999               |                       |               |                 |
|---------------------------------|---------------------------|----------------------|-----------------------|---------------|-----------------|
| Prog. No.                       | Item                      |                      | Input data            | Default       | Related Program |
| 13-04-01                        | Abbreviated Dialling Data | 1-9,0,*,;<br>(Max. 3 | #,,P,R,@<br>6 digits) | No<br>Setting |                 |
| 13-04-02                        | Name                      | Max. 12              | 2 Characters          | No<br>Setting |                 |

### Conditions

None

## Feature Cross Reference

Abbreviated Dialling

### **Telephone Programming Instructions**

#### To enter data for Program 13-04(Abbreviated Dialling Number and Name):

1. Enter the programming mode.

2. Enter 13 04

13-04-01 ABB0 Dial=

3. Enter the number of the item you want to program.

| 13-04-XX ADDXXX |
|-----------------|
| XXXXX           |

- 4. Select the Abbreviated Dialling Bin number to programmed by pressing the FLASH or the VOLUME▲ or VOLUME▼ keys.
- 5. Enter data for the item you selected + HOLD.
- 6. Enter data for the next item in the program.
- OR

Press DC once to enter a new item number.

OR

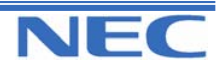

| IN |  |
|----|--|
| SA |  |
| SB |  |

13-05: ABBREVIATED DIALLING TRUNK GROUP

### **Description**

Use **Program 13-05 : Abbreviated Dialling Trunk Group** to define the trunk group to be seized for each Abbreviated Dialling number (refer to Program 13-05).

If this program has an entry of '0' (no setting), then seizing a line follows the trunk access group routing of the caller's extension (refer to Program 14-06). This setting is only available in External Abbreviated Dialling Mode (Program 13-01-01).

### Input Data

| Abbreviated Dialling Bin Number | 0-1999 |  |  |  |  |
|---------------------------------|--------|--|--|--|--|
|                                 |        |  |  |  |  |
| Trunk Group Number              |        |  |  |  |  |

0-25

### Default

No setting

### Conditions

None

### Feature Cross Reference

Abbreviated Dialling

## **Telephone Programming Instructions**

#### To enter data for Program 13-05(Abbreviated Dialling Trunk Group):

1. Enter the programming mode.

2. Enter 13 05

13-05-01 ABB0 TRK Group No 0

3. Enter the number of the item you want to program.

| 13-05-xx ABBxxx |  |
|-----------------|--|
| XXXXX           |  |

- Select the Abbreviated Dialling Area number to programmed by pressing the FLASH or the VOLUME ▲ or VOLUME ▼ keys.
- 5. Enter data for the item you selected + HOLD.
- 6. Enter data for the next item in the program.

OR

Press DC once to enter a new item number.

OR

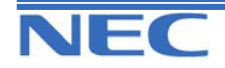

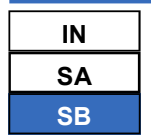

13-06: STATION ABBREVIATED DIALLING NUMBER AND NAME

### **Description**

Use **Program 13-06 : Station Abbreviated Dialling Number and Name** to store Abbreviated Dialling data into the Station Abbreviated Dialling areas. This program is also used to define the names assigned to the Station Abbreviated Dialling numbers.

### Input Data

| Extension Number                        | Up to 4 digits |  |
|-----------------------------------------|----------------|--|
|                                         |                |  |
| Station Abbreviated Dialling Bin Number | 01-20          |  |

| Prog. No. | Item                      | Input data                           | Default       | Related Program |
|-----------|---------------------------|--------------------------------------|---------------|-----------------|
| 13-06-01  | Abbreviated Dialling Data | 1-9,0,*,#,,P,R,@<br>(Max. 36 digits) | No<br>Setting | 13-01-02        |
|           | Name                      | Max. 12 Characters                   |               |                 |

#### Conditions

None

### Feature Cross Reference

Abbreviated Dialling

## **Telephone Programming Instructions**

#### To enter data for Program 13-06(Station Abbreviated Dialling Number and Name):

1. Enter the programming mode.

2. Enter 13 06

13-06-01 TEL200

01:

3. Enter the number of the item you want to program.

| 13-06-xx TELxxx |
|-----------------|
| XXXXX           |
|                 |

- 4. Select the Extension number to programmed by pressing the FLASH or the VOLUME▲ or VOLUME▼ keys.
- 5. Enter data for the item you selected + HOLD.
- 6. Enter data for the next item in the program.

OR

Press DC once to enter a new item number.

OR

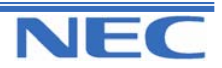

| IN |
|----|
| SA |
| SB |

## **Description**

Use **Program 14-01 : Basic Trunk Data Setup** to set the basic options for each trunk port. Refer to the chart below for a description of each option, its range and default setting.

#### **Input Data**

| Trunk Port Number | 1-51 |
|-------------------|------|

| Prog. No. | ltem                                                                                                    | Input data                                        | Default                                  | Related Program |
|-----------|----------------------------------------------------------------------------------------------------|---------------------------------------------------|------------------------------------------|-----------------|
| 14-01-01  | <b>Trunk Name</b><br>Set the names for trunks. The<br>trunk name displays at display<br>keysets for incoming and outgo-<br>ing calls.                                                                 | Up to 12 Characters                               | Refer be-<br>low                         |                 |
| 14-01-02  | Transmit CODEC Gain Type<br>Use this option to select the<br>CODEC gain for the trunk.<br>The option sets the amount of<br>gain (signal amplification) for<br>the trunk<br>you are programming.       | 1-63<br>(-15.5dB - +15.5dB in<br>0.5dB intervals) | COI = 32<br>(0Db)<br>ISDN =<br>28 (-2dB) |                 |
| 14-01-03  | Receive CODEC Gain Type<br>Use this option to select the<br>CODEC gain for the trunk.<br>The option sets the amount of<br>gain (signal amplification) for<br>the trunk<br>you are programming.        | 1-63<br>(-15.5dB - +15.5dB in<br>0.5dB intervals) | 32<br>(0 dB)                             |                 |
| 14-01-04  | Transmit Gain Level for Con-<br>ference and Transfer Calls<br>Use this option to select the<br>CODEC gain type used by the<br>trunk when it is part of an<br>Unsupervised Conference.                 | 1-63<br>(-15.5dB - +15.5dB in<br>0.5dB intervals) | 22<br>(-5dB)                             |                 |
| 14-01-05  | Receive Gain Level for Con-<br>ference and Transfer Calls<br>Use this option to select the<br>CODEC gain type used by the<br>trunk when it is part of an<br>Unsupervised Conference.                  | 1-63<br>(-15.5dB - +15.5dB in<br>0.5dB intervals) | 22<br>(-5dB)                             |                 |
| 14-01-06  | SMDR Print Out<br>Use this option to have the sys-<br>tem<br>include/exclude the trunk you<br>are programming from the<br>SMDR printout. See Program<br>35-01 and 35-02 for SMDR<br>printout options. | 0 : No Printout<br>1 : Printout                   | 1                                        |                 |
| 14-01-07  | Outgoing Calls<br>Use this option to allow/prevent<br>outgoing calls on the trunk you<br>are programming.                                                                                             | 0 : Prevented<br>1 : Allowed                      | 1                                        |                 |

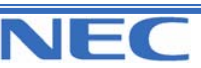

### Input Data (cont)

| Prog. No. | Item                                                                                                    | Input data                                        | Default | Related Program         |
|-----------|----------------------------------------------------------------------------------------------------|---------------------------------------------------|---------|-------------------------|
| 14-01-08  | <b>Toll Restriction</b><br>Use this option to enable/<br>disabled Toll Restriction for the<br>trunk. If enabled, the trunk fol-<br>lows Toll Restriction program-<br>ming<br>(ex: Programs 21-05, 21-06). If<br>disabled, the trunk is a toll free<br>line.                                                                                    | 0 : Restriction Disable<br>1 : Restriction Enable | 1       | 21-04<br>21-05<br>21-06 |
| 14-01-09  | -Not used-                                                                                                    | -                                                 | -       |                         |
| 14-01-10  | <b>DTMF tone for Outgoing Calls</b><br>Use this option to enable (1) or<br>disable (0) DTMF back tones<br>for outgoing trunk calls.                                                                                                    | 0 : Disable<br>1 : Enable                         | 0       |                         |
| 14-01-11  | Account Code required                                                                                                    | 0 : Disable<br>1 : Enable                         | 1       |                         |
| 14-01-12  | -Not Used-                                                                                                    | -                                                 | -       |                         |
| 14-01-13  | <b>Loop Disconnect Supervision</b><br>Use this option to enable (1) or<br>disable (0) loop supervision for<br>the trunk. This option is re-<br>quired for Call Forwarding Off-<br>Premise and Tandem Trunking<br>only.                                                                                                    | 0 : Disable<br>1 : Enable                         | 0       |                         |
| 14-01-14  | Long Conversation Cutoff<br>Use this option to enable or<br>disable the Long Conversation<br>Cutoff feature for each trunk.                                                                                                    | 0 : Disable<br>1 : Enable                         | 0       | 20-21-03<br>20-21-04    |
| 14-01-15  | Long Conversation Alarm<br>before Cutoff<br>Use this option to enable or<br>disable the Long Conversation<br>Alarm for each trunk.                                                                                                    | 0 : Disable<br>1 : Enable                         | 0       |                         |
| 14-01-16  | Forced Release of Held Call<br>Use this option to enable/<br>disable forced release for calls<br>on Hold. If enabled, the system<br>disconnects a call if it is on Hold<br>longer than a programmed in-<br>terval (Program<br>24-01-05). If disabled, forced<br>disconnection does not occur.<br>Program 24-01-01 also affects<br>this option. | 0 : Disable<br>1 : Enable                         | 0       |                         |
| 14-01-17  | Trunk to Trunk Warning Tone<br>for Long Conversation Alarm<br>Use this option to enable or<br>disable the Warning Tone for<br>Long Conversation feature for<br>DISA callers.                                                                                                    | 0 : Disable<br>1 : Enable                         | 0       |                         |

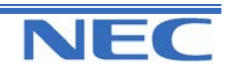

### Input Data (cont)

| Prog. No. | Item                                                                                                    | Input data                                                           | Default         | Related Program            |
|-----------|----------------------------------------------------------------------------------------------------|----------------------------------------------------------------------|-----------------|----------------------------|
| 14-01-18  | Warning Beep Tone Signaling                                                                                                    | 0 : Disable                                                          | 0               |                            |
| 14-01-19  | <b>Privacy Mode Toggle Option</b><br>Use this option to enable or<br>disable a trunk's ability to be<br>switched from private to non-<br>private mode by pressing the<br>line key or Privacy Release<br>function key.                                                                                            | 1 : Enable<br>0 : Disable<br>1 : Enable                              | 0               |                            |
| 14-01-20  | <b>Block Outgoing Caller-ID</b><br>Allow (0) or Block (1) the sys-<br>tem from automatically sending<br>outgoing Caller ID information<br>when a user places a call. If<br>blocked, the system automati-<br>cally inserts the Caller ID block<br>code (defined in 14-01-21) be-<br>fore the user dialled digits. | 0 : Allow<br>1 : Block                                               | 0               |                            |
| 14-01-21  | <b>Caller-ID Block Code</b><br>Enter the code, up to 8 digits,<br>that should be used as the<br>Caller ID Block Code. This code<br>is automatically inserted before<br>dialled digits if Program 14-01-<br>20 is set to '1'.                                                                                     | 0 : Dial (Up to 8 digits)<br>1 : Enable                              | No set-<br>ting |                            |
| 14-01-22  | Not Used                                                                                                    | -                                                                    | -               |                            |
| 14-01-23  | Least Cost Routing                                                                                                    | 0 : LCR Off<br>1 : LCR On<br>2 : LCR On (Cost Cen-<br>ter Code only) | 0               | 26-01-04<br>26-05 to 26-08 |
| 14-01-24  | Trunk to trunk Outgoing<br>Caller ID Through Mode<br>When a call is transferred from<br>trunk-A to trunk-B (IP Trunks<br>only), the Caller ID data from<br>trunk-A can be sent to trunk-B.                                                                                                    | 0: Disabled<br>1: Enabled                                            | 0               |                            |

### Default

14-01-01: Trunk Name

| Trunk Port Number | Name    |
|-------------------|---------|
| 1                 | Line 01 |
| 2                 | Line02  |
| :                 | :       |
| 51                | Line 51 |

### Conditions

None

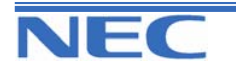

## Feature Cross Reference

Refer to feature in above chart.

# **Telephone Programming Instructions**

#### To enter data for Program 14-01(Basic Trunk Data Setup):

1. Enter the programming mode.

2. Enter 14 01

14-01-01 Trunk1 TRK Name-Line 00

3. Enter the number of the item you want to program.

14-01-xx Trunkxx xxxxx

4. Select the Trunk port number to programmed by pressing the FLASH or the VOLUME▲ or VOLUME▼ keys.

5. Enter data for the item you selected + HOLD.

6. Enter data for the next item in the program.

OR

Press DC once to enter a new item number.

OR

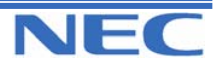

### Program 12 to 15

| IN |  |
|----|--|
| SA |  |
| SB |  |

PROGRAM 14: TRUNK BASIC SETUP 14-02: ANALOGUE TRUNK DATA SETUP

# Description

Use **Program 14-02 : Analogue Trunk Data Setup** to set the basic options for each analogue trunk port. Refer to the chart below for a description of each option, its range and default setting.

#### **Input Data**

| Trunk Port Number |                                                                                                    | 1-51 |                                                                   |         |                    |
|-------------------|----------------------------------------------------------------------------------------------------|------|-------------------------------------------------------------------|---------|--------------------|
| Prog. No.         | ltem                                                                                                    |      | Input data                                                        | Default | Related<br>Program |
| 14-02-01          | Not Used                                                                                                    |      | -                                                                 | -       |                    |
| 14-02-02          | <b>Ring Detect Type</b><br>This option to sets Extended Ring Detect or<br>Immediate Ring Detect for the trunk.                                                                                                    |      | 0 : Normal/Delayed<br>1 : Immediately<br>ringing                  | 0       |                    |
| 14-02-03          | Flash Type<br>This option to select the Flash type (open loop<br>flash or ground). Always set this option for<br>open loop flash.                                                                                                |      | 0 : Open Loop<br>Flash<br>1 : Ground                              | 0       |                    |
| 14-02-04          | 4 Flash for Timed Flash or Disconnect<br>This option lets you use Flash for Timed Flash<br>(Program 81-01-14) or Disconnect (Program<br>81-01-15). (A user implements Flash by<br>pressing the FLASH key while on a trunk call.) |      | 0 : Timed Flash<br>1 : Disconnect                                 | 0       |                    |
| 14-02-05          | Not Used                                                                                                    |      |                                                                   |         |                    |
| 14-02-06          | Pause at 1 <sup>st</sup> digit after line seize in ma<br>dial mode                                                                                                    | nual | 0 : No Pause<br>1 : Pause                                         | 0       | 21-01-06           |
| 14-02-07          | Not Used                                                                                                    |      | -                                                                 | -       |                    |
| 14-02-08          | Answering Condition                                                                                                    |      | 0 : Polarity<br>reversing<br>1 : Polarity revers-<br>ing or timer | 1       | 21-01-03           |

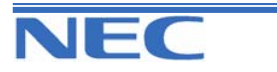

### Input Data (Cont'd)

| Prog. No. | Item                                                                                        | Input data                         | Default | Related<br>Program   |
|-----------|---------------------------------------------------------------------------------------------|------------------------------------|---------|----------------------|
| 14-02-09  | Busy Tone Detection<br>Detects disconnect status of Trunk to Trunk<br>Transfer              | 0 : Disable<br>1 : Enable          | 0       |                      |
| 14-02-10  | <b>Caller-ID</b><br>Enable or Disable a trunk's ability to receive<br>Caller ID information | 0 : Disable<br>1 : Enable          | 0       |                      |
| 14-02-11  | Not Used                                                                                    | -                                  | -       |                      |
| 14-02-12  | Detect Network Disconnect Signal                                                            | 0 : Disable<br>1 : Enable          | 0       | 14-02-05<br>14-02-11 |
| 14-02-13  | Trunk-to-Trunk Limitation                                                                   | 0 : Disable<br>1 : Enable          | 0       | 14-02-12<br>24-02-07 |
| 14-02-14  | Loop Start/Ground Start                                                                     | 0 : Loop Start<br>1 : Ground Start | 0       |                      |
| 14-02-15  | -Not Used-                                                                                  | -                                  | -       | -                    |
| 14-02-16  | Caller-ID Type for Analogue Trunk                                                           | 0 : FSK<br>1 : DTMF                | 0       |                      |

### Conditions

None

### Feature Cross Reference

None

## **Telephone Programming Instructions**

#### To enter data for Program 14-02(Analogue Trunk Data Setup):

1. Enter the programming mode.

2. Enter 14 02

14-02-01 Trunk1 DP/DTMF 1

3. Enter the number of the item you want to program.

14-02-xx Trunkxx xxxxx

- 4. Select the Trunk port number to programmed by pressing the FLASH or the VOLUME▲ or VOLUME▼ keys.
- 5. Enter data for the item you selected + HOLD.
- 6. Enter data for the next item in the program.

OR

Press DC once to enter a new item number.

OR

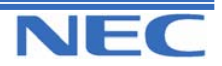

### Program 12 to 15

| IN |      |
|----|------|
| SA |      |
| SB | COPY |

PROGRAM 14: TRUNK BASIC SETUP 14-04: BEHIND PBX SETUP

### **Description**

Use **Program 14-04 : Behind PBX Setup** to indicate if the trunk is installed behind a PBX. There is one item for each of the Night Service Modes:

#### Input Data

| Trunk Port Number | 1-51 |
|-------------------|------|

| Day/ Night Mode | Type of Connection                | Default | Related Program |
|-----------------|-----------------------------------|---------|-----------------|
| 1-8             | 0 : Stand Alone<br>1 : Behind PBX | 0       | 22-02           |

### Conditions

None

## Feature Cross Reference

Central Office Calls, Placing

## **Telephone Programming Instructions**

#### To enter data for Program 14-04(Behind PBX Setup):

1. Enter the programming mode.

2. Enter 14 04

14-04-01 Trunk1 Mode1 Connect= 0

3. Enter the number of the item you want to program.

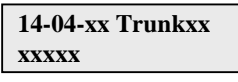

- 4. Select the Trunk port number to programmed by pressing the FLASH or the VOLUME▲ or VOLUME▼ keys.
- 5. Enter data for the item you selected + HOLD.
- 6. Enter data for the next item in the program.

OR

Press DC once to enter a new item number.

OR

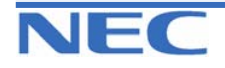

| IN |
|----|
| SA |
| SB |

PROGRAM 14: TRUNK BASIC SETUP 14-05: TRUNK GROUPS

### **Description**

Use **Program 14-05 : Trunk Groups** to assign trunks to Trunk Groups. You can also assign the outbound priority for trunks within the group. When users dial up the trunk group, they seize the trunks in the order you specify in the outbound priority entry.

#### Input Data

| Trunk Port Number  | 1-51         |  |
|--------------------|--------------|--|
| Trunk Group Number | Order Number |  |
| 0-25               | 1-51         |  |

#### Default

| Trunk Port | Group | Priority (Order) |
|------------|-------|------------------|
| 1          | 1     | 1                |
| :          | :     | :                |
| 51         | 1     | 51               |

### Conditions

None

### Feature Cross Reference

Trunk Groups

## **Telephone Programming Instructions**

#### To enter data for Program 14-05(Trunk Group):

- 1. Enter the programming mode.
- 2. Enter 14 05

14-05-01 Trunk1 Group No. 1

3. Enter the number of the item you want to program.

14-05-xx Trunkxx xxxxx

- 4. Select the Trunk port number to programmed by pressing the FLASH or the VOLUME▲ or VOLUME▼ keys.
- 5. Enter data for the item you selected + HOLD.
- 6. Enter data for the next item in the program.
- OR

Press DC once to enter a new item number. OR

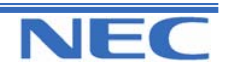

| IN |  |
|----|--|
| SA |  |
| SB |  |

PROGRAM 14: TRUNK BASIC SETUP 14-06: TRUNK ROUTE ROUTING

### **Description**

Use **Program 14-06 : Trunk Group Routing** to set up an outbound routing table for the trunk groups you assigned in Program 14-05. When users dial 9, the system routes their calls in the order (priority) you specify. For example, if a user dials 9 and all calls in the first group are busy, the system may route the call to another group. Trunk Access Map programming (Programs 14-07) may limit this option. The system contains 25 routing tables for trunk access. Each table has four priority orders for trunk access.

#### Example for setting:

With less than 4 trunk groups, Route number 1 : Order 1 – Trunk group 1 : Order 2 – Trunk group 2 For the above setting, if all the lines in trunk g

For the above setting, if all the lines in trunk group 1 are busy, the system searches for an idle line in trunk group 2.

With more than 4 trunk groups,

Route number 1 : Order 1 – Trunk group 1

: Order 2 – Trunk group 2

: Order 3 – Trunk group 3

: Order 4 – 1002 (Jump to Route number 2)

Route number 2 : Order 1 – Trunk group 4

: Order 2 – Trunk group 5

For the above setting, if all the lines in the trunk group 1, 2 and 3 are busy, the system searches for an idle line in trunk group 4 and 5.

#### Input Data

| Route Table Number    |                                             | 1-25    |                   |
|-----------------------|---------------------------------------------|---------|-------------------|
| Priority Order Number | Inp                                         | ut Data | Related Program   |
| 1-4                   | 0 : Not Specified<br>001-025 : (Trunk Group | Number) | 14-01-07<br>14-05 |

1001-1025 : (1000 + Route Table Number)

#### Default

Route 1, Order Number 1 = 1 (Trunk Group 1), Order Numbers 2, 3, 4 = 0 (not specified) All Other Routes (2-25) and Order Numbers (1-4) = 0 (not specified)

#### Conditions

None

## Feature Cross Reference

Trunk Groups

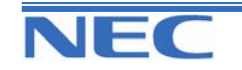

15-01-02 21-02

| IN |
|----|
| SA |
| SB |

PROGRAM 14: TRUNK BASIC SETUP 14-06: TRUNK ROUTE ROUTING

# **Telephone Programming Instructions**

#### To enter data for Program 14-06 (Trunk Group Routing):

- 1. Enter the programming mode.
- 2. Enter 14 06

14-06-01 R-TBL1 Order1 Data1

3. Enter the number of the item you want to program.

#### 14-06-xx R-TBLxx xxxxx

- 4. Select the Route Table number to programmed by pressing the FLASH or the VOLUME▲ or VOLUME▼ keys.
- 5. Enter data for the item you selected + HOLD.
- 6. Enter data for the next item in the program.

OR

Press DC once to enter a new item number.

OR

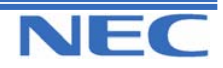

| IN |  |
|----|--|
| SA |  |
| SB |  |

PROGRAM 14: TRUNK BASIC SETUP 14-07: TRUNK ACCESS MAP SETUP

### **Description**

Use **Program 14-07 : Trunk Access Map Setup** to set up the Trunk Access Maps. This sets an extension's access options for trunks. For example, an extension can only place outgoing calls on trunks to which it has outgoing access. There are 51 Access Maps with all 51 trunk ports programmed in Map 1 with full access. An extension can use one of the maps you set up in this program. Use Program 15-06 to assign Trunk Access Maps to extensions. Each trunk can have one of eight access options for each Access Map.

#### **Input Data**

| Access Map Number | 1-51 |
|-------------------|------|
|                   |      |

| Trunk Port Number | Input Data                                                                                                    |
|-------------------|----------------------------------------------------------------------------------------------------|
| 1-51              | <ul> <li>0 : No Access</li> <li>1 : Outgoing Access only</li> <li>2 : Incoming Access only</li> <li>3 : Access when trunk on Hold</li> <li>4 : Outgoing Access and Access when trunk on Hold</li> <li>5 : Incoming Access and Access when trunk on Hold</li> <li>6 : Incoming and Outgoing Access</li> <li>7 : Incoming Access, Outgoing Access and Access when trunk on Hold</li> </ul> |

### Default

| Access Map Number | Trunk Port Number | Default |
|-------------------|-------------------|---------|
|                   | 1                 | 7       |
| 4                 | 2                 | 7       |
| 1                 | :                 | :       |
|                   | 51                | 7       |
|                   | 1                 | 0       |
| 2                 | 2                 | 0       |
| 2                 | :                 | :       |
|                   | 51                | 0       |
|                   | 1                 | 0       |
|                   | 2                 | 0       |
| :                 | :                 | :       |
|                   | 51                | 0       |
| 54                | 1                 | 0       |
|                   | 2                 | 0       |
| l c               | :                 | :       |
|                   | 51                | 0       |

### Conditions

None

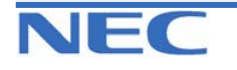

| IN |
|----|
| SA |
| SB |

PROGRAM 14: TRUNK BASIC SETUP 14-07: TRUNK ACCESS MAP SETUP

## Feature Cross Reference

- Central Office Calls, Answering
- Central Office Call, Placing

# **Telephone Programming Instructions**

#### To enter data for Program 14-07(Trunk Access Map Setup):

1. Enter the programming mode.

2. Enter 14 07

14-07-01Acs.Map1 TRK01 = 7

3. Enter the number of the item you want to program.

### 14-07-xxAcs.Mapx xxxxx

- Select the Access Map number to programmed by pressing the FLASH or the VOLUME▲ or VOLUME▼ keys.
- 5. Enter data for the item you selected + HOLD.
- 6. Enter data for the next item in the program.
- OR Press DC once to enter a new item number.
  - OR

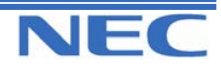

| IN |      | PROGRAM 14: TRUNK BASIC SETUP           |
|----|------|-----------------------------------------|
| SA |      |                                         |
| SB | COPY | 14-UX: INUSIC ON HOLD SOURCE FOR TRUNKS |

### **Description**

Use **Program 14-08 : Music on Hold Source for Trunks** to define a trunk's Music on Hold source as either the ACI or BGM port.

Note: If ACI is selected as the source in Item 1, the port number for the source must be selected in Item 2.

#### **Input Data**

| I runk Port Number |                                                          | mber                                                                                                    | 1-51                               |   |  |
|--------------------|----------------------------------------------------------|----------------------------------------------------------------------------------------------------|------------------------------------|---|--|
| Prog. No.          | ltem                                                     | Input Data                                                                                                    |                                    |   |  |
| 14-08-01           | MOH Type<br>Select a trunk's<br>Music on Hold<br>source. | <ul> <li>0 : Internal synthesized MOH</li> <li>1 : A customer-provided source connected to BGM port.</li> <li>2 : A customer-provided source connected to ACI port.</li> </ul> |                                    | 0 |  |
| 14-08-02           | Source Port<br>Number for<br>MOH                         | 0-6<br>If the MOH type is "                                                                                                    | 2", the source port number is 0-6. | 0 |  |

### Conditions

None

## Feature Cross Reference

Music on Hold

# **Telephone Programming Instructions**

#### To enter data for Program 14-08(Music on Hold Source for Trunks):

1. Enter the programming mode.

2. Enter 14 08

14-08-01 Trunk1 MOH Type 1

3. Enter the number of the item you want to program.

| 14-08-xx Trunkxx |  |
|------------------|--|
| XXXXX            |  |

- 4. Select the Trunk port number to programmed by pressing the FLASH or the VOLUME▲ or VOLUME▼ keys.
- 5. Enter data for the item you selected + HOLD.
- 6. Enter data for the next item in the program.

OR

Press DC once to enter a new item number.

OR

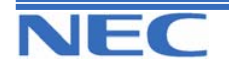

| IN |      | PROGRAM 14: TRUNK BASIC SETUP                        |
|----|------|------------------------------------------------------|
| SA |      |                                                      |
| SB | COPY | 14-09: CONVERSATION RECORDING DESTINATION FOR TRUNKS |

### **Description**

Use Program 14-09 : Conversation Recording Destination for Trunks to set the Conversation Re-

cording destination for each trunk.

**Note:** If both Programs 14-09 and 15-12 define a destination, the destination in Program 15-12 will be followed.

### Input Data

| Trunk Port Number |                                     | 1-51                                         |            |  |  |
|-------------------|-------------------------------------|----------------------------------------------|------------|--|--|
| Prog. No.         | Item                                | Input Data                                   | Default    |  |  |
| 14-09-01          | Recording Destination Extension Nur | ber Extension Number<br>(Up to 4 digits)     | No setting |  |  |
| 14-09-02          | Automatic Recording                 | 0 : Off<br>1 : On                            | 0          |  |  |
| 14-09-03          | Recording Contents Storing Method   | 0 : Specifies by Dialling<br>1 : Own Mailbox | 0          |  |  |
| 14-09-04          | Automatic Recording for Outgoing Ca | 0 : Off<br>1 : On                            | 0          |  |  |

• If automatic telephone call recording is set-up, the recording will be started from the time of answering an incoming call.

• If the PRG14-09-04 is set to "1", the recording will be started from the time of answering an outgoing call.

 In case of Conversation recording by the SLT; If the recording destination is set to Voice Mailbox, the service of the feature is only available for the Automatic Conversation Recording and the conversation recording is automatically storing to own mailbox.

### Conditions

None

# Feature Cross Reference

Voice Mail

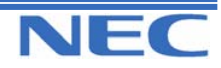

| IN |      | PROGRAM 14: TRUNK BASIC SETUP                        |
|----|------|------------------------------------------------------|
| SA |      |                                                      |
| SB | COPY | 14-09: CONVERSATION RECORDING DESTINATION FOR TRUNKS |

# **Telephone Programming Instructions**

#### To enter data for Program 14-09(Conversation Recording Destination for Trunks):

1. Enter the programming mode.

2. Enter 14 09

14-09-01 Trunk1 Rec Dest Ext

3. Enter the number of the item you want to program.

14-09-xx Trunkxx xxxxx

- 4. Select the Trunk port number to programmed by pressing the FLASH or the VOLUME▲ or VOLUME▼ keys.
- 5. Enter data for the item you selected + HOLD.
- 6. Enter data for the next item in the program.

OR

Press DC once to enter a new item number.

OR

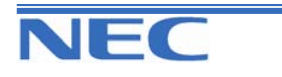

| IN |      |
|----|------|
| SA |      |
| SB | COPY |

# PROGRAM 15: EXTENSION BASIC SETUP 15-01: BASIC EXTENSION DATA SETUP

## **Description**

Use Program 15-01 : Basic Extension Data Setup to define the basic settings for each extension.

### **Input Data**

| Extension Number |                                                                                                    |                            | Max 4 digits                                          |                                       |                                  |
|------------------|----------------------------------------------------------------------------------------------------|----------------------------|-------------------------------------------------------|---------------------------------------|----------------------------------|
|                  |                                                                                                    |                            |                                                       |                                       |                                  |
| Prog. No.        | Item                                                                                                    |                            | Input data                                            | Default                               | Related Program                  |
| 15-01-01         | Extension Name<br>Set the extension/virtual exten-<br>sion name                                                                                                    | Up                         | to 12 Characters                                      | 200:<br>EXT200<br>:<br>295:<br>EXT295 |                                  |
| 15-01-02         | 02 Outgoing Trunk Line Prefer-<br>ence<br>Use this option to set the exten-<br>sion's outgoing Trunk Line Pref-<br>erence. If enabled, the exten-<br>sion user get trunk dial tone<br>when they lift the handset.<br>The user hears trunk dial tone<br>only if allowed by Trunk Access<br>Map programming (Programs<br>14-07 and<br>15-06). Refer to the Line Prefer-<br>ence feature for more details |                            | Off<br>On                                             | 0                                     | 14-06<br>21-02                   |
| 15-01-03         | <b>SMDR Printout</b><br>Use this option to include or<br>exclude the extension you are<br>programming in the SMDR re-<br>port.                                                                                                    | 0: E<br>SM<br>1: Ii<br>rep | Do not print on<br>DR report<br>nclude on SMDR<br>ort | 1                                     |                                  |
| 15-01-04         | Calling Party Number notifi-<br>cation (ISDN Trunk)                                                                                                    | 0:<br>1:                   | Disable<br>Enable                                     | 1                                     |                                  |
| 15-01-05         | The terminal for restricting<br>Outgoing calls is Disabled -<br>On Incoming Line. Toll Re-<br>striction invoked on incoming<br>trunk call. Supervise dial detec-<br>tion = Enable Trunk Route                                                                                                    | 0:<br>1:                   | Enable<br>Disable                                     | 0                                     | 21-01-15<br>21-01-16<br>21-01-17 |

### Conditions

None

# Feature Cross Reference

• Refer to feature in above chart.

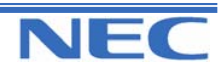

### Program 12 to 15

| IN |      |
|----|------|
| SA |      |
| SB | COPY |

PROGRAM 15: EXTENSION BASIC SETUP 15-01: BASIC EXTENSION DATA SETUP

## **Telephone Programming Instructions**

To enter data for Program 15-01(Basic Extension Data Setup):

1. Enter the programming mode.

2. Enter 15 01

15-01-01 TEL ExtName-EXT 200

3. Enter the number of the item you want to program.

15-01-xx TELxxxx xxxxx

4. Select the Extension number to programmed by pressing the FLASH or the VOLUME ▲ or VOLUME ▼ keys.

5. Enter data for the item you selected + HOLD.

6. Enter data for the next item in the program. OR

Press DC once to enter a new item number.

OR

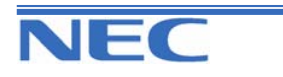

| IN |      |
|----|------|
| SA |      |
| SB | COPY |

PROGRAM 15: EXTENSION BASIC SETUP 15-02: MULTI-LINE TELEPHONE BASIC DATA SETUP

## **Description**

Use Program 15-02 : Multi-Line Telephone Basic Data Setup to set up various keyset options.

### **Input Data**

| Extension Number |                                                                                                    | Max. 4 digits                                                                                      |         |                 |
|------------------|----------------------------------------------------------------------------------------------------|----------------------------------------------------------------------------------------------------|---------|-----------------|
| Prog. No.        | Item                                                                                                    | Input data                                                                                         | Default | Related Program |
| 15-02-01         | Display Language Selection                                                                                                    | 1 : English<br>5 : Spanish<br>7 : Portuguese                                                       | 1       |                 |
| 15-02-02         | -Not Used-                                                                                                    | -                                                                                                  | -       |                 |
| 15-02-03         | -Not Used-                                                                                                    | -                                                                                                  | -       |                 |
| 15-02-04         | Abbreviated Dialling DC Key Contro<br>Use this option to control the function of<br>the extension's DC key when used wit<br>Abbreviated Dialling. The DC key can<br>access either the Common or Group<br>Abbreviated Dialling numbers.                                   | 0 : Common and<br>individual Ab-<br>breviated Dial-<br>ling<br>1 : Group Abbrevi-<br>ated Dialling | 0       |                 |
| 15-02-05         | Transfer Key Operation Mode<br>Use this option to set the operation<br>mode of the extension's CONF (TRF)<br>key. The keys can be for Call Transfer,<br>Serial Calling or Flash. When selecting<br>the<br>Flash option (selection 2), refer also to<br>Program 81-01-14. | 0 : Transfer<br>1 : Series call<br>2 : Flash                                                       | 0       |                 |
| 15-02-06         | Hold Key Operation Mode<br>Use this option to set the function of th<br>keyset Hold key. The Hold key can act<br>vate normal Hold, Exclusive Hold or<br>Park.                                                                                                    | 0 : Normal Hold<br>1 : Exclusive Hold<br>i- 2 : Park Hold                                          | 0       |                 |
| 15-02-07         | Automatic Hold for Trunk Key<br>During Trunk Call, press other Trunk<br>key to make a hold or disconnect.                                                                                                    | 0 : Enable (Hold)<br>1 : Disable<br>(Disconnect)                                                   | 1       |                 |
| 15-02-08         | <b>Pre-select/One-touch Key</b><br>Use this option to answer the Incoming<br>Trunk call or hold line by pressing Trunkey.                                                                                                    | 0 : Pre-select<br>g 1 : One-touch<br>nk                                                            | 1       |                 |
| 15-02-09         | Ringing Line Preference for Intercon<br>Calls<br>Use this option to select between Idle<br>and Ringing Line Preference for Inter-<br>com Call.                                                                                                    | m 0 : Off<br>1 : On                                                                                | 1       |                 |
| 15-02-10         | <b>Ringing Line Preference for Trunk</b><br><b>Calls</b><br>Use this option to select between Idle<br>and Ringing Line Preference for Trunk<br>Call.                                                                                                    | 0 : Off<br>1 : On                                                                                  | 1       |                 |

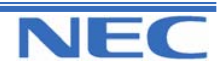

### Program 12 to 15

| IN |      |
|----|------|
| SA |      |
| SB | COPY |

# PROGRAM 15: EXTENSION BASIC SETUP 15-02: MULTI-LINE TELEPHONE BASIC DATA SETUP

### Input Data (Cont)

| Prog. No. | Item                                                                                                    | Input data                                                                                                    | Default | Related<br>Program |
|-----------|----------------------------------------------------------------------------------------------------|----------------------------------------------------------------------------------------------------|---------|--------------------|
| 15-02-11  | <b>Callback Automatic Answer</b><br>Use this option to enable or disable<br>automatic answer for Callback.<br>If enabled, extension automatically<br>Answers Callback ringing when user<br>lifts the Handset.<br>If disabled, user must press line ap-<br>pearance key to answer Callback. | 0 : Off<br>1 : On                                                                                                    | 1       |                    |
| 15-02-12  | <b>Off Hook Signaling</b><br>Use this option to set the keyset's<br>Off Hook Signaling. Off Hook Signal-<br>ing occurs when a keyset user re-<br>ceives a second call while busy on the<br>Handset Call. To enable/disable Off<br>Hook Signaling for an extension's<br>Class of Service    | 0 : Muted Off Hook Ring-<br>ing<br>1 : No Off Hook Ringing<br>2 : Not Used<br>3 : 1 beep tone on<br>Speaker<br>4 : 1 beep tone on Hand-<br>set | 0       |                    |
| 15-02-13  | <b>Redial List Mode</b><br>Select whether the Redial List feature<br>should store internal and external<br>numbers (0), or only external numbers<br>(1).                                                                                                    | 0 : Extension/Trunk Mode<br>1 : Trunk Mode                                                                                                    | 1       |                    |
| 15-02-14  | -Not Used-                                                                                                    | -                                                                                                    | -       |                    |
| 15-02-15  | Storage of Caller-ID for answered<br>call                                                                                                    | 0 : Disable<br>1 : Enable                                                                                                    | 1       |                    |
| 15-02-16  | Handsfree Operation                                                                                                    | 0 : Disable<br>1 : Enable                                                                                                    | 1       |                    |
| 15-02-17  | -Not Used-                                                                                                    | -                                                                                                    | -       |                    |
| 15-02-18  | -Not Used-                                                                                                    | -                                                                                                    | -       |                    |
| 15-02-19  | -Not Used-                                                                                                    | -                                                                                                    | -       |                    |
| 15-02-20  | -Not Used-                                                                                                    | -                                                                                                    | -       |                    |
| 15-02-21  | Virtual Extension Access Mode<br>(when idle Virtual Extension Key<br>pressed)<br>Determine whether an extension's<br>Virtual Extension/Call Coverage<br>Key should be for placing and<br>receiving calls (0), or just receiving<br>incoming calls (2).                                     | 0 : DSS (Inbound/<br>Outbound)<br>1 : Outgoing<br>2 : Ignore Key (Inbound)                                                                     | 2       |                    |
| 15-02-22  | Multiple Incoming Call from Inter-<br>com and Trunk                                                                                                    | 0 : Disable<br>1 : Enable                                                                                                    | 1       |                    |
| 15-02-23  | Abbreviated dial Preview Mode<br>Use this function to control the func-<br>tion of the extension's DC key. The<br>DC key can be set to preview ABB<br>dial numbers or dial out immediately.                                                                                                | 0 : Preview<br>1 : Outgoing immediately                                                                                                    | 0       |                    |

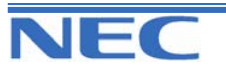

| IN |      |
|----|------|
| SA |      |
| SB | COPY |

**PROGRAM 15: EXTENSION BASIC SETUP** 

15-02: MULTI-LINE TELEPHONE BASIC DATA SETUP

Input Data (Cont)

| Prog No. | Item       | Input data | Default | Related Program |
|----------|------------|------------|---------|-----------------|
| 15-02-24 | -Not Used- | -          | -       |                 |
| 15-02-25 | -Not Used- | -          | -       |                 |
| 15-02-26 | -Not Used- | -          | -       |                 |

### Conditions

None

### Feature Cross Reference

• Refer to features in above chart.

# **Telephone Programming Instructions**

#### To enter data for Program 15-02(Multi-Line Telephone Basic Data Setup):

1. Enter the programming mode.

2. Enter 15 02

15-02-01 TEL200 Language 1

3. Enter the number of the item you want to program.

15-02-xx TELxxxx xxxxx

- Select the Extension number to programmed by pressing the FLASH or the VOLUME▲ or VOLUME▼ keys.
- 5. Enter data for the item you selected + HOLD.
- 6. Enter data for the next item in the program.
- OR

Press DC once to enter a new item number. OR

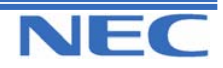

### Program 12 to 15

| IN |      |
|----|------|
| SA |      |
| SB | СОРҮ |

PROGRAM 15: EXTENSION BASIC SETUP 15-03: SINGLE LINE TELEPHONE BASIC DATA SETUP

## **Description**

Use **Program 15-03 : Single Line Telephone Basic Data Setup** to set up various Single Line Telephone options.

#### **Input Data**

| Extension Number |                                                                                                    | Max.4 digits                             |         |                 |
|------------------|----------------------------------------------------------------------------------------------------|------------------------------------------|---------|-----------------|
| Prog. No.        | Item                                                                                                    | Input data                               | Default | Related Program |
| 15-03-01         | -Not Used-                                                                                                    | -                                        | -       |                 |
| 15-03-02         | -Not Used-                                                                                                    | -                                        | -       |                 |
| 15-03-03         | <b>Terminal Type</b><br>Enter 1 for this option to allow a sin-<br>gle line port to receive DTMF tones<br>after the initial call setup. Enter 0 to<br>have the port ignore DTMF tones<br>after the initial call setup. For Voice<br>Mail, always enter 1 (e.g., receive<br>DTMF tones). | 0 : Normal<br>1 : Special                | 0       |                 |
| 15-03-04         | Flashing<br>Enables/disables Flash (Hold) for<br>single line telephones.                                                                                                    | 0 : Disable<br>1 : Enable                | 1       |                 |
| 15-03-05         | -Not Used-                                                                                                    | -                                        | -       |                 |
| 15-03-06         | -Not Used-                                                                                                    | -                                        | -       |                 |
| 15-03-07         | Enabled on hook when holding<br>and press Service code (SLT)                                                                                                    | 0 : Disable<br>1 : Enable                | 1       | 11-12-45        |
| 15-03-08         | Answer on hook when holding (SLT)                                                                                                    | 0 : Disable<br>1 : Enable                | 1       | 11-12-46        |
| 15-03-09         | Extension Number Display                                                                                                    | 0 : Disable<br>1 : Enable                | 0       |                 |
| 15-03-10         | Caller Name Display                                                                                                    | 0 : Disable<br>1 : Enable                | 1       | 15-03-09        |
| 15-03-11         | <b>Caller-ID Type for External Module</b><br>FSK(0) or DTMF(1) the Caller ID sig-<br>nal for an external Caller ID module.<br><i>Important:</i> If voice mail is used, this<br>setting must be disabled or the sys-<br>tem integration codes for disconnect<br>will be incorrect.       | 0 : FSK<br>1 : DTMF                      | 0       |                 |
| 15-03-12         | <b>Fixed Cadence</b><br>Select Normal Ring or Fixed<br>(1sOn/2sOff) Ring when incoming<br>call is being received.                                                                                                    | 0 : Normal<br>1 : Fixed<br>(1s On/2sOff) | 0       |                 |

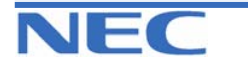

| IN |      |
|----|------|
| SA |      |
| SB | COPY |

**PROGRAM 15: EXTENSION BASIC SETUP** 

15-03: SINGLE LINE TELEPHONE BASIC DATA SETUP

### **Conditions**

None

### Feature Cross Reference

Single Line Telephone, Analogue

## **Telephone Programming Instructions**

To enter data for Program 15-03 (Single Line Telephone Basic Data Setup):

1. Enter the programming mode.

2. Enter 15 03

| 15-03-01 TEL2 | 200 |
|---------------|-----|
| SLT Method    | 1   |

3. Enter the number of the item you want to program.

15-03-xx TELxxxx xxxxx

- Select the Extension number to programmed by pressing the FLASH or the VOLUME▲ or VOLUME▼ keys.
- 5. Enter data for the item you selected + HOLD.
- 6. Enter data for the next item in the program. OR

Press DC once to enter a new item number.

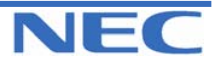

### Program 12 to 15

| IN | ]    | PROGRAM 15: EXTENSION BASIC SETUP       |
|----|------|-----------------------------------------|
| SA |      |                                         |
| SB | COPY | 15-U6: I RUNK ACCESS MAP FOR EXTENSIONS |

### **Description**

Use **Program 15-06 : Trunk Access Map for Extensions** to define the trunk access map for each extension. An extension can only place outgoing calls on trunks to which it has outgoing access. Use Program 14-07 to define the available 51 access maps.

#### Input Data

| Extension Number | Max. 4 digits |
|------------------|---------------|
|                  |               |

| Day/Night Mode | Trunk Access Map No. | Default | Related Program |
|----------------|----------------------|---------|-----------------|
| 1-8            | 1-51                 | 1       | 14-07           |

### Conditions

None

## Feature Cross Reference

- Central Office Calls, Answering
- Central Office Calls, Placing

### **Telephone Programming Instructions**

#### To enter data for Program 15-06(Trunk Access Map for Extensions):

1. Enter the programming mode.

2. Enter 15 06

15-06-01 TEL200 Mode1 Acc-Map1

3. Enter the number of the item you want to program.

15-06-xx TELxxxx xxxxx

- Select the Extension number to programmed by pressing the FLASH or the VOLUME▲ or VOLUME▼ keys.
- 5. Enter data for the item you selected + HOLD.
- 6. Enter data for the next item in the program.
- OR

Press DC once to enter a new item number.

OR

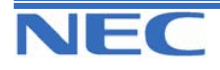

| IN |      |
|----|------|
| SA |      |
| SB | COPY |

# **PROGRAM 15: EXTENSION BASIC SETUP**

**15-07: PROGRAMMING FUNCTION KEYS** 

### **Description**

Use **Program 15-07 : Programmable Function Keys** to set the functions of an extension's Programmable Function Key.

For certain functions, you can append data to the key's basic function. For example, the function 26 appended by data 1 makes a Group Call Pickup key for Pickup Group 1. You can also program Function Keys using Service codes.

In order to clear any previously programmed key, press the CLEAR key to erase any displayed code.

### Input Data

| Exter                           | nsion Number                                            | Max. 4 digits       |                                 |  |
|---------------------------------|---------------------------------------------------------|---------------------|---------------------------------|--|
| Line Key Number Function Number |                                                         | er Additional data  |                                 |  |
| 01-46<br>(KTS with DLS)         | 0-99 : Normal Function 1<br>*00-*99 : Appearance Functi | Number<br>on Number | Refer to the Function code List |  |

### Default

| Key Number | Function Number                           | Additional Data |
|------------|-------------------------------------------|-----------------|
| KY01       | *01(Trunk Line Key) 1                     |                 |
| KY02       | *01(Trunk Line Key) 2                     |                 |
| :          | :                                         | :               |
| KY12       | *01(Trunk Line Key)                       | 12              |
| KY13       | 00 (No Setting)                           | 0               |
| :          | :                                         | :               |
| KY21       | 00 (No Setting)                           | 0               |
| KY22       | *05(Hybrid Operation Key) 2<br>(Loop Key) |                 |
| KY23       | 00 (No Setting)                           | 0               |
| :          | :                                         | :               |
| KY46       | 00 (No Setting)                           | 0               |

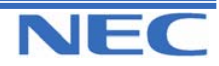

### Program 12 to 15

| IN |      |
|----|------|
| SA |      |
| SB | COPY |

# **PROGRAM 15: EXTENSION BASIC SETUP 15-07: PROGRAMMING FUNCTION KEYS**

1. Function Number List

| Function<br>Number | Function                                                                                           | Additional Data                                  | LED Indication                                                                                    |
|--------------------|----------------------------------------------------------------------------------------------------|--------------------------------------------------|---------------------------------------------------------------------------------------------------|
| 00                 | Not defined                                                                                        |                                                  |                                                                                                   |
| 01                 | DSS/One-Touch                                                                                      | Extension number or any numbers (Max. 36 digits) | Red On: Extension Busy<br>Off : Extension Idle<br>Rapid Blink (Red): DND or Call Forward<br>Setup |
| 02                 | Microphone Key (ON/OFF)                                                                            |                                                  | Red On : MIC On<br>Off: MIC Off                                                                   |
| 03                 | DND Key                                                                                            |                                                  | Red-On : DND Setup                                                                                |
| 04                 | BGM(ON/OFF)                                                                                        |                                                  | Red On : BGM On<br>Off : BGM Off                                                                  |
| 05                 | Headset                                                                                            |                                                  | Red On: Headset Operating                                                                         |
| 06                 | Transfer Key (Tandem trunk-<br>ing (unsupervised confer-<br>ence))                                 |                                                  | None                                                                                              |
| 07                 | Conference Key                                                                                     |                                                  | Red-On : Conference Operating                                                                     |
| 08                 | Incoming Caller-ID List                                                                            |                                                  | Slow Blink(Red):Existing New CID<br>Red-On : Existing Check CID<br>Off : No CID                   |
| 09                 | Operation Mode Switch                                                                              | Mode number(1-8)                                 | Red On : On mode                                                                                  |
| 10                 | Call Forward-Immediate                                                                             |                                                  | Slow Blink (Red): Forwarding state<br>Rapid Blink(Red):Forwarded State                            |
| 11                 | Call Forward-Busy                                                                                  |                                                  | Slow Blink (Red): Forwarding state<br>Rapid Blink(Red):Forwarded State                            |
| 12                 | Call Forward-No Answer                                                                             |                                                  | Slow Blink (Red): Forwarding state<br>Rapid Blink(Red):Forwarded State                            |
| 13                 | Call Forward-Busy/No An-<br>swer                                                                   |                                                  | Slow Blink (Red): Forwarding state<br>Rapid Blink (Red):Forwarded State                           |
| 14                 | Call Forward-Dual Ring                                                                             |                                                  | Slow Blink (Red): Forwarding state<br>Rapid Blink (Red):Forwarded State                           |
| 15                 | Call Forward - Follow Me                                                                           |                                                  | Slow Blink (Red): Forwarding state<br>Rapid Blink(Red):Forwarded State                            |
| 16                 | Call Forward - SELECT<br>To activate via access code,<br>refer to 11-11-06 (Service<br>Code Setup) |                                                  | Slow Blink (Red): Forwarding state<br>Rapid Blink (Red):Forwarded State                           |
| 17                 | Call Forward Device. Call<br>Forward Off Premise Park +<br>Page + Personal Greeting                |                                                  | Slow Blink (Red): Forwarding state<br>Rapid Blink (Red):Forwarded State                           |
| 18                 | Text Message Setup                                                                                 | Message No.(00-20)                               | Red On: Feature active by Function Key                                                            |
| 19                 | External Group Paging                                                                              | External Paging<br>Zone No. (1-6)                | Red On : Active                                                                                   |
| 20                 | External All Call Paging                                                                           |                                                  | Red On : Active                                                                                   |
| 21                 | Internal Group Paging                                                                              | Internal Paging No.1-32                          | Red On : Active                                                                                   |
| 22                 | Internal All Call Paging                                                                           |                                                  | None                                                                                              |
| 23                 | Meet-Me Answer to Internal<br>Paging                                                               |                                                  | None                                                                                              |

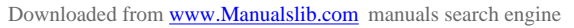

JEC

| IN |      |
|----|------|
| SA |      |
| SB | COPY |

# PROGRAM 15: EXTENSION BASIC SETUP 15-07: PROGRAMMING FUNCTION KEYS

Function Number List (Cont)

| Function<br>Number | Function                            | Additional Data                                            | LED Indication                                                 |
|--------------------|-------------------------------------|------------------------------------------------------------|----------------------------------------------------------------|
| 24                 | Call Pickup for Own                 |                                                            | None                                                           |
| 25                 | Call Pickup for Another<br>Group    |                                                            | None                                                           |
| 26                 | Call Pickup for Specified<br>Group  | Call Pickup Group<br>Number 01-32                          | None                                                           |
| 27                 | Abbreviated Dial-<br>Common/Private | Abbreviated dial No.<br>(Common/ Private)                  | None                                                           |
| 28                 | Abbreviated Dial-<br>Group          | Abbreviated dial No.<br>(Group)                            | None                                                           |
| 29                 | Repeat Dial                         |                                                            | Rapid Blink (Red) : Under a repeat dial                        |
| 30                 | Saved Number Redial                 |                                                            | None                                                           |
| 31                 | Memo Dial                           |                                                            | None                                                           |
| 32                 | Meet-Me Conference                  |                                                            | None                                                           |
| 33                 | Off-Hook Signaling                  |                                                            | None                                                           |
| 34                 | Break-In                            |                                                            | None                                                           |
| 35                 | Camp-On, Call-Back                  |                                                            | Red-On : Under Camp-On or reservation                          |
| 36                 | Department Step Call                |                                                            | None                                                           |
| 37                 | DND/FWD Override Call               |                                                            | None                                                           |
| 38                 | Message Waiting                     |                                                            | None                                                           |
| 39                 | Room Monitor                        |                                                            | Rapid Blink (Red) : Monitored<br>Slow Blink (Red) : Monitoring |
| 40                 | Handset Transmission<br>Cut-off     |                                                            | Red On: Transmission Cut-off                                   |
| 41                 | Secretary (Buzzer) Call             | Extension No. (Max.4 digits)                               | Red On : Transmission Side<br>Rapid Blink(Red) : Receiver Side |
| 42                 | Boss-Secretary Call                 | Extension No. (Max.4 digits)                               | Red On : Boss-Secretary mode                                   |
| 43                 | Series Call                         |                                                            | None                                                           |
| 44                 | Common Hold                         |                                                            | None                                                           |
| 45                 | Exclusive Hold                      |                                                            | None                                                           |
| 46                 | Department Group Log<br>Out         |                                                            | Red On : Logged out                                            |
| 47                 | -Not Used-                          | -                                                          | -                                                              |
| 48                 | -Not Used-                          | -                                                          | -                                                              |
| 49                 | Call Redirect                       | Extension Number or<br>Voice Mail Number<br>(Max.4 digits) | None                                                           |
| 50                 | Account Code                        |                                                            | None                                                           |

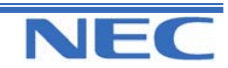

| IN |  |
|----|--|
| SA |  |
| SB |  |

# **PROGRAM 15: EXTENSION BASIC SETUP 15-07: PROGRAMMING FUNCTION KEYS**

**Function Number List (Cont)** 

COPY

| Function<br>Number | Function                                      | Additional Data                                                                                     | LED Indication                                                                                                    |
|--------------------|-----------------------------------------------|----------------------------------------------------------------------------------------------------|----------------------------------------------------------------------------------------------------|
| 51                 | -Not Used-                                    | -                                                                                                   | -                                                                                                    |
| 52                 | Incoming Call Queuing Mes-<br>sage Setup      | Incoming Ring Group<br>No.1-25                                                                      | Red On : Under setting                                                                                                    |
| 53                 | Queuing Message Starting                      |                                                                                                    | Red On : Active                                                                                                    |
| 54                 | External Call Forward by<br>Doorphone Box     |                                                                                                    | Red On : Active                                                                                                    |
| 55                 | Extension Name Edit                           |                                                                                                    | None                                                                                                    |
| 56                 | Presence Display Operation                    | 1-100                                                                                               | Red On : Presence                                                                                                    |
| 57                 | Presence Display Indication                   | 1-100                                                                                               | Red On : Presence                                                                                                    |
| 58                 | Department Incoming Call–<br>Immediate        | Extension Group No. 01-<br>32                                                                       | Slow Blink (red) : Active                                                                                                    |
| 59                 | Department Incoming Call–<br>Delay            | Extension Group No. 01-<br>32                                                                       | Slow Blink (red) : Active                                                                                                    |
| 60                 | Department Incoming Call–<br>DND              | Extension Group No. 01-<br>32                                                                       | Slow Blink (red) : Active                                                                                                    |
| 63                 | Outgoing Call Without<br>Caller-ID(ISDN)      |                                                                                                    | Red On : Active                                                                                                    |
| 64                 | -Not Used-                                    | -                                                                                                   | -                                                                                                    |
| 65                 | -Not Used-                                    | -                                                                                                   | -                                                                                                    |
| 66                 | -Not Used-                                    | -                                                                                                   | -                                                                                                    |
| 67                 | Mail Box (DSPDBU)                             | Extension No. or Depart-<br>ment Group No.<br>(Max.4 digits)                                        | Rapid Blink (Green) : New Message Re-<br>ceived<br>Red On : Listening to messages<br>Slow Flash : New Message Restriction<br>Mode                                                             |
| 68                 | Voice Mail Service<br>(DSPDBU)                | 0 : Skip<br>1 : Back Skip<br>2 : Monitor                                                            | 2In case of Monitor mode;<br>Slow Blink (Red) : Monitor setting- Auto-<br>matic<br>Red On : Monitor setting- Manual                                                                           |
| 69                 | Conversation Recording<br>Service (DSPDBU)    | 0 : Conversation re-<br>cording<br>1 : Delete, Re-recording<br>2 : Delete<br>3 : Immediate delivery | <ul> <li>0In case of conversation recording</li> <li>Rapid Blink (Red): Under recording</li> <li>(No Destination)</li> <li>Red On : Under recording</li> <li>(Appointed Extension)</li> </ul> |
| 70                 | Automated Attendant for<br>Extension (DSPDBU) | Extension No. or Depart-<br>ment Group No.<br>(Max.4 digits)                                        | Red On : Setup All Calls<br>Rapid Blink (Red) : Setup No Answer<br>Calls<br>Slow Blink (Red) : Busy / No Answer Calls<br>Wink Blink (Red) : Busy Calls                                        |

Note: PRG 22-15 (Dept. Group Delay message) does not operate when all extensions are logged out (Function 46 Department group Log out).

ISDN indial will hear busy

PSTN will revert to a ring group

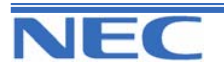

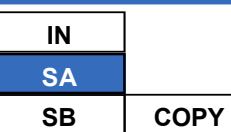

# **PROGRAM 15: EXTENSION BASIC SETUP 15-07: PROGRAMMABLE FUNCTION KEYS**

**Function Number List (Cont)** 

| Function | Function                               | Additional Data                                       | LED Indication       |
|----------|----------------------------------------|-------------------------------------------------------|----------------------|
| 71       | Change Attendant Mes-<br>sage (DSPDBU) | Extension Number or<br>Pilot Number<br>(Max.4 digits) | None                 |
| 72       | -Not Used-                             | -                                                     | -                    |
| 73       | -Not Used-                             | -                                                     | -                    |
| 74       | -Not Used-                             | -                                                     | -                    |
| 75       | -Not Used-                             | -                                                     | -                    |
| 76       | Toll Restriction in Credit             | Extension Number<br>(Max.4 digits)                    |                      |
| 77       | Voice Mail (External)                  | Extension Number or<br>Pilot.                         | -                    |
| 78       | -Not Used-                             | -                                                     | -                    |
| 79       | -Not Used-                             | -                                                     | -                    |
| 80       | Tandem Ring Setup Key                  | (Max.4 digits)                                        | Red On : Master Side |
| 81       | Automatic Transfer to<br>Transfer Key  | Trunk Line No.1-51                                    | Red On : Set         |

#### 2. Appearance Function Level (\*00-\*99)

| Function<br>Number | Function                           | Additional Data                                                   | LED Indication |
|--------------------|------------------------------------|-------------------------------------------------------------------|----------------|
| *00                | Not used                           |                                                                   |                |
| *01                | Trunk Key                          | Trunk Number 1-51                                                 |                |
| *02                | Trunk Group/ Loop Key              | Trunk Group Number<br>01- 25                                      |                |
| *03                | Virtual Extension Key              | Extension Number. or<br>Department Group<br>Number (Max.4 digits) |                |
| *04                | Park Hold Key                      | Park Number 01-64                                                 |                |
| *05                | Hybrid Operation Key<br>(Loop key) | 0-2<br>0 : Incoming<br>1 : Outgoing<br>2 : Both                   |                |

### Conditions

When a key is programmed using service code 852, that key cannot be programmed with a function using the 851 code until the key is undefined (000).

# Feature Cross Reference

Refer to chart above

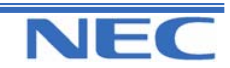

| IN | ]    | <b>PROGRAM 15: EXTENSION BASIC SETUP</b> |
|----|------|------------------------------------------|
| SA |      |                                          |
| SB | COPY | 15-07: PROGRAMMABLE FUNCTION KEYS        |

# **Telephone Programming Instructions**

#### To enter data for Program 15-07(Programmable Function Keys):

1. Enter the programming mode.

2. Enter 15 07

15-07-01 TEL200 KY01 = \*01

3. Enter the number of the item you want to program.

15-07-xx TELxxxx xxxxx

- 4. Select the Extension number to programmed by pressing the FLASH or the VOLUME▲ or VOLUME▼ keys.
- 5. Enter data for the item you selected + HOLD.
- 6. Enter data for the next item in the program.

OR

Press DC once to enter a new item number.

OR

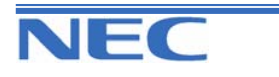

| IN |      |
|----|------|
| SA |      |
| SB | COPY |

**PROGRAM 15: EXTENSION BASIC SETUP** 

**15-08: INCOMING VIRTUAL EXTENSION RING TONE SETUP** 

### **Description**

Use **Program 15-08 : Incoming Virtual Extension Ring Tone Setup** to assign a ring tone range (0-4) to incoming virtual extensions assigned to a Virtual Extension key (Program 15-07). If you enable ringing for the key in Program 15-09, the key rings with the tone you set in this program. Also see Program 22-03. The chart below shows the available tones.

### **Input Data**

| Extension Number                                                                                                    |                          | Max. 4 digits                                                                                                    |
|----------------------------------------------------------------------------------------------------|--------------------------|----------------------------------------------------------------------------------------------------|
| Incoming Ring Pattern                                                                                                    | Default                  | Description                                                                                                    |
| 0 : Tone Pattern 1<br>1 : Tone Pattern 2<br>2 : Tone Pattern 3<br>3 : Tone Pattern 4<br>4 : Incoming Extension Ring<br>Tone | 0 :<br>Tone Pattern<br>1 | When an extension or a virtual extension is assigned to<br>the function key on the key telephone, select the ring<br>tone when receiving a call on that key. |

| Incoming Signal Frequency Pattern     | Frequency    | Modulation |
|---------------------------------------|--------------|------------|
| 0: Tone Pattern 1                     | 600/450/16Hz | FM         |
| 1: Tone Pattern 2                     | 450/16Hz     | AM         |
| 2: Tone Pattern 3                     | 600Hz        | -          |
| 3: Tone Pattern 4                     | 600/450/16Hz | FM         |
| 4: Internal Incoming Signal Frequency |              |            |

### Conditions

None.

# Feature Cross Reference

Multiple Directory Number/ Call Coverage

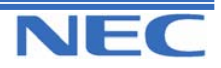

| IN | ]    | PROGRAM 15: EXTENSION BASIC SETUP                 |
|----|------|---------------------------------------------------|
| SA |      |                                                   |
| SB | COPY | 15-08: INCOMING VIRTUAL EXTENSION RING TONE SETUP |

# **Telephone Programming Instructions**

#### To enter data for Program 15-08(Incoming Virtual Extension Ring Tone Setup):

1. Enter the programming mode.

2. Enter 15 08

15-08-01 TEL200 ICM Tone Pttrn 0

3. Enter the number of the item you want to program.

| 15-08-xx TELxxxx |  |
|------------------|--|
| XXXXX            |  |

- 4. Select the Extension number to programmed by pressing the FLASH or the VOLUME▲ or VOLUME▼ keys.
- 5. Enter data for the item you selected + HOLD.
- 6. Enter data for the next item in the program.

OR

Press DC once to enter a new item number.

OR

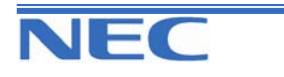
| IN |      | <b>PROGRAM 15: EXTENSION BASIC SETUP</b>               |
|----|------|--------------------------------------------------------|
| SA |      |                                                        |
| SB | COPY | 15-09: INCOMING VIRIUAL EXTENSION RING TONE ASSIGNMENT |

### **Description**

Use **Program 15-09 : Virtual Extension Ring Assignment** to assign the ringing options for an extension's Virtual Extension Key or Virtual Extension Group Answer Key which is defined in Program 15-07. You make an assignment for each Night Service Mode. Assign extension numbers and names to virtual extension ports in Program 15-01. Program Virtual Extension keys in Program 15-07 (code \*03).

### **Input Data**

| Extension Number          | Max. 4 digits |  |  |
|---------------------------|---------------|--|--|
| Key Number (KTS with DLS) | 01-46         |  |  |
|                           |               |  |  |

| Day/Night Mode | Ringing data               | Default |
|----------------|----------------------------|---------|
| 1-8            | 0 : No Ringing<br>1 : Ring | 0       |

### Conditions

Program the Multiple Directory Number function keys NOT to ring before removing the key from keyset's programming.

## Feature Cross Reference

• Multiple Directory Number / Call Coverage

# **Telephone Programming Instructions**

#### To enter data for Program 15-09(Virtual Extension Ring Assignment):

1. Enter the programming mode.

2. Enter 15 09

15-09-01 TEL200 KY01 Mode1 = 0

3. Enter the number of the item you want to program.

| 15-09-xx TELxxxx |  |
|------------------|--|
| XXXXX            |  |

- 4. Select the Extension number to programmed by pressing the FLASH or the VOLUME▲ or VOLUME▼ keys.
- 5. Enter data for the item you selected + HOLD.
- 6. Enter data for the next item in the program.

OR

Press DC once to enter a new item number.

OR

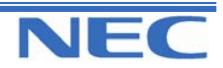

| IN | ]    | <b>PROGRAM 15: EXTENSION BASIC SETUP</b>                |
|----|------|---------------------------------------------------------|
| SA |      | 45 40 MOONING VIDTUAL EXTENSION BING TONE OPDER SETUR   |
| SB | COPY | 15-10: INCOMING VIRTUAL EXTENSION RING TONE ORDER SETUP |
|    |      |                                                         |

### **Description**

Use **Program 15-10 : Incoming Virtual Extension Ring Tone Order Setup** to set the priority (1-4) for the Virtual Extension Ring Tones set in Program 15-08. When Virtual Extension calls ring an extension simultaneously, the tone with the highest order number (e.g., 1) rings. The other keys just flash.

### Input Data

| Extension Number |                                                                                                    |                             | Max. 4 digits                                                                                                    |       |  |
|------------------|----------------------------------------------------------------------------------------------------|-----------------------------|----------------------------------------------------------------------------------------------------|-------|--|
| Order            | Data                                                                                                    | Description Related Program |                                                                                                    |       |  |
| 1-4              | 0 : Tone Pattern 1<br>1 : Tone Pattern 2<br>2 : Tone Pattern 3<br>3 : Tone Pattern 4<br>4 : Incoming Extension ring<br>tone | In<br>te<br>ke<br>sc<br>ity | the case of that two or more virtual ex-<br>nsions are set on a function key on the<br>syset, and the tone pattern by which the<br>bund of each extension differs, the prior-<br>of ring sound is set up. | 15-08 |  |

### Default

By default, Virtual Extension Ring tones have the following order.

| Order | Ring Tone<br>(Set in Program 15-08) |  |
|-------|-------------------------------------|--|
| 1     | 0 (Tone Pattern 1)                  |  |
| 2     | 1 (Tone Pattern 2)                  |  |
| 3     | 2 (Tone Pattern 3)                  |  |
| 4     | 3 (Tone Pattern 4)                  |  |

### Conditions

None

## Feature Cross Reference

Multiple Directory Number / Call Coverage

# **Telephone Programming Instructions**

#### To enter data for Program 15-10(Incoming Virtual Extension Ring Tone Order Setup):

1. Enter the programming mode.

2. Enter 15 10

15-10-01 TEL200 Order1 RG Pttrn0

3. Enter the number of the item you want to program.

| 15-10-xx TELxxxx |  |
|------------------|--|
| XXXXX            |  |

- 4. Select the Extension number to programmed by pressing the FLASH or the VOLUME▲ or VOLUME▼ keys.
- 5. Enter data for the item you selected + HOLD.
- 6. Enter data for the next item in the program.

OR

Press DC once to enter a new item number.

OR

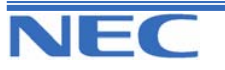

| IN |      |
|----|------|
| SA |      |
| SB | COPY |

**PROGRAM 15: EXTENSION BASIC SETUP** 

**15-11: VIRTUAL EXTENSION DELAYED RING ASSIGNMENT** 

### **Description**

Use **Program 15-11 : Virtual Extension Delayed Ring Assignment** to assign the delayed ringing options for an extension's Virtual Extension or Virtual Extension Group Answer keys (defined in Program 15-09). You make an assignment for each Night Service Mode. Assign extension numbers (Program 11-04) and names (Program 15-01) to virtual extension ports.

Program Multiple Directory Number (virtual extension) keys in Program 15-07 (code \*03).

#### Input Data

| Extensior      | Number                | Max. 4 digits |                 |  |
|----------------|-----------------------|---------------|-----------------|--|
| Day/Night Mode | Ringing data          | Default       | Related Program |  |
| 1-8            | 0 : Immediate Ringing | 0             | 20-04-03        |  |

### Conditions

Program the Multiple Directory Number function keys NOT to ring before removing the key from keyset's programming.

### Feature Cross Reference

• Multiple Directory Number / Call Coverage

### **Telephone Programming Instructions**

1: Delayed Ring

#### To enter data for Program 15-11 (Virtual Extension Delayed Ring Assignment):

1. Enter the programming mode.

2. Enter 15 11 15-11-01 TEL200 KY01 Mode1 = 0

3. Enter the number of the item you want to program.

15-11-xx TELxxxx xxxxx

- 4. Select the Extension number to programmed by pressing the FLASH or the VOLUME▲ or VOLUME▼ keys.
- 5. Enter data for the item you selected + HOLD.
- 6. Enter data for the next item in the program.
- OR

Press DC once to enter a new item number.

OR

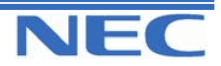

| IN |      | <b>PROGRAM 15: EXTENSION BASIC SETUP</b>                |
|----|------|---------------------------------------------------------|
| SA |      |                                                         |
| SB | COPY | 15-12: CONVERSATION RECORDING DESINATION FOR EXTENSIONS |

## **Description**

Use **Program 15-12 : Conversation Recording Destination for Extensions** to set the Conversation Recording destination for each extension.

**Note:** If both Programs 14-09 and 15-12 define a destination, the destination in Program 15-12 will be followed.

#### **Input Data**

|           | Service Code                              |                              | Max. 4 digits |                                                                                                    |                    |
|-----------|-------------------------------------------|------------------------------|---------------|----------------------------------------------------------------------------------------------------|--------------------|
| Prog. No. | ltem                                      | Input data                   | Default       | Description                                                                                                    | Related<br>Program |
| 15-12-01  | Recording<br>Destination                  | Max.4 digits                 | No setting    | Enter service access<br>code programmed in<br>11-12-39                                                                                                    | 11-12-39           |
| 15-12-02  | Automatic Recording for Incoming Calls    | 0 : Disable<br>1 : Enable    | 0             | When an incoming trunk<br>call is answered, this<br>determines whether or<br>not conversation re-<br>cording is<br>started automatically.                                               |                    |
| 15-12-03  | Recording Contents<br>Storing Method      | 0 : Specified<br>1 : Own Box | 0             |                                                                                                    |                    |
| 15-12-04  | Automatic Recording<br>for Outgoing Calls | 0 : Disable<br>1 : Enable    | 0             | If another party re-<br>sponse is<br>checked by reversed<br>polarity or digit time out,<br>this determines whether<br>or not the conversation<br>recording is started<br>automatically. |                    |

### Conditions

None

# Feature Cross Reference

Voice Mail

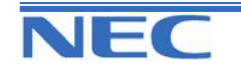

| IN |      | <b>PROGRAM 15: EXTENSION BASIC SETUP</b>                |
|----|------|---------------------------------------------------------|
| SA |      |                                                         |
| SB | COPY | 15-12: CONVERSATION RECORDING DESINATION FOR EXTENSIONS |

## **Telephone Programming Instructions**

#### To enter data for Program 15-12(Conversation recording Destination for Extensions):

1. Enter the programming mode.

2. Enter 15 12

15-12-01 TEL200 Dest.Ext No

3. Enter the number of the item you want to program.

15-12-xx TELxxxx xxxxx

- 4. Select the Extension number to programmed by pressing the FLASH or the VOLUME▲ or VOLUME▼ keys.
- 5. Enter data for the item you selected + HOLD.
- 6. Enter data for the next item in the program.

OR

Press DC once to enter a new item number.

OR Press DC until you've exited that series' programming section.

Program 15: Extension Basic Setup

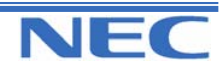

| IN |      |
|----|------|
| SA |      |
| SB | COPY |

# PROGRAM 15 EXTENSION BASIC SETUP 15-13: LOOP KEYS

### **Description**

Use **Program 15-13 : Loop Keys** to assign the Loop Key data for each keyset telephone. Loop Keys can be incoming, outgoing or both ways. Outgoing Loop Keys use the Data 1 options. Incoming Loop Keys use the Data 2 option. Both Way Loop Keys use both the Data 1 and Data 2 options.

#### **Input Data**

|                | Extension Number           |                                                                                                    | Max. 4 digits                                                                       |
|----------------|----------------------------|----------------------------------------------------------------------------------------------------|-------------------------------------------------------------------------------------|
| Ke             | ey Number (KTS with D      | 5)                                                                                                    | 01-46                                                                               |
| Prog. No. Item |                            |                                                                                                    | Input Data                                                                          |
| 15-13-01       | Data 1(Outgoing)<br>Option | 0-25<br>(0- Assigns the Loop Key for ARS, 1-25- Assigns<br>the Loop Key to the trunk group specified) |                                                                                     |
| 15-13-02       | Data 2(Incoming)<br>Option | (0- Assigns the<br>Assigns the Loc                                                                    | 0-25<br>Loop Key to all trunk groups, 1-25-<br>op key to the trunk group specified) |

### Default

Programmable Function Key No. : 01-46 Data 1 (Outgoing) Option : 0 (Assigns the Loop Key for ARS) Data 2 (Incoming) Option : 0 (Assigns the Loop Key to all trunk groups)

#### Conditions

None

## Feature Cross Reference

Loop Key

## **Telephone Programming Instructions**

#### To enter data for Program 15-13(Loop Keys):

1. Enter the programming mode.

2. Enter 15 13

15-13-01 TEL200 OTG KY01 = 0

3. Enter the number of the item you want to program.

15-13-xx TELxxxx xxxxx

- Select the Extension number to programmed by pressing the FLASH or the VOLUME▲ or VOLUME▼ keys.
- 5. Enter data for the item you selected + HOLD.

6. Enter data for the next item in the program.

OR

Press DC once to enter a new item number.

OR

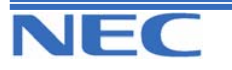

This page left intentionally blank

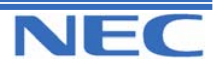

| IN |      | PROGRAM 16: DEPARTMENT GROUP                         |
|----|------|------------------------------------------------------|
| SA |      |                                                      |
| SB | COPY | 10-01: EXTENSION (DEPARTMENT GROUP BASIC DATA SETUP) |

# **Description**

Use **Program 16-01 : Department Group Basic Data Setup** to set the function mode for each department group.

### **Input Data**

| Extension (Department) Group Number |                                                                                                    |                  | 1-32                                                                                                    |            |                    |
|-------------------------------------|----------------------------------------------------------------------------------------------------|------------------|----------------------------------------------------------------------------------------------------|------------|--------------------|
| Prog. No.                           | Item                                                                                                    |                  | Input data                                                                                                    | Default    | Related<br>Program |
| 16-01-01                            | Department Name                                                                                                    |                  | ax. 12 Character                                                                                                    | No setting | 11-07              |
| 16-01-02                            | <b>Department Calling Cycle</b><br>Use this option to set the call routing<br>for Department Calling.<br>Routing can be either circular (cycles<br>to all phones in group) or priority<br>(cycles to highest priority extensions<br>first).                                                                                                    | 0:<br>1:         | Priority Routing<br>Circular Routing                                                                                                    | 0          | 16-02              |
| 16-01-03                            | Department Routing When Busy<br>Use this option to set how the system<br>routes an Intercom call to a<br>busy Department Group member.<br>Intercom callers to the extension can<br>either hear busy or route to the first<br>available department number. This<br>only occurs for calls to the extension<br>directly, not the department number. |                  | Normal (Intercom caller<br>busy department member<br>ars busy)<br>Circular (Intercom callers<br>busy department member<br>utes to idle member) | 0          |                    |
| 16-01-04                            | Hunting Mode                                                                                                    | 0 :<br>an<br>1 : | A last extension is called<br>d hunting is stopped.<br>Circular                                                                                | 0          |                    |
| 16-01-05                            | STG All Ring Mode Operation                                                                                                    | 0:<br>1:         | Manual<br>Automatic                                                                                                    | 0          | 11-16-10           |
| 16-01-06                            | STG Withdraw mode                                                                                                    | 0:<br>1:         | Disable (Camp On)<br>Enable (Overflow Mode)                                                                                                    | 0          |                    |
| 16-01-07                            | Call Recall Restriction for STG                                                                                                    | 0:<br>1:         | Disable (Recall)<br>Enable (non-Recall)                                                                                                    | 0          |                    |
| 16-01-08                            | Maximum queuing number of STG<br>Call                                                                                                    | 0-3              | 32 (0 : No queuing)                                                                                                    | 0          |                    |
| 16-01-09                            | Department Group Call no Answer<br>Time<br>Set how long a call will ring a Depart-<br>ment group extension before<br>hunting occurs.                                                                                                    | 0-6              | 64800(sec.)                                                                                                    | 15         |                    |
| 16-01-10                            | Hunt type<br>Set the type of hunting<br>for each Extension<br>(Department) Group:                                                                                                    |                  | No queuing<br>Hunting When Busy<br>Hunting When No<br>Answer<br>Hunting When Busy or<br>No Answer                                              | 0          |                    |

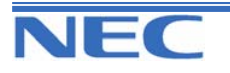

| IN |      | PROGRAM 16: DEPARTMENT GROUP                         |
|----|------|------------------------------------------------------|
| SA |      |                                                      |
| SB | COPY | 16-01: EXTENSION (DEPARTMENT GROUP BASIC DATA SETUP) |

### Conditions

None

## Feature Cross Reference

Department Calling

## **Telephone Programming Instructions**

To enter data for Program 16-01(Extension(Department) Group Basic Data Setup):

1. Enter the programming mode.

2. Enter 16 01

16-01-01TEL Gr1 DeptName-

3. Enter the number of the item you want to program.

16-01-xxTEL Grxx xxxxx

- 4. Select the Department Group number to programmed by pressing the FLASH or the VOLUME▲ or VOL-UME▼ keys.
- 5. Enter data for the item you selected + HOLD.
- 6. Enter data for the next item in the program. OR

Press DC once to enter a new item number.

OR

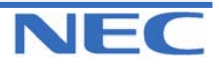

| IN |
|----|
| SA |
| SB |

**PROGRAM 16: DEPARTMENT GROUP SETUP** 

**16-02: DEPARTMENT GROUP ASSIGNMENT FOR EXTENSIONS** 

### **Description**

Use **Program 16-02 : Department Group Assignment for Extensions** to set the Department Groups. The system uses these groups for Department Calling. Assign pilot numbers to Department Groups you set up in Program 16-01. This lets system users place calls to the departments. Also use this program to set the priority of each extension within each Department Group. When a call comes into the group, it may ring the extensions in order of their priority.

### Input Data

| Extension Number |          |                                |                                              | Max. 4 digits                                                                                                    |                    |
|------------------|----------|--------------------------------|----------------------------------------------|----------------------------------------------------------------------------------------------------|--------------------|
| Group<br>Number  | Priority | Default                        |                                              | Description                                                                                                    | Related<br>Program |
| 1-32             | 1-999    | 1 – xxx<br>(See Note<br>Below) | Set up the D<br>number and<br>called. Call F | epartment Group called by the pilot<br>the extension priority when a group is<br>Pickup Groups are set up in 23-02. | 11-07              |

### Conditions

None

## Feature Cross Reference

• Telephone Department Calling

# **Telephone Programming Instructions**

#### To enter data for Program 16-02(Department Group Assignment for Extensions):

1. Enter the programming mode.

2. Enter 16 02

16-02-01 TEL Extension Grp 1

3. Enter the number of the item you want to program.

16-02-xx TELxxxx xxxxx

4. Select the Extension number to programmed by pressing the FLASH or the VOLUME▲ or VOLUME▼ keys.

5. Enter data for the item you selected + HOLD.

6. Enter data for the next item in the program.

OR

Press DC once to enter a new item number.

OR

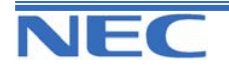

| IN |  |
|----|--|
| SA |  |
| SB |  |

# PROGRAM 16: DEPARTMENT GROUP SETUP 16-03: SECONDARY DEPARTMENT GROUP

### **Description**

Use **Program 16-03 : Secondary Department Group** to set a second Department Group for extensions. Up to 16 extensions can be assigned per a Department Group.

### Input Data

| Extension (Department) Group Number | 1-32 |
|-------------------------------------|------|

| Secondary<br>Extension<br>No. | Extension<br>Number | Priority<br>Order | Description                                                               | Related<br>Program |
|-------------------------------|---------------------|-------------------|---------------------------------------------------------------------------|--------------------|
| 01-16                         | Max. 4 digits       | 0-999             | This program is set up when using tele-<br>phone into two or more groups. |                    |

### Default

All Extension Groups : No setting

### Conditions

None

### Feature Cross Reference

Department Calling

## **Telephone Programming Instructions**

#### To enter data for Program 16-03 (Secondary Department Group):

1. Enter the programming mode.

2. Enter 16 03

16-03-01 PltEx1 01=Ext No

3. Enter the number of the item you want to program.

16-03-xx PltExx xxxxx

- 4. Select the Pilot extension number to programmed by pressing the FLASH or the VOLUME▲ or VOLUME▼ keys.
- 5. Enter data for the item you selected + HOLD.
- 6. Enter data for the next item in the program.

OR

Press DC once to enter a new item number.

OR

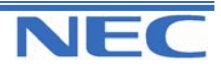

| IN |
|----|
| SA |
| SB |

# PROGRAM 20: SYSTEM OPTION SETUP 20-01: SYSTEM OPTIONS

## **Description**

Use Program 20-01 : System Options to set various system options.

### **Input Data**

| Prog.<br>No. | ltem                                      | Input data                                         | Default | Description                                                                                                    | Related<br>Program   |
|--------------|-------------------------------------------|----------------------------------------------------|---------|----------------------------------------------------------------------------------------------------|----------------------|
| 20-01-01     | Operator Access<br>Mode                   | 0 : Step<br>1 : Circular                           | 0       | Use this program to set up pri-<br>ority of a call when calling an<br>operator telephone.                                                                                                    | 20-17                |
| 20-01-02     | Test Message<br>Mode                      | 0 : Call mode<br>1 : Absent<br>mode (Busy<br>Tone) | 0       | Use this program to select the mode when calling the tele-<br>phone which set up the text message.                                                                                                    | 11-11-14<br>15-07-08 |
| 20-01-03     | DSP Sender Re-<br>source Selection        | 0 : Conference<br>1 : Caller-ID<br>2 : MFC         | 0       |                                                                                                    |                      |
| 20-01-04     | -Not Used-                                | -                                                  | -       |                                                                                                    |                      |
| 20-01-05     | DTMF Receive<br>Active Timer              | 0-64800(sec.)                                      | 10      | For OPXs, analogue tele-<br>phones and certain analogue<br>trunks (like DISA), the system<br>attaches a DTMF receiver to<br>the port for this interval. The<br>system releases the receiver<br>after the interval expires. | 25-07-01             |
| 20-01-06     | Alarm Clock Du-<br>ration                 | 0-64800(sec.)                                      | 30      | This interval sets the duration of the alarm signal.                                                                                                    | 11-11-12             |
| 20-01-07     | Callback Ring<br>Duration                 | 0-64800(sec.)                                      | 15      | Callback rings an extension for this interval.                                                                                                    | 11-12-05<br>15-07-35 |
| 20-01-08     | Trunk Queuing<br>Callback Time            | 0-64800(sec.)                                      | 15      | Trunk Queuing callback rings an extension for this interval.                                                                                                    | 11-12-05<br>15-07-35 |
| 20-01-09     | Callback/ Trunk<br>queuing Cancel<br>Time | 0-64800(sec.)                                      | 64800   | The system cancels an exten-<br>sion's Callback or Trunk Queu-<br>ing request after this interval.                                                                                                    | 11-12-05<br>15-07-35 |
| 20-01-10     | Trunk Guard<br>Timer                      | 0-64800(sec.)                                      | 1       |                                                                                                    |                      |

### Conditions

None

# Feature Cross Reference

• Refer to above chart

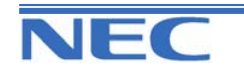

| IN |
|----|
| SA |
| SB |

20-01: SYSTEM OPTIONS

# **Telephone Programming Instructions**

#### To enter data for Program 20-01(System Options):

1. Enter the programming mode.

2. Enter 20 01

20-01-01 Operator Access 0

3. Enter the number of the item you want to program.

| 20-01-xx |  |
|----------|--|
| XXXXX    |  |

4. Enter data for the item you selected + HOLD.

5. Enter data for the next item in the program. OR

Press DC once to enter a new item number. OR

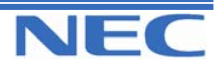

| IN |  |
|----|--|
| SA |  |
| SB |  |

**PROGRAM 20: SYSTEM OPTION SETUP 20-02: SYSTEM OPTIONS FOR KEY TELEPHONES** 

# Description

Use **Program 20-02 : System Options for Multi-Line Telephones** to set various system options for Key Telephones.

### Input Data

| Prog.<br>No. | Item                                                                                                    |                                        | Input Data                                   |                         | Default |
|--------------|----------------------------------------------------------------------------------------------------|----------------------------------------|----------------------------------------------|-------------------------|---------|
| 20-02-01     | Trunk Loop Key Operation<br>Mode                                                                                                    | 0 : Indicate<br>1 : Not Indi           | the Using Loop Trunk<br>cated                |                         |         |
|              |                                                                                                    | Mode                                   | <b>0</b> : Keep<br>Lamp                      | 1: Extinction           |         |
|              |                                                                                                    | Incoming                               | 300 IPM                                      | Red Blink               |         |
|              |                                                                                                    | Talking                                | Green Light-<br>ing (On Talk-<br>ing<br>TEL) | Extinction<br>(LED off) | 0       |
|              |                                                                                                    | Holding                                | 60 IPM<br>Green blink<br>(on Holding<br>TEL  | Extinction<br>(LED off) |         |
| 20-02-02     | Trunk Loop Access Key Oper-<br>ating Mode<br>Use this option to set the operat-<br>ing mode of the extension's trunk<br>group keys. The keys can be for<br>incoming access, outgoing ac-<br>cess or both. | 0- Outgoin<br>1- Outgoin<br>2- Incomin | g / Incoming<br>g<br>g                       |                         | 0       |
| 20-02-03     | -Not Used-                                                                                                    | -                                      |                                              |                         | -       |
| 20-02-04     | Retrieve the Line After Transfer<br>Enable (1) or disable (0) an ex-<br>tension's<br>ability to answer a call after it's<br>been<br>transferred, but before it's an-<br>swered.                           | 0- Not Hold<br>1- Holding              | ling                                         |                         | 1       |
| 20-02-05     | Headset Busy Mode<br>Set the conditions under which a<br>headset extension is busy to in-<br>coming callers.                                                                                              | 0-Disable<br>1-Enable                  |                                              |                         | 0       |
| 20-02-06     | <b>Preselection Time</b><br>When a keyset user preselects a<br>line key, the system remembers<br>the preselection for this interval.                                                                      | 0-64800(se                             | ec.)                                         |                         | 5       |
| 20-02-07     | <b>Time and Date Display Mode</b><br>Set how the Time and Date appear on<br>display telephones. There are two<br>display modes.                                                                           | 1-8<br>1: (12 hour<br>5: (24 hour      | ) TUE 10 3:15F<br>) TUE 10 15:15             | PM<br>5                 | 1       |
| 20-02-08     | LCD Display Holding Time                                                                                                    | 0-64800(se                             | ec.)                                         |                         | 5       |

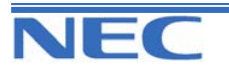

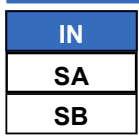

### 20-02: System Options for Key Telephones

### Input Data (Cont)

| Prog.<br>No. | ltem                                                                                                    | Input Data                               | Default |
|--------------|----------------------------------------------------------------------------------------------------|------------------------------------------|---------|
| 20-02-09     | <b>Disconnect Supervision</b><br>Use this option to enable or dis-<br>able disconnect supervision for<br>the system<br>trunks.                                                                           | 0 : Disable<br>1 : Enable                | 0       |
| 20-02-10     | -Not Used-                                                                                                    |                                          |         |
| 20-02-11     | Default Setting of Microphone of<br>Key Telephone                                                                                                    | 0 : Off<br>1 : On                        | 1       |
| 20-02-12     | Forced Intercom Ringing<br>Use this option to enable or dis-<br>able Forced Intercom Ringing. If<br>enabled, incoming Intercom calls<br>normally ring.<br>If disabled, Intercom calls<br>voice-announce. | 0 : Disable (Voice)<br>1 : Enable (Ring) | 1       |
| 20-02-13     | -Not Used-                                                                                                    | -                                        |         |
| 20-02-14     | Headset Ringing Cancel Timer                                                                                                    | 0 - 64800(sec.)                          | 30      |

#### Conditions

None

## Feature Cross Reference

None

## **Telephone Programming Instructions**

#### To enter data for Program 20-02(System Options for Key Telephones):

1. Enter the programming mode.

2. Enter 20 02

| TRK Loop Key | 0 |
|--------------|---|
|              |   |

3. Enter the number of the item you want to program.

| 20-02-xx |  |
|----------|--|
| XXXXX    |  |

- 4. Enter data for the item you selected + HOLD.
- 5. Enter data for the next item in the program. OR

Press DC once to enter a new item number. OR

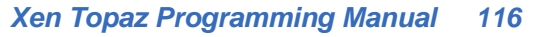

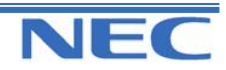

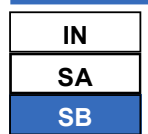

**20-03: SYSTEM OPTIONS FOR SINGLE LINE TELEPHONES** 

## **Description**

Use **Program 20-03 : System Options for Single Line Telephones** to set up various options for Single Line Telephones.

### **Input Data**

| Prog.<br>No. | Item                                      | Input Data                                                                        | Description                                                                                                    | Default | Related<br>Program |
|--------------|-------------------------------------------|-----------------------------------------------------------------------------------|----------------------------------------------------------------------------------------------------|---------|--------------------|
| 20-03-01     | SLT Call Waiting<br>Answer Mode           | 0 : Hook Flash<br>1 : Hook Flash +<br>Service code<br>(894)                       | For a busy Single Line<br>Telephone, set the mode<br>used to answer a<br>camped-on trunk call.                                                                                                    | 0       | 11-12-47           |
| 20-03-02     | -Not Used-                                | -                                                                                 | -                                                                                                    |         |                    |
| 20-03-03     | SLT DTMF Dial to<br>Trunk Lines           | 0 : Receive all<br>dialled data, be-<br>fore sending<br>1 : Direct<br>through out | Type 0 : The system<br>keeps the digits dialled by<br>the SLT on a trunk in a<br>buffer. After all the digits<br>have been received, the<br>system sends all the dig-<br>its to the trunk. If the time<br>space between digits is<br>longer than the timer in<br>Item 4, the system<br>considers all digits re-<br>ceived.<br>Type 1 : The system<br>passes the received dial<br>from the SLT to the trunk<br>immediately. If the SLT<br>has a Last Number Dial<br>key without a pause, this<br>key may not be able to<br>use the Last number<br>dialling key with the Type<br>1 setting.<br>When toll restrictions are<br>used on SLT ports, the<br>setting must be Type 0. | 0       | 20-03-04           |
| 20-03-04     | Trunk Call Dial<br>Sending Time by<br>SLT | 0-64800(sec.)                                                                     |                                                                                                    | 3       |                    |
| 20-03-05     | SLT Operation<br>Mode                     | 0 : Normal Mode<br>1 : Extended<br>Mode1<br>2 : Extended<br>Mode2                 |                                                                                                    | 0       |                    |
| 20-03-06     | Headset Ringing<br>Cancel Time            | 0-64800(sec.)                                                                     |                                                                                                    | 5       |                    |

### Conditions

None

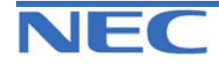

| IN |
|----|
| SA |
| SB |

20-03: System Options for Single Line Telephones

## Feature Cross Reference

• Single Line Telephone, Analogue

## **Telephone Programming Instructions**

To enter data for Program 20-03(System Options for Single Line Telephones):

1. Enter the programming mode.

2. Enter 20 03

20-03-01 Call Wait ANS 0

3. Enter the number of the item you want to program.

| 20-03-xx |  |
|----------|--|
| XXXXX    |  |

4. Enter data for the item you selected + HOLD.

5. Enter data for the next item in the program. OR

Press DC once to enter a new item number.

OR

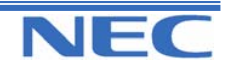

| IN |  |
|----|--|
| SA |  |
| SB |  |

**PROGRAM 20: SYSTEM OPTION SETUP 20-04: SYSTEM OPTIONS FOR VIRTUAL EXTENSIONS** 

### **Description**

Use **Program 20-04 : System Options for Virtual Extensions** to set up various system options for Virtual Extensions.

### **Input Data**

| Prog.<br>No. | Item                                                                                                    | Input Data                                                                                                    | Default | Related<br>Program |
|--------------|----------------------------------------------------------------------------------------------------|----------------------------------------------------------------------------------------------------|---------|--------------------|
| 20-04-01     | The virtual extension operation<br>mode<br>when answered incoming call                                                                                                    | <ul><li>0 : Release virtual extension<br/>after answered incoming call</li><li>1 : Holding a virtual extension<br/>after answered incoming call</li></ul> | 0       |                    |
| 20-04-02     | -Not Used-                                                                                                    | -                                                                                                    | -       | -                  |
| 20-04-03     | <b>Call Coverage Delay Interval</b><br>Multiple Directory Number/Call<br>Coverage Keys set for Delayed<br>Ringing (see Program 15-11) ring<br>the covering extension after this<br>interval. | 0 – 64800(sec)                                                                                                    | 10      | 15-11              |

### Conditions

None

## Feature Cross Reference

• Multiple Directory Number / Call Coverage

# **Telephone Programming Instructions**

#### To enter data for Program 20-04(System Options for Virtual extensions):

1. Enter the programming mode.

| 2. Enter 20 04 |   |
|----------------|---|
| 20-04-01       |   |
| V-Ext Answer   | 0 |

3. Enter the number of the item you want to program.

| 20-04-xx |  |
|----------|--|
| XXXXX    |  |
|          |  |

- 4. Enter data for the item you selected + HOLD.
- 5. Enter data for the next item in the program. OR

Press DC once to enter a new item number. OR

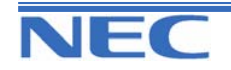

| IN |      |
|----|------|
| SA |      |
| SB | COPY |

20-06: CLASS OF SERVICE FOR EXTENSIONS

### **Description**

Use **Program 20-06 : Class of Service for Extensions** to assign a Class of Service to an extension. There are 15 Classes of Service that can be assigned. To specify the options in each Class of Service, refer to Programs 20-07 through 20-13. You make eight entries for Program 20-06, one for each Night Service Mode.

### **Input Data**

| Extension Number | Max. 4 digits |
|------------------|---------------|
|                  |               |

| Day/Night Mode | Class of Service Extensions | Default                     |
|----------------|-----------------------------|-----------------------------|
| 1-8            | 1-15                        | All Extensions are Class 1. |

### Conditions

None

## Feature Cross Reference

Class of Service

## **Telephone Programming Instructions**

### To enter data for Program 20-06(Class of Service for Extensions):

1. Enter the programming mode.

2. Enter 20 06

20-06-01 TEL200 Mode1 ClassNo.1

3. Enter the number of the item you want to program.

20-06-xx TELxxxx xxxxx

- Select the Extension number to be programmed by pressing the FLASH or the VOLUME▲ or VOLUME▼ keys.
- 5. Enter data for the item you selected + HOLD.
- 6. Enter data for the next item in the program.
- OR

Press DC once to enter a new item number.

OR

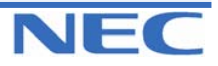

| IN |  |
|----|--|
| SA |  |
| SB |  |

1

20-07: CLASS OF SERVICE OPTIONS (ADMINISTRATOR LEVEL)

## **Description**

Use Program 20-07 : Class of Service Options (Administrator Level) to define the administrator service availability for each extension's Class of Service.

### **Input Data**

Г

| Class of Service Number |                                                                                                    | 01-15      |                              |          |                                  |
|-------------------------|----------------------------------------------------------------------------------------------------|------------|------------------------------|----------|----------------------------------|
|                         |                                                                                                    |            |                              |          |                                  |
| Prog.<br>No.            | Item                                                                                                    |            | Input Data                   | Default* | Related<br>Program               |
| 20-07-01                | Manual Night Service Enabled<br>Enabled/disabled an extension's ability to use man-<br>ual Night Service Switching                                                                                                    |            |                              | 0        | 11-10-01                         |
| 20-07-02                | Changing the Music on Hold Tone<br>Enable/disable an extension's ability to o<br>Music on Hold tone                                                                                                    | change the |                              | 0        | 11-10-02                         |
| 20-07-03                | <b>Time Setting</b><br>Enables/disables an extension's ability to set the<br>Time via<br>Service Code 828.                                                                                                    |            |                              | 1        | 11-10-03                         |
| 20-07-04                | Storing Abbreviated Dialling Entries<br>Enables/disables an extension's ability to store Ab-<br>breviated Dialling numbers. With this disabled, an<br>extension will display only the name assigned to the<br>Abbreviated Dialling number - the telephone number<br>will not be displayed. This could be used if you wish<br>to prevent Account Codes from being displayed. |            |                              | 1        | 11-10-04                         |
| 20-07-05                | Set/Cancel Automatic Transfer to Transfer                                                                                                    |            |                              | 1        | 11-10-06<br>11-10-07<br>11-10-08 |
| 20-07-06                | -Not Used-                                                                                                    |            | 0 : Off<br>1 <sup>:</sup> On | -        | -                                |
| 20-07-07                | -Not Used-                                                                                                    |            | 1.011                        | -        | -                                |
| 20-07-08                | -Not Used-                                                                                                    |            |                              | -        | -                                |
| 20-07-09                | -Not Used-                                                                                                    |            |                              | -        | -                                |
| 20-07-10                | Programmable Function Key Programming<br>(Appearance Level)<br>Enables/disables an extension's ability to program<br>their<br>Appearance function keys using Service Code 852<br>(by<br>default).                                                                                                    |            |                              | 1        | 11-11-38                         |
| 20-07-11                | Forced Trunk Disconnect (analogue trunk only)<br>Enables/disables an extension's ability to use<br>Forced Trunk Disconnect.                                                                                                    |            |                              | 0        | 11-10-26                         |
| 20-07-12                | Trunk port disable                                                                                                    |            |                              | 0        | 11-10-27                         |
| 20-07-13                | VRS Record<br>Enables/disables extension's ability to record, erase<br>and listen to VRS messages                                                                                                    |            |                              | 1        | 11-10-19                         |

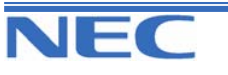

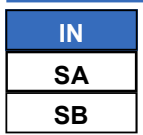

20-07: CLASS OF SERVICE OPTIONS (ADMINISTRATOR LEVEL)

### Input Data (Cont)

| Prog.<br>No. | Item                                                                                                    | Input Data | Default* | Related<br>Program |
|--------------|----------------------------------------------------------------------------------------------------|------------|----------|--------------------|
| 20-07-14     | VRS General Message Listen<br>Enables/disables extension's ability to dial 4 or Ser-<br>vice Code 711 and listen to the General Message              |            | 1        | 11-10-21           |
| 20-07-15     | VRS General Message Record<br>Enables/disables extension's ability to dial Service<br>Code 712 and record, listen to or erase the General<br>Message | 0 : Off    | 1        | 11-10-22           |
| 20-07-16     | -Not Used-                                                                                                    | 1 : On     | -        |                    |
| 20-07-17     | -Not Used-                                                                                                    |            | -        |                    |
| 20-07-18     | SMDR printout accumulated extension data                                                                                                    |            | 0        | 11-10-23           |
| 20-07-19     | SMDR printout accumulated STG data                                                                                                    |            | 0        | 11-10-24           |
| 20-07-20     | SMDR printout accumulated account code data                                                                                                    |            | 0        | 11-10-25           |

### Conditions

None

### Feature Cross Reference

Class of Service

## **Telephone Programming Instructions**

#### To enter data for Program 20-07(Class of Service Options (Administrator Level)):

1. Enter the programming mode.

2. Enter 20 07

20-07-01 F-Cls1 SW Man NT serv 0

3. Enter the number of the item you want to program.

| 20-07-xx F-Clsxx |  |
|------------------|--|
| XXXXX            |  |

- 4. Select the Class of Service number to be programmed by pressing the FLASH or the VOLUME ▲ or VOLUME ▼ keys.
- 5. Enter data for the item you selected + HOLD.
- 6. Enter data for the next item in the program.

OR

Press DC once to enter a new item number.

OR

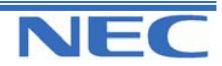

| IN |  |
|----|--|
| SA |  |
| SB |  |

20-08: CLASS OF SERVICE OPTIONS (OUTGOING CALL SERVICE)

## **Description**

Use Program 20-08 : Class of Service Options (Outgoing Call Service) to define the Outgoing call feature availability for each extension's Class of Service.

### **Input Data**

Г

| Class of Service Number |                                                                                                    |             | 01-15             |          |                    |  |
|-------------------------|----------------------------------------------------------------------------------------------------|-------------|-------------------|----------|--------------------|--|
|                         |                                                                                                    |             |                   |          |                    |  |
| Prog. No.               | Item                                                                                                    |             | Input Data        | Default* | Related<br>Program |  |
| 20-08-01                | Intercom Calls<br>Enable/disable Intercom calling for the exter                                                                                                    | nsion.      |                   | 1        |                    |  |
| 20-08-02                | Trunk Calls<br>Enable/disable outgoing trunk calling for the                                                                                                    | extension.  |                   | 1        |                    |  |
| 20-08-03                | Common Abbreviated Dialling                                                                                                    |             |                   | 1        |                    |  |
| 20-08-04                | Group Abbreviated Dialling                                                                                                    |             |                   | 1        |                    |  |
| 20-08-05                | <b>Dial Number Preview</b><br>Enable/disable an extension's ability to use<br>Preview.                                                                                                    | Dial Number |                   | 1        |                    |  |
| 20-08-06                | Toll Restriction Override<br>Enables/disables Toll Restricting Override (Service Code<br>875).                                                                                                    |             |                   | 1        | 21-01-07<br>21-07  |  |
| 20-08-07                | Repeat Redial<br>Enables/disables an extension's ability to use Repeat<br>Redial.                                                                                                    |             |                   | 1        |                    |  |
| 20-08-08                | <b>Toll Restriction Dial Block</b><br>Enable (1) or disable (0) an extension's ability to use Dial<br>Block.                                                                                             |             | 0 : Off<br>1 : On | 0        |                    |  |
| 20-08-09                | Hotline/Extension Ringdown<br>Enables/disables Ringdown Extension for extensions<br>with this COS.                                                                                                    |             |                   | 0        |                    |  |
| 20-08-10                | Switching from Handsfree Answerback to Forced<br>Intercom Ringing<br>Enables/disables an extension's ability to force Handsfree<br>Answerback or Forced Intercom Ringing for outgoing<br>Intercom calls. |             |                   | 1        |                    |  |
| 20-08-11                | Protect for the call mode switching from caller (Internal Call)                                                                                                    |             |                   | 0        |                    |  |
| 20-08-12                | <b>Department Group Step Calling</b><br>Enables/disables an extension's ability to use Department<br>Group Step Calling                                                                                  |             |                   | 1        |                    |  |
| 20-08-13                | CLIP<br>Set calling Party Number                                                                                                    |             |                   | 1        | 10-03-05           |  |
| 20-08-14                | Call Sub-Address Information                                                                                                    |             |                   | 0        |                    |  |

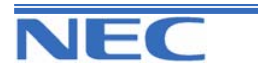

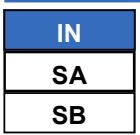

20-08: CLASS OF SERVICE OPTIONS (OUTGOING CALL SERVICE)

### Input Data (Cont)

| Prog. No. | Item                                                                                                    | Input Data                                                | Default* | Related<br>Program   |
|-----------|----------------------------------------------------------------------------------------------------|-----------------------------------------------------------|----------|----------------------|
| 20-08-15  | <b>Block Outgoing Caller ID</b><br>Enable (1) or disable (0) the system's ability to automati-<br>cally block outgoing Caller ID information when a user<br>places a call. If this option is on, the system automatically<br>inserts the Caller ID block code (defined in Program 14-<br>01-21) before the user's dialled digits. | 0 : Off<br>1 : On                                         | 0        | 14-01-20<br>14-01-21 |
| 20-08-16  | -Not Used-                                                                                                    | -                                                         | -        | -                    |
| 20-08-17  | ARS Override Access Map                                                                                                    | 0 : Disable<br>(Not Override)<br>1 : Enable<br>(Override) | 0        |                      |

\*All Classes are above mentioned default value.

### Conditions

None

### Feature Cross Reference

Class of Service

## **Telephone Programming Instructions**

#### To enter data for Program 20-08(Class of Service Options (Outgoing Call Service)):

- 1. Enter the programming mode.
- 2. Enter 20 08

20-08-01 F-Cls1 Intercom Call 1

3. Enter the number of the item you want to program.

20-08-xx F-Clsxx xxxxx

- Select the Class of Service number to be programmed by pressing the FLASH or the VOLUME ▲ or VOLUME ▼ keys.
- 5. Enter data for the item you selected + HOLD.
- 6. Enter data for the next item in the program.

OR

Press DC once to enter a new item number.

OR

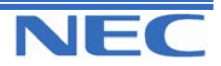

| IN |  |
|----|--|
| SA |  |
| SB |  |

20-09: CLASS OF SERVICE OPTIONS (INCOMING CALL SERVICE)

## **Description**

Use Program 20-09 : Class of Service Options (Incoming Call Service) to define the incoming call feature availability for each extension's Class of Service.

#### **Input Data**

Г

|              | Class of Service Number                                                                                                    |                                                                                                    | 01-15        | 5        |                                  |
|--------------|----------------------------------------------------------------------------------------------------|----------------------------------------------------------------------------------------------------|--------------|----------|----------------------------------|
|              |                                                                                                    |                                                                                                    |              |          |                                  |
| Prog.<br>No. | Item                                                                                                    |                                                                                                    | Input Data   | Default* | Related<br>Program               |
| 20-09-01     | Second Call for DID/ DISA/ DIL<br>Enables/disables the extension's ability<br>second call from a DID, DISA, DIL, or the<br><i>Note:</i> With this option set to '1', the dest<br>tension<br>must be busy in order for a second DNR<br>ring through. If the destination extension<br>have a line or loop key available for the<br>and a previous call is ringing the extens<br>not yet been answered, the second called<br>busy regardless of this program's setting | to receive a<br>e line caller.<br>tination ex-<br>S caller to<br>a does not<br>second call<br>ion but has<br>er will hear<br>g. |              | 0        |                                  |
| 20-09-02     | <b>Caller ID Display</b><br>Enables/disables the Caller ID display a sion.                                                                                                    | t an exten-                                                                                                    | 0.04         | 1        | 14-02-10<br>15-02-15<br>15-07-01 |
| 20-09-03     | Sub Address Identification                                                                                                    |                                                                                                    | 0:0π<br>1:0n | 0        |                                  |
| 20-09-04     | Notification for Incoming Call List Ex<br>When enabled, "Check List" appears on<br>Phone's LCD for any new call received<br>ID. This indicates that there is new Calle<br>mation to view in the Caller ID list. When<br>this LCD indication is not provided, altho<br>Caller ID can still be viewed in the Calle                                                                                                    | istence<br>a System<br>with Caller<br>ed ID infor-<br>n disabled,<br>bugh the new<br>d ID list.                                 |              | 1        |                                  |
| 20-09-05     | Setting Handsfree Answerback or Fo                                                                                                    | rced Inter-                                                                                                    |              |          |                                  |
|              | com<br>Ringing<br>Allows/prevents an extension from enab<br>free<br>Answerback or Forced Intercom Ringing<br>incoming Intercom calls.                                                                                                    | ling Hands-<br>g for their                                                                                                    |              | 1        | 11-11-15<br>11-11-16             |

#### **Conditions**

None

## Feature Cross Reference

Class of Service ٠

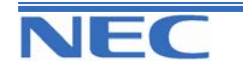

| IN |  |
|----|--|
| SA |  |
| SB |  |

20-09: CLASS OF SERVICE OPTIONS (INCOMING CALL SERVICE)

# **Telephone Programming Instructions**

To enter data for Program 20-09(Class of Service Options (Incoming Call Service)):

- 1. Enter the programming mode.
- 2. Enter 20 09

20-09-01 F-Cls1 2nd Call DID OR0

3. Enter the number of the item you want to program.

20-09-xx F-Clsxx xxxxx

- Select the Class of Service number to be programmed by pressing the FLASH or the VOLUME ▲ or VOLUME ▼ keys.
- 5. Enter data for the item you selected + HOLD.
- 6. Enter data for the next item in the program.

OR

Press DC once to enter a new item number.

OR

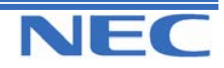

| IN |  |
|----|--|
| SA |  |
| SB |  |

20-10: CLASS OF SERVICE OPTIONS (ANSWER SERVICE)

## **Description**

Use **Program 20-10 : Class of Service Options (Answer Service)** to define the answer feature availability for each extension's Class of Service.

### Input Data

| Prog.<br>No. | Item                                                                                                    | Input Data | Default* | Related<br>Program |
|--------------|----------------------------------------------------------------------------------------------------|------------|----------|--------------------|
| 20-10-01     | Group Call Pickup (Within Group)<br>Enables/disables Group Call Pickup for calls ringing<br>an<br>extension's own Pickup Group as well as ring group<br>calls (Service Code 867).          |            | 1        |                    |
| 20-10-02     | <b>Group Call Pickup (Another Group)</b><br>Enables/disables Group Call Pickup for calls ringing<br>outside a group (Service Code 869).                                                    |            | 1        |                    |
| 20-10-03     | <b>Group Call Pickup for Specific Group</b><br>Enables/disables Group Call Pickup for a specific<br>group using service code 868.                                                          |            | 1        |                    |
| 20-10-04     | <b>Group Call Pickup</b><br>Enable/disable an extension's ability to pick up a call<br>ringing into a Pickup Group (Service Codes 867 and<br>856).                                         | 0 · Off    | 1        |                    |
| 20-10-05     | <b>Directed Call Pickup for Own Group</b><br>Enables/disables Directed Call Pickup for calls ringing<br>an extension's own Pickup Group (Service Code<br>856).                             | 1 : On     | 1        |                    |
| 20-10-06     | <b>Meet Me Conference and Paging</b><br>Enables/disables an extension's ability to use Meet<br>Me Conference and Paging.                                                                   |            | 1        |                    |
| 20-10-07     | Automatic Answer of Universal Calls<br>Enables/disables an extension's ability to use Univer-<br>sal Auto Answer (no service code required).                                               |            | 1        |                    |
| 20-10-08     | Auto Off-Hook Answer for Call Coverage Keys<br>Enables (1) or disables (0) an extension's ability to<br>answer an incoming call on a Call Coverage Key sim-<br>ply by lifting the handset. |            | 0        |                    |

\*All Classes are above mentioned default values.

#### **Conditions**

None

## Feature Cross Reference

Class of Service

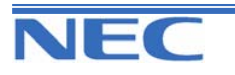

| IN |
|----|
| SA |
| SB |

20-10: CLASS OF SERVICE OPTIONS (ANSWER SERVICE)

# **Telephone Programming Instructions**

To enter data for Program 20-10(Class of Service Options (Answer Service)):

1. Enter the programming mode.

2. Enter 20 10

20-10-01 F-Cls1 Call Pickup 1

3. Enter the number of the item you want to program.

20-10-xx F-Clsxx xxxxx

- Select the Class of Service number to be programmed by pressing the FLASH or the VOLUME ▲ or VOLUME ▼ keys.
- 5. Enter data for the item you selected + HOLD.
- 6. Enter data for the next item in the program.

OR

Press DC once to enter a new item number.

OR

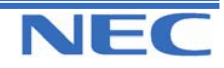

| IN |  |
|----|--|
| SA |  |
| SB |  |

20-11: CLASS OF SERVICE OPTIONS (HOLD/TRANSFER SERVICE)

## **Description**

Use **Program 20-11 : Class of Service Options (Hold/Transfer Service)** to define the Hold and Transfer feature availability for each extension's Class of Service.

### **Input Data**

|           | Class of Service Number                                                                                                    |                                                                               | 01-15             | 5        |                    |
|-----------|----------------------------------------------------------------------------------------------------|-------------------------------------------------------------------------------|-------------------|----------|--------------------|
| Prog. No. | ltem                                                                                                    |                                                                               | Input Data        | Default* | Related<br>Program |
| 20-11-01  | <b>Call Forward Immediate</b><br>Enables/disables an extension's ability to ini<br>Forwarding Immediate                                                                                                    | tiate Call                                                                    |                   | 1        |                    |
| 20-11-02  | <b>Call Forward When Busy</b><br>Enables/disables an extension's ability to us<br>ward When Busy.                                                                                                    | e Call For-                                                                   |                   | 1        |                    |
| 20-11-03  | Call Forwarding When Unanswered<br>Enables/disables an extension's ability to us<br>ward When Unanswered.                                                                                                    | e Call For-                                                                   |                   | 1        |                    |
| 20-11-04  | <b>Call Forwarding (Both Ringing)</b><br>Enables/Disables an extension's ability to ac<br>Forwarding with Both Ringing.                                                                                                    | ctivate Call                                                                  |                   | 1        |                    |
| 20-11-05  | <b>Call Forwarding with Follow Me</b><br>Enables/disables an extension's ability to ini<br>Forwarding with Follow Me.                                                                                                    | tiate Call                                                                    |                   | 1        |                    |
| 20-11-06  | <b>Unscreened Transfer</b><br>Enables/disables an extension's ability to us<br>Transfer.                                                                                                    | e Unscreened                                                                  |                   | 1        |                    |
| 20-11-07  | <b>Transfer Without Holding</b><br>Enables/disables an extension's ability to us<br>Without Holding. When enabled, a user wish<br>trunk call transferred to them presses the bu<br>and waits for the call to complete. The syste<br>cally sends them the call when the internal p<br>call hangs up. | e Transfer<br>hing to have a<br>lisy line key<br>m automati-<br>harty to that | 0 : Off<br>1 : On | 0        |                    |
| 20-11-08  | <b>Transfer Information Display</b><br>Enables/disables an extension's incoming T<br>pre-answer display.                                                                                                    | ransfer                                                                       |                   | 1        |                    |
| 20-11-09  | Group Hold Initiate<br>Enables/disables an extension's ability to ini<br>Hold.                                                                                                    | tiate a Group                                                                 |                   | 1        |                    |
| 20-11-10  | Group Hold Answer<br>Enables/disables an extension's ability to pio<br>on Group Hold                                                                                                    | ck up a call                                                                  |                   | 1        |                    |
| 20-11-11  | Automatic On Hook Transfer<br>Enables/disables an extension's ability to us<br>On Hook Transfer                                                                                                    | e Automatic                                                                   |                   | 1        |                    |
| 20-11-12  | <b>Call Forwarding Off-Premise</b><br>Enables/disables an extension's ability to se<br>warding Off-Premise for their phone.                                                                                                    | t up Call For-                                                                |                   | 0        |                    |

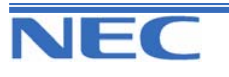

| IN |
|----|
| SA |
| SB |

## 20-11: CLASS OF SERVICE OPTIONS (HOLD/TRANSFER SERVICE)

### Input Data (Cont)

\*All Classes are above mentioned default value.

| Prog. No. | Item                                                                                                    | Input Data | Default* | Related<br>Program |
|-----------|----------------------------------------------------------------------------------------------------|------------|----------|--------------------|
| 20-11-13  | <b>Operator Transfer After Hold Callback</b><br>Enables/disables an extension's ability to have a call<br>which recalls from hold transfer to the operator.                                                 |            | 0        |                    |
| 20-11-14  | <b>Trunk to Trunk Transfer Restriction</b><br>Disable (0) or enable (1) the Trunk-to-Trunk Transfer<br>Restriction option. If enabled, trunk-to-trunk transfer<br>is not possible.                          |            | 0        |                    |
| 20-11-15  | VRS Personal Greeting<br>Enables/disables extension's ability to dial Service<br>Code<br>713 to record, listen to or erase the Personal Greet-<br>ing<br>Message.                                           |            | 1        |                    |
| 20-11-16  | <b>Call Redirect</b><br>Enable or disable a keyset user's ability to transfer a call<br>to a pre-defined destination (such as an operator, voice<br>mail, or another extension) without answering the call. | 0 : Off    | 0        |                    |
| 20-11-17  | Call transfer setup for each telephone group                                                                                                    | 1 : On     | 1        |                    |
| 20-11-18  | <b>No Recall</b><br>Allow (0) or prevent (1) answered Transferred calls<br>from<br>recalling the originating extension.                                                                                     |            | 0        |                    |
| 20-11-19  | <b>Normal/Extended Park</b><br>Determine if an extension's Class of Service should<br>allow<br>either a normal or extended Park.                                                                            |            | 0        |                    |
| 20-11-20  | Ring Inward recall disable                                                                                                    |            | 0        |                    |
| 20-11-21  | On Hook Trunk to Trunk Transfer Restriction                                                                                                    |            | 0        |                    |

### Conditions

None

# Feature Cross Reference

Class of Service

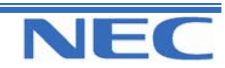

| IN |  |
|----|--|
| SA |  |
| SB |  |

20-11: CLASS OF SERVICE OPTIONS (HOLD/TRANSFER SERVICE)

# **Telephone Programming Instructions**

#### To enter data for Program 20-11(Class of Service Options (Hold/Transfer Service)):

1. Enter the programming mode.

2. Enter 20 11

20-11-01 F-Cls1 Call Forward 1

3. Enter the number of the item you want to program.

| 20-11-xx F-Clsxx |  |
|------------------|--|
| XXXXX            |  |

- Select the Class of Service number to be programmed by pressing the FLASH or the VOLUME ▲ or VOLUME ▼ keys.
- 5. Enter data for the item you selected + HOLD.
- 6. Enter data for the next item in the program.

OR

Press DC once to enter a new item number.

OR

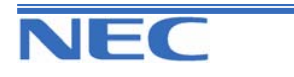

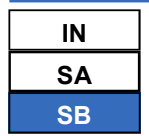

20-13: CLASS OF SERVICE OPTIONS (SUPPLEMENTARY SERVICE)

## **Description**

Use **Program 20-13 : Class of Service Options (Supplementary Service)** to define the supplementary feature availability for each extension's.

### **Input Data**

| Class of Service Number 01-15 |                                                                                                    |                            |                   |          |                    |
|-------------------------------|----------------------------------------------------------------------------------------------------|----------------------------|-------------------|----------|--------------------|
| Prog. No.                     | Item                                                                                                    |                            | Input Data        | Default* | Related<br>Program |
| 20-13-01                      | Long Conversation Alarm<br>Enables/disables the Warning Tone for Long                                                            | g conversation             |                   | 0        |                    |
| 20-13-02                      | Long Conversation Cutoff (Incoming)<br>Enables/disables an extension's ability to us<br>versation Cutoff for incoming calls.     | e Long Con-                |                   | 0        |                    |
| 20-13-03                      | Long Conversation Cutoff (Outgoing)<br>Enables/disables an extension's ability to us<br>versation Cutoff for outgoing calls.     | e Long Con-                |                   | 0        |                    |
| 20-13-04                      | Call Forwarding/DND Override<br>Enables/disables an extension's ability to us<br>warding/ DND Override.                          | e Call For-                |                   | 1        |                    |
| 20-13-05                      | Intercom Off Hook Signalling<br>Enables (1) or disables (0) an extension's al<br>off hook signals.                               | bility to receive          |                   | 1        |                    |
| 20-13-06                      | Automatic Off Hook Signalling<br>Allows a busy extension to manually (0) or a<br>(1) receive off hook signals.                   | automatically              |                   | 0        |                    |
| 20-13-07                      | <b>Message Waiting</b><br>Enables/disables an extension's ability to lea<br>Waiting.                                             | ave Message                |                   | 1        |                    |
| 20-13-08                      | <b>Conference</b><br>Enables/disables an extension's ability to ini<br>ence or Meet Me Conference.                               | itiate a confer-           | 0 : Off<br>1 : On | 1        |                    |
| 20-13-09                      | <b>Privacy Release</b><br>Enables/disables an extension's ability to ini<br>Call Conference.                                     | itiate a Voice             |                   | 1        |                    |
| 20-13-10                      | <b>Barge In Mode</b><br>Enables the extension's Barge In to be spee<br>or Monitor mode (1).                                      | ech mode (0)               |                   | 0        |                    |
| 20-13-11                      | Room Monitor, Initiating Extension<br>Enable/disable an extension's ability to initia<br>Monitor.                                | ite Room                   |                   | 0        |                    |
| 20-13-12                      | Room Monitor, Extension Being Monitore<br>Enable/disable an extension's ability to be n                                          | ed<br>nonitored.           |                   | 0        |                    |
| 20-13-13                      | Continued Dialling<br>Enable/disable an extension's ability to use<br>Dialling which allows DTMF signal sending<br>on extension. | Continued<br>while talking |                   | 1        |                    |
| 20-13-14                      | <b>Department Calling</b><br>Enable/disable an extension's ability to call a<br>Group.                                           | a Department               |                   | 1        |                    |

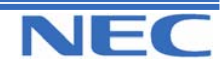

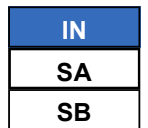

## 20-13: CLASS OF SERVICE OPTIONS (SUPPLEMENTARY SERVICE)

### Input Data (Cont)

| Prog. No. | Item                                                                                                    | Input Data        | Default* | Related<br>Program |
|-----------|----------------------------------------------------------------------------------------------------|-------------------|----------|--------------------|
| 20-13-15  | Barge In, Initiate<br>Enables/disables Barge In at initiating extension.                                                                                                    |                   | 1        |                    |
| 20-13-16  | Barge In, Receive                                                                                                    |                   | 1        |                    |
| 20-13-17  | <b>Barge In Tone/Display</b><br>Use this option to enable/disable the Barge In tone. If en-<br>abled, callers hear an alert tone and their display indicates<br>the Barge In when another extension barges into their<br>conversation. If disabled, there is no alert tone or display<br>indication. |                   | 1        |                    |
| 20-13-18  | Programmable Function Key Programming (General<br>Level)<br>Enables/disables an extension's ability to program their<br>General function keys using Service Code 851 (by<br>default). (Refer to Program 20-07-10 for Service Code<br>852.)                                                           |                   | 1        |                    |
| 20-13-19  | Selectable Display Messaging<br>Enables/disables an extension's ability to use Selectable<br>Display Messaging                                                                                                    |                   | 1        |                    |
| 20-13-20  | Account Code/Toll Restriction Operator Alert<br>Enables/disables operator alert when an extension im-<br>properly enters an Account Code or violates Toll Restric-<br>tion.                                                                                                    |                   | 0        |                    |
| 20-13-21  | Extension Name<br>Enables/disables an extension's ability to program its<br>name                                                                                                    | 0 : Off<br>1 : On | 1        |                    |
| 20-13-22  | Called Party Status Display the detail state of called party                                                                                                    |                   | 0        |                    |
| 20-13-23  | <b>Display the Reason for Transfer</b><br>Select whether an extension should display the reason a<br>call is being transferred to their extension (Call Forward<br>Busy, Call Forward No Answer, DND).                                                                                               |                   | 0        |                    |
| 20-13-24  | <b>Privacy Release by Pressing Line Key</b><br>Enable (1) or disable (0) a user's ability to press a line key<br>to barge into an outside call. The Barge In feature must be<br>enabled if this option is to be used.                                                                                |                   | 0        |                    |
| 20-13-25  | -Not Used-                                                                                                    |                   | -        |                    |
| 20-13-26  | -Not Used-                                                                                                    |                   | -        |                    |
| 20-13-27  | Busy on seizing virtual extension                                                                                                    |                   | 1        |                    |
| 20-13-28  | Allow COS to be Changed<br>Enable (1) or disable (0) the ability of an extension's COS<br>to be changed via Service Code 177.                                                                                                    |                   | 0        |                    |
| 20-13-29  | Paging Display<br>Enables (1) or disables (0) an extension's ability to display<br>paging information.                                                                                                    |                   | 1        |                    |
| 20-13-30  | <b>Background Music</b><br>In an extension's Class of Service, allow (1) or prevent (0)<br>an extension from turning Background Music on and off.                                                                                                    |                   | 1        |                    |

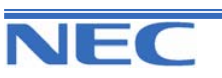

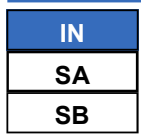

20-13: CLASS OF SERVICE OPTIONS (SUPPLEMENTARY SERVICE)

### Input Data (Cont)

| Prog. No. | Item                                                                                                    | Input Data | Default* | Related<br>Program                                                                                                 |
|-----------|----------------------------------------------------------------------------------------------------|------------|----------|----------------------------------------------------------------------------------------------------|
| 20-13-31  | Connected Line identification (COLP)                                                                                                    |            | 0        |                                                                                                    |
| 20-13-32  | <b>Deny Multiple Barge-In</b><br>Enable (1) or disable (0) the extension's ability to have<br>multiple user's Barge In to their conversation.            |            | 0        |                                                                                                    |
| 20-13-33  | -Not Used-                                                                                                    |            | -        |                                                                                                    |
| 20-13-34  | <b>Block Manual Off-Hook Signalling</b><br>Enable (1) or disable (0) an extension's ability to block<br>off-hook signals manually sent from a co-worker. |            | 0        |                                                                                                    |
| 20-13-35  | <b>Block Camp-On</b><br>Enable (1) or disable (0) an extension's ability to block<br>callers from dialling 2 to Camp On.                                 |            | 0        |                                                                                                    |
| 20-13-36  | <b>Call Timer</b><br>In an extension's Class of Service, enable (1) or disable<br>(0) an extension's ability to use the Call Timer.                      | 1 : On     | 1        |                                                                                                    |
| 20-13-37  | -Not used-                                                                                                    |            | -        |                                                                                                    |
| 20-13-38  | Headset Ear Piece Ringing                                                                                                    |            | 0        | 15-07 Func-<br>tion No. 5<br>30-03 Func-<br>tion No. 5<br>11-11-43<br>20-02-05<br>20-02-14<br>20-03-06<br>80-01-57 |

\*All Classes are above mentioned default values.

### Conditions

None

## Feature Cross Reference

Class of Service

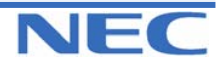

| IN |  |
|----|--|
| SA |  |
| SB |  |

20-13: CLASS OF SERVICE OPTIONS (SUPPLEMENTARY SERVICE)

# **Telephone Programming Instructions**

To enter data for Program 20-13(Class of Service Options (Supplementary Service)):

1. Enter the programming mode.

2. Enter 20 13

20-13-01 F-Cls1 Long Conv Alarm1

3. Enter the number of the item you want to program.

20-13-xx F-Clsxx xxxxx

- 4. Select the Class of Service number to be programmed by pressing the FLASH or the VOLUME ▲ or VOLUME ▼ keys.
- 5. Enter data for the item you selected + HOLD.
- 6. Enter data for the next item in the program.

OR

Press DC once to enter a new item number.

OR

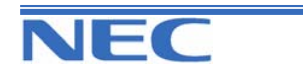

٦

|   | N |
|---|---|
| S | Α |
| S | В |

**PROGRAM 20: SYSTEM OPTION SETUP** 

20-14: CLASS OF SERVICE OPTIONS FOR DISA/E&M

### **Description**

Use Program 20-14 : Class of Service Options for DISA to enable/disable DISA Class of Service options. You assign a DISA Class of Service to DISA users in Program 25-09. Up to 15 DISA Classes of Service can be defined.

Note: Analogue trunk-to-analogue trunk and ISDN trunk-to-ISDN trunk calls are supported by this program. However, analogue trunk-to-ISDN trunk and ISDN trunk-to-analogue trunk are not supported.

#### **Input Data**

Г

|              | Class of Service Number                                                                                                    |                                 | 01-15             |         |                    |
|--------------|----------------------------------------------------------------------------------------------------|---------------------------------|-------------------|---------|--------------------|
| Prog.<br>No. | Item                                                                                                    |                                 | Input Data        | Default | Related<br>Program |
| 20-14-01     | -Not Used-                                                                                                    |                                 |                   | -       |                    |
| 20-14-02     | Trunk Group Routing/ARS Access<br>This option enables or disables a DISA or tie trunk<br>caller's ability to dial 9 for Trunk Group Routing or<br>Automatic Route Selection (ARS) |                                 |                   | 0       |                    |
| 20-14-03     | <b>Trunk Group Access</b><br>This option enables or disables a DISA<br>ability to access trunk groups for outside<br>(Service Code 814).                                          | trunk caller's<br>e calls       | r's O             |         |                    |
| 20-14-04     | <b>Common Abbreviated Dialling</b><br>This option enables or disables a DISA<br>caller's ability to use the system's Comm<br>ated Dialling.                                       | A or tie trunk<br>nmon Abbrevi- |                   | 0       |                    |
| 20-14-05     | <b>Operator Calling</b><br>This option enables or disables a DISA trunk caller's ability to dial 9 for the telephone system operator.                                             |                                 | 0 : Off<br>1 : On | 0       |                    |
| 20-14-06     | Internal Paging<br>This option enables or disables a DISA trunk caller's<br>ability to use the telephone system's Internal Pag-<br>ing.                                           |                                 |                   | 0       |                    |
| 20-14-07     | <b>External Paging</b><br>This option enables or disables a DISA<br>ability to use the telephone system's Ex<br>ing.                                                              | trunk caller's<br>ternal Pag-   | 's 0<br>'s 0      |         |                    |
| 20-14-08     | <b>Direct Trunk Access</b><br>This option enables or disables a DISA<br>ability to use Direct Trunk Access (Servi<br>815).                                                        | trunk caller's<br>ce Code       |                   |         |                    |

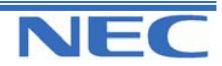

| IN |
|----|
| SA |
| SB |

20-14: CLASS OF SERVICE OPTIONS FOR DISA/E&M

### Input Data (Cont)

| Prog.<br>No. | Item                                                                                                    | Input Data | Default | Related<br>Program |
|--------------|----------------------------------------------------------------------------------------------------|------------|---------|--------------------|
| 20-14-09     | -Not Used-                                                                                                    |            | -       |                    |
| 20-14-10     | Call Forward Setting by Remote Via DISA                                                                                     | 0 : Off    | 0       |                    |
| 20-14-11     | <b>DISA Trunk Barge-In</b><br>This option enables or disables a DISA trunk caller's<br>ability to use the Barge In feature. | 1 : On     | 0       |                    |

### Conditions

None

## Feature Cross Reference

Class of Service

## **Telephone Programming Instructions**

#### To enter data for Program 20-14(Class of Service Options for DISA):

1. Enter the programming mode.

2. Enter 20 14

20-14-01 F-Cls1 Del 1digit Dial 0

3. Enter the number of the item you want to program.

20-14-xx F-Clsxx xxxxx

- 4. Select the Class of Service number to be programmed by pressing the FLASH or the VOLUME ▲ or VOLUME ▼ keys.
- 5. Enter data for the item you selected + HOLD.
- 6. Enter data for the next item in the program.
- OR

Press DC once to enter a new item number.

OR

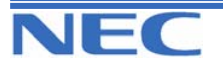
| IN |
|----|
| SA |
| SB |

# PROGRAM 20: SYSTEM OPTION SETUP 20-15: RING CYCLE SETUP

# **Description**

Use Program 20-15 : Ring Cycle Setup to define the ringing cycles for each ring type.

### Input Data

| Prog.<br>No. | Incoming Ring Type                   | Ring Cycle No. | Default | Related<br>Program |
|--------------|--------------------------------------|----------------|---------|--------------------|
| 20-15-01     | Normal Incoming Call on Trunk        |                | 3       |                    |
| 20-15-02     | PBX,CES incoming Call                |                | 8       |                    |
| 20-15-03     | Internal Incoming Call               |                | 8       |                    |
| 20-15-04     | DID/DISA                             |                | 8       |                    |
| 20-15-05     | DID                                  |                | 8       |                    |
| 20-15-06     | -Not Used-                           | 1-13           | 8       |                    |
| 20-15-07     | Doorphone ringing for SLT            |                | 2       |                    |
| 20-15-08     | Virtual Extension Ring               |                | 8       |                    |
| 20-15-09     | Call-back                            |                | 4       |                    |
| 20-15-10     | Alarm for SLT                        |                | 5       |                    |
| 20-15-11     | VRS Waiting Message Incoming<br>Call |                | 6       |                    |

### **Ring Cycle**

| Ring Cycle No. | Ring Cycle                                             |  |  |
|----------------|--------------------------------------------------------|--|--|
| 1              | Not Supported                                          |  |  |
| 2              | On:2.0 / Off:4.0                                       |  |  |
| 3              | On:1.0 / Off:2.0                                       |  |  |
| 4              | On:0.5 / Off:0.5                                       |  |  |
| 5              | On:0.3 / Off:0.3                                       |  |  |
| 6              | On:0.5 / Off:0.5 / On:0.5 / Off:1.5                    |  |  |
| 7              | On:0.4 / Off:0.2 / On:0.4 / Off:2                      |  |  |
| 8              | On:0.3 / Off:0.3 / On:0.3 / Off:2.1                    |  |  |
| 9              | On:0.2 / Off:0.2 / On:0.2 / Off:0.2 / On:0.2 / Off:2.0 |  |  |
| 10             | On:1.0 / Off:4.0                                       |  |  |
| 11             | On:0.3 / Off:0.3 / On:0.3 / Off:4.1                    |  |  |
| 12             | On:1.0 / Off:3.0                                       |  |  |
| 13             | On:0.3 / Off:0.3 / On:0.3 / Off:2.1                    |  |  |

### Conditions

None

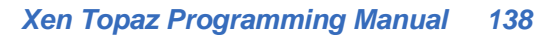

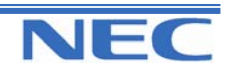

Program 16 to 20

| IN |
|----|
| SA |
| SB |

PROGRAM 20: SYSTEM OPTION SETUP 20-15: RING CYCLE SETUP

# Feature Cross Reference

None

# **Telephone Programming Instructions**

#### To enter data for Program 20-15(Ring Cycle Setup):

1. Enter the programming mode.

2. Enter 20 15

20-15-01 TRK Normal INC 3

3. Enter the number of the item you want to program.

| 20-15-xx |  |
|----------|--|
| XXXXX    |  |

4. Enter data for the item you selected + HOLD.

5. Enter data for the next item in the program. OR

Press DC once to enter a new item number. OR

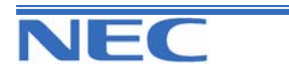

| IN |
|----|
| SA |
| SB |

# PROGRAM 20: SYSTEM OPTION SETUP

**20-16: SELECTABLE DISPLAY MESSAGES** 

### **Description**

Use **Program 20-16 : Selectable Display Messages** to enter the Selectable Display Messages. There are 20 alphanumeric messages, up to 16 characters long. Use the following chart when programming messages.

|       |                                                                                                    |                       | ~ | <u> </u> |    |   |   | Dueses | - |    |    |    |    |
|-------|----------------------------------------------------------------------------------------------------|-----------------------|---|----------|----|---|---|--------|---|----|----|----|----|
| Kev   |                                                                                                    | Number of Key Presses |   |          |    |   |   |        |   |    |    |    |    |
| Rey   | 1                                                                                                    | 2                     | 3 | 4        | 5  | 6 | 7 | 8      | 9 | 10 | 11 | 12 | 13 |
| 1     | 1                                                                                                    | @                     | ] | ١        | ]  | ^ | _ | •      | { |    | }  |    |    |
| 2     | Α                                                                                                    | В                     | С | а        | b  | С | 2 |        |   |    |    |    |    |
| 3     | D                                                                                                    | Е                     | F | d        | е  | f | 3 |        |   |    |    |    |    |
| 4     | G                                                                                                    | Н                     | I | g        | h  | i | 4 |        |   |    |    |    |    |
| 5     | J                                                                                                    | к                     | L | j        | k  | Ι | 5 |        |   |    |    |    |    |
| 6     | м                                                                                                    | Ν                     | 0 | m        | n  | 0 | 6 |        |   |    |    |    |    |
| 7     | Ρ                                                                                                    | Q                     | R | S        | р  | q | r | S      | 7 |    |    |    |    |
| 8     | т                                                                                                    | U                     | v | t        | u  | v | 8 |        |   |    |    |    |    |
| 9     | w                                                                                                    | Х                     | Y | Z        | w  | x | У | z      | 9 |    |    |    |    |
| 0     | 0                                                                                                    | !                     | " | #        | \$ | % | & | ,      | ( | )  |    |    |    |
| *     | *                                                                                                    | +                     | , | -        |    | 1 | : | ;      | < | =  | ٨  | ?  |    |
| #     | -Not Used-                                                                                                    |                       |   |          |    |   |   |        |   |    |    |    |    |
| LND   | Move the cursor to the left                                                                                                 |                       |   |          |    |   |   |        |   |    |    |    |    |
| OPAC  | Move the cursor to the right                                                                                                |                       |   |          |    |   |   |        |   |    |    |    |    |
| CLEAR | Clear all the entries from the point of the flashing cursor and to the right.                                               |                       |   |          |    |   |   |        |   |    |    |    |    |
| FLASH | Switch the cursor moves to the upper row of the display and pressing FLASH again to moves the cursor back to the lower row. |                       |   |          |    |   |   |        |   |    |    |    |    |

#### **Input Data**

| Selectable Display Message Number 01-20 |           |  |  |  |  |  |
|-----------------------------------------|-----------|--|--|--|--|--|
|                                         |           |  |  |  |  |  |
| Text data                               |           |  |  |  |  |  |
| 16 cł                                   | naracters |  |  |  |  |  |

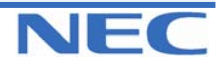

### Program 16 to 20

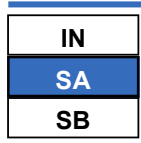

# PROGRAM 20: SYSTEM OPTION SETUP 20-16: SELECTABLE DISPLAY MESSAGES

### Default

| Message Number | Message          |
|----------------|------------------|
| 1              | MEETING_BY_##:## |
| 2              | ROOM #######     |
| 3              | COME BACK ##:##  |
| 4              | CALL_##########  |
| 5              | CALL_AFTER_##:## |
| 6              | LUNCH_BACK_##:## |
| 7              | B.TRIP_BACK##/## |
| 8              | B.TRIP#########  |
| 9              | GONE_FOR_THE_DAY |
| 10             | DAY_OFF_BY_##/## |
| 11             | MESSAGE_11       |
| 12             | MESSAGE_12       |
| 13             | MESSAGE_13       |
| 14             | MESSAGE_14       |
| 15             | MESSAGE_15       |
| 16             | MESSAGE_16       |
| 17             | MESSAGE_17       |
| 18             | MESSAGE_18       |
| 19             | MESSAGE_19       |
| 20             | MESSAGE_20       |

### Conditions

"\_" means space.

# Feature Cross Reference

• Selectable Display Messages

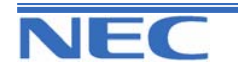

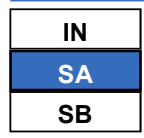

**PROGRAM 20: SYSTEM OPTION SETUP** 

**20-16: SELECTABLE DISPLAY MESSAGES** 

# **Telephone Programming Instructions**

To enter data for Program 20-16(Selectable Display Messages):

1. Enter the programming mode.

2. Enter 20 16

20-16-01TxtMsg1 MEETING BY ##:##

3. Enter the number of the item you want to program.

20-16-xxTxtMsgxx xxxxx

- Select the Text Message number to be programmed by pressing the FLASH or the VOLUME ▲ or VOLUME ▼ keys.
- 5. Enter data for the item you selected + HOLD.
- 6. Enter data for the next item in the program.

OR

Press DC once to enter a new item number.

OR

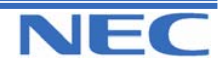

| IN |  |
|----|--|
| SA |  |
| SB |  |

# PROGRAM 20: SYSTEM OPTION SETUP 20-17: OPERATOR'S EXTENSION

### **Description**

Use Program **20-17** : **Operator's Extension** to designate an operator. When an extension user dials "0" or "9" (defined by Program 11-01 Type 5), calls go to the operator selected in this program. If you don't assign an extension in Program 90-11-01, system alarms appear on the extension assigned in this option.

### **Input Data**

|           | Operator Number           | 1-8                                            |         |                    |  |  |
|-----------|---------------------------|------------------------------------------------|---------|--------------------|--|--|
| Prog. No. | Item                      | Input Data                                     | Default | Related<br>Program |  |  |
| 20-17-01  | Operator Extension Number | Max. 4 digits                                  | 200     | 11-01              |  |  |
| 20-17-02  | Operator Console          | 0 : Normal KTS<br>1 : Special Operator Console | 0       |                    |  |  |

### Conditions

None

# Feature Cross Reference

Intercom

# **Telephone Programming Instructions**

#### To enter data for Program 20-17(Operator's Extension):

1. Enter the programming mode.

2. Enter 20 17 20-17-01 Operat1 Oper.Ext.No.

3. Enter the number of the item you want to program.

20-17-xxOperatx xxxxx

- Select the Operator number to be programmed by pressing the FLASH or the VOLUME ▲ or VOLUME ▼ keys.
- 5. Enter data for the item you selected + HOLD.
- 6. Enter data for the next item in the program.

OR

Press DC once to enter a new item number.

OR

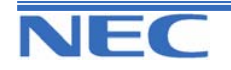

| IN |
|----|
| SA |
| SB |

# PROGRAM 20: SYSTEM OPTION SETUP 20-18: SERVICE TONE TIMERS

### **Description**

Use **Program 20-18 : Service Tone Timer** to set the values for the system service tone timers. Refer to the following chart for a description of each option, its range and default setting.

#### **Input Data**

| Prog.<br>No. | ltem                                          | Input data          | Default | Description                                                                                                    | Related<br>Program |
|--------------|-----------------------------------------------|---------------------|---------|----------------------------------------------------------------------------------------------------|--------------------|
| 20-18-01     | Extension Dial<br>Tone sending<br>Timer       | 0 - 64800<br>(sec.) | 30      | After getting Intercom dial tone,<br>a KTS user has this interval to<br>dial the first digit of the Inter-<br>com call.                                                                                                    |                    |
| 20-18-02     | Busy Tone send-<br>ing Timer                  | 0 - 64800<br>(sec.) | 15      |                                                                                                    |                    |
| 20-18-03     | Congestion Tone<br>sending Timer              | 0-64800(sec.)       | 10      | A Busy Tone when system re-<br>sources run short. (such as<br>DTMF receiver resources)                                                                                                    |                    |
| 20-18-04     | Warning Tone<br>sending Timer                 | 0-64800(sec.)       | 10      | This option sets the interval<br>between Call Waiting tones.<br>This timer also sets the interval<br>between Off Hook Signalling<br>alerts.                                                                                             |                    |
| 20-18-05     | KTS Confirma-<br>tion Tone send-<br>ing Timer | 0-64800(sec.)       | 10      |                                                                                                    |                    |
| 20-18-06     | Interval of Call<br>Waiting Tone              | 0-64800(sec.)       | 10      |                                                                                                    |                    |
| 20-18-07     | Intrusion Tone                                | 0-64800(sec.)       | 0       | After a call is interrupted (such<br>as Barge In, Voice Mail<br>Conversation Recording, Voice<br>Over, etc), the system repeats<br>the Intrusion Tone after this<br>interval. Normally, you should<br>enter 0 to disable this interval. |                    |
| 20-18-08     | Conference tone<br>Interval                   | 0-64800(sec.)       | 0       |                                                                                                    |                    |
| 20-18-09     | Warning Beep<br>Tone Signalling<br>Interval   | 0-64800(sec.)       | 60      |                                                                                                    | 14-01-18           |

### Conditions

None

### Feature Cross Reference

• Distinctive Ringing, Tones, and Flash Patterns

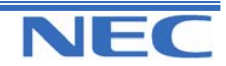

| IN |
|----|
| SA |
| SB |

# **Telephone Programming Instructions**

#### To enter data for Program 20-18(Service Tone Timers):

1. Enter the programming mode.

2. Enter 20 18

20-18-01 Ext DT Time30

3. Enter the number of the item you want to program.

| 20-18-xx |  |
|----------|--|
| XXXXX    |  |

4. Enter data for the item you selected + HOLD.

5. Enter data for the next item in the program.

OR

Press DC once to enter a new item number.

OR

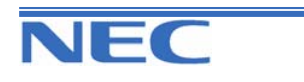

| IN |  |
|----|--|
| SA |  |
| SB |  |

# PROGRAM 20: SYSTEM OPTION SETUP

### 20-19: SYSTEM OPTIONS FOR CALLER ID

### **Description**

Use Program 20-19 : System Options for Caller ID to define the system options for the Caller ID feature.

### **Input Data**

| Prog. No. | Item                                                                                                    | Input data                                | Default | Related<br>Program                                                   |
|-----------|----------------------------------------------------------------------------------------------------|-------------------------------------------|---------|----------------------------------------------------------------------|
| 20-19-01  | Caller ID Displaying Format if Displaying Digits are more than 12 digits.                                                                                                    | 0 : First 10 digits<br>1 : Last 10 digits | 0       |                                                                      |
| 20-19-02  | <b>Caller ID Wait Timer</b><br>When an incoming CO call is received, the sys-<br>tem starts the timer. It will wait the programmed<br>time for Caller ID information from telco before<br>connecting the CO call. | 0-30(sec.)                                | 2       | 14-02-10                                                             |
| 20-19-03  | <b>Caller ID Edit Mode</b><br>Edit Caller ID Enables/disables an extension's<br>ability to edit the stored Caller ID information                                                                                  | 0 : Off<br>1 : On                         | 1       | 14-02-10<br>15-07-01<br>15-02-15<br>20-09-02<br>20-09-04<br>10-02-03 |
| 20-19-04  | Wait Facility IE Timer                                                                                                    | 0-64800(sec.)                             | 10      |                                                                      |
| 20-19-05  | Caller-ID Sender active Timer                                                                                                    | 0-64800(sec.)                             | 0       |                                                                      |
| 20-19-06  | Caller-ID Sender Guard Timer                                                                                                    | 0-64800(sec.)                             | 0       |                                                                      |

### Conditions

None

### Feature Cross Reference

• Distinctive Ringing, Tones, and Flash Patterns

# **Telephone Programming Instructions**

To enter data for Program 20-19(System Options for Caller ID):

1. Enter the programming mode.

2. Enter 20 19

| 20-19-01         |  |
|------------------|--|
| CallerID Format0 |  |

3. Enter the number of the item you want to program.

| 20-19-xx |  |
|----------|--|
| XXXXX    |  |
| XXXXX    |  |

4. Enter data for the item you selected + HOLD.

5. Enter data for the next item in the program. OR

Press DC once to enter a new item number.

OR

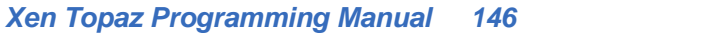

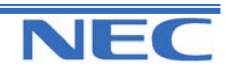

| IN |  |
|----|--|
| SA |  |
| SB |  |

PROGRAM 20: SYSTEM OPTION SETUP 20-20: MESSAGE SETUP FOR NON-CALLER ID DATA

### **Description**

Use **Program 20-20 : Message Setup for Non-Caller ID Data** to define the messages which will be displayed when no Caller ID information is received.

### Input Data

| Prog. No. | ltem                          | Input data                          | Default          |
|-----------|-------------------------------|-------------------------------------|------------------|
| 20-20-01  | Private Call                  |                                     | UNAVAILABLE INFO |
| 20-20-02  | Call from out of service area | Up to 16 Alphanumeric<br>Characters | OUT-OF-STATE     |
| 20-20-03  | Call information with error   |                                     | NO CALLER INFO   |

### Conditions

None

# Feature Cross Reference

Caller ID

# **Telephone Programming Instructions**

#### To enter data for Program 20-20(Message Setup for Non-Caller ID Data):

1. Enter the programming mode.

2. Enter 20 20

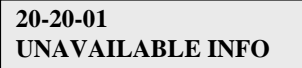

3. Enter the number of the item you want to program.

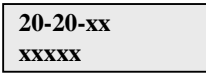

4. Enter data for the item you selected + HOLD.

5. Enter data for the next item in the program. OR

Press DC once to enter a new item number.

OR

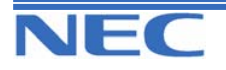

| IN |
|----|
| SA |
| SB |

**PROGRAM 20: SYSTEM OPTION SETUP** 

**20-21: System Option for Long Conversation** 

### **Description**

Use **Program 20-21 : System Options for Long Conversation** to define the system options for the Long Conversation feature.

#### Input Data

| Prog. No. | Item                                                                                                    | Input data    | Default | Related<br>Program |
|-----------|----------------------------------------------------------------------------------------------------|---------------|---------|--------------------|
| 20-21-01  | <b>Long Conversation Alarm 1</b><br>The warning tone for long toll calls sounds after<br>this interval.                                            | 0-64800(sec.) | 170     | 20-13-01           |
| 20-21-02  | <b>Long Conversation Alarm 2</b><br>After the initial long toll call warning tone, addi-<br>tional warning tones sound after this interval.        | 0-64800(sec.) | 180     |                    |
| 20-21-03  | <b>Long Conversation Cutoff for Incoming Call</b><br>This timer determines how long the system will<br>wait before disconnecting an incoming call. | 0-64800(sec.) | 0       |                    |
| 20-21-04  | <b>Long Conversation Cutoff for Outgoing Call</b><br>This timer determines how long the system will<br>wait before disconnecting an outgoing call. | 0-64800(sec.) | 0       |                    |

### Conditions

None

### Feature Cross Reference

Long Conversation Cutoff

# **Telephone Programming Instructions**

#### To enter data for Program 20-21(System Options for Long Conversation):

1. Enter the programming mode.

2. Enter 20 21

| 20-21-01 |     |
|----------|-----|
| Alarm 1  | 170 |

3. Enter the number of the item you want to program.

| 20-21-xx |  |
|----------|--|
| XXXXX    |  |

- 4. Enter data for the item you selected + HOLD.
- 5. Enter data for the next item in the program. OR

Press DC once to enter a new item number.

OR

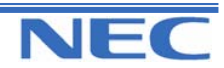

| IN |  |
|----|--|
| SA |  |
| SB |  |

# PROGRAM 20: SYSTEM OPTION SETUP 20-25: ISDN OPTIONS

# Description

Use Program 20-25 : ISDN Options to define the ISDN system options.

### Default

| Prog. No. | Item                                                                                                    | Input data                     | Default |
|-----------|----------------------------------------------------------------------------------------------------|--------------------------------|---------|
| 20-25-01  | Send the Release Message After Subscriber Hang Up                                                                                                    | 0 : Service Off                | 1       |
| 20-25-02  | Progress Indicate Information element detect                                                                                                    | 1 : Service On                 | 1       |
| 20-25-03  | Bearer Capability select from SLT Outgoing                                                                                                    | 0 : 3.1kHz Audio<br>1 : Speech | 0       |
| 20-25-04  | Send DT Until User Dials the First Digit (Overlap<br>Sending Mode)<br>With Overlap Sending Mode, if the network side stops<br>dial tone when CLI is included in the SETUP mes-<br>sage, the system sends dial tone until the user dials<br>the first digit instead of the network. |                                | 0       |
| 20-25-05  | T305 Timer Start After Sending Disconnect Message                                                                                                    |                                | 1       |
| 20-25-06  | Call Proceeding Send Mode                                                                                                    |                                | 1       |
| 20-25-07  | Busy Tone Mode Set When Disconnect Message Re-<br>ceived                                                                                                    | 0 · Sonvigo Off                | 0       |
| 20-25-08  | Use of Low Layer Compatibility (LLC)                                                                                                    | 1 : Service On                 | 1       |
| 20-25-09  | Use of High Layer Compatibility (HLC) Sending                                                                                                    |                                | 1       |
| 20-25-10  | S-Point Terminal Seizes Analogue Trunk                                                                                                    |                                | 0       |
| 20-25-11  | Automatic Changing System Clock When Date/Time<br>Information Element Received                                                                                                    |                                | 1       |
| 20-25-12  | Incoming Calls Forwarded Out Automatically Return<br>Connect Message When Outgoing Call Receives<br>Alerting Message                                                                                                    |                                | 0       |
| 20-25-13  | Use busy tone when trunk call receives RELEASE message                                                                                                    |                                | 0       |

### Conditions

None

# Feature Cross Reference

ISDN Compatibility

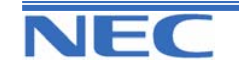

| IN |
|----|
| SA |
| SB |

**PROGRAM 20: SYSTEM OPTION SETUP** 

20-25: ISDN OPTIONS

# **Telephone Programming Instructions**

#### To enter data for Program 20-25 (ISDN Options):

1. Enter the programming mode.

2. Enter 20 25

20-25-01 Send ReleaseMsg1

3. Enter the number of the item you want to program.

| 20-25-xx |  |
|----------|--|
| XXXXX    |  |

4. Enter data for the item you selected + HOLD.

5. Enter data for the next item in the program. OR

Press DC once to enter a new item number. OR

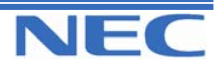

| IN |  |
|----|--|
| SA |  |
| SB |  |

PROGRAM 21: OUTGOING CALL SETUP 21-01:System Options for Outgoing Calls

### **Description**

Use **Program 21-01 : System Options for Outgoing Calls** to set the system options for Outgoing Call Service.

### Input Data

| Prog. No. | ltem                                                                                                    | Input data                                           | Default | Related<br>Program |
|-----------|----------------------------------------------------------------------------------------------------|------------------------------------------------------|---------|--------------------|
| 21-01-01  | Seizure Trunk Line Mode                                                                                                    | 0 : Route to Priority order<br>1 : Route to circular | 0       | 14-05<br>14-06     |
| 21-01-02  | Intercom Interdigit Time<br>When placing Intercom calls, ex-<br>tension users must dial each digit<br>within this interval.                                                                                                    | 0-64800(sec.)                                        | 10      |                    |
| 21-01-03  | <b>Trunk Interdigit Time (External)</b><br>The system waits for this timer to<br>expire before placing the call in a<br>talk state (Call Timer starts after<br>timer expires, Barge-In are not<br>allowed until after timer expires). | 0-64800(sec.)                                        | 10      | 14-02-08           |
| 21-01-04  | -Not Used-                                                                                                    | -                                                    | -       |                    |
| 21-01-05  | -Not Used-                                                                                                    | -                                                    | -       |                    |
| 21-01-06  | Dial pause at first digit                                                                                                    | 0-64800(sec.)                                        | 3       |                    |
| 21-01-07  | <b>Toll Restriction Override Time</b><br>After dialling the Toll Restriction<br>Override codes, the system re-<br>moves Toll Restriction from the<br>extension for this interval.                                                     | 0-64800(sec.)                                        | 10      |                    |
| 21-01-08  | Preset dial display hold time                                                                                                    | 0-64800(sec.)                                        | 5       |                    |
| 21-01-09  | <b>Ringdown Extension Timer</b><br>A Ringdown extension automati-<br>cally calls its programmed desti-<br>nation after this interval.                                                                                                 | 0-64800(sec.)                                        | 5       |                    |
| 21-01-10  | Dial Digits for Toll Restriction Path<br>control                                                                                                    | 0-36                                                 | 0       |                    |
| 21-01-11  | Inter-Digit Time for Toll Restriction<br>Path control                                                                                                    | 0-60(sec.)                                           | 0       |                    |
| 21-01-12  | -Not Used-                                                                                                    | -                                                    | -       |                    |
| 21-01-13  | -Not Used-                                                                                                    | -                                                    | -       |                    |

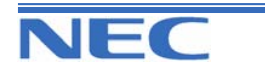

| IN |  |
|----|--|
| SA |  |
| SB |  |

# PROGRAM 21: OUTGOING CALL SETUP 21-01:System Options for Outgoing Calls

### Input Data (Cont)

| Prog. No. | Item                                                                                                    | Input data                        | Default | Related<br>Program               |
|-----------|----------------------------------------------------------------------------------------------------|-----------------------------------|---------|----------------------------------|
| 21-01-14  | Forced Account Code<br>Inter-digit Timer<br>The system waits this interval for<br>a user to enter a Forced Account<br>code. | 0-64800(sec.)                     | 3       |                                  |
| 21-01-15  | Outgoing Disable- on Incoming<br>Line                                                                                       | 0 : Service Off<br>1 : Service On | 0       | 15-01-05<br>21-01-16<br>21-07-17 |
| 21-01-16  | Timer to Supervise a dial Detec-<br>tion                                                                                    | 0-64800(sec.)                     | 20      | 15-01-05<br>21-01-15<br>21-01-17 |
| 21-01-17  | Restriction digit in Outgoing Dis-<br>able- on Incoming Line                                                                | 1-9 (digit)                       | 4       | 15-01-05<br>21-01-15<br>21-01-16 |

### Conditions

None

### Feature Cross Reference

• Central Office Calls, Placing

# **Telephone Programming Instructions**

### To enter data for Program 21-01(System Options for Outgoing service):

1. Enter the programming mode.

| 2. Enter 21 01       |   |
|----------------------|---|
| 21-01-01             |   |
| <b>TRK Line Mode</b> | 0 |

3. Enter the number of the item you want to program.

| 21-01-xx |  |
|----------|--|
| XXXXX    |  |

- 4. Enter data for the item you selected + HOLD.
- 5. Enter data for the next item in the program.
- OR

Press DC once to enter a new item number.

OR

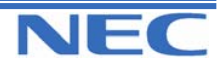

### Program 21 to 25

| IN | ]    | PROGRAM 21: OUTGOING CALL SETUP     |
|----|------|-------------------------------------|
| SA |      |                                     |
| SB | COPY | 21-UZ: IRUNK ROUTING FOR EXTENSIONS |

### **Description**

Use **Program 21-02 : Trunk Group Routing for Extensions** to assign Program 14-06 routes to extensions.

#### **Input Data**

| Extension Number | Max. 4 digits |
|------------------|---------------|

| Day/ Night Mode | Route table number     | Default | Related Program   |
|-----------------|------------------------|---------|-------------------|
| 1-8             | 0-25 ( 0 : No setting) | 1       | 14-06<br>14-01-07 |

### Conditions

None

# Feature Cross Reference

None

# **Telephone Programming Instructions**

#### To enter data for Program 21-02(Trunk Group Routing for Extensions):

1. Enter the programming mode.

2. Enter 21 02

21-02-01 TEL200 Mode1=RouteTBL1

3. Enter the number of the item you want to program.

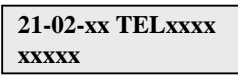

- Select the Extension number to be programmed by pressing the FLASH or the VOLUME▲ or VOLUME▼ keys.
- 5. Enter data for the item you selected + HOLD.
- 6. Enter data for the next item in the program.

OR

Press DC once to enter a new item number.

OR

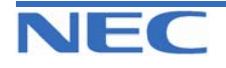

| IN |      |
|----|------|
| SA |      |
| SB | COPY |

PROGRAM 21: OUTGOING CALL SETUP 21-03: TRUNK GROUP ROUTING FOR TRUNKS

### **Description**

Use **Program 21-03 : Trunk Group Routing for Trunks** to set the Trunk Route Table for Automatic External Call Forward. The Route Table is set in Program 14-06.

#### Input Data

| Trunk Port Number |                            | 1-51 |         |                   |
|-------------------|----------------------------|------|---------|-------------------|
| Day/ Night Mode   | Route table number Default |      | Default | Related Program   |
| 1-8               | 0-25(0:No setti            | ng)  | 0       | 14-06<br>14-01-07 |

### Conditions

None

# Feature Cross Reference

Trunk Group Routing

# **Telephone Programming Instructions**

#### To enter data for Program 21-03 (Trunk Group Routing for Trunks):

1. Enter the programming mode.

2. Enter 21 03

21-03-01 Trunk1 Mode1=RouteTBL0

3. Enter the number of the item you want to program.

| 21-03-xx Trunkxx |
|------------------|
| XXXXX            |

- 4. Select the Trunk number to be programmed by pressing the FLASH or the VOLUME▲ or VOLUME▼ keys.
- 5. Enter data for the item you selected + HOLD.
- 6. Enter data for the next item in the program.

OR

Press DC once to enter a new item number.

OR

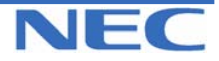

### Program 21 to 25

| IN | ]    | PROGRAM 21: OUTGOING CALL SETUP              |
|----|------|----------------------------------------------|
| SA |      |                                              |
| SB | СОРҮ | 21-04: TOLL RESTRICTION CLASS FOR EXTENSIONS |

### **Description**

Use **Program 21-04 : Toll Restriction Class for Extensions** to assign a Toll Restriction class to an extension. The details of Toll Restriction are defined in Program 21-05 and 21-06.

#### **Input Data**

| Extension Number | Max. 4 digits |  |
|------------------|---------------|--|
|                  |               |  |

| Day/ Night Mode | <b>Restriction Class</b> | Default | <b>Related Program</b> |
|-----------------|--------------------------|---------|------------------------|
| 1-8             | 1-15                     | 2       | 14-01-08<br>21-05      |

#### Conditions

None

# Feature Cross Reference

Toll Restriction

# **Telephone Programming Instructions**

#### To enter data for Program 21-04 (Toll Restriction Class for Extensions):

1. Enter the programming mode.

2. Enter 21 04

21-04-01 TEL200 Mode1=T/RClass2

3. Enter the number of the item you want to program.

| 21-04-xx TELxxxx |
|------------------|
| XXXXX            |
|                  |

- Select the Extension number to be programmed by pressing the FLASH or the VOLUME▲ or VOLUME▼ keys.
- 5. Enter data for the item you selected + HOLD.
- 6. Enter data for the next item in the program.

OR

Press DC once to enter a new item number.

OR

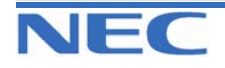

| IN |
|----|
| SA |
| SB |

# PROGRAM 21: OUTGOING CALL SETUP 21-05: TOLL RESTRICTION CLASS

# Description

Use Program 21-05 : Toll Restriction Class to set the system's Toll Restriction classes (1-15).

### **Input Data**

| Toll Restriction Class Number | 1-15 |
|-------------------------------|------|
|                               |      |

| Prog. No. | ltem                                              | Input Data                                                                                                    | Description                                                                                                    | Related<br>Program |
|-----------|---------------------------------------------------|----------------------------------------------------------------------------------------------------|----------------------------------------------------------------------------------------------------|--------------------|
| 21-05-01  | International Call restriction table              | 0 : Not assigned                                                                                                    | This option assigns/ unassigns the Inter-<br>national Call Restrict Table for the Toll<br>Restriction Class you are programming.<br>Enter International Call Restrict Table<br>data in Program 21-06-01.            | 21-06-01           |
| 21-05-02  | International Call permit code table              | 1 : Assigned                                                                                                    | This option assigns/ unassigns the Inter-<br>national Call Permit Table for the Toll Re-<br>striction Class you are programming.<br>Enter International Call<br>Permit Table data in Program 21-06-02.              | 21-06-02           |
| 21-05-03  | -Not used-                                        | -                                                                                                    | -                                                                                                    |                    |
| 21-05-04  | Maximum Number of<br>Digits Table Assign-<br>ment | 0 : Disable<br>1 : Assigned for<br>table 1<br>2 : Assigned for<br>table 2<br>3 : Assigned for<br>table 3<br>4 : Assigned for<br>table 4 | Select the table (defined in 21-06-03) to<br>be used to determine the maximum num-<br>ber of digits allowed for outgoing calls.                                                                                     | 21-06-04           |
| 21-05-05  | Common permit code table                          | 0 : Not assigned<br>1 : Assigned                                                                                                    | It chooses whether the table set up by 21-<br>06-04 is referred to, or not referred to.                                                                                                    | 21-06-05           |
| 21-05-06  | Common restriction table                          | 0 : Not assigned<br>1 : Assigned                                                                                                    | It chooses whether the table set up by 21-<br>06-05 is referred to, or not referred to.                                                                                                    | 21-06-06           |
| 21-05-07  | Permit code table                                 | 0 : Disable<br>1 : Assigned for<br>table 1<br>2 : Assigned for                                                                          | Set the tables 1-4 when referring to the table set up by 21-06-06.                                                                                                    | 21-06-07           |
| 21-05-08  | Restriction table                                 | table 2<br>3 : Assigned for<br>table 3<br>4 : Assigned for<br>table 4                                                                   | Set the tables 1-4 when referring to the table set up by 21-06-07.                                                                                                    |                    |
| 21-05-09  | Restriction for com-<br>mon ABB dials             | 0 : Not restricted<br>1 : Following<br>restriction table                                                                                | Use this option to enable/disable Toll Re-<br>striction for Common Abbreviated Dialling<br>numbers. If enabled, Common Abbrevi-<br>ated Dialling numbers have the same<br>restrictions as manually dialled numbers. |                    |

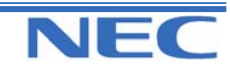

| IN |
|----|
| SA |
| SB |

# PROGRAM 21: OUTGOING CALL SETUP 21-05: TOLL RESTRICTION CLASS

### Input Data (Cont)

| Prog. No. | ltem                               | Input Data                                                    | Description                                                                                                    | Related<br>Program |
|-----------|------------------------------------|---------------------------------------------------------------|----------------------------------------------------------------------------------------------------|--------------------|
| 21-05-10  | Restriction for<br>group ABB dials | 0 : Not re-<br>stricted<br>1 : Following<br>restriction table | Use this option to enable/disable Toll<br>Restriction for Group Abbreviated Di-<br>alling numbers. If enabled, Group Ab-<br>breviated Dialling numbers have the<br>same restrictions as manually dialled<br>numbers.                                                                                                    |                    |
| 21-05-11  | Intercom Call Re-<br>striction     | 0 : Disable<br>1 : Enable                                     | It chooses whether ICM incoming call is restricted.                                                                                                    |                    |
| 21-05-12  | PBX Call Restric-<br>tion          | 0 : Disable<br>1 : Enable                                     | Use this option to set how the system<br>Toll<br>Restricts calls over PBX trunks. If you<br>enable PBX Toll Restriction, the sys-<br>tem begins Toll Restriction after the<br>PBX access code. The user cannot<br>dial a PBX extension. If you disable<br>PBX Toll Restriction, the system only<br>restricts calls that contain the PBX<br>access code. The system does not<br>restrict calls to PBX extensions. Refer<br>to the PBX compatibility feature. Make<br>sure Program 21-05-04 (Maximum<br>Number of Digits Table Assignment)<br>allows for PBX Toll<br>Call Dialling (normally 12 digits). |                    |
| 21-05-13  | Restriction of Tie call            | 0 : Disable<br>1 : Enable                                     | It chooses whether the toll restriction<br>of the dial set up by 34-08 is enabled<br>or disabled.                                                                                                    | 34-08              |

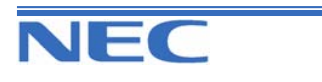

| IN |
|----|
| SA |
| SB |

# PROGRAM 21: OUTGOING CALL SETUP 21-05: TOLL RESTRICTION CLASS

Default

| Class | Programming No.21-05- |    |    |    |    |    |    |    |    |    |    |    |    |
|-------|-----------------------|----|----|----|----|----|----|----|----|----|----|----|----|
| Class | 01                    | 02 | 03 | 04 | 05 | 06 | 07 | 08 | 09 | 10 | 11 | 12 | 13 |
| 1     |                       |    |    |    |    |    |    |    |    |    |    |    |    |
| 2     |                       |    |    |    |    |    |    |    |    |    |    |    |    |
| 3     |                       |    |    |    |    |    |    |    |    |    |    |    |    |
| 4     |                       |    |    |    |    |    |    |    |    |    |    |    |    |
| 5     |                       |    |    |    |    |    |    |    |    |    |    |    |    |
| 6     |                       |    |    |    |    |    |    |    |    |    |    |    |    |
| 7     |                       |    |    |    |    |    |    |    |    |    |    |    |    |
| 8     | 0                     | 0  | 0  | 0  | 0  | 0  | 0  | 0  | 0  | 0  | 0  | 0  | 0  |
| 9     |                       |    |    |    |    |    |    |    |    |    |    |    |    |
| 10    |                       |    |    |    |    |    |    |    |    |    |    |    |    |
| 11    |                       |    |    |    |    |    |    |    |    |    |    |    |    |
| 12    |                       |    |    |    |    |    |    |    |    |    |    |    |    |
| 13    |                       |    |    |    |    |    |    |    |    |    |    |    |    |
| 14    |                       |    |    |    |    |    |    |    |    |    |    |    |    |
| 15    |                       |    |    |    |    |    |    |    |    |    |    |    |    |

### Conditions

None

# Feature Cross Reference

Toll Restriction

# **Telephone Programming Instructions**

#### To enter data for Program 21-05(Toll Restriction Class):

- 1. Enter the programming mode.
- 2. Enter 21 05

21-05-01TolCls1 Int'l Rest TBL 0

3. Enter the number of the item you want to program.

| 21-05-xx TolClsxx |
|-------------------|
| XXXXX             |

- 4. Select the Toll Restriction Class number to be programmed by pressing the FLASH or the VOLUME▲ or VOLUME▼ keys.
- 5. Enter data for the item you selected + HOLD.
- 6. Enter data for the next item in the program.
- OR Press DC once to enter a new item number.
- OR

Press DC until you've exited that series' programming section.

Xen Topaz Programming Manual 158

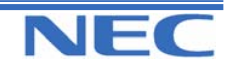

### Program 21 to 25

| IN |  |
|----|--|
| SA |  |
| SB |  |

# PROGRAM 21: OUTGOING CALL SETUP 21-06: TOLL RESTRICTION TABLE DATA SETUP

# Description

Use **Program 21-06 : Toll Restriction Table Data Setup** to set the system's Toll Restriction data. Dial 1-9, 0, \*, # can be entered in each table.

### Input Data

| Prog. No. | Item                                                | Table                              | Input Data                | Default                  | Description                                                                                                    |
|-----------|-----------------------------------------------------|------------------------------------|---------------------------|--------------------------|----------------------------------------------------------------------------------------------------|
| 21-06-01  | International Call restriction table                | 1-10                               | Dial (Up to<br>4 digits)  | No setting               | This option lets you program the<br>Restrict Table for international<br>calls. The system has 10 Interna-<br>tional Call Restrict Tables. Each<br>entry can be up to four digits long.                                                                                                    |
| 21-06-02  | International Call permit code table                | 1-20                               | Dial (Up to<br>6 digits)  | No setting               | This option lets you program the<br>Permit Table for international<br>calls. The system has 20 Interna-<br>tional Call Permit Table. Each en-<br>try can be up to six digits long,<br>using.                                                                                                    |
| 21-06-03  | Maximum Num-<br>ber of Digits Ta-<br>ble Assignment | 1-4                                | 4-30                      | Table 1-4<br>= 30 digits | This option selects the maximum number of digits allowed in outgo-<br>ing calls for each table.                                                                                                    |
| 21-06-04  | Common permit code table                            | 1-10                               | Dial (Up to<br>4 digits)  | No setting               | This option lets you program the<br>Common Permit Code Table. This<br>table contains up to 10 codes you<br>commonly allow users to dial                                                                                                    |
| 21-06-05  | Common restric-<br>tion table                       | 1-10                               | Dial (Up to<br>12 digits) | No setting               | This option lets you program the<br>Common Restrict Code Table.<br>This table contains up to 10<br>codes you commonly prevent us-<br>ers from dialling.                                                                                                    |
| 21-06-06  | Permit code table                                   | 1-4<br>(table)<br>1-200<br>(entry) | Dial (Up to<br>12 digits) | No setting               | This option lets you program the<br>Permit Code Tables. If the system<br>has Toll Restriction enabled, us-<br>ers can dial numbers only if per-<br>mitted by these tables and the<br>Common Permit Table (21-06-04).<br>There are four Permit Code Ta-<br>bles, with up to 200 entries in<br>each table. The system<br>permits calls exactly as you enter<br>the code. |
| 21-06-07  | Restriction table                                   | 1-4<br>(table)<br>1-60<br>(entry)  | Dial (Up to<br>12 digits) | No setting               | This option lets you program the<br>Restrict Code Tables. If the sys-<br>tem has Toll Restriction enabled,<br>users cannot dial numbers listed<br>in these tables. There are four<br>Restrict Code Tables, with up to<br>200 entries in each table. The<br>system restricts calls exactly as<br>you enter the code.                                                    |

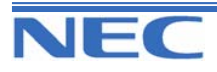

| IN |
|----|
| SA |
| SB |

# PROGRAM 21: OUTGOING CALL SETUP 21-06: TOLL RESTRICTION TABLE DATA SETUP

### Input Data (Cont)

| Prog. No. | ltem                             | Table | Input Data               | Default    | Description                                                                                                    |
|-----------|----------------------------------|-------|--------------------------|------------|----------------------------------------------------------------------------------------------------|
| 21-06-08  | PBX Access<br>Code               | 1-4   | Dial (Up to<br>2 digits) | No setting | Use this option to enter the PBX<br>Access Code. When the system<br>is behind a PBX, this is the code<br>users dial to access a PBX trunk.<br>Toll Restriction begins after the<br>PBX access code. For PBX<br>trunks (Program 14-04) the sys-<br>tem only Toll Restricts calls that<br>contain the access code. Always<br>program this option when the sys-<br>tem is behind a PBX, even if you<br>don't want to use Toll Restriction.<br>PBX Access Codes can be up to<br>2 digits, using 0-9, <i>#</i> , * and LINE<br>KEY 1 (don't care). When using<br>Account Codes, do not use an<br>asterisk within a PBX access<br>code. Otherwise, after the *, the<br>trunk would stop sending digits to<br>the central office. Entries 1-4 cor-<br>respond to the 4 PBX Access<br>Codes. Each code can have up to<br>2 digits. |
| 21-06-09  | Specific dial out-<br>going code | 1-20  | Dial (Up to<br>8 digits) | No setting |                                                                                                    |
| 21-06-10  | Outgoing Call<br>Code Setup      | 1-20  | Dial (Up to<br>4 digits) | No setting |                                                                                                    |

### Conditions

None

# Feature Cross Reference

Toll Restriction

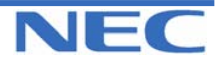

| IN | PROGRAM 21: OUTGOING CALL SETUP          |
|----|------------------------------------------|
| SA |                                          |
| SB | 21-06: TOLL RESTRICTION TABLE DATA SETUP |

# **Telephone Programming Instructions**

To enter data for Program 21-06 (Toll Restriction Table Data Setup):

1. Enter the programming mode.

2. Enter 21 06

21-06-01IntTBL1 Rest TBL

3. Enter the number of the item you want to program.

#### 21-06-xxIntTBLx xxxxx

- 4. Select the International Table number to be programmed by pressing the FLASH or the VOLUME▲ or VOLUME▼ keys.
- 5. Enter data for the item you selected + HOLD.
- 6. Enter data for the next item in the program.

OR

Press DC once to enter a new item number.

OR

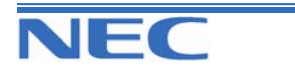

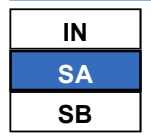

21-07: TOLL RESTRICTION OVERRIDE PASSWORD SETUP

### **Description**

Use **Program 21-07 - Toll Restriction Override Password Setup** to assign Toll Restriction Override codes to extension ports. Each code must be four digits long, using any combination of 0-9, # and \*. Each extension can have a separate code, or many extensions can share the same override code.

### Input Data

| Extension Number | er | Max. 4 digits         |  |  |  |
|------------------|----|-----------------------|--|--|--|
|                  |    |                       |  |  |  |
| Password Def     |    | fault Related Program |  |  |  |

| Password       | Default    | Related Program |  |
|----------------|------------|-----------------|--|
| 4 digits fixed | No setting | 21-01-07        |  |
| 4 digits lixed | No setting | 20-08-06        |  |

### Conditions

None

# Feature Cross Reference

Toll Restriction Override

# **Telephone Programming Instructions**

#### To enter data for Program 21-07 (Toll Restriction Class):

1. Enter the programming mode.

2. Enter 21 07

21-07-01 TEL200 Password

3. Enter the number of the item you want to program.

21-07-xx TELxxxx xxxxx

- Select the Extension number to be programmed by pressing the FLASH or the VOLUME▲ or VOLUME▼ keys.
- 5. Enter data for the item you selected + HOLD.

6. Enter data for the next item in the program.

OR

Press DC once to enter a new item number. OR

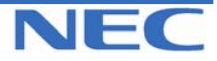

### Program 21 to 25

| IN |
|----|
| SA |
| SB |

# PROGRAM 21: OUTGOING CALL SETUP 21-08: REPEAT DIAL SETUP

### **Description**

Use Program 21-08 : Repeat Dial Setup to define the automatic Repeat Dial data.

#### **Input Data**

| Prog. No. | Item                                                                                                    | Input Data        | Default | Related<br>Program |
|-----------|----------------------------------------------------------------------------------------------------|-------------------|---------|--------------------|
| 21-08-01  | <b>Repeat Redial Count</b><br>Set how many times a Repeat Redial will automati-<br>cally<br>repeat if the call does not go through.                                                                                                    | 0-255             | 3       |                    |
| 21-08-02  | <b>Repeat Redial Interval Time</b><br>This timer sets the interval between Repeat Redial<br>attempts.                                                                                                    | 0-64800<br>(sec.) | 60      |                    |
| 21-08-03  | <b>Repeat Dial Calling Timer</b><br>After dialling the trunk call, Repeat Redial main-<br>tains the<br>call after this interval. After this interval, the system<br>terminates the call, waits the Repeat Redial Time<br>(Timer 02) and tries again. | 0-64800<br>(sec.) | 30      |                    |
| 21-08-04  | <b>Time for Send Busy Tone for ISDN Trunk</b><br>Set the timer (sec) to send out Busy Tone with an<br>ISDN<br>line, when called party is in busy.                                                                                                    | 0-64800<br>(sec.) | 0       |                    |

### Conditions

None

### Feature Cross Reference

Repeat Dial

# **Telephone Programming Instructions**

#### To enter data for Program 21-08 (Repeat Dial Setup):

- 1. Enter the programming mode.
- 2. Enter 21 08

| 21-08-01              |  |
|-----------------------|--|
| <b>Repeat Times 3</b> |  |

3. Enter the number of the item you want to program.

| 21-08-xx |  |
|----------|--|
| XXXXX    |  |
|          |  |

- 4. Enter data for the item you selected + HOLD.
- 5. Enter data for the next item in the program. OR
  - Press DC once to enter a new item number.
  - OR

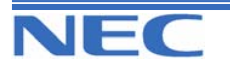

| IN |  |
|----|--|
| SA |  |
| SB |  |

# PROGRAM 21: OUTGOING CALL SETUP 21-09: DIAL BLOCK SETUP

### **Description**

Use **Program 21-09 : Dial Block Setup** to defines the Dial Blocking Toll Restriction Class and Dial Block Password to be used by the Supervisor extension.

### Input Data

| Prog. No. | Item                                                                                                    | Input Data                | Default         | Related<br>Program |
|-----------|----------------------------------------------------------------------------------------------------|---------------------------|-----------------|--------------------|
| 21-09-01  | <b>Toll Restriction Class With Dial Block</b><br>Assign a Toll Restriction Class of Service when<br>the Dial Block feature is used.                | 1-15                      | 1               |                    |
| 21-09-02  | <b>Supervisor Password</b><br>Assign a 4-digit password to be used by the su-<br>pervisor to enable or disable Dial Block for other<br>extensions. | 0-9,*,#<br>4-digits Fixed | No set-<br>ting |                    |

### Conditions

This function works by password and Class of Service control (the supervisor is not an assigned extension). If Dial Block is available for all Classes of Service, everyone may become a supervisor if they know the Dial Block password.

# Feature Cross Reference

Toll Restriction

# **Telephone Programming Instructions**

#### To enter data for Program 21-09 (Dial Block Setup):

- 1. Enter the programming mode.
- 2. Enter 21 09

21-09-01 Dial Block T/R1

3. Enter the number of the item you want to program.

| 21-09-xx |  |
|----------|--|
| XXXXX    |  |

- 4. Enter data for the item you selected + HOLD.
- 5. Enter data for the next item in the program. OR

Press DC once to enter a new item number.

OR

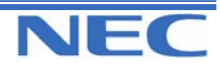

| IN |
|----|
| SA |
| SB |

21-10: DIAL BLOCK RESTRICTION CLASS PER EXTENSION

### **Description**

Use **Program 21-10 : Dial Block Restriction Class Per Extensions** to define the Toll Restriction Class to each extension when the extension is set for Dial Block Restriction. If this data is "0", Toll Restriction Class follows Program 21-09-01.

#### Input Data

| Extension Number       | Max. 4 digits |  |
|------------------------|---------------|--|
| Toll Restriction Class | Default       |  |
| 0,1-15(0 : No setting) | 0             |  |

### Conditions

None

# Feature Cross Reference

Toll Restriction

# **Telephone Programming Instructions**

#### To enter data for Program 21-10 (Dial Block Restriction Class Per Extensions):

1. Enter the programming mode.

2. Enter 21 10

| 21-10-01 TH | EL200 |
|-------------|-------|
| T/R Class   | 1     |

- 3. Enter the number of the item you want to program.
- Select the Extension number to be programmed by pressing the FLASH or the VOLUME▲ or VOLUME▼ keys.
- 5. Enter data for the item you selected + HOLD.
- 6. Enter data for the next item in the program.

OR Press DC once to enter a new item number.

OR

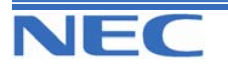

| IN |      | PROGRAM 21: OUTGOING CALL SETUP                   |
|----|------|---------------------------------------------------|
| SA |      |                                                   |
| SB | COPY | 21-11: ISDN CALLING PARTY NUMBER SETUP FOR TRUNKS |

### **Description**

Use **Program 21-11 : Extension Ringdown (Hotline) Assignment** to define the Hotline destination number for each extension number.

#### **Input Data**

| Extension Number                                | Max. 4 digits |                      |  |
|-------------------------------------------------|---------------|----------------------|--|
| Hotline Destination Number                      | Default       | Related Program      |  |
| 0-9,*,#, Pause, Hooking, @(Code to wait for re- | Dollarit      |                      |  |
| sponse)                                         | No setting    | 20-08-09<br>21-01-09 |  |

### Conditions

None

# Feature Cross Reference

(Max. 36 digits)

Ringdown Extension

# **Telephone Programming Instructions**

To enter data for Program 21-11 (Extension Ringdown (Hotline) Assignment):

1. Enter the programming mode.

2. Enter 21 11

21-11-01 TEL200 Hotline No

3. Enter the number of the item you want to program.

21-11-xx TELxxxx

XXXXX

- Select the Extension number to be programmed by pressing the FLASH or the VOLUME▲ or VOLUME▼ keys.
- 5. Enter data for the item you selected + HOLD.

6. Enter data for the next item in the program.

OR

Press DC once to enter a new item number.

OR

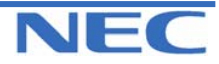

| IN |   |
|----|---|
| SA | ۱ |
| SE | 3 |

21-13: ISDN CALLING PARTY NUMBER SETUP FOR EXTENSIONS

### **Description**

Use **Program 21-12 : ISDN Calling Party Number Setup for Trunks** to assign Calling Party Numbers for each trunk (maximum 16 digits per entry). When a call is made by an extension which does not have an Extension Calling Number assigned (Program 21-13), the system sends the calling number for the ISDN trunk defined in 21-12.

**Note:** If the Calling Party Number is assigned in both Programs 21-12 and 21-13, the system sends the data in Program 21-13.

#### **Input Data**

| Trunk Port Number        | 1-51       |  |
|--------------------------|------------|--|
|                          |            |  |
| Calling Party Number     | Default    |  |
| 0-9,*,# (Max. 16 digits) | No setting |  |

#### Conditions

None

# Feature Cross Reference

ISDN Compatibility

### **Telephone Programming Instructions**

#### To enter data for Program 21-12 (ISDN Calling Party Number Setup for Trunks):

Enter the programming mode.
Enter 21 12

21-12-01 Trunk1 PartyNo

3. Enter the number of the item you want to program.

21-12-xx Trunkxx xxxxx

- 4. Select the Trunk port number to be programmed by pressing the FLASH or the VOLUME▲ or VOLUME▼ keys.
- 5. Enter data for the item you selected + HOLD.
- 6. Enter data for the next item in the program. OR
  - Press DC once to enter a new item number.
- OR
- Press DC until you've exited that series' programming section.

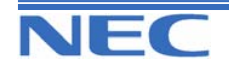

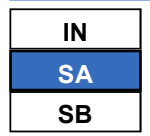

21-14: WALKING TOLL RESTRICTION PASSWORD SETUP

### **Description**

Use **Program 21-13 : ISDN Calling Party Number Setup for Extensions** to assign each extension a Calling Party Number (maximum 16 digits per entry). The calling number is the subscriber number of the dial-in number. When a call is made by an extension which does not have an Extension Calling Number assigned (Program 21-12), the system sends the calling number for the ISDN trunk defined in Program 21-13.

**Note:** If the Calling Party Number is assigned in both Programs 21-12 and 21-13, the system sends the data in Program 21-13.

#### **Input Data**

| Extension Port Number    | Max. 4 digits |  |
|--------------------------|---------------|--|
|                          |               |  |
| Calling Party Number     | Default       |  |
| 0-9,*,# (Max. 16 digits) | No setting    |  |

#### Conditions

None

# Feature Cross Reference

ISDN Compatibility

### **Telephone Programming Instructions**

#### To enter data for Program 21-13 (Calling Party Number Setup for Extensions):

1. Enter the programming mode.

2. Enter 21 13

21-13-01 TEL200 PartyNo

3. Enter the number of the item you want to program.

| 21-13-xx TELxxxx |
|------------------|
| XXXXX            |

- Select the Extension number to be programmed by pressing the FLASH or the VOLUME▲ or VOLUME▼ keys.
- 5. Enter data for the item you selected + HOLD.
- 6. Enter data for the next item in the program. OR
  - Press DC once to enter a new item number.
- OR
- Press DC until you've exited that series' programming section.

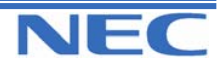

| IN |  |
|----|--|
| SA |  |
| SB |  |

21-15: INDIVIDUAL TRUNK GROUP ROUTING FOR EXTENSIONS

### **Description**

Use **Program 21-14 : Walking Toll Restriction Password Setup** to assign the password and Toll Restriction Class for Walking Toll Restriction. Each code is six digits long, using any combination of 0-9, # and \*.

#### **Input Data**

|  | ID Table Number | 1-500 |
|--|-----------------|-------|
|--|-----------------|-------|

| Prog. No. | ltem                                  | Input Data               | Default         | Related<br>Program |
|-----------|---------------------------------------|--------------------------|-----------------|--------------------|
| 21-14-01  | User ID                               | Dial (6 digits<br>Fixed) | No set-<br>ting |                    |
| 21-14-02  | Walking Toll Restriction Class Number | 1-15                     | 15              |                    |

### Conditions

None

# Feature Cross Reference

Toll Restriction

### **Telephone Programming Instructions**

#### To enter data for Program 21-14 (Walking Toll Restriction Password Setup):

1. Enter the programming mode.

2. Enter 21 14 21-14-01 TBL1 User ID

3. Enter the number of the item you want to program.

21-14-xx TBLxxxx xxxxx

- 4. Select the ID Table number to be programmed by pressing the FLASH or the VOLUME▲ or VOLUME▼ keys.
- 5. Enter data for the item you selected + HOLD.
- 6. Enter data for the next item in the program.
- OR

Press DC once to enter a new item number.

OR

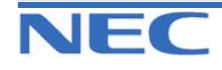

| IN |  |
|----|--|
| SA |  |
| SB |  |

**PROGRAM 22: INCOMING CALL SETUP 22-01: SYSTEM OPTIONS FOR INCOMING CALLS** 

### **Description**

Use Program 22-01 : System Options for Incoming Calls to define the system options for incoming calls.

### **Input Data**

| Prog. No. | ltem                                                                    | Input data                                                  | Default | Description                                                                                                    | Related<br>Program   |
|-----------|-------------------------------------------------------------------------|-------------------------------------------------------------|---------|----------------------------------------------------------------------------------------------------|----------------------|
| 22-01-01  | Incoming Call<br>Priority                                               | 0 : Intercom<br>Call Priority<br>1 : Trunk Call<br>Priority | 1       | Use this option to determine if<br>Intercom calls or trunk calls<br>have answer priority when both<br>are ringing simultaneously.                                                                                                    |                      |
| 22-01-02  | Incoming Call<br>Ring No An-<br>swer Alarm                              | 0 : Disable<br>1 : Enable                                   | 0       | If enabled, an incoming call<br>that rings longer than the Ring<br>No Answer Alarm interval (22-<br>01-03), will change to a unique<br>ring cadence to indicate that<br>the call has been ringing too<br>long. If disabled, this will not<br>occur. | 22-01-03<br>22-01-04 |
| 22-01-03  | Incoming Call<br>Ring No An-<br>swer Tone                               | 0-64800(sec.)                                               | 60      | If a trunk rings a key telephone<br>longer than this interval, the<br>system changes the ring ca-<br>dence. This indicates to the<br>user that the call has been<br>ringing too long                                                                | 22-01-02             |
| 22-01-04  | DIL No Answer<br>Recall Time/1 <sup>st</sup><br>to second Ring<br>group | 0-64800(sec.)                                               | 0       | A DIL that rings its pro-<br>grammed destination longer<br>than this interval diverts to the<br>DIL No Answer Ring Group<br>(set in Program 22-08).                                                                                                 |                      |
| 22-01-05  | -Not used-                                                              | -                                                           | -       | -                                                                                                    |                      |
| 22-01-06  | DID Ring-No-<br>Answer Time                                             | 0-64800(sec.)                                               | 20      | In systems with DID Ring-No-<br>Answer Intercept, this interval<br>sets the Ring-No-Answer time.<br>This interval is how long a DID<br>call rings the destination exten-<br>sion before rerouting to the<br>intercept ring group.                   | 22-12                |
| 22-01-07  | DID Incoming<br>Ring Group no<br>answer timer                           | 0-64800(sec.)                                               | 20      |                                                                                                    |                      |
| 22-01-08  | DID Pilot Call<br>No answer<br>timer                                    | 0-64800(sec.)                                               | 60      |                                                                                                    |                      |
| 22-01-09  | DID to Trunk to<br>Trunk no an-<br>swer timer                           | 0-64800(sec.)                                               | 20      |                                                                                                    |                      |

| IN |  |
|----|--|
| SA |  |
| SB |  |

# **PROGRAM 22: INCOMING CALL SETUP 22-01: SYSTEM OPTIONS FOR INCOMING CALLS**

### Input Data (Cont)

| Prog. No. | ltem                                      | Input data                                                       | Default | Description                                                                                                    | Related<br>Program                                                |
|-----------|-------------------------------------------|------------------------------------------------------------------|---------|----------------------------------------------------------------------------------------------------|-------------------------------------------------------------------|
| 22-01-10  | VRS Waiting<br>Message Op-<br>eration     | 0 : Enable al-<br>ways<br>1 : Change by<br>manual opera-<br>tion | 0       | This program set up the op-<br>eration mode for Auto Atten-<br>dant and Queuing Message.                                                        | 22-14<br>22-15<br>22-08<br>22-04<br>22-01-04<br>20-15-11<br>15-07 |
| 22-01-11  | VRS Waiting<br>Message Inter-<br>val Time | 0-64800(sec.)                                                    | 20      | Setup the sending duration<br>time of the Auto - Attendant &<br>Queuing.<br>The message is repeatedly<br>sent out within the specified<br>time. | 22-14-06<br>22-15-06                                              |

#### Conditions

None

### Feature Cross Reference

• Central office Calls, Answering

# **Telephone Programming Instructions**

#### To enter data for Program 22-01 (System Options for Incoming Calls):

1. Enter the programming mode.

2. Enter 22 01 22-01-01 ICM Priority 1

3. Enter the number of the item you want to program.

| 22-01-xx |  |
|----------|--|
| XXXXX    |  |

- 4. Enter data for the item you selected + HOLD.
- 5. Enter data for the next item in the program. OR

Press DC once to enter a new item number. OR

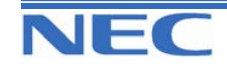

| IN |      |
|----|------|
| SA |      |
| SB | COPY |

**PROGRAM 22: INCOMING CALL SETUP 22-02: INCOMING CALL TRUNK SETUP** 

. . .

### **Description**

Use **Program 22-02 : Incoming Call Trunk Setup** to assign the incoming trunk type for each trunk. There is one item for each Night Service Mode.

### Input Data

r

|                    | Trunk Port Number                                                                                                    |         | 1-51                                                                               |                                                                                                    |
|--------------------|----------------------------------------------------------------------------------------------------|---------|------------------------------------------------------------------------------------|----------------------------------------------------------------------------------------------------|
| Day/Night<br>Mode. | Incoming Type                                                                                                    | Default | Description                                                                        | Related<br>Program                                                                                       |
| 1-8                | 0 : Normal<br>1 : VRS (Second Dial Tone if no<br>VRS installed)<br>2 : DISA<br>3 : DID (ISDN)<br>4 : DIL<br>5 : -Not Used-<br>6 : Delayed VRS/DISA | 0       | Use this option to set the fea-<br>ture type for the trunk you are<br>programming. | 14-04<br>25-01<br>25-02<br>25-03<br>25-04<br>25-06<br>25-07<br>25-09<br>25-10<br>25-11<br>25-12<br>25-13 |

### Conditions

None

### Feature Cross Reference

. . . . . .

Central office Calls, Answering

# **Telephone Programming Instructions**

### To enter data for Program 22-02(Incoming Call Trunk Setup):

1. Enter the programming mode.

2. Enter 22 02

22-02-01 Trunk1 Mode1 TRK Type=0

3. Enter the number of the item you want to program.

| 22-02-xx Trunkxx |  |
|------------------|--|
| XXXXX            |  |

 Select the trunk number to be programmed by pressing the FLASH or the VOLUME ▲ or VOLUME ▼ keys. 5. Enter data for the item you selected + HOLD.

172

6. Enter data for the next item in the program.

OR

Press DC once to enter a new item number.

Xen Topaz Programming Manual

OR

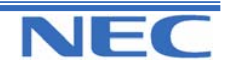

### Program 21 to 25

| IN |      |
|----|------|
| SA |      |
| SB | COPY |

# PROGRAM 22: INCOMING CALL SETUP 22-03: TRUNK RING TONE SETUP

### **Description**

Use **Program 22-03 : Trunk Ring Tone Setup** to select the ring tone range for the trunk. The trunk uses a ring tone within the range selected when it rings an extension. There are three ring tones available.

#### **Input Data**

|  | Trunk Port Number | 1-51 |
|--|-------------------|------|
|--|-------------------|------|

| Ring Tone Pattern              | Default | Description                                                                                                    | Related<br>Program |
|--------------------------------|---------|----------------------------------------------------------------------------------------------------|--------------------|
| 0-2<br>(Ring Tone pattern 1-3) | 0       | Use this program to select the ring tone<br>range for the trunk. The trunk uses a ring<br>tone within the range selected when it<br>rings an extension. There are three ring<br>tones available. | 15-02              |

| Incoming Signal Frequency Pattern | Frequency    | Modulation |
|-----------------------------------|--------------|------------|
| 0: Tone Pattern 1                 | 600/450/16Hz | FM         |
| 1: Tone Pattern 2                 | 450/16Hz     | AM         |
| 2: Tone Pattern 3                 | 600Hz        |            |

### Conditions

None

### Feature Cross Reference

Selectable Ring Tones

# **Telephone Programming Instructions**

#### To enter data for Program 22-03(Trunk Ring Tone Setup):

1. Enter the programming mode.

2. Enter 22 03

| 22-03-01 Trunk1 |  |
|-----------------|--|
| Ring Tone Pat 0 |  |

3. Enter the number of the item you want to program.

| 22-03-xx Trunkxx |
|------------------|
| XXXXX            |
|                  |

- Select the trunk number to be programmed by pressing the FLASH or the VOLUME ▲ or VOLUME ▼ keys.
- 5. Enter data for the item you selected + HOLD.
- 6. Enter data for the next item in the program. OR
- Press DC once to enter a new item number.
- OR

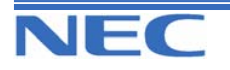
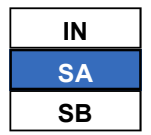

**PROGRAM 22: INCOMING CALL SETUP** 

22-04: INCOMING EXTENSION RING GROUP ASSIGNMENT

### **Description**

Use **Program 22-04 : Incoming Extension Ring Group Assignment** to assign extensions to Ring Groups. Calls ring extensions according to Ring Group programming. Use Program 22-05 to assign trunks to Ring Groups. IRG can have up to 32 extension numbers assigned.

### **Input Data**

| Incoming Ring Group Number                         |               | 1-25                                                                                                    |  |                                                                                                    |  |                         |
|----------------------------------------------------|---------------|----------------------------------------------------------------------------------------------------|--|----------------------------------------------------------------------------------------------------|--|-------------------------|
| Incoming RingExtensionDescriptionFGroup No.NumberP |               | Related<br>Program                                                                                                    |  |                                                                                                    |  |                         |
| 01-32                                              | Max. 4 digits | Use this program to assign extensions to Ring<br>Groups. Calls ring extensions according to Ring<br>Group programming. |  | Use this program to assign extensions to Ring<br>Groups. Calls ring extensions according to Ring<br>Group programming. |  | 22-02<br>22-05<br>22-06 |

### Default

Extension 200 rings for incoming Ring Group 1 calls. All other extensions do not ring for incoming Ring Group 1 calls.

### Conditions

Ring Groups

# Feature Cross Reference

**Ring Groups** 

# **Telephone Programming Instructions**

#### To enter data for Program 22-04 (Incoming Extension Ring Group Assignment):

1. Enter the programming mode.

| 2. Enter 22 04  |
|-----------------|
| 22-04-01INC Gr1 |
| Memb.01= 200    |

3. Enter the number of the item you want to program.

22-04-xx INCGrpxx xxxxx

4. Select the Incoming Ring Group number to be programmed by pressing the FLASH or the VOLUME ▲ or VOLUME ▼ keys.

174

- 5. Enter data for the item you selected + HOLD.
- 6. Enter data for the next item in the program.

Xen Topaz Programming Manual

OR

Press DC once to enter a new item number.

OR

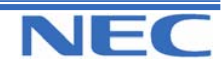

### Program 21 to 25

| IN |      |
|----|------|
| SA |      |
| SB | COPY |

PROGRAM 22: INCOMING CALL SETUP 22-05: IRG ASSIGNMENT FOR NORMAL RING TRUNK

### **Description**

Use **Program 22-05 : Incoming Trunk Ring Group Assignment** to assign trunks to incoming Ring Groups.

### **Input Data**

| Trunk Port Number | 1-51 |
|-------------------|------|
|-------------------|------|

| Day/Night<br>Mode | Incoming Group Num-<br>ber                                                                    | Default | Description                                                                                  | Related<br>Program |
|-------------------|-----------------------------------------------------------------------------------------------|---------|----------------------------------------------------------------------------------------------|--------------------|
| 1-8               | 0 : No setting<br>1-25 : Incoming Ring<br>Group<br>101 : DSPDB-VM<br>(uses PRG 40-06 setting) | 1       | Use this program to assign Normal<br>Ring Trunks (22-02) to Incoming<br>Ring Groups (22-04). | 22-04<br>22-06     |

### **Conditions**

None

## Feature Cross Reference

Ring Groups

## **Telephone Programming Instructions**

### To enter data for Program 22-05 (Incoming Trunk Ring Group Assignment):

1. Enter the programming mode.

2. Enter 22 05 22-05-01 Trunk1

Model IRG =1

3. Enter the number of the item you want to program.

22-05-xx Trunkxx xxxxx

- Select the Trunk number to be programmed by pressing the FLASH or the VOLUME ▲ or VOLUME ▼ keys.
- 5. Enter data for the item you selected + HOLD.
- 6. Enter data for the next item in the program.
- OR

Press DC once to enter a new item number.

OR

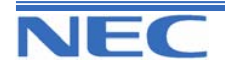

| IN |  |
|----|--|
| SA |  |
| SB |  |

PROGRAM 22: INCOMING CALL SETUP 22-06: NORMAL INCOMING RING MODE

### **Description**

Use **Program 22-06 : Normal Incoming Ring Mode** to define whether or not an extension should ring for the Normal Incoming Ring Mode.

### **Input Data**

| Extension Number | Max. 4 digits |
|------------------|---------------|
|                  |               |
| Devi/Nischt      |               |

| Day/Night<br>Mode | Incoming Group Number   | Default | Related Program |
|-------------------|-------------------------|---------|-----------------|
| 1-8               | 0 : No Ring<br>1 : Ring | 1       | 22-04<br>22-05  |

### Conditions

None

# Feature Cross Reference

Central Office Calls, Answering

# **Telephone Programming Instructions**

#### To enter data for Program 22-06 (Normal Incoming Ring Mode):

1. Enter the programming mode.

2. Enter 22 06

22-06-01 TEL200 Mode1 =1

3. Enter the number of the item you want to program.

22-06-xx TELxxxx xxxxx

- 4. Select the Extension number to be programmed by pressing the FLASH or the VOLUME ▲ or VOL-UME ▼ keys. 5. Enter data for the item you selected + HOLD.
- 6. Enter data for the next item in the program.
  - OR

Press DC once to enter a new item number.

OR

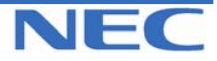

| IN |  |
|----|--|
| SA |  |
| SB |  |

# PROGRAM 22: INCOMING CALL SETUP 22-07: DIL ASSIGNMENT

### **Description**

Use **Program 22-07 : DIL Assignment** to assign the destination extension or Department Calling Group for each DIL Incoming trunk. A DIL rings an extension directly, without any other Access Map or Ring Group programming. If an extension has a line key, the DIL rings the line key. If the extension does not have a line key, the DIL rings loop keys (if programmed) or the CALL key (CALL key will always ring). Use Program 22-02 to designate a trunk as a DIL). You can make eight DIL assignments, one for each Night Service mode:

### **Input Data**

| Trunk Port Number |                                                                               | 1-51    |            |                 |
|-------------------|-------------------------------------------------------------------------------|---------|------------|-----------------|
| Day/Night<br>Mode | Number of Transferring De<br>tion                                             | estina- | Default    | Related Program |
| 1-8               | Extension number (Max. 4 digits)<br>Department Group number (Max.4<br>digits) |         | No setting | 22-02           |

### Conditions

None

# Feature Cross Reference

Direct Inward Line (DIL)

# **Telephone Programming Instructions**

#### To enter data for Program 22-07(DIL Assignment):

1. Enter the programming mode.

2. Enter 22 07

22-07-01 Trunk1 Mode1 No =

3. Enter the number of the item you want to program.

22-07-xx Trunkxx xxxxx

- 4. Select the Trunk number to be programmed by pressing the FLASH or the VOLUME ▲ or VOLUME ▼ keys.
- 5. Enter data for the item you selected + HOLD.
- 6. Enter data for the next item in the program.

OR

Press DC once to enter a new item number.

OR

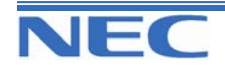

| IN |      |
|----|------|
| SA |      |
| SB | COPY |

PROGRAM 22: INCOMING CALL SETUP 22-08: DIL/IRG NO ANSWER DESINATION

### **Description**

For DIL Delayed Ringing, use **Program 22-08 : DIL/IRG No Answer Destination** to assign the DIL No Answer Ring Group. An unanswered DIL rings this group after the DIL No Answer Time expires (Program 22-01-04). DIL Delayed Ringing can also reroute outside calls ringing a Ring Group. You make eight assignments, one for each Night Service mode.

### **Input Data**

|  | Trunk Port Number | 1-51 |
|--|-------------------|------|
|--|-------------------|------|

| Day/Night<br>Mode | Incoming Group Number                                          | Default | Related Program |
|-------------------|----------------------------------------------------------------|---------|-----------------|
| 1-8               | 0 : No setting<br>1-25 : Incoming Ring Group<br>101 : DSPDB-VM | 0       | 22-01-04        |

### Conditions

None

# Feature Cross Reference

- Direct Inward Line (DIL)
- Ring Group

# **Telephone Programming Instructions**

#### To enter data for Program 22-08 (DIL/IRG No Answer Destination):

- 1. Enter the programming mode.
- 2. Enter 22 08

#### 22-08-01 Trunk1 Mode1 IRG =0

3. Enter the number of the item you want to program.

22-08-xx Trunkxx

XXXXX

- Select the Trunk number to be programmed by pressing the FLASH or the VOLUME ▲ or VOLUME ▼ keys.
- 5. Enter data for the item you selected + HOLD.
- 6. Enter data for the next item in the program.
- OR

Press DC once to enter a new item number.

OR

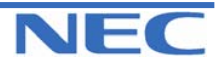

| IN |  |
|----|--|
| SA |  |
| SB |  |

# PROGRAM 22: INCOMING CALL SETUP 22-09: DID BASIC DATA SETUP

### **Description**

Use **Program 22-09 : DID Basic Data Setup** to define the basic setting of Dial-In incoming calls for each trunk group.

#### **Input Data**

| Trunk Group Number | 1-25 |
|--------------------|------|
|--------------------|------|

| Prog. No. | ltem                                                                                                    | Input Data                                               | Default    |
|-----------|----------------------------------------------------------------------------------------------------|----------------------------------------------------------|------------|
| 22-09-01  | <b>Expected Number of Digits</b><br>Enter the number of digits the table expects<br>to receive from the telco. Use this program to<br>make the system compatible with three- and<br>four-digit DID<br>service | 1-8                                                      | 4          |
| 22-09-02  | <b>Received Vacant Number Operation</b><br>Use this option to enable or disable Vacant<br>Number Intercept.                                                                                                   | 0 : Disconnect<br>1 : Transfer (Program 22-12)           | 0          |
| 22-09-03  | Sub-addressing Mode                                                                                                    | 0 : Extension Number specify<br>1 : DID Conversion Table | 0          |
| 22-09-04  | DID Receiving Mode for ISDN                                                                                                    | 0 : Enbloc receiving<br>1 : Overlap receiving            | 0          |
| 22-09-05  | Local Code Digits<br>(Only Overlap Receiving Mode)                                                                                                    | 0-15 (0 : No Local Code)                                 | 0          |
| 22-09-06  | Local Code<br>(Only Overlap Receiving Mode)                                                                                                    | Dial (Max. 16 digits)                                    | No setting |
| 22-09-07  | Pilot Code<br>(Only Overlap Receiving Mode)                                                                                                    | Dial (1 digit : 0-9)                                     | No setting |
| 22-09-08  | T302 Time-out Operation<br>(Only Overlap Receiving Mode)                                                                                                    | 0 : Disconnect<br>1 : Transfer (Program 22-12)           | 0          |

### Conditions

None

# Feature Cross Reference

Direct Inward Dialling (DID)

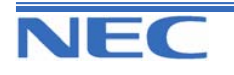

| IN |
|----|
| SA |
| SB |

PROGRAM 22: INCOMING CALL SETUP 22-09: DID BASIC DATA SETUP

# **Telephone Programming Instructions**

#### To enter data for Program 22-09 (DID Basic Data Setup):

1. Enter the programming mode.

2. Enter 22 09

22-09-01TrkGrp1 D-In Recv digit4

3. Enter the number of the item you want to program.

#### 22-09-xxTrkGrpxx xxxxx

- 4. Select the Trunk Group number to be programmed by pressing the FLASH or the VOLUME ▲ or VOLUME ▼ keys.
- 5. Enter data for the item you selected + HOLD.
- 6. Enter data for the next item in the program.

OR

Press DC once to enter a new item number.

OR

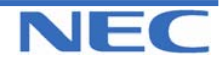

### Program 21 to 25

| IN |
|----|
| SA |
| SB |

# PROGRAM 22: INCOMING CALL SETUP 22-10: DID TRANSLATION TABLE SETUP

### **Description**

Use **Program 22-10 : DID Translation Table Setup** to specify the size of the DID Translation Tables. There are 2000 Translation Table entries that you can allocate among 20 Translation Tables.

### **Input Data**

| Conversion Table Area Number               | 1-20             |
|--------------------------------------------|------------------|
| ltem                                       | Input data       |
| 1 <sup>st</sup> Area Setup (Start Address) |                  |
| 1 <sup>st</sup> Area Setup (End Address)   | 0-2000           |
| 2 <sup>nd</sup> Area Setup (Start Address) | (0 : No setting) |
| 2 <sup>nd</sup> Area Setup (End Address)   |                  |

### Default

| Conversion Table Area | 1                     | st   | 2 <sup>nd</sup> |           |  |
|-----------------------|-----------------------|------|-----------------|-----------|--|
| Conversion Table Area | Start Table End Table |      | Start Table     | End Table |  |
| 1                     | 1                     | 200  | 0               | 0         |  |
| 2                     | 201                   | 400  | 0               | 0         |  |
| 3                     | 401                   | 600  | 0               | 0         |  |
| 4                     | 601                   | 800  | 0               | 0         |  |
| 5                     | 801                   | 1000 | 0               | 0         |  |
| 6                     | 1001                  | 1200 | 0               | 0         |  |
| 7                     | 1201                  | 1400 | 0               | 0         |  |
| 8                     | 1401                  | 1600 | 0               | 0         |  |
| 9                     | 1601                  | 1800 | 0               | 0         |  |
| 10                    | 1801                  | 2000 | 0               | 0         |  |
| 11                    | 0                     | 0    | 0               | 0         |  |
| 20                    | 0                     | 0    | 0               | 0         |  |

### Conditions

None

# Feature Cross Reference

Direct Inward Dialling (DID)

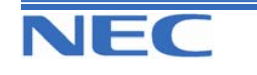

| IN |
|----|
| SA |
| SB |

PROGRAM 22: INCOMING CALL SETUP

22-10: DID TRANSLATION TABLE SETUP

# **Telephone Programming Instructions**

### To enter data for Program 22-10 (DID Translation Table Setup):

- 1. Enter the programming mode.
- 2. Enter 22 10

22-10-01C-Area1 1st Start 1

3. Enter the number of the item you want to program.

22-10-xxC-Areaxx xxxxx

- Select the Conversion Table Area number to be programmed by pressing the FLASH or the VOLUME ▲ or VOLUME ▼ keys.
- 5. Enter data for the item you selected + HOLD.
- 6. Enter data for the next item in the program.

OR

Press DC once to enter a new item number.

OR

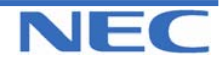

| IN |  |
|----|--|
| SA |  |
| SB |  |

PROGRAM 22: INCOMING CALL SETUP 22-11: DID TRANSLATION NUMBER CONVERSION

### **Description**

Use **Program 22-11 : DID Translation Number Conversion** to specify for each Translation Table entry (2000):

• The digits received by the system (eight max.)

• The extension the system dials after translation (36 digits max.)

• The name that should show on the dialled extension's display when it rings (twelve characters max.)

• The Transfer Target-1 and 2

If the Transfer Targets are busy or receive no answer, those calls are transferred to the final transfer destination (Program 22-10).

Operation mode

Use the following chart when entering and editing text for names. Press the key once for the first character, twice for the second character, etc. For example, to enter a C, press "2" three times.

| Number of Key Presses |                                                                                |                       |                     |                               |            |           |           |          |           |         |         |         |        |
|-----------------------|--------------------------------------------------------------------------------|-----------------------|---------------------|-------------------------------|------------|-----------|-----------|----------|-----------|---------|---------|---------|--------|
| Rey                   | 1                                                                              | 2                     | 3                   | 4                             | 5          | 6         | 7         | 8        | 9         | 10      | 11      | 12      | 13     |
| 1                     | 1                                                                              | @                     | [                   | ١                             | ]          | ^         | -         | `        | {         |         | }       |         |        |
| 2                     | Α                                                                              | В                     | С                   | а                             | b          | С         | 2         |          |           |         |         |         |        |
| 3                     | D                                                                              | Е                     | F                   | d                             | е          | f         | 3         |          |           |         |         |         |        |
| 4                     | G                                                                              | Н                     | I                   | g                             | h          | i         | 4         |          |           |         |         |         |        |
| 5                     | J                                                                              | К                     | L                   | j                             | k          | I         | 5         |          |           |         |         |         |        |
| 6                     | м                                                                              | Ν                     | 0                   | m                             | n          | 0         | 6         |          |           |         |         |         |        |
| 7                     | Р                                                                              | Q                     | R                   | S                             | р          | q         | r         | S        | 7         |         |         |         |        |
| 8                     | Т                                                                              | U                     | v                   | t                             | u          | v         | 8         |          |           |         |         |         |        |
| 9                     | w                                                                              | Х                     | Y                   | Z                             | w          | x         | У         | z        | 9         |         |         |         |        |
| 0                     | 0                                                                              | !                     | "                   | #                             | \$         | %         | &         | ,        | (         | )       |         |         |        |
| #                     |                                                                                |                       |                     |                               |            | -No       | ot Used-  | -        |           |         |         |         |        |
| *                     | *                                                                              | +                     | ,                   | -                             |            | 1         | :         | ;        | <         | =       | >       | ?       |        |
| LND                   | Move the                                                                       | e cursor              | to the I            | eft                           |            |           |           |          |           |         |         |         |        |
| OPAC                  | Move the cursor to the right                                                   |                       |                     |                               |            |           |           |          |           |         |         |         |        |
| CONF                  | Clear the character entry to the left, one character at a time (Backspace Key) |                       |                     |                               |            |           |           |          |           |         |         |         |        |
| CLEAR                 | Clear all                                                                      | the ent               | ries fron           | n the po                      | oint of th | e flashi  | ng curso  | or and t | o the rig | jht.    |         |         |        |
| FLASH                 | Switch th<br>cursor ba                                                         | ne curso<br>ack to th | or move<br>ne lowei | s to the<br><sup>-</sup> row. | upper r    | row of th | ne displa | ay and p | oressing  | J FLASH | l again | to move | es the |

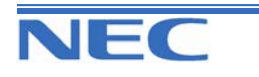

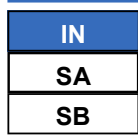

# **PROGRAM 22: INCOMING CALL SETUP** 22-11: DID TRANSLATION NUMBER CONVERSION

### **Input Data**

|           | Conversion Table Number                                                                                                    | 1-2000                                                                                                    |                             |             |                                  |
|-----------|----------------------------------------------------------------------------------------------------|----------------------------------------------------------------------------------------------------|-----------------------------|-------------|----------------------------------|
| Prog. No. | ltem                                                                                                    | Input Data                                                                                                   |                             | Default     | Related<br>Program               |
| 22-11-01  | Received Number                                                                                                    | Max. 8 digits                                                                                                |                             | see Default |                                  |
| 22-11-02  | Target Number                                                                                                    | Max. 36 c                                                                                                    | ligits                      | see Default |                                  |
| 22-11-03  | DID Name                                                                                                    | Max. 12 (                                                                                                    | Characters                  | No setting  |                                  |
| 22-11-04  | Transfer Operation Mode                                                                                                    | 0 : No Tra<br>1 : Busy<br>2 : No An<br>3 : Busy/                                                             | ansfer<br>swer<br>No Answer | 0           |                                  |
| 22-11-05  | Transfer Destination Number-<br>1                                                                                                    | 0 : No setting<br>1-25 : Incoming Ring Group<br>101 : DSPDB-VM<br>201-232 : Department Group<br>400 : VRS AA |                             | 0           | 22-04<br>22-05<br>25-02<br>40-06 |
| 22-11-06  | Transfer Destination Number-<br>2                                                                                                    | 401 : DISA<br>1000-1999 : Common ABB Dial (000-<br>999)                                                      |                             | 0           |                                  |
| 22-11-07  | Call Waiting                                                                                                    | 0 : Disabl<br>1 : Enable                                                                                     | 0 : Disable<br>1 : Enable   |             |                                  |
| 22-11-08  | Maximum Number of DID<br>Calls                                                                                                    | 0-51 (0 :                                                                                                    | 0-51 (0 : No limit)         |             |                                  |
| 22-11-09  | Music on Hold Source                                                                                                    | 0 : MOH Tone<br>1 : BGM Source<br>2 : Music Source Port                                                      |                             | 0           |                                  |
| 22-11-10  | Music Source Port Number                                                                                                    | 0-6                                                                                                    |                             | 0           |                                  |
| 22-11-11  | Ring Group Transfer<br>Enable (1) or disable (0) each<br>conversion tables' ability to<br>follow the Ring Group pro-<br>gramming defined in Program<br>22-12-01 : DID Intercept<br>Ring Group.<br>If Program 22-11-05 : DID<br>Translation Number Conver-<br>sion, Transfer Destination<br>Number 1 and Program 22-<br>11-06 : DID Translation<br>Number Conversion, Trans-<br>fer Destination Number 2<br>are set, the priority of transfer-<br>ring will be in this order: Pro-<br>gram 22-11-05 then Program<br>22-11-06 then if Program 22-<br>11-11 is enabled, Program 22-<br>12-01. | 0 : Disabl<br>1 : Enable                                                                                     | e<br>9                      | 1           |                                  |

Xen Topaz Programming Manual 184

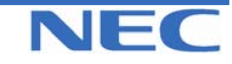

### Program 21 to 25

| IN |  |
|----|--|
| SA |  |
| SB |  |

**PROGRAM 22: INCOMING CALL SETUP 22-11: DID TRANSLATION NUMBER CONVERSION** 

### Default

| Conversion Table | <b>Received Number</b> | Target Number |
|------------------|------------------------|---------------|
| 1                | 00                     | 200           |
| 2                | 01                     | 201           |
| :                | :                      | :             |
| 100              | 99                     | 299           |
| :                | :                      | :             |
| 2000             | No setting             | No setting    |

### Conditions

When 22-11-05 is set to 400 (VRS) then PRG 25-02 must be set.

# Feature Cross Reference

Direct Inward Dialling (DID)

### **Telephone Programming Instructions**

### To enter data for Program 22-11 (DID Translation Number Conversion):

1. Enter the programming mode.

2. Enter 22 11

22-11-01 TBL1 Recv No 00

3. Enter the number of the item you want to program.

| 22-11-xx TBLxxxx |
|------------------|
| XXXXX            |
|                  |

- Select the Conversion Table number to be programmed by pressing the FLASH or the VOLUME ▲ or VOLUME ▼ keys.
- 5. Enter data for the item you selected + HOLD.
- 6. Enter data for the next item in the program.
- OR

Press DC once to enter a new item number.

OR

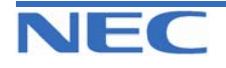

| IN |
|----|
| SA |
| SB |

PROGRAM 22: INCOMING CALL SETUP

22-12: DID INTERCEPT RING GROUP

### **Description**

For each DID Translation Table, use **Program 22-12 : DID Intercept Ring Group** to define the first destination group for DID calls.

Depending on the entry in Program 22-09 and 22-11, the incoming calls will route to the first destination group by the following;

- Vacant number intercept (vacant number means that there is no phone connected, no station card installed, or the extension number is not defined in Program 11-02)
- Busy intercept
- Ring-no-answer intercept

If the destination is '0', the calls will be forwarded to the trunk ring group defined in Program 22-11 based on the table assigned to the DID trunk.

**Note:** If Program 22-09-05 and 22-09-06 are set, the priority of transferring will be in this order: Program 22-09-05  $\rightarrow$  Program 22-09-06  $\rightarrow$  Program 22-12

#### **Input Data**

| 1-20 |
|------|
|      |
|      |

| Day/Night<br>Mode | Incoming Group Number                                          | Default | Related Program |
|-------------------|----------------------------------------------------------------|---------|-----------------|
| 1-8               | 0 : No setting<br>1-25 : Incoming Ring Group<br>101 : DSPDB-VM | 0       |                 |

### Conditions

None

### Feature Cross Reference

• Direct Inward Dialling (DID)

# **Telephone Programming Instructions**

### To enter data for Program 22-12(DID Intercept Ring Group):

1. Enter the programming mode.

2. Enter 22 12

#### 22-12-01C-Area1 Mode1 = 0

3. Enter the number of the item you want to program.

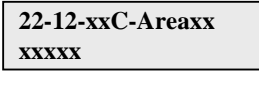

- 4. Select the Conversion Area Table number to be programmed by pressing the FLASH or the VOLUME ▲ or VOLUME ▼ keys.
- 5. Enter data for the item you selected + HOLD.
- 6. Enter data for the next item in the program.
- OR
- Press DC once to enter a new item number.

OR

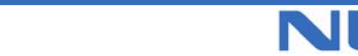

| IN | PROGRAM 22: INCOMING CALL SETUP                               |
|----|---------------------------------------------------------------|
| SA |                                                               |
| SB | <b>ZZ-13: DID</b> IRUNK GROUP TO IRANSLATION TABLE ASSIGNMENT |

### **Description**

Use Program 22-13 : DID Trunk Group to Translation Table Assignment to assign the DID Trunk Groups to DID Translation Tables. DID trunks should be in their own group. If you have more than one type of DID trunk, put each type in a separate Trunk Group. For each Trunk Group, you make a Translation Table entry for each Night Service mode.

### **Input Data**

| Trunk Group Number | 1-25 |
|--------------------|------|
|                    |      |

| Day/Night<br>Mode | Conversion Table Area Number | Default | Related Program |
|-------------------|------------------------------|---------|-----------------|
| 1-8               | 0-20 (0 : No setting)        | 1       |                 |

### **Conditions**

None

### Feature Cross Reference

Direct Inward Dialling (DID)

# **Telephone Programming Instructions**

To enter data for Program 22-13 (DID Trunk Group to Translation Table Assignment):

1. Enter the programming mode.

2. Enter 22 13

22-13-01TrkGrp1 Mode1 = 1

3. Enter the number of the item you want to program.

4. Select the Trunk Group number to be programmed by pressing the FLASH or the VOLUME ▲ or

- ▼ VOLUME keys.
- 5. Enter data for the item you selected + HOLD.
- 6. Enter data for the next item in the program. OR
- Press DC once to enter a new item number.

OR

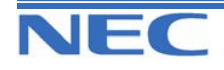

| IN |
|----|
| SA |
| SB |

PROGRAM 22: INCOMING CALL SETUP 22-14: VRS WAITING DELAYED MESSAGE FOR IRG

### **Description**

Use **Program 22-14 : VRS Waiting Delayed Message for IRG** to define for each incoming ring group the timers, VRS message number and tone kind for VRS Waiting Message.

### **Input Data**

| In        | Incoming Ring Group Number 1-25                   |         |                                                      |         |
|-----------|---------------------------------------------------|---------|------------------------------------------------------|---------|
| Prog. No. | ltem                                              |         | Input Data                                           | Default |
| 22-14-01  | 1 <sup>st</sup> Waiting Message start timing      |         | 0-64800(sec.)                                        | 0       |
| 22-14-02  | 1 <sup>st</sup> Waiting Message Number            |         | 0-49 (0 : No<br>Message, 49 : Fixed<br>message)      | 0       |
| 22-14-03  | 1 <sup>st</sup> Waiting Message sending count     |         | 0-255                                                | 0       |
| 22-14-04  | 2 <sup>nd</sup> Waiting Message Number            |         | 0-49 (0 : No<br>Message, 49 : Fixed mes-<br>sage)    | 0       |
| 22-14-05  | 2 <sup>nd</sup> Waiting Message sending count     |         | 0-255                                                | 0       |
| 22-14-06  | Tone kind at Message Interval                     |         | 0 : Ring Back Tone<br>1 : MOH Tone<br>2 : BGM Source | 0       |
| 22-14-07  | Disconnect time after the end of VRS V<br>Message | Vaiting | 0-64800(sec.) (0 :<br>Not Disconnected)              | 60      |

Example) Time chart for VRS Waiting Message (PRG22-14-03 = 3 counts, PRG22-14-05=2 counts)

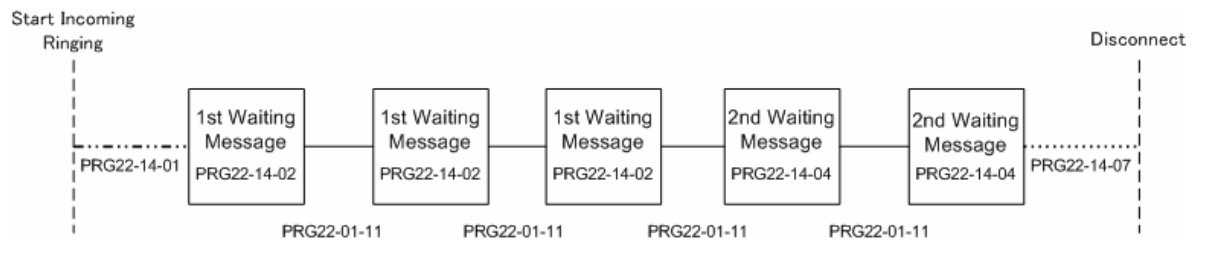

### Conditions

None

# Feature Cross Reference

None

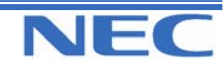

| IN | PROGRAM 22: INCOMING CALL SETUP            |
|----|--------------------------------------------|
| SA |                                            |
| SB | 22-14: VRS WAITING DELAYED MESSAGE FOR IRG |

# **Telephone Programming Instructions**

To enter data for Program 22-14 (VRS Waiting Delayed Message for IRG):

1. Enter the programming mode.

2. Enter 22 14

22-14-01INCGrp1 MSG1 StatTM0

3. Enter the number of the item you want to program.

22-14-xxINCGrpxx xxxxx

- 4. Select the Incoming Ring Group number to be programmed by pressing the FLASH or the VOLUME ▲ or ▼ VOLUME keys.
- 5. Enter data for the item you selected + HOLD.
- 6. Enter data for the next item in the program.

OR

Press DC once to enter a new item number.

OR

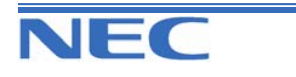

| IN |  |
|----|--|
| SA |  |
| SB |  |

**PROGRAM 22: INCOMING CALL SETUP** 

22-15: VRS WAITING MESSAGE FOR DEPARTMENT GROUP

### **Description**

Use **Program 22-15 : VRS Waiting Message for Department Group** to define for each Department (Extension) Group the timers, VRS message number and tone kind for VRS Waiting Message.

### Input Data

| Extension Group Number |                                                      |            | 01-32                                                |                                |    |  |
|------------------------|------------------------------------------------------|------------|------------------------------------------------------|--------------------------------|----|--|
| Prog. No.              | ltem                                                 | Input Data |                                                      | Default                        |    |  |
| 22-15-01               | 1 <sup>st</sup> Waiting Message start timing         |            | 0-6480                                               | 0-64800(sec.)                  |    |  |
| 22-15-02               | 1 <sup>st</sup> Waiting Message Number               |            | 0-49<br>Message,<br>mess                             | (0 : No<br>49 : Fixed<br>sage) | 49 |  |
| 22-15-03               | 1 <sup>st</sup> Waiting Message sending count        |            | 0-255                                                |                                | 0  |  |
| 22-15-04               | 2 <sup>nd</sup> Waiting Message Number               |            | 0-49<br>Message,<br>mess                             | (0 : No<br>49 : Fixed<br>sage) | 49 |  |
| 22-15-05               | 2 <sup>nd</sup> Waiting Message sending count        |            | 0-255                                                |                                | 0  |  |
| 22-15-06               | Tone kind at Message Interval                        |            | 0 : Ring Back Tone<br>1 : MOH Tone<br>2 : BGM Source |                                | 0  |  |
| 22-15-07               | Disconnect time after the end of VRS Waiting Message |            | 0-64800(sec.)<br>Not Disco                           | ) (0 :<br>onnected)            | 60 |  |

### Conditions

- 1. All extensions in a Department Group must be busy before the VRS Waiting Message sequence will play to the caller.
- IF all extensions are logged out (via SC:851:46 Department Log Out) then VRS Waiting Message is not played. ISDN indial callers will hear busy or be transferred to a ring group. PSTN callers will revert to a ring group.

# Feature Cross Reference

Department Group

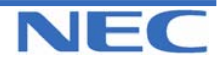

|    | PROGRAM 22: INCOMING CALL SETUR                 |
|----|-------------------------------------------------|
| SA |                                                 |
|    | 22-15: VRS WAITING MESSAGE FOR DEPARTMENT GROUP |

# **Telephone Programming Instructions**

#### To enter data for Program 22-15 (VRS Waiting Message for Department Group):

1. Enter the programming mode.

2. Enter 22 15

22-15-01 Ex.Gr1 MSG1 StatTM0

3. Enter the number of the item you want to program.

22-15-xx Ex.Grxx xxxxx

- 4. Select the Extension Group number to be programmed by pressing the FLASH or the VOLUME ▲ or ▼ VOLUME keys.
- 5. Enter data for the item you selected + HOLD.
- 6. Enter data for the next item in the program.

OR

Press DC once to enter a new item number.

OR

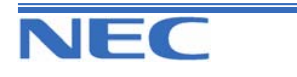

| IN |
|----|
| SA |
| SB |

# PROGRAM 23: ANSWER FEATURES SETUP 23-02: CALL PICKUP GROUPS

### **Description**

Use **Program 23-02 : Call Pickup Groups** to assign extensions to Call Pickup Groups. This program also lets you assign an extension's Call Pickup Group priority. If two extensions in a group are ringing at the same time, Group Call Pickup intercepts the highest priority extension first.

### Input Data

| Extension Number | Max. 4 digits |
|------------------|---------------|
|                  |               |

| Group<br>Number | Priority | Default | Description                                                                                                    | Related<br>Program                                                   |
|-----------------|----------|---------|----------------------------------------------------------------------------------------------------|----------------------------------------------------------------------|
| 1-32            | 1-999    | 1-xxx   | Use this program to assign extensions to Call<br>Pickup Groups other than the extension group<br>set up by a Program 16-02. | 11-12-26<br>11-12-27<br>11-12-28<br>15-07-24<br>15-07-25<br>15-07-26 |

### Conditions

None

## Feature Cross Reference

Group Call Pickup

# **Telephone Programming Instructions**

#### To enter data for Program 23-02 (Call Pickup Groups):

1. Enter the programming mode.

2. Enter 23 02

23-02-01 TEL200

Group No 1

3. Enter the number of the item you want to program.

23-02-xx TELxxxx xxxxx

- Select the Extension number to be programmed by pressing the FLASH or the VOLUME▲ or VOLUME▼ keys.
- 5. Enter data for the item you selected + HOLD.
- 6. Enter data for the next item in the program.

OR

Press DC once to enter a new item number.

OR

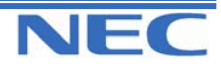

| IN |  |
|----|--|
| SA |  |
| SB |  |

# PROGRAM 32: ANSWER FEATURES SETUP 23-03: UNIVERSAL ANSWER/AUTO ANSWER

# Description

Use **Program 23-03 : Universal Answer/Auto Answer** to assign trunk routes 1-25 (set in Program 14-06) to extensions for Universal Answer. If the call ringing the paging system is in an extension's assigned route, the user can dial the Universal Answer code (843) to pick up the call.

You can also use this program to let an extension user automatically answer trunk calls that ring other extensions (not their own). When the user lifts the handset, they automatically answer the ringing calls based on Trunk Group Routing programming (defined in Program 14-06). The extension user's own ringing calls, however, always have priority over calls ringing other co-worker's extensions. Refer to the Line Preference feature for more information.

You make one entry for each Night Service mode.

### **Input Data**

| Extension Number   |                       | Max. 4 digits |                                                                                                    |                    |
|--------------------|-----------------------|---------------|----------------------------------------------------------------------------------------------------|--------------------|
|                    |                       |               |                                                                                                    |                    |
| Day/Night<br>Mode. | Route Table<br>Number | Default       | Description                                                                                                | Related<br>Program |
|                    |                       |               | Use this program to let an extension use<br>automatically answer trunk calls that ring<br>other extensions |                    |

When the user lifts the handset, they

automatically answer the ringing calls based on Trunk Group Routing program-

ming (defined in Program 14-06).

14-06

Conditions

1-8

None

# Feature Cross Reference

0-25

- Line Preference
- Night Service

# **Telephone Programming Instructions**

#### To enter data for Program 23-03(Universal Answer/Auto Answer):

0

1. Enter the programming mode.

2. Enter 23 03

23-03-01 TEL200 Mode1 Route=0

3. Enter the number of the item you want to program.

23-03-xx TELxxxx xxxxx

- Select the Extension number to be programmed by pressing the FLASH or the VOLUME▲ or VOLUME▼ keys.
- 5. Enter data for the item you selected + HOLD.

6. Enter data for the next item in the program.

OR

Press DC once to enter a new item number.

OR

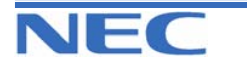

| IN |      | <b>PROGRAM 32: ANSWER FEATURES SETUP</b>                     |
|----|------|--------------------------------------------------------------|
| SA |      |                                                              |
| SB | COPY | <b>23-04: RINGING LINE PREFERENCE FOR VIRTUAL EXTENSIONS</b> |

### **Description**

Use **Program 23-04 : Ringing Line Preference for Virtual Extensions** to set the off-hook automatic response priority for calls ringing virtual extension keys on a telephone.

### Input Data

| Extension Number  |                              |         |                                                                                               | Max. 4 digits                                                                                                    |                    |  |
|-------------------|------------------------------|---------|-----------------------------------------------------------------------------------------------|----------------------------------------------------------------------------------------------------|--------------------|--|
| Priority<br>order | Extension<br>Group<br>Number | Default | Description                                                                                   |                                                                                                    | Related<br>Program |  |
| 1-4               | 0-32<br>(0 : No<br>setting)  | 0       | When an ext<br>to a Program<br>termines the<br>ringing calls<br>lected, when<br>answer a ring | ension has a virtual extension assigned<br>mable Function Key, this program de-<br>priority for automatically answering the<br>when the handset is lifted. If "0" is se-<br>the user lifts the handset, the user will<br>ging call from any group. | 16-02<br>20-10-08  |  |

### Conditions

None

### Feature Cross Reference

Multiple Directory Numbers/ Call Coverage

### **Telephone Programming Instructions**

#### To enter data for Program 23-04(Ringing Line Preference for Virtual Extensions):

1. Enter the programming mode.

2. Enter 23 04

23-04-01 TEL200 Order1 STG=0

3. Enter the number of the item you want to program.

23-04-xx TELxxxx xxxxx

- 4. Select the Extension number to be programmed by pressing the FLASH or the VOLUME▲ or VOLUME▼ keys.
- 5. Enter data for the item you selected + HOLD.
- 6. Enter data for the next item in the program.
- OR

Press DC once to enter a new item number.

OR

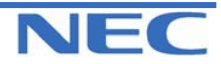

### Program 21 to 25

| IN |  |
|----|--|
| SA |  |
| SB |  |

# PROGRAM 24: HOLD/TRANSFER SETUP 24-01: SYSTEM OPTIONS FOR HOLD

### **Description**

Use Program 24-01 : System Options for Hold to define the system options for the Hold feature

### **Input Data**

| Prog. No. | Item                                                                                                    | Input Data        | Default | Related<br>Program |
|-----------|----------------------------------------------------------------------------------------------------|-------------------|---------|--------------------|
| 24-01-01  | Hold Recall Time<br>A call on Hold recalls the extension that placed<br>it on Hold after this interval. This timer works<br>with the Hold Recall Callback Timer (Item 2).                                                                                                    | 0-64800<br>(Sec.) | 90      |                    |
| 24-01-02  | Hold Recall Callback Time<br>A trunk recalling from Hold or Park rings an<br>extension for this interval. This timer works with<br>timer 01 (Hold Recall Time) or timer 06 and 07<br>(Park Recall Time). After this interval, the sys-<br>tem invokes the Hold recall time again. Cycling<br>between timer 01 and 02 and 06 and 07 contin-<br>ues until a user answers the call. | 0-64800<br>(Sec.) | 30      |                    |
| 24-01-03  | Exclusive Hold Recall Time<br>A call left on Exclusive Hold recalls the exten-<br>sion that placed it on Hold after this interval.                                                                                                    | 0-64800<br>(Sec.) | 90      |                    |
| 24-01-04  | <b>Exclusive Hold Recall Callback Time</b><br>An Exclusive Hold Recall rings an extension for<br>this interval. If not picked up, the call goes back<br>on System Hold.                                                                                                    | 0-64800<br>(Sec.) | 30      |                    |
| 24-01-05  | Forced Release of Held Call<br>Depending on the setting of Program 14-01-16,<br>the system disconnects calls on Hold longer<br>than this interval                                                                                                    | 0-64800<br>(Sec.) | 64800   |                    |
| 24-01-06  | Park Hold Time – Normal<br>A call left parked longer than this interval recalls<br>the extension that initially parked it.                                                                                                    | 0-64800<br>(Sec.) | 90      | 20-11-19           |
| 24-01-07  | <b>Park Hold Time – Extended</b><br>A call left parked longer than this interval recalls<br>the extension that initially parked it.                                                                                                    | 0-64800<br>(Sec.) | 300     | 20-11-19           |

### Conditions

None

# Feature Cross Reference

- Hold
- Park

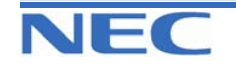

| IN |
|----|
| SA |
| SB |

PROGRAM 24: HOLD/TRANSFER SETUP 24-01: SYSTEM OPTIONS FOR HOLD

# **Telephone Programming Instructions**

#### To enter data for Program 24-01(System Options for Hold):

- 1. Enter the programming mode.
- 2. Enter 24 01

24-01-01 Hold Recall90

3. Enter the number of the item you want to program.

24-01-xx xxxxx

4. Enter data for the item you selected + HOLD.

5. Enter data for the next item in the program.

OR

Press DC once to enter a new item number. OR

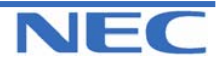

| IN |  |
|----|--|
| SA |  |
| SB |  |

# **PROGRAM 24: HOLD/TRANSFER SETUP 24-02: SYSTEM OPTIONS FOR TRANSFER**

## **Description**

Use **Program 24-02 : System Options for Transfer** to define the system options for Transfer feature.

### **Input Data**

| Prog. No. | ltem                                                                                                    | Input Data                             | Default | Related<br>Program               |
|-----------|----------------------------------------------------------------------------------------------------|----------------------------------------|---------|----------------------------------|
| 24-02-01  | <b>Busy Transfer</b><br>Use this option to prevent or allow extensions to<br>Transfer calls to busy extensions.                                                                                                    | 0 : Disable<br>1 : Enable              | 0       |                                  |
| 24-02-02  | <b>MOH or Ringback on Transferred Calls</b><br>Use this option to enable or disable MOH on<br>Transfer. If enabled (0), a transferred caller<br>hears MOH while their call rings the destination<br>extension.<br>If disabled (1), a transferred caller hears ring-<br>back while their call rings the destination exten-<br>sion. | 0 : Hold Tone<br>1 : Ring Back<br>Tone | 0       |                                  |
| 24-02-03  | <b>Delayed Call Forwarding Time</b><br>If activated at an extension, Delayed Call For-<br>warding occurs after this interval. This also sets<br>how long a Transferred call waits at an exten-<br>sion<br>forwarded to Voice Mail before routing to the<br>called extension's mailbox.                                             | 0-64800(Sec.)                          | 10      |                                  |
| 24-02-04  | <b>Transfer Recall Time</b><br>An unanswered transferred call recalls to the<br>extension that initially transferred it after this<br>interval.                                                                                                    | 0-64800(Sec.)                          | 30      |                                  |
| 24-02-05  | <b>Message Wait Ring Interval Timer</b><br>For SLTs without message waiting lamps, this<br>timer determines the amount of time between<br>intermittent<br>ringing. If this timer is set to '0' then the system<br>rings once.                                                                                                    | 0-64800(Sec.)                          | 30      |                                  |
| 24-02-07  | Forced release timer for Trunk-to-Trunk<br>Transfer. When 14-02-12 = 1 and 14-02-13 = 1<br>this timer is also used for Call Forward Off-<br>Premise.                                                                                                    | 0-64800(Sec.)<br>0=Off                 | 1800    | 14-02-12<br>14-02-13             |
| 24-02-08  | Delayed transfer timer for all extension groups                                                                                                    | 0-64800(Sec.)                          | 10      | 11-11-28<br>11-11-29<br>15-07-59 |

### Conditions

None

# Feature Cross Reference

• Transfer

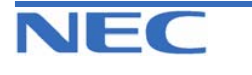

| IN |
|----|
| SA |
| SB |

**PROGRAM 24: HOLD/TRANSFER SETUP 24-02: SYSTEM OPTIONS FOR TRANSFER** 

# **Telephone Programming Instructions**

To enter data for Program 24-02 (System Options for Transfer):

1. Enter the programming mode.

2. Enter 24 02

24-02-01 Busy Ext TRF 0

3. Enter the number of the item you want to program.

| 24-02-xx |  |
|----------|--|
| XXXXX    |  |

4. Enter data for the item you selected + HOLD.

5. Enter data for the next item in the program.

OR

Press DC once to enter a new item number. OR

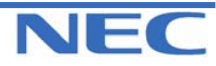

### Program 21 to 25

| IN |      |
|----|------|
| SA |      |
| SB | COPY |

# PROGRAM 24: HOLD/TRANSFER SETUP 24-03: PARK GROUP

### **Description**

Use **Program 24-03 : Park Group** to assign an extension to a Park Group. The system allows a total of 64 Park Groups. An extension can only pick up a call parked in orbit by an extension in its own group.

#### **Input Data**

| Extension Number | Max. 4 digits |
|------------------|---------------|
|                  |               |

| Park Group<br>Number | Default | Description                                                                                                    | Related<br>Program |
|----------------------|---------|----------------------------------------------------------------------------------------------------|--------------------|
| 1-64                 | 1       | Assign an extension to a Park Group. The system allows<br>a total of 64 Park Groups.<br>In a Key Telephone, Park Key can be assigned for a Func-<br>tion Key. | 15-07-01           |

### Conditions

None

# Feature Cross Reference

Park

## **Telephone Programming Instructions**

#### To enter data for Program 24-03 (Park Group):

1. Enter the programming mode.

2. Enter 24 03

24-03-01 TEL200 ParkHold GrpNo1

3. Enter the number of the item you want to program.

24-03-xx xxxxx

- Select the Extension number to be programmed by pressing the FLASH or the VOLUME▲ or VOLUME▼ keys.
- 5. Enter data for the item you selected + HOLD.
- 6. Enter data for the next item in the program.

OR

Press DC once to enter a new item number.

OR

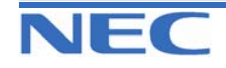

| IN |  |
|----|--|
| SA |  |
| SB |  |

**PROGRAM 24: HOLD/TRANSFER SETUP** 

24-04: AUTOMATIC TRUNK-TO-TRUNK TRANSFER TARGET SETUP

### **Description**

Use **Program 24-04 : Automatic Trunk-to-Trunk Transfer Target Setup** to assign the Abbreviated Dialling number bin which should be used as the destination of the Automatic Trunk-to-Trunk Transfer.

### Input Data

| Trunk Port Number |                                           | 1-51 |                                                                                                    |                    |                           |
|-------------------|-------------------------------------------|------|----------------------------------------------------------------------------------------------------|--------------------|---------------------------|
| Day/Night<br>Mode | ht Abbreviated Dial Area Default Descript |      | Description                                                                                                    | Related<br>Program |                           |
| 1-8               | 0-1999                                    | 1999 | The destination of telephone number of<br>Trunk-to-Trunk Transfer uses the number<br>registered into the Abbreviated Dial. Use<br>this program to setup the Abbreviated Di<br>area. |                    | 11-10-8<br>13-04<br>24-05 |

### Conditions

None

# Feature Cross Reference

• Transfer

# **Telephone Programming Instructions**

#### To enter data for Program 24-04 (Automatic Trunk-to-Trunk Transfer Target Setup):

1. Enter the programming mode.

2. Enter 24 04

24-04-01TrkPrt1 Mode1 ABB =1999

3. Enter the number of the item you want to program.

24-04-xxTrkPrtxx xxxxx

- 4. Select Trunk port number to be programmed by pressing the FLASH or the VOLUME▲ or VOLUME▼ keys.
- 5. Enter data for the item you selected + HOLD.
- 6. Enter data for the next item in the program. OR

Press DC once to enter a new item number.

OR

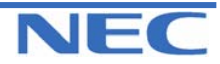

| IN |   |
|----|---|
| SA |   |
| SB | 1 |

**PROGRAM 24: HOLD/TRANSFER SETUP** 

24-05: DEPARTMENT GROUP TRANSFER TARGET SETUP

### **Description**

Use **Program 24-05 : Department Group Transfer Target Setup** to assign the Abbreviated Dialling bin which is used as the destination of the extension for the Department Group.

### Input Data

| Department Group Number | 1-32 |  |
|-------------------------|------|--|
|                         |      |  |

| Day/Night<br>Mode | Abbreviated<br>Dial Area<br>Number | Default | Description                                                                                                    | Related<br>Program         |
|-------------------|------------------------------------|---------|----------------------------------------------------------------------------------------------------|----------------------------|
| 1-8               | 0-1999                             | 1999    | The Abbreviated Dialling area is used as<br>the registration place for the destination of<br>the transferred telephone number at the<br>time of the extension group transfer use. | 11-11-27<br>13-04<br>24-04 |

### Conditions

None

# Feature Cross Reference

• Transfer

# **Telephone Programming Instructions**

#### To enter data for Program 24-05(Department Group Transfer Target Setup):

1. Enter the programming mode.

2. Enter 24 05 24-05-01 Ex Gr1 Mode1 ABB =1999

3. Enter the number of the item you want to program.

24-05-xx Ex.Grxx xxxxx

 Select extension Group number to be programmed by pressing the FLASH or the VOLUME▲ or VOLUME▼ keys.

5. Enter data for the item you selected + HOLD.

6. Enter data for the next item in the program. OR

Press DC once to enter a new item number.

OR

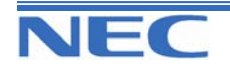

| IN |  |
|----|--|
| SA |  |
| SB |  |

# PROGRAM 24: HOLD/TRANSFER SETUP 24-06: Fixed Call Forwarding

### **Description**

For each extension/virtual extension port, use **Program 24-06 : Fixed Call Forwarding** to assign the Fixed Call Forwarding Type (0-4) and the destination extension/virtual extension. The following chart shows the Fixed Call Forwarding types:

| Fixed Call Forwarding Type | Description                                            |
|----------------------------|--------------------------------------------------------|
| 0                          | Fixed Call Forwarding Disable                          |
| 1                          | Fixed Call Forwarding with both extension ring-<br>ing |
| 2                          | Fixed Call Forwarding when unanswered                  |
| 3                          | Fixed Call Forwarding immediate                        |
| 4                          | Fixed Call Forwarding when busy or unan-<br>swered     |

The Fixed Call Forwarding destination can be an on- or off-premise extension or a Voice Mail extension.

### Input Data

| Extension Number                                                                                                    |                | Max. 4 digits                  |         |                                                                                                    |
|----------------------------------------------------------------------------------------------------|----------------|--------------------------------|---------|----------------------------------------------------------------------------------------------------|
| Fixed Call Forwarding Type                                                                                                    | Tra<br>Te<br>N | insferred<br>lephone<br>lumber | Default | Description                                                                                                    |
| <ul> <li>0 : Call Forwarding Disable</li> <li>1 : Call Forwarding with both extension ringing</li> <li>2 : Call Forwarding when unanswered</li> <li>3 : Fixed Call Forwarding immediate</li> <li>4 : Call Forwarding when busy or unanswered</li> </ul> | Ma             | x. 4 digits                    | 0       | Set the type of Fixed Call<br>Forward type and specify<br>the extension number<br>transferred on originated<br>telephone. |

### Conditions

Do not use Fixed Call Forwarding Type 1 (Both Ringing) with Voice Mail ports.

# Feature Cross Reference

Call Forwarding, Fixed

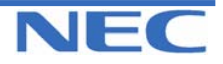

| IN |
|----|
| SA |
| SB |

# **Telephone Programming Instructions**

#### To enter data for Program 24-06 (Fixed Call Forwarding):

1. Enter the programming mode.

2. Enter 24 06

24-06-01 TEL200 Fix Cfwd Type 0

3. Enter the number of the item you want to program.

| 24-06-xx TELxxxx |  |
|------------------|--|
| XXXXX            |  |

- 4. Select the Extension number to be programmed by pressing the FLASH or the VOLUME▲ or VOLUME▼ keys.
- 5. Enter data for the item you selected + HOLD.
- 6. Enter data for the next item in the program.

OR

Press DC once to enter a new item number.

OR

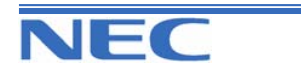

| IN |  |
|----|--|
| SA |  |
| SB |  |

PROGRAM 24: HOLD/TRANSFER SETUP 24-07: Fixed Call Forwarding Off-Premise

### **Description**

Use **Program 24-07 : Fixed Call Forwarding Off-Premise** to assign the Fixed Call Forwarding Off-Premise telephone number for each extension/virtual extension. The off-premise destination can be up to 36 digits long, using 0-9, \*, # and P (pause). Be sure to include the trunk access code (e.g., 9) in the number.

### Input Data

| Extension Number               | Max. 4 digits |  |
|--------------------------------|---------------|--|
|                                |               |  |
| Off-Premise Destination Number | Default       |  |
|                                |               |  |

### Conditions

None

# Feature Cross Reference

• Call Forwarding, Off-Premise

### **Telephone Programming Instructions**

#### To enter data for Program 24-07 (Fixed Call Forwarding Off-Premise):

1. Enter the programming mode.

2. Enter 24 07

24-07-01 TEL200 Dial=

3. Enter the number of the item you want to program.

24-07-xx TELxxxx xxxxx

- Select the Extension number to be programmed by pressing the FLASH or the VOLUME▲ or VOLUME▼ keys.
- 5. Enter data for the item you selected + HOLD.
- 6. Enter data for the next item in the program.
- OR

Press DC once to enter a new item number. OR

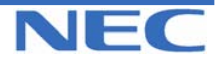

| IN |  |
|----|--|
| SA |  |
| SB |  |

PROGRAM 25: DID/DISA SETUP 25-01: DID/DISA LINE BASIC DATA SETUP

## **Description**

Use Program 25-01 : DID/DISA Line Basic Data Setup to define the basic setting of each DID/DISA line.

### **Input Data**

| Trunk Port Number |                         |                                             | 1-51                                                                                                    |         |                    |  |
|-------------------|-------------------------|---------------------------------------------|----------------------------------------------------------------------------------------------------|---------|--------------------|--|
| Prog. No.         | ltem                    |                                             | Input Data                                                                                                    | Default | Related<br>Program |  |
| 25-01-01          | DID/DISA Dial-In Mode   | 0 : Extens<br>Specif<br>1 : Use Di<br>PRG 2 | <ul> <li>0 : Extension number/ Service Code<br/>Specify</li> <li>1 : Use Dial Conversion Table of<br/>PRG 22-11</li> </ul> |         | 22-11              |  |
| 25-01-02          | DISA User-ID            | 0 : Off<br>1 : On                           |                                                                                                    | 1       | 25-08              |  |
| 25-01-03          | DID/DISA Transfer Alarm | 0 : Normal Ringing<br>1 : Alarm             |                                                                                                    | 0       |                    |  |

### Conditions

None

## Feature Cross Reference

• Direct Inward System Access (DISA)

# **Telephone Programming Instructions**

#### To enter data for Program 25-01 (DID/DISA Line Basic Data Setup):

- 1. Enter the programming mode.
- 2. Enter 25 01

25-01-01TrkPrt1 Dial-In Mode 0

3. Enter the number of the item you want to program.

| 25-01-xxTrkPrtxx |  |
|------------------|--|
| XXXXX            |  |

- 4. Select the Trunk port number to be programmed by pressing the FLASH or the VOLUME▲ or VOLUME▼ keys.
- 5. Enter data for the item you selected + HOLD.
- 6. Enter data for the next item in the program.

OR

Press DC once to enter a new item number.

OR

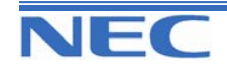

| IN |
|----|
| SA |
| SB |

PROGRAM 25: DID/DISA SETUP 25-02: DID/DISA VRS Message

### **Description**

Use **Program 25-02 : DID/DISA VRS Message** to assign the VRS message number ("Talkie") to be used as the Automated Attendant Message for each trunk which is assigned as a DID/DISA (for each night service made).

#### **Input Data**

| Trunk Port Number | 1-51 |
|-------------------|------|
|                   |      |

| Day/Night<br>Mode | Talkie Type                                    | Additional data                                                                                    | Default | Related<br>Program |
|-------------------|------------------------------------------------|----------------------------------------------------------------------------------------------------|---------|--------------------|
| 1-8               | 0 : No Talkie<br>1 : VRS<br>2 : ACI<br>3 : SLT | 1 : VRS 01-48 (VRS Message No.)<br>2 : ACI 1-4 (ACI Group No.)<br>3 : SLT 1-32 (Station Group No.) | 0       |                    |

### Conditions

None

## Feature Cross Reference

• Direct Inward System Access (DISA)

## **Telephone Programming Instructions**

#### To enter data for Program 25-02 (DID/DISA VRS Message):

Enter the programming mode.
 Enter 25 02

25-02-01TrkPrt1 Mode1 Talkie= 0

3. Enter the number of the item you want to program.

| 25-02-xxTrkPrtxx |  |
|------------------|--|
| XXXXX            |  |
|                  |  |

- 4. Select the Trunk port number to be programmed by pressing the FLASH or the VOLUME▲ or VOLUME▼ keys.
- 5. Enter data for the item you selected + HOLD.
- 6. Enter data for the next item in the program.
- OR

Press DC once to enter a new item number.

OR

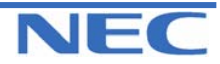

| IN |  |
|----|--|
| SA |  |
| SB |  |

PROGRAM 25: DID/DISA SETUP

25-03: DID/DISA TRANSFER RING WITH INCORRECT DIALLING

### **Description**

Use **Program 25-03 : DID/DISA Transfer Ring Group with Incorrect Dialling** to set what happens to a call when the DISA caller dials incorrectly or waits too long to dial. The call can either disconnect (0) or Transfer to an alternate destination (a ring group or voice mail). When setting the DISA and DID Operating Mode, you make an entry for each Night Service mode.

### **Input Data**

| Trunk Port Number |                                                                  | 1-51 |         |                 |  |
|-------------------|------------------------------------------------------------------|------|---------|-----------------|--|
| Day/Night<br>Mode | Incoming Group Numb                                              | er   | Default | Related Program |  |
| 1-8               | 0 : Disconnect<br>1-25 : Incoming Ring Group<br>101 : (DSPDB-VM) |      | 0       | 22-04           |  |

### **Conditions**

None

## Feature Cross Reference

Direct Inward System Access (DISA)

# **Telephone Programming Instructions**

#### To enter data for Program 25-03 (DID/DISA Transfer ring Group with Incorrect Dialling):

1. Enter the programming mode.

2. Enter 25 03

#### 25-03-01TrkPrt1 Mode1 IRG No=0

3. Enter the number of the item you want to program.

#### 25-03-xxTrkPrtxx xxxxx

- 4. Select the Trunk port number to be programmed by pressing the FLASH or the VOLUME▲ or VOLUME▼ keys.
- 5. Enter data for the item you selected + HOLD.
- 6. Enter data for the next item in the program.

OR

Press DC once to enter a new item number.

OR

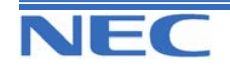

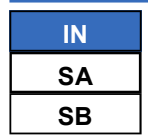

PROGRAM 25: DID/DISA SETUP

25-04: DID/DISA TRANSFER RING GROUP WITH NO ANSWER/BUSY

### **Description**

Use **Program 25-04 : DID/DISA Transfer Ring Group with No Answer/Busy** to set the operating mode of each DISA trunk. This sets what happens to the call when the DISA caller calls a busy or unanswered extension. The call can either disconnect (0) or Transfer to an alternate destination (a ring group or voice mail). When setting the DISA and DID Operating Mode, you make an entry for each Night Service mode.

### **Input Data**

| Trunk Port Number | 1-51 |
|-------------------|------|
|                   |      |

| Day/Night<br>Mode | Incoming Group Number                                            | Default | Related Program |  |
|-------------------|------------------------------------------------------------------|---------|-----------------|--|
| 1-8               | 0 : Disconnect<br>1-25 : Incoming Ring Group<br>101 : (DSPDB-VM) | 0       | 22-04           |  |

### Conditions

None

## Feature Cross Reference

• Direct Inward System Access (DISA)

# **Telephone Programming Instructions**

#### To enter data for Program 25-04(DID/DISA Transfer Ring Group with No Answer/Busy):

1. Enter the programming mode.

2. Enter 25 04

#### 25-04-01TrkPrt1 Mode1 IRG No=0

3. Enter the number of the item you want to program.

25-04-xxTrkPrtxx xxxxx

- 4. Select the Trunk port number to be programmed by pressing the FLASH or the VOLUME▲ or VOLUME▼ keys.
- 5. Enter data for the item you selected + HOLD.
- 6. Enter data for the next item in the program.

OR

Press DC once to enter a new item number.

OR

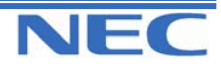

| IN |  |
|----|--|
| SA |  |
| SB |  |

PROGRAM 25: DID/DISA SETUP 25-05: DID/DISA ERROR MESSAGE ASSIGNMENT

### **Description**

Use **Program 25-05 : DID/DISA Error Message Assignment** to assign the VRS message number to be used as the Automated Attendant error message. For each DID/DISA trunk that the VRS will answer, enter the VRS message (1-48) the outside caller hears if they dial incorrectly. If you enter 0 (i.e., no error message), the call reroutes according to Program 25-03 and 25-04.

For each trunk, you make a separate entry for each Night Service mode.

### Input Data

| Trunk Port Number |                       | 1-51                       |   |         |  |
|-------------------|-----------------------|----------------------------|---|---------|--|
| Day/Night<br>Mode | VRS Message Numbe     | er Default Related Program |   | Program |  |
| 1-8               | 0-48 (0 : No setting) |                            | 0 |         |  |

### Conditions

None

# Feature Cross Reference

• Direct Inward System Access (DISA)

# **Telephone Programming Instructions**

#### To enter data for Program 25-05 (DID/DISA Error Message Assignment):

1. Enter the programming mode.

2. Enter 25 05

25-05-01TrkPrt1 Mode1 MSG No=0

3. Enter the number of the item you want to program.

25-05-xxTrkPrtxx xxxxx

- 4. Select the Trunk port number to be programmed by pressing the FLASH or the VOLUME▲ or VOLUME▼ keys.
- 5. Enter data for the item you selected + HOLD.
- 6. Enter data for the next item in the program.

OR

Press DC once to enter a new item number.

OR

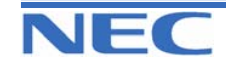
| IN |
|----|
| SA |
| SB |

PROGRAM 25: DID/DISA SETUP

25-06: DID/DISA ONE DIGIT CODE ATTENDANT SETUP

### **Description**

Use **Program 25-06 : DID/DISA One-Digit Code Attendant Setup** to set up single digit dialling through the VRS. This gives VRS callers single key access to extensions, the company operator, Department Calling Groups and Voice Mail. For each VRS message set to answer outside calls (see Program 25-04 and 25-05), you specify:

- The digit the VRS caller dials (0-9, \*, #). (Keep in mind that if you assign destinations to digits, outside callers will not be able to dial system extensions.
- The destination reached (eight digits max.) when the caller dials the specified digit.
- The destination can be an extension, a Department Calling pilot number or the Voice Mail master number. A one- digit code can be assigned for each Automated Attendant message.

Example:

Attendant Message Number=01, Received Dial=2, Next Attendant Message Number=0, Destination Number=399,

In this example, when "2" is dialled by an outside caller, the system transfers the call to "399". This means that ext 200-299 cannot receive calls from DID / DISA users during/after VRS Message 01.

#### **Input Data**

| Attendant Message Number | 01-48   |
|--------------------------|---------|
|                          |         |
| Received Dial            | 0-9,*,# |

| Prog. No. | Item                          | Input Data             | Default    | Related<br>Program |
|-----------|-------------------------------|------------------------|------------|--------------------|
| 25-06-01  | Next Attendant Message Number | 0-48 ( 0 : no setting) | 1          |                    |
| 25-06-02  | Destination Number            | Max. 4 digits          | No setting |                    |

### Conditions

None

### Feature Cross Reference

- Direct Inward System Access (DISA)
- Voice Response System (VRS)

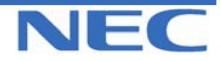

| IN | PROGRAM 25: DID/DISA SETUP                     |
|----|------------------------------------------------|
| SA |                                                |
| SB | 25-06: DID/DISA ONE DIGIT CODE ATTENDANT SETUP |

# **Telephone Programming Instructions**

To enter data for Program 25-06 (DID/DISA One Digit Code Attendant Setup):

1. Enter the programming mode.

2. Enter 25 06

25-06-01Attend 1 Recv1 MSG No=0

3. Enter the number of the item you want to program.

#### 25-06-xxAttendxx xxxxx

- 4. Select the Trunk port number to be programmed by pressing the FLASH or the VOLUME▲ or VOLUME▼ keys.
- 5. Enter data for the item you selected + HOLD.
- 6. Enter data for the next item in the program.

OR

Press DC once to enter a new item number.

OR

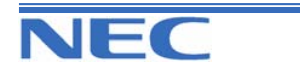

| IN |  |
|----|--|
| SA |  |
| SB |  |

# PROGRAM 25: DID/DISA SETUP 25-07: System Timer for DID/DISA/VRS

### Description

Use **Program 25-07 : System Timers for DID/DISA/VRS** to set the value for the system timers which affect DID and DISA. Refer to the following chart for a description of each option, its range and default setting.

### Input Data

| Prog. No. | Item                                                                                                    | Input Data              | Default | Related<br>Program |
|-----------|----------------------------------------------------------------------------------------------------|-------------------------|---------|--------------------|
| 25-07-01  | <b>DISA/VRS Dial Tone Time</b><br>After answering a DISA/VRS trunk, the system waits this<br>interval for the caller to dial the first digit of the DISA pass-<br>word. If the caller fails to dial within this interval, the system<br>drops the call                         | 0-64800(sec)<br>0 = Off | 10      | 22-02<br>25-04     |
| 25-07-02  | <b>DID/DISA No Answer Time</b><br>A DISA caller can ring an extension for this interval<br>before the system sets the call as a Ring No Answer.<br>After this interval expires, the call follows the programmed<br>Ring No Answer routing (set in Program<br>25-03 and 25-04). | 0-64800(sec)            | 10      | 25-04              |
| 25-07-03  | Disconnect after DID/DISA re-transfer to IRG                                                                                                    | 0-64800(sec)            | 60      |                    |
| 25-07-04  | Calling Time to Automatic answering Telephone set                                                                                                    | 0-64800(sec)            | 10      |                    |
| 25-07-05  | Duration time for Guidance Message by Automatic<br>answering telephone set                                                                                                    | 0-64800(sec)            | 10      |                    |
| 25-07-06  | Duration time for Guidance Message by ACI Talkie                                                                                                    | 0-64800(sec)            | 10      |                    |
| 25-07-07  | <b>DISA Conversation Warning Tone Time</b><br>Determine the length of time a DISA caller can talk<br>before the Long Conversation tone is heard.                                                                                                    | 0-64800(sec)            | 1800    |                    |
| 25-07-08  | <b>DISA Long Conversation Disconnect</b><br>This timer determines how long the system will wait<br>before disconnecting a call after the Long Conversation<br>tone is heard.                                                                                                   | 0-64800(sec)            | 30      |                    |
| 25-07-09  | <b>DISA Internal Paging Time</b><br>This is the maximum length of an Internal Page placed by a<br>DISA caller. If the Page continues longer than this interval,<br>the system terminates the DISA call.                                                                        | 0-64800(sec)            | 30      |                    |
| 25-07-10  | <b>DISA External Paging Time</b><br>This is the maximum length of an External Page placed by a<br>DISA caller. If the Page continues longer than this interval,<br>the system terminates the DISA call                                                                         | 0-64800(sec)            | 30      |                    |
| 25-07-11  | DID/DISA/VRS Answer Delay Timer                                                                                                    | 0-64800(sec)            | 0       |                    |
| 25-07-12  | -Not Used-                                                                                                    | -                       | -       |                    |
| 25-07-13  | <b>DID/DISA Busy Tone Interval</b><br>If a DISA caller dials a busy extension (and Program<br>25-04 = 0), the system plays busy tone for this interval<br>before disconnecting.                                                                                                | 0-64800(sec)            | 5       |                    |
| 25-07-14  | <b>Delayed DID Answer Timer</b><br>Assign the delay time from switching from a normal<br>incoming status to DID mode. If this time is set to '0',<br>the call will switch to DID mode immediately.                                                                             | 0-64800(sec)            | 10      | 22-02              |

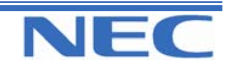

### Program 21 to 25

| IN |  |
|----|--|
| SA |  |
| SB |  |

PROGRAM 25: DID/DISA SETUP 25-07: SYSTEM TIMER FOR DID/DISA

### Conditions

None

# Feature Cross Reference

• Direct Inward System Access (DISA)

# **Telephone Programming Instructions**

#### To enter data for Program 25-07(System Timers for DID/DISA):

| 25-07-01    |    |
|-------------|----|
| VRS Dial TN | 10 |

1. Enter the programming mode. 2. Enter 25 07

25-07-xx xxxxx

3. Enter the number of the item you want to program.

4. Enter data for the item you selected + HOLD.

5. Enter data for the next item in the program. OR

Press DC once to enter a new item number. OR

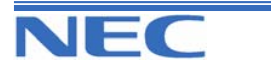

| IN |
|----|
| SA |
| SB |

PROGRAM 25: DID/DISA SETUP 25-08: DISA USER ID SETUP

### **Description**

Use **Program 25-08 : DISA User ID Setup** to set the 6-digit DISA password for each user. There are 15 users each with one 6-digit password.

### **Input Data**

|--|

| Password              | Default    | Related Program |
|-----------------------|------------|-----------------|
| Dial (6 digits fixed) | No setting |                 |

### Conditions

None

### Feature Cross Reference

Direct Inward System Access (DISA)

# **Telephone Programming Instructions**

#### To enter data for Program 25-08(DISA User ID Setup):

1. Enter the programming mode.

2. Enter 25 08

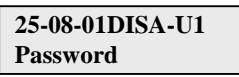

3. Enter the number of the item you want to program.

| 25-08-xxDISA-Uxx |  |
|------------------|--|
| XXXXX            |  |

- Select the DISA User number to be programmed by pressing the FLASH or the VOLUME▲ or VOLUME▼ keys.
- 5. Enter data for the item you selected + HOLD.
- 6. Enter data for the next item in the program.
- OR

Press DC once to enter a new item number.

OR

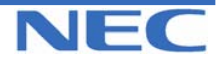

| IN | PROGRAM 25: DID/DISA SETUP             |
|----|----------------------------------------|
| SA |                                        |
| SB | 25-09: CLASS OF SERVICE FOR DISA USERS |

### **Description**

Use **Program 25-09 : Class of Service for DISA Users** to set the DISA Class of Service for each user. When a DISA caller enters a password (defined in Program 25-08), the system identifies the user and associates the appropriate DISA Class of Service with the call. Assign the DISA Class of Service options in Program 20-14. When programming DISA Class of Service, you make one entry for each Night Service mode.

### **Input Data**

| DISA User Number |  | 1-15             |         |
|------------------|--|------------------|---------|
|                  |  |                  |         |
| Day/Night Mode   |  | Class of Service | Default |

1-15

1

### Conditions

1) The DISA Class of Service cannot be 0.

1-8

2) You cannot use Program 20-06 to assign Class of Service to DISA trunks.

## Feature Cross Reference

Direct Inward System Access (DISA)

# **Telephone Programming Instructions**

#### To enter data for Program 25-09(Class of service for DISA Users):

1. Enter the programming mode.

2. Enter 25 09

25-09-01DISA-U1 Mode1 Class 1

3. Enter the number of the item you want to program.

25-09-xxDISA-Uxx

XXXXX

- Select the DISA User number to be programmed by pressing the FLASH or the VOLUME▲ or VOLUME▼ keys.
- 5. Enter data for the item you selected + HOLD.

6. Enter data for the next item in the program.

OR

Press DC once to enter a new item number.

OR

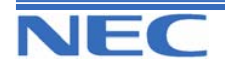

|   | N  |
|---|----|
| 5 | 6A |
| 5 | SB |

PROGRAM 25: DID/DISA SETUP

25-10: TRUNK GROUP ROUTING FOR DISA

### **Description**

Use **Program 25-10 : Trunk Group Routing for DISA** to assign the Trunk Group route chosen when a user places a DISA call into the system and dials 9. Set Trunk Group Routing in Program 14-06. Enable or disable the DISA caller's ability to dial 9 in Program 20-14-02. You assign a route to each DISA Class of Service (1-15). The system assigns a DISA Class of Service to a call based on the password the DISA caller dials.

When programming, you make a separate entry for each Night Service Mode.

### Input Data

| DISA User Number |  | 1-15                  |         |
|------------------|--|-----------------------|---------|
| Day/Night Mode   |  | Route Table Number    | Default |
| 1-8              |  | 0-25 (0 : No Setting) | 1       |

### Conditions

None

# Feature Cross Reference

• Direct Inward System Access (DISA)

# **Telephone Programming Instructions**

#### To enter data for Program 25-10(Trunk Group Routing for DISA):

- 1. Enter the programming mode.
- 2. Enter 25 10

25-10-01DISA-U1 Mode1 RouteTbl1

3. Enter the number of the item you want to program.

25-10-xxDISA-Uxx xxxxx

- Select the DISA User number to be programmed by pressing the FLASH or the VOLUME▲ or VOLUME▼ keys.
- 5. Enter data for the item you selected + HOLD.
- 6. Enter data for the next item in the program.

OR

Press DC once to enter a new item number.

OR

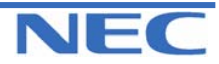

| IN |  |
|----|--|
| SA |  |
| SB |  |

PROGRAM 25: DID/DISA SETUP 25-11: DISA TOLL RESTRICTION CLASS

## **Description**

For systems that use Toll Restriction, use **Program 25-11 : DISA Toll Restriction Class** to assign a Toll Restriction Class (1-15) to each DISA user (1-15). The system uses the Toll Restriction Class you enter in Program 21-05 and 21-06. The Toll Restriction Class assigned to a DISA call is based on the DISA Class of Service and user, which is determined by the password the caller dials.

When programming, you make a separate entry for each Night Service mode.

### **Input Data**

| DISA User Number | 1-15                   | 1-15    |  |  |
|------------------|------------------------|---------|--|--|
|                  |                        |         |  |  |
| Day/Night Mode   | Toll Restriction Class | Default |  |  |
| 1-8              | 1-15                   | 2       |  |  |

### Conditions

You cannot use Program 21-05 to assign Toll Restriction to DISA trunks.

## Feature Cross Reference

Direct Inward System Access (DISA) Toll Restriction

# **Telephone Programming Instructions**

#### To enter data for Program 25-11 (DISA Toll Restriction Class):

1. Enter the programming mode.

2. Enter 25 11 25-11-01DISA-U1

Mode1 T/RClass2

3. Enter the number of the item you want to program.

# 25-11-xxDISA-Uxx

XXXXX

- Select Trunk port number to be programmed by pressing the FLASH or the VOLUME▲ or VOLUME▼ keys.
- 5. Enter data for the item you selected + HOLD.
- 6. Enter data for the next item in the program.

OR Press DC once to enter a new item number.

OR

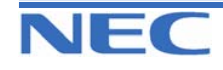

| IN |
|----|
| SA |
| SB |

PROGRAM 25: DID/DISA SETUP

25-12: ALTERNATE TRUNK GROUP ROUTING FOR DISA

### **Description**

Use **Program 25-12 : Alternate Trunk Group Routing for DISA** to define the trunk route selected when a DISA caller dials the Alternate Trunk Access Code. The route selected is based on the DISA caller's Class of Service, which is in turn determined by the password the caller dials. When programming, you make a separate entry for each Night Service Mode.

Use Program 11-09-02 to set the Alternate Trunk Access Code. Use Program 14-06 to set trunk routes.

#### Input Data

| DISA User Number | 1-15                  | 1-15    |  |  |
|------------------|-----------------------|---------|--|--|
|                  | Davida Tabla Namban   | Defect  |  |  |
| Day/Night Mode   | Route Table Number    | Default |  |  |
| 1-8              | 0-25 (0 : No setting) | 0       |  |  |

### Conditions

You cannot use Program 21-15 to assign Alternate Trunk Routing to DISA trunks.

### Feature Cross Reference

- Direct Inward System Access (DISA)
- Trunk Group Routing

### **Telephone Programming Instructions**

#### To enter data for Program 25-12 (Alternate Trunk Group Routing for DISA):

1. Enter the programming mode.

2. Enter 25 12

25-12-01DISA-U1 Mode1 RouteTbl 0

3. Enter the number of the item you want to program.

25-12-xxDISA-Uxx xxxxx

- Select the DISA User number to be programmed by pressing the FLASH or the VOLUME▲ or VOLUME▼ keys.
- 5. Enter data for the item you selected + HOLD.
- 6. Enter data for the next item in the program.

OR

Press DC once to enter a new item number.

OR

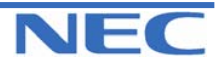

### Program 21 to 25

| IN |
|----|
| SA |
| SB |

PROGRAM 25: DID/DISA SETUP 25-13: SYSTEM OPTION FOR DISA

### **Description**

Use **Program 25-13** : **System Option for DISA** to enter the password DISA callers must dial before the system will allow them to record, listen to and or erase the VRS messages. This program also is used to define additional DISA call options.

#### Input Data

| Prog. No. | Item                                                                                                    | Input Data                  | Default | Related<br>Program |
|-----------|----------------------------------------------------------------------------------------------------|-----------------------------|---------|--------------------|
| 25-13-01  | VRS Password<br>Enter the password DISA callers must dial be-<br>fore the system will allow them to record, listen<br>to and or erase the VRS messages. | 0-9,*,# (Fixed<br>6 digits) | 000000  |                    |
| 25-13-02  | -Not Used-                                                                                                    | -                           | -       |                    |
| 25-13-03  | -Not Used-                                                                                                    | -                           | -       |                    |

### Conditions

None

### Feature Cross Reference

- Direct Inward System Access (DISA)
- Voice Response System (VRS)

# **Telephone Programming Instructions**

#### To enter data for Program 25-13(System Option for DISA):

- 1. Enter the programming mode.
- 2. Enter 25 13

25-13-01 Access PWD000000

3. Enter the number of the item you want to program.

| 25-13-xx |  |
|----------|--|
| XXXXX    |  |

- 4. Enter data for the item you selected + HOLD.
- 5. Enter data for the next item in the program. OR

Press DC once to enter a new item number. OR

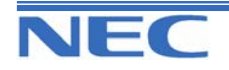

This page left intentionally blank

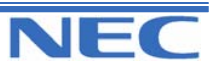

| IN |  |
|----|--|
| SA |  |
| SB |  |

PROGRAM 26: ARS SERVICE & LEAST COST ROUTING 26-01: AUTOMATIC ROUTE SELECTION SERVICE

### **Description**

Use **Program 26-01 : Automatic Route Selection Service** to define the system options for Automatic Route Selection (ARS).

### **Input Data**

| Prog. No. | Item                                                                                                    | Input Data                                                            | Default | Related<br>Program                                 |
|-----------|----------------------------------------------------------------------------------------------------|-----------------------------------------------------------------------|---------|----------------------------------------------------|
| 26-01-01  | ARS Service<br>Enable or disable ARS                                                                                                    | 0 : Disable<br>1 : Enable                                             | 0       | 26-02<br>26-03<br>26-04                            |
| 26-01-02  | <b>Network Outgoing Inter-Digit ARS Timer</b><br>With Networking, this timer replaces 20-03-04<br>when determining if all network protocol digits<br>have been received. If ARS is enabled at Site<br>B, this timer can be programmed for 5 (500<br>msec) at Site A. If ARS is disabled and Site B<br>is using F-Route for outbound dialling, this<br>timer should be programmed for 30 (3 sec-<br>onds) at Site A. | 0-64800(x 100ms)                                                      | 30(3    | 20-03-04<br>s<br>e<br>c<br>)                       |
| 26-01-03  | <b>ARS Misdialled Number Handling</b><br>If a user dials a number not programmed in<br>ARS, this option determines if the system<br>should route over trunk group 1 or play error<br>tone.                                                                                                    | 0 : Route to Trunk<br>Group<br>1 : Play Warning<br>Tone to<br>Dialler | 0       | 21-02                                              |
| 26-01-04  | <b>LCR Mode</b><br>Use this option to define the operation of dialled numbers beginning with digit 1.                                                                                                    | 0 : UK Mode<br>1 : Not UK Mode                                        | 0       | 26-02<br>26-05<br>26-06<br>26-07<br>26-08<br>26-09 |

#### **Conditions**

None

# Feature Cross Reference

Automatic Route Selection (ARS)

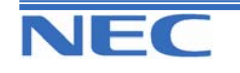

| IN |  |
|----|--|
| SA |  |
| SB |  |

PROGRAM 26: ARS SERVICE & LEAST COST ROUTING

**26-01: AUTOMATIC ROUTE SELECTION SERVICE** 

# **Telephone Programming Instructions**

To enter data for Program 26-01 (Automatic Route Selection Service):

- 1. Enter the programming mode.
- 2. Enter 26 01

| 26-01-01           |   |   |
|--------------------|---|---|
| <b>ARS Service</b> | 0 |   |
|                    |   | - |

3. Enter the number of the item you want to program.

| 26-01-xx |
|----------|
| XXXXX    |

4. Enter data for the item you selected + HOLD.

5. Enter data for the next item in the program.

OR

Press DC once to enter a new item number. OR

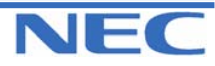

| IN |  |
|----|--|
| SA |  |
| SB |  |

# PROGRAM 26: ARS SERVICE & LEAST COST ROUTING 26-02: DIAL ANALYSIS TABLE FOR ARS

## **Description**

Use **Program 26-02 : Dial Analysis Table for ARS** to set pre-transaction tables for selecting Automatic Route Selection (ARS).

• Service Type 1 (Route to Trunk Group Number) - the number routes to a trunk group.

• Service Type 2 (F-Route Selected) - The number is controlled by the F-Route table.

#### **Input Data**

| Dial Analysis Table Number | 1-200 |
|----------------------------|-------|
|                            |       |

| Prog. No. | ltem                    | Input Data                                                                                                    | Default         | Related<br>Program |
|-----------|-------------------------|----------------------------------------------------------------------------------------------------|-----------------|--------------------|
| 26-02-01  | Dial                    | Max. 16 digits (0-9,*,#,@) @ = Wildcard                                                                                                    | No set-<br>ting |                    |
| 26-02-02  | Service Type            | 0 : No ARS<br>1 : Route to Trunk Group<br>2 : Select F-Route access                                                                                                    | 0               |                    |
| 26-02-03  | Service Number          | <ul> <li>In Service Type 1:<br/>Select Trunk Group Number (0-25, 0=no route)</li> <li>In Service Type 2:</li> <li>F-Route Time Schedule Not Used = 0-500 (F-Route Table Number).<br/>Refer to Program 44-05.</li> <li>F-Route Time Schedule Used = 0-500<br/>(F-Route Selection Number).<br/>Refer to Program 44-04.</li> </ul> | 0               | 44-04<br>44-05     |
| 26-02-04  | ARS Class of<br>Service | 0-16                                                                                                    | 0               |                    |
| 26-02-05  | Dial Treatment          | 0-15                                                                                                    | 0               |                    |
| 26-02-06  | LCR Carrier Ta-<br>ble  | 0-25                                                                                                    | 0               |                    |

### Conditions

None

# Feature Cross Reference

Automatic Route Selection

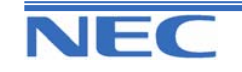

| IN |  |
|----|--|
| SA |  |
| SB |  |

### PROGRAM 26: ARS SERVICE & LEAST COST ROUTING

**26-02: DIAL ANALYSIS TABLE FOR ARS** 

# **Telephone Programming Instructions**

To enter data for Program 26-02(Dial Analysis Table for ARS):

- 1. Enter the programming mode.
- 2. Enter 26 02

#### 26-02-01AnaTb1 Dial

3. Enter the number of the item you want to program.

#### 26-02-xxAnaTbxxx xxxxx

- 4. Select the Dial Analysis Table number to be programmed by pressing the FLASH or the VOLUME▲ or VOLUME▼ keys.
- 5. Enter data for the item you selected + HOLD.
- 6. Enter data for the next item in the program.

OR

Press DC once to enter a new item number.

OR

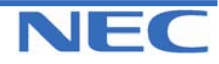

| IN |  |
|----|--|
| SA |  |
| SB |  |

# PROGRAM 26: ARS SERVICE & LEAST COST ROUTING 26-03: ARS DIAL TREATMENT

## Description

Use **Program 26-03 : ARS Dial Treatments** to assign the 15 Dial Treatments for automatic ARS Dialling translation. Assign Dial Treatments to Service Numbers (Trunk Groups) in Program 26-02. The ARS Dial Treatment options are:

- 3 Delete the NPA if dialled as part of the initial call.
- 2 Delete the leading digit if dialled as part of the initial call.
- 1 Add a leading 1 if not dialled as part of the initial call.
- INPA Insert the NPA specified by NPA.

• **DNN** - Outdial the NN number of digits or execute the code that follows. For example, D041234 out-dials 1234. Valid entries are 0-9, #, \*, Wnn (wait nn seconds) and P (pause). Each digits code counts as a digit. So for example, if a P was added for a pause, the entry would look like: D05P1234. This Dial Treatment can only be added from telephone programming.

- Wnn Wait nn seconds.
- P Pause in analogue trunk.
- R Redial the initially dialled number, including any modifications
- E End of Dial Treatment. All Dial Treatments must end with the E code.

### Input Data

| Prog. No. | Dial Treatment<br>Table Number | Input Data         | Default    | Related<br>Program |
|-----------|--------------------------------|--------------------|------------|--------------------|
| 26-03-01  | 1-15                           | Max. 36 characters | No setting | 26-02              |

### Conditions

None

# Feature Cross Reference

Automatic Route Selection

# **Telephone Programming Instructions**

#### To enter data for Program 26-03(ARS Dial Treatments):

- 1. Enter the programming mode.
- 2. Enter 26 03

26-03-01ARS-T1

3. Enter the number of the item you want to program.

| 26-03-xxARS-Txx |
|-----------------|
| XXXXX           |
|                 |

- 4. Select the Dial Treatment Table number to be programmed by pressing the FLASH or the VOLUME▲ or VOLUME▼ keys.
- 5. Enter data for the item you selected + HOLD.
- 6. Enter data for the next item in the program.
- OR

Press DC once to enter a new item number.

OR

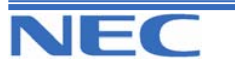

| IN |  |
|----|--|
| SA |  |
| SB |  |

# PROGRAM 26: ARS SERVICE & LEAST COST ROUTING 26-04: ARS CLASS OF SERVICE

### **Description**

Use **Program 26-04 : ARS Class of Service** to set an extension's ARS Class of Service. Automatic Route Selection uses ARS Class of Service when determining how to route an extension's calls.

### **Input Data**

| Extension Number |                | Max. 4 digits |       |  |         |                    |
|------------------|----------------|---------------|-------|--|---------|--------------------|
| Prog. No.        | Day/Night Mode |               | Class |  | Default | Related<br>Program |
| 26-04-01         | 1-8            |               | 0-16  |  | 0       |                    |

### Conditions

None

# Feature Cross Reference

Automatic Route Selection

# **Telephone Programming Instructions**

#### To enter data for Program 26-04 (ARS Class of Service):

1. Enter the programming mode.

2. Enter 26 04

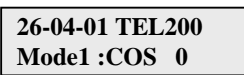

3. Enter the number of the item you want to program.

- Select the Extension number to be programmed by pressing the FLASH or the VOLUME▲ or VOLUME▼ keys.
- 5. Enter data for the item you selected + HOLD.
- 6. Enter data for the next item in the program.
- OR

Press DC once to enter a new item number.

OR

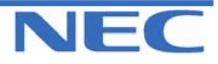

### Program 26 to 35

| IN |  |
|----|--|
| SA |  |
| SB |  |

# PROGRAM 26: ARS SERVICE & LEAST COST ROUTING 26-05: LCR CARRIER TABLE

### **Description**

Use **Program 26-05 : LCR Carrier Table** to define the LCR Access Codes and routing options. These options include Authorization codes and Cost Centre Codes.

#### **Input Data**

| Carrier Table Number |                                                                                                    | 1-25   |                                     |            |                    |
|----------------------|----------------------------------------------------------------------------------------------------|--------|-------------------------------------|------------|--------------------|
| Prog. No.            | Description                                                                                              |        | Input Data                          | Default    | Related<br>Program |
| 26-05-01             | Delete Digits<br>Enter the quantity of leading dig-<br>its that need to be deleted                       | 0.     | -16                                 | 0          |                    |
| 26-05-02             | Access Code (Add Digits)<br>Enter the Access Code and Op-<br>tion to route to the Indirect Carrier       | N<br>9 | lax. 16 digits (0-<br>,*,#,@,Pause) | No setting |                    |
| 26-05-03             | Authorization Code Table<br>Enter the table number that con-<br>tains the correct Authorization<br>code. | 0.     | -10                                 | 0          |                    |
| 26-05-04             | <b>Cost Centre Code</b><br>Optionally enter a cost centre code.                                          | 0<br>1 | : Not used<br>: Used                | 0          |                    |

#### Conditions

The settings must comply with the requirements of the Indirect Carrier.

The operation of the @ symbol within the Access Code depend on the type of trunk. For ISDN trunks the @ symbol defines that a Connect Message is received and then DTMF digits are sent in the B-Channel.

# Feature Cross Reference

Least Cost Routing

### **Telephone Programming Instructions**

#### To enter data for Program 26-05 (LCR Carrier Table):

1. Enter the programming mode.

2. Enter 26 05

26-05-01CarTBL1 Delete digit 0

3. Enter the number of the item you want to program.

| 26-05-xx CarTBLxx |
|-------------------|
| XXXXX             |
|                   |

- 4. Select the Carrier Table number to be programmed by pressing the FLASH or the VOLUME▲ or VOLUME▼ keys.
- 5. Enter data for the item you selected + HOLD.
- 6. Enter data for the next item in the program.
- OR

Press DC once to enter a new item number.

OR

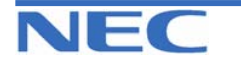

| IN |  |
|----|--|
| SA |  |
| SB |  |

# PROGRAM 26: ARS SERVICE & LEAST COST ROUTING 26-06: LCR AUTHORIZED CODE TABLE

### **Description**

Use **Program 26-06 : LCR Authorization Code Table** to define the optional Authorization code (or PIN code) required by the Indirect Carrier. The Authorization code is inserted if set in Program 26-05-03.

### Input Data

| Authorization<br>Table Number | Description        | Input Data               | Default         | Related<br>Program |
|-------------------------------|--------------------|--------------------------|-----------------|--------------------|
| 1-10                          | Authorization Code | Max. 10 digits (0-9,*,#) | No set-<br>ting | 26-05-03           |

### Conditions

The settings must comply with the requirements of the Indirect Carrier. The Authorization Code is used by the Indirect Carrier to identify the customer for billing purposes.

# Feature Cross Reference

Least Cost Routing

# **Telephone Programming Instructions**

#### To enter data for Program 26-06 (LCR Authorization Code Table):

1. Enter the programming mode.

2. Enter 26 06

26-06-01AthCod1 Dial

3. Enter the number of the item you want to program.

26-06-xxAthCodxx Dialxxxxxxxxxxx

- Select the Authorization Table number to be programmed by pressing the FLASH or the VOLUME▲ or VOLUME▼ keys.
- 5. Enter data for the item you selected + HOLD.
- 6. Enter data for the next item in the program.
- OR

Press DC once to enter a new item number. OR

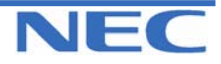

| IN |  |
|----|--|
| SA |  |
| SB |  |

# PROGRAM 26: ARS SERVICE & LEAST COST ROUTING 26-07: LCR COST CENTRE CODE TABLE

## **Description**

Use **Program 26-07 : LCR Cost Centre Code Table** to define the optional cost centre code required by the Indirect Carrier. The cost centre code is set for each extension. The cost centre code is inserted if set in Program 26-05-04.

### **Input Data**

| Extension<br>Number | Input Data              | Default    | Related<br>Program |
|---------------------|-------------------------|------------|--------------------|
| Max. 4 digits       | Max. 6 digits (0-9,*,#) | No setting | 26-05-04           |

### Conditions

The settings must comply with the requirements of the Indirect Carrier. The Authorization Code is used by the Indirect Carrier to identify the customer for billing purposes.

## Feature Cross Reference

Least Cost Routing

# **Telephone Programming Instructions**

#### To enter data for Program 26-07(LCR Cost Centre Code Table):

1. Enter the programming mode.

2. Enter 26 07

#### 26-07-01 TEL200 Center CD

3. Enter the number of the item you want to program.

26-07-xx TELxxxx xxxxx

- Select the Extension number to be programmed by pressing the FLASH or the VOLUME▲ or VOLUME▼ keys.
- 5. Enter data for the item you selected + HOLD.
- 6. Enter data for the next item in the program. OR
- Press DC once to enter a new item number.

OR

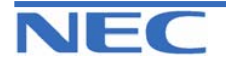

| IN |
|----|
| SA |
| SB |

**PROGRAM 26: ARS SERVICE & LEAST COST ROUTING 26-08: LCR MANUAL OVERRIDE ACCESS CODE TABLE** 

### **Description**

Use **Program 26-08 : LCR Manual Override Access Code Table** to define the access codes that the users can dial to select an indirect carrier i.e. bypass the automatic selection of Program 26-02.

### Input Data

| Manual Override Access Code Table Number | 1-10 |
|------------------------------------------|------|

| Prog.<br>No. | Description                                                                                           | Input Data             | Default    | Related<br>Program |
|--------------|----------------------------------------------------------------------------------------------------|------------------------|------------|--------------------|
| 26-08-01     | Manual Override Access Code<br>This code is dialled by the user to<br>bypass the automatic selection. | Max.4 digits( 0-9,*,#) | No setting | 26-02              |
| 26-08-02     | <b>Carrier table No.</b><br>The carrier table number of Pro-<br>gram 26-05.                           | 0-25                   | 0          | 26-05              |

### Conditions

The override code must begin with a digit 1 or it will not be checked against this table. There can also exemptions to this table in Program 26-09.

## Feature Cross Reference

Least Cost Routing

# **Telephone Programming Instructions**

#### To enter data for Program 26-08(LCR Manual Override Access Code Table):

1. Enter the programming mode.

2. Enter 26 08

26-08-01Manual 1 Dial

3. Enter the number of the item you want to program.

26-08-xx Manualxx xxxxx

- 4. Select the Manual Override Access Code Table number to be programmed by pressing the FLASH or the VOLUME▲ or VOLUME▼ keys.
- 5. Enter data for the item you selected + HOLD.
- 6. Enter data for the next item in the program.

OR

Press DC once to enter a new item number.

OR

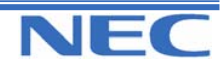

| IN |  |
|----|--|
| SA |  |
| SB |  |

PROGRAM 26: ARS SERVICE & LEAST COST ROUTING 26-09: LCR MANUAL OVERRIDE EXEMPTION TABLE

### **Description**

Use **Program 26-09 : LCR Manual Override Exemption Table** to define the numbers that must not be sent via an indirect carrier when the user dials a Manual Override Access Code. The exemptions are normally Emergency Services that may not be supported by the indirect carrier.

### **Input Data**

| Manual Override Exemption Table Number | 1-25 |
|----------------------------------------|------|
|----------------------------------------|------|

| Prog. No. | Description      | Input Data                                                      | Default                                          | Related<br>Program |
|-----------|------------------|-----------------------------------------------------------------|--------------------------------------------------|--------------------|
| 26-09-01  | Exemption Number | Max.4 digits ( 0-9,*,#)<br>Do not include the Ac-<br>cess Code. | Table No.1= 000<br>Table No.2~25 =<br>No Setting | 26-08              |

### Conditions

If the number dialled by the user corresponds to an entry in Program 26-09 the Topaz will delete the Manual Access code (Program 26-08) and route the call to the direct carrier. If the number specifies an Emergency Service you must ensure that the direct carrier will accept the call.

## Feature Cross Reference

Least Cost Routing

# **Telephone Programming Instructions**

#### To enter data for Program 26-09(LCR Manual Override Exemption Table):

1. Enter the programming mode.

2. Enter 26 09

26-09-01Exempt1 Dial 000

3. Enter the number of the item you want to program.

| 26-09-xx Exemptxx |  |
|-------------------|--|
| XXXXX             |  |

- 4. Select the Exemption Table number to be programmed by pressing the FLASH or the VOLUME▲ or VOLUME▼ keys.
- 5. Enter data for the item you selected + HOLD.
- 6. Enter data for the next item in the program.
- OR

Press DC once to enter a new item number.

OR

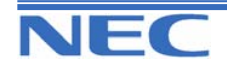

| IN |
|----|
| SA |
| SB |

PROGRAM 30: DSS/DIL CONSOLE

**30-02: DSS CONSOLE EXTENSION ASSIGNMENT** 

### **Description**

Use **Program 30-02 : DSS Console Extension Assignment** to identify which extensions have DSS Consoles assigned.

• You can have up to 9 different DSS Consoles. A single extension can have up to 9 64-Button DSS Consoles (9 is the maximum allowed per system).

• Each extension in the system can have one 24-Button DLS Console (72 maximum). An extension can have a 24-Button DLS Console in addition to 64-Button DSS Consoles.

When programming, each extension/DSS Console combination is called a Console Number.

There are 9 Console Numbers (1-9). You assign Console Numbers to extensions. When entering data, you normally make the assignment for Console Number 1 first.

### Input Data

| DSS Console Number | The Extension Number for Key Telephone<br>connected with the DSS Console | Default    | Related<br>Program |
|--------------------|--------------------------------------------------------------------------|------------|--------------------|
| 1-9                | Max. 4 digits                                                            | No setting |                    |

### Conditions

None

### Feature Cross Reference

• Direct Station Selection (DSS) Console

### **Telephone Programming Instructions**

#### To enter data for Program 30-02(DSS Console Extension Assignment):

1. Enter the programming mode.

2. Enter 30 02

30-02-01 DSS1 Ext.Number

3. Enter the number of the item you want to program.

| 30-02-xx | DSSx |  |
|----------|------|--|
| XXXXX    |      |  |

- 4. Select the DSS Console number to be programmed by pressing the FLASH or the VOLUME▲ or VOLUME▼ keys.
- 5. Enter data for the item you selected + HOLD.
- 6. Enter data for the next item in the program.

OR

Press DC once to enter a new item number.

OR

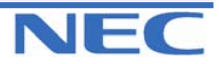

#### Program 26 to 35

| IN |      |
|----|------|
| SA |      |
| SB | COPY |

PROGRAM 30: DSS/DIL CONSOLE 30-03: DSS CONSOLE KEY ASSIGNMENT

## **Description**

Use **Program 30-03 : DSS Console Key Assignments** to customize the key assignments for 64-Button DSS Consoles. A DSS Console key can have any function up to four digits long (e.g., extension number or Service Code).

#### **Input Data**

|--|

### **Function Number Lists**

1) General Functional Level (00-99)

| Function<br>Number | Function                    | Additional Data                                | LED Indication                                                                          |
|--------------------|-----------------------------|------------------------------------------------|-----------------------------------------------------------------------------------------|
| 00                 | Not Defined                 |                                                |                                                                                         |
| 01                 | DSS/One-Touch               | Extension number or any number (Max.36 digits) | Red On: Extension Busy<br>Off : Extension Idle<br>Rapid Blink Red : DND or Call Forward |
| 02                 | Microphone Key<br>(On/Off)  |                                                | Red On: MIC On<br>Off : MIC Off                                                         |
| 03                 | DND Key                     |                                                | Red On: DND Setup                                                                       |
| 04                 | BGM(On/Off)                 |                                                | Red On: BGM On<br>Off : BGM Off                                                         |
| 05                 | Headset Key                 |                                                | Red On: Headset off-hook<br>Off: Headset on-hook                                        |
| 06                 | Transfer Key                |                                                | None                                                                                    |
| 07                 | Conference Key              |                                                | Red On: Under Conference Operation                                                      |
| 08                 | Incoming Call<br>Log        |                                                | Rapid Blink Red : New Call Log<br>Red On: Call Log<br>Off : No Call Log                 |
| 09                 | Operation Mode<br>Switch    | Mode Number (1-8)                              | Red On: On mode                                                                         |
| 10                 | Call Forward -<br>Immediate |                                                | Slow Blink Red : Forwarding state<br>Rapid Blink Red : Forwarded state                  |
| 11                 | Call Forward -<br>Busy      |                                                | Slow Blink Red : Forwarding state<br>Rapid Blink Red : Forwarded state                  |
| 12                 | Call Forward –<br>No Answer |                                                | Slow Blink Red : Forwarding state<br>Rapid Blink Red : Forwarded state                  |

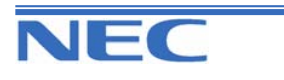

| IN |      |
|----|------|
| SA |      |
| SB | COPY |

# PROGRAM 30: DSS/DIL CONSOLE 30-03: DSS CONSOLE KEY ASSIGNMENT

### **Function Number Lists (Cont)**

| Function<br>Number | Function                             | Additional Data                                     | LED Indication                                                         |
|--------------------|--------------------------------------|-----------------------------------------------------|------------------------------------------------------------------------|
| 13                 | Call Forward – Busy<br>or No Answer  |                                                     | Slow Blink Red : Forwarding state<br>Rapid Blink Red : Forwarded state |
| 14                 | Call Forward - Both<br>Ring          |                                                     | Slow Blink Red : Forwarding state<br>Rapid Blink Red : Forwarded state |
| 15                 | Call forward - Follow<br>me          |                                                     | Slow Blink Red : Forwarding state<br>Rapid Blink Red : Forwarded state |
| 16                 | Call Forward to<br>Station           |                                                     | Slow Blink Red : Forwarding state<br>Rapid Blink Red : Forwarded state |
| 17                 | Call Forward to<br>Device            |                                                     | Slow Blink Red : Forwarding state<br>Rapid Blink Red : Forwarded state |
| 18                 | Text Message Setup                   | Message Number(01-20)                               | Red On: Under Setting                                                  |
| 19                 | External Group<br>Paging             | External Paging Number (1-6)                        | Red On: Active                                                         |
| 20                 | External All Paging                  |                                                     | Red On: Active                                                         |
| 21                 | Internal Group<br>Paging             | Internal Paging Number (1-32)                       | Red On: Active                                                         |
| 22                 | Internal; All Call<br>Paging         |                                                     | None                                                                   |
| 23                 | Meet-me answer to<br>Internal Paging |                                                     | None                                                                   |
| 24                 | Call Pickup for Own<br>Group         |                                                     | None                                                                   |
| 25                 | Call Pickup for an-<br>other Group   |                                                     | None                                                                   |
| 26                 | Call Pickup for speci-<br>fied Group | Call Pickup Group Number (01-32)                    | None                                                                   |
| 27                 | Common<br>Abbreviated dial           | Common Abbreviated dial number (00-99 or 000-999)   | None                                                                   |
| 28                 | Group Abbreviated<br>Dial            | Group Abbreviated dial<br>Number (00-99 or 000-999) | None                                                                   |
| 29                 | Repeat Dial                          |                                                     | Rapid Blink Red : Under a repeat dial                                  |
| 30                 | Saved Number<br>Redial               |                                                     | None                                                                   |
| 31                 | Memo dial                            |                                                     | None                                                                   |
| 32                 | Meet –me<br>conference               |                                                     | None                                                                   |
| 33                 | Override (Off-hook<br>signalling)    |                                                     | None                                                                   |
| 34                 | Break-in                             |                                                     | None                                                                   |
| 35                 | Camp on                              |                                                     | Red On: Under camp-on or reserva-<br>tion                              |
| 36                 | Department Step Call                 |                                                     | None                                                                   |

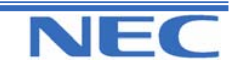

Downloaded from <u>www.Manualslib.com</u> manuals search engine

Xen Topaz Programming Manual

234

| IN |      |
|----|------|
| SA |      |
| SB | COPY |

# PROGRAM 30: DSS/DIL CONSOLE 30-03: DSS CONSOLE KEY ASSIGNMENT

### **Function Number Lists (Cont)**

| Function<br>Number | Function                                            | Additional Data                                         | LED Indication                                                         |
|--------------------|-----------------------------------------------------|---------------------------------------------------------|------------------------------------------------------------------------|
| 37                 | DND/ Call FWD<br>Override Call                      |                                                         | None                                                                   |
| 38                 | Message Waiting                                     |                                                         | None                                                                   |
| 39                 | Room Monitoring                                     |                                                         | Rapid Blink Red : Under Monitored<br>Slow Blink Red : Under Monitoring |
| 40                 | Handset Trans-<br>mission cut- off                  |                                                         | Red On : Transmission Cut-Off                                          |
| 41                 | Secretary<br>(Buzzer) Call                          | Extension Number<br>(Max.4digits)                       | Red On : Transmission side<br>Rapid Blink Red : Receiver side          |
| 42                 | Boss-Secretary                                      | Extension Number<br>(Max.4digits)                       | Red On : Boss-Secretary Mode                                           |
| 43                 | Series Call                                         |                                                         | None                                                                   |
| 44                 | Common Hold                                         |                                                         | None                                                                   |
| 45                 | Exclusive Hold                                      |                                                         | None                                                                   |
| 46                 | Department Hunt<br>Group<br>Withdrawing             |                                                         | Red On : Withdrawing                                                   |
| 47                 | -Not Used-                                          | -                                                       | -                                                                      |
| 48                 | -Not Used-                                          | -                                                       | -                                                                      |
| 49                 | Call Redirection                                    | Extension Number or Voice<br>Mail Number (Max.4 digits) | None                                                                   |
| 50                 | Account Code                                        |                                                         | None                                                                   |
| 51                 | -Not Used-                                          | -                                                       | -                                                                      |
| 52                 | Incoming Call queuing Setup                         | Incoming Ring Group (01-25)                             | Red On : Under setting                                                 |
| 53                 | Queuing Mes-<br>sage Starting                       |                                                         | Red On: Active                                                         |
| 54                 | External Call For-<br>ward by Door<br>Box           |                                                         | Red On: Active                                                         |
| 55                 | Extension Name<br>Edit                              |                                                         | None                                                                   |
| 56                 | Presence Display<br>Operation                       | 1-100                                                   | Red On: Presence                                                       |
| 57                 | Presence Display<br>Indication                      | 1-100                                                   | Red On: Presence                                                       |
| 58                 | Automatic Trans-<br>fer at Department<br>Group Call | Group No. 01-32                                         | None                                                                   |
| 59                 | Delayed Transfer<br>at Department<br>Group Call     | Group No. 01-32                                         | None                                                                   |

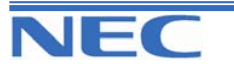

| IN |      |
|----|------|
| SA |      |
| SB | COPY |

# PROGRAM 30: DSS/DIL CONSOLE

### 30-03: DSS CONSOLE KEY ASSIGNMENT

### **Function Number Lists (Cont)**

| Function<br>Number | Function                                            | Additional Data                                                      | LED Indication                                                                                                    |
|--------------------|-----------------------------------------------------|----------------------------------------------------------------------|----------------------------------------------------------------------------------------------------|
| 60                 | DND at Depart-                                      | Group No.01-32                                                       | None                                                                                                    |
|                    | ment Group Call                                     |                                                                      |                                                                                                    |
| 63                 | Calling Line Iden-                                  |                                                                      | Red On: Active                                                                                                    |
|                    | Restriction Mode                                    |                                                                      |                                                                                                    |
| 66                 | - Not Used -                                        | -                                                                    | -                                                                                                    |
| 67                 | Mail Box<br>(DSPDB)                                 | Extension Number or Depart-<br>ment group Number (Max. 4<br>digits)  | Rapid Blink Red : New message re-<br>ceived<br>Red On : There are messages.<br>Slow Blink Red : The message store<br>regulation is under setup.        |
| 68                 | Voice Mail Ser-<br>vice (DSPDB)                     | 0 : Play Skip<br>1 : Play Back Skip<br>2 : Monitor                   | 2 : In case of monitor mode,<br>Slow Blink Red : Monitor setting - Auto-<br>matic<br>Red On : Monitor setting - Manual                                 |
| 69                 | Conversation<br>recording service<br>(DSPDB)        | 0 : Conversation recording<br>1 : Delete, Re-recording<br>2 : Delete | 0 : In case of Conversation recording,<br>Rapid Blink Red : Under recording (No<br>destination)<br>Red On : Under recording (Appointed<br>destination) |
| 70                 | Automated Atten-<br>dant for exten-<br>sion (DSPDB) | Extension Number or Depart-<br>ment group Number (Max.4<br>digits)   | Red On : All Calls<br>Slow Blink Red : Busy/ No Answer Calls                                                                                           |
| 71                 | Message change<br>for Voice Atten-<br>dant          | Extension Number or Depart-<br>ment group Number (Max.4<br>digits)   | None                                                                                                    |
| 72                 | -Not Used-                                          | -                                                                    | -                                                                                                    |
| 73                 | -Not Used-                                          | -                                                                    | -                                                                                                    |
| 74                 | -Not Used-                                          | -                                                                    | -                                                                                                    |
| 75                 | -Not Used-                                          | -                                                                    | -                                                                                                    |
| 76                 | -Not Used-                                          | -                                                                    | -                                                                                                    |
| 77                 | -Not Used-                                          | -                                                                    | -                                                                                                    |
| 78                 | -Not Used-                                          | -                                                                    | -                                                                                                    |
| 79                 | -Not Used-                                          | -                                                                    | -                                                                                                    |
| 80                 | Tandem Ringing<br>Setup Key                         | Extension Number(Max.4 digits)                                       | Red On : Master side<br>Slow Blink Red : Slave Side                                                                                                    |
| 81                 | Automatic Trans-<br>fer to Transfer<br>Key          | Trunk Line No.01-51                                                  | Red On : Set<br>Off : Cancel                                                                                                    |

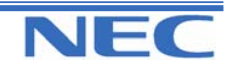

### Program 26 to 35

| IN |      |
|----|------|
| SA |      |
| SB | COPY |

# PROGRAM 30: DSS/DIL CONSOLE 30-03: DSS CONSOLE KEY ASSIGNMENT

2) Appearance Functional Level (\*00-\*99)

| Function<br>Number | Function  | Additional Data      | LED Indication |
|--------------------|-----------|----------------------|----------------|
| *01                | Trunk key | Trunk Number (01-51) |                |
| *04                | Park key  | Park Number (01-64)  |                |

### Default

All DSS Console

#### Conditions

None

## Feature Cross Reference

Direct Station Selection (DSS) Console

# **Telephone Programming Instructions**

#### To enter data for Program 30-03 (DSS Console Key Assignment):

1. Enter the programming mode.

2. Enter 30 03

| 30-03-01 DSS 1 |  |
|----------------|--|
| KY01=01        |  |

3. Enter the number of the item you want to program.

| 30-03-xx | DSS | X |
|----------|-----|---|
| XXXXX    |     |   |

- 4. Select the DSS Console number to be programmed by pressing the FLASH or the VOLUME▲ or VOLUME▼ keys.
- 5. Enter data for the item you selected + HOLD.
- 6. Enter data for the next item in the program.
- OR

Press DC once to enter a new item number.

OR

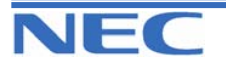

| IN |  |
|----|--|
| SA |  |
| SB |  |

PROGRAM 30: DSS/DIL CONSOLE 30-05: DSS CONSOLE LAMP ASSIGNMENT

# Description

Use **Program 30-05 : DSS Console Lamp Table** to defines the LED patterns for functions on each DSS console.

### **Input Data**

| Prog. No.                                                    | Item                                              | Lamp Pattern Data       | Default | Related<br>Program |
|--------------------------------------------------------------|---------------------------------------------------|-------------------------|---------|--------------------|
| 30-05-01                                                     | Idle Extension                                    | 0-3,5,7 (4,6: Not Used) | 0(Off)  |                    |
| 30-05-02                                                     | Busy Extension                                    | 0-3,5,7 (4,6: Not Used) | 7(On)   |                    |
| 30-05-03                                                     | DND Extension                                     | 0-3,5,7 (4,6: Not Used) | 3(RW)   |                    |
| LED Patter                                                   | m 0 : [Off]<br>On                                 |                         |         |                    |
| LED Patte                                                    | Off<br>rn 1 : [On(200ms)/Off(200ms)]<br>On<br>Off |                         |         |                    |
| LED Patte                                                    | on                                                |                         |         |                    |
| LED Pattern 3 : [On(800ms)/Off(200ms)]                       |                                                   |                         |         |                    |
| LED Pattern 4 : [Not Used]                                   |                                                   |                         |         |                    |
| LED Pattern 5 : [On(1400ms)/Off(200ms)/On(200ms)/Off(200ms)] |                                                   |                         |         |                    |
| LED Patte                                                    | em 6 : [Not Used]                                 |                         |         |                    |
| LED Patte                                                    | on                                                |                         |         |                    |
|                                                              | Off                                               |                         |         |                    |
| Condition                                                    | S                                                 |                         |         |                    |

Xen Topaz Programming Manual 238

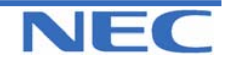

| IN |  |
|----|--|
| SA |  |
| SB |  |

PROGRAM 30: DSS/DIL CONSOLE 30-05: DSS CONSOLE LAMP ASSIGNMENT

## Feature Cross Reference

Direct Station Selection (DSS) Console

# **Telephone Programming Instructions**

#### To enter data for Program 30-05(DSS Console Lamp Table):

1. Enter the programming mode.

2. Enter 30 05

30-05-01 Idle Extension 0

3. Enter the number of the item you want to program.

| 30-05-xx |  |
|----------|--|
| XXXXX    |  |

4. Enter data for the item you selected + HOLD.

5. Enter data for the next item in the program.

OR

Press DC once to enter a new item number.

OR

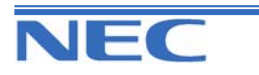

| IN |  |
|----|--|
| SA |  |
| SB |  |

**PROGRAM 31: EXTERNAL SPEAKER AND INTERNAL PAGING 31-01: System Options for Internal/External Paging** 

### **Description**

Use **Program 31-01 : System Options for Internal/External Paging** to define the system options for Internal / External Paging.

The system shows the names you program on the telephone displays. Use the following chart when entering and editing text. When using the keypad digits, press the key once for the first character, twice for the second character, etc. For example, to enter a C, press key "2" three times. Press the key six times display the lower case letter.

| Kov   | Number of Key Presses                                                          |   |   |   |    |   |   |    |   |    |    |               |    |
|-------|--------------------------------------------------------------------------------|---|---|---|----|---|---|----|---|----|----|---------------|----|
| Rey   | 1                                                                              | 2 | 3 | 4 | 5  | 6 | 7 | 8  | 9 | 10 | 11 | 12            | 13 |
| 1     | 1                                                                              | @ | [ | ١ | ]  | ^ | _ | `` | { | -  | }  | $\rightarrow$ | Ļ  |
| 2     | Α                                                                              | В | С | а | b  | С | 2 |    |   |    |    |               |    |
| 3     | D                                                                              | Е | F | d | e  | f | 3 |    |   |    |    |               |    |
| 4     | G                                                                              | Н | I | g | h  | i | 4 |    |   |    |    |               |    |
| 5     | J                                                                              | κ | L | j | k  | I | 5 |    |   |    |    |               |    |
| 6     | М                                                                              | N | 0 | m | n  | 0 | 6 |    |   |    |    |               |    |
| 7     | Р                                                                              | Q | R | S | р  | q | r | S  | 7 |    |    |               |    |
| 8     | Т                                                                              | U | V | t | u  | v | 8 |    |   |    |    |               |    |
| 9     | W                                                                              | Х | Y | Z | ¥  | х | У | z  | 9 |    |    |               |    |
| 0     | 0                                                                              | ! | " | # | \$ | % | & | ,  | ( | )  |    |               |    |
| *     | *                                                                              | + | , | - | •  | 1 | : | ;  | < | II | ^  | ?             |    |
| #     | Not Used                                                                       |   |   |   |    |   |   |    |   |    |    |               |    |
| LND   | Move the cursor to the left                                                    |   |   |   |    |   |   |    |   |    |    |               |    |
| OPAC  | Move the cursor to the right                                                   |   |   |   |    |   |   |    |   |    |    |               |    |
| CONF  | Clear the character entry to the left, one character at a time (Backspace Key) |   |   |   |    |   |   |    |   |    |    |               |    |
| CLEAR | Clear all the entries from the point of the flashing cursor and to the right.  |   |   |   |    |   |   |    |   |    |    |               |    |

### **Input Data**

| Prog. No. | ltem                          | Input Data            | Default       | Description                                                                                                    | Related<br>Program   |
|-----------|-------------------------------|-----------------------|---------------|----------------------------------------------------------------------------------------------------|----------------------|
| 31-01-01  | All Call Paging Zone<br>Name  | Up to 8<br>Characters | "GRP ALL<br>" | Assign a name to each All Call<br>Internal Paging zone. The sys-<br>tem shows the names you pro-<br>gram on the telephone displays.                     | 11-12-19<br>31-02-02 |
| 31-01-02  | Page Announcement<br>Duration | 0-64800(Sec.)         | 1200          | This timer sets the maximum length of Page announcements.                                                                                               |                      |
| 31-01-03  | -Not Used-                    | -                     | -             | -                                                                                                    | -                    |
| 31-01-04  | Privacy release Time          | 0-64800(Sec.)         | 90            | Once the user initiates a Meet<br>Me Conference or Voice Call<br>Conference, the system waits<br>this interval for the Paged party<br>to join the call. |                      |

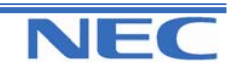

### Program 26 to 35

| IN |  |
|----|--|
| SA |  |
| SB |  |

**PROGRAM 31: EXTERNAL SPEAKER AND INTERNAL PAGING 31-01: System Options for Internal/External Paging** 

#### Conditions

None

## Feature Cross Reference

- Paging, External
- Paging, Internal

## **Telephone Programming Instructions**

To enter data for Program 31-01(System Options for Internal/External Paging):

1. Enter the programming mode.

2. Enter 31 01

| 31-01-01       |  |
|----------------|--|
| Name-Group all |  |

3. Enter the number of the item you want to program.

| 31-01-xx |  |
|----------|--|
| XXXXX    |  |
|          |  |

4. Enter data for the item you selected + HOLD.

5. Enter data for the next item in the program.

OR

Press DC once to enter a new item number.

OR

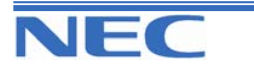

| CODV |
|------|

PROGRAM 31: EXTERNAL SPEAKER AND INTERNAL PAGING 31-02: INTERNAL PAGING GROUP ASSIGNMENT

### **Description**

Use **Program 31-02 : Internal Paging Group Assignment** to assign extensions to Internal Paging Groups (i.e., Page Zones). The setting in this program also determines if the Internal Page Group can receive Internal All Call Paging. The system can have up to 32 paging groups. An extension can be in only one Internal Paging Group.

#### **Input Data**

| Prog. No. | Extension<br>Number | ltem                                                                                                    | Input Data           | Default |
|-----------|---------------------|----------------------------------------------------------------------------------------------------|----------------------|---------|
| 31-02-01  | Max. 4 digits       | Internal Paging Group Number<br>Assign extensions to Internal Paging<br>Groups (i.e., Page Zones). The sys-<br>tem allows up to 32 Internal Paging<br>Groups. An extension can be in only<br>one Internal Paging Group.                                                                                 | 0-32(0 : no setting) | 1       |
| 31-02-02  |                     | Internal All Call Paging Receiving<br>Allow or prevent All Call Internal Pag-<br>ing for each extension. If allowed,<br>extension can place and receive All<br>Call Internal Paging announcements.<br>If prevented, extension can only make<br>(not receive) All Call Internal Paging<br>announcements. | 0 : Off<br>1 : On    | 1       |

### Conditions

None

# Feature Cross Reference

Paging, Internal

# **Telephone Programming Instructions**

### To enter data for Program 31-02 (Internal Paging Group Assignment):

- 1. Enter the programming mode.
- 2. Enter 31 02

31-02-01 TEL200 INT PG GP No 0

3. Enter the number of the item you want to program.

31-02-xx TELxxxx xxxxx

- 4. Enter data for the item you selected + HOLD.
- 5. Select the Extension number to be Programmed by pressing the FLASH or the VOLUME▲ or VOLUME▼ keys.
- 6. Enter data for the next item in the program. OR

Press DC once to enter a new item number.

OR

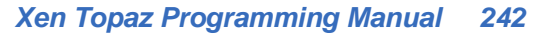

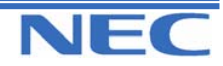

| IN |  |
|----|--|
| SA |  |
| SB |  |

# PROGRAM 31: EXTERNAL SPEAKER AND INTERNAL PAGING 31-03: INTERNAL PAGING GROUP SETTINGS

## **Description**

Use **Program 31-03 : Internal Paging Group Settings** to assign names to Internal Paging Groups (i.e., Page Zones) and to define the splash tone for Internal Paging.

The system shows the names you program on the telephone displays. Use the following chart when entering and editing text. When using the keypad digits, press the key once for the first character, twice for the second character, etc. For example, to enter a C, press key "2" three times. Press the key six times display the lower case letter.

| Kov   | Number of Key Presses        |            |            |           |            |          |          |          |        |         |    |               |              |
|-------|------------------------------|------------|------------|-----------|------------|----------|----------|----------|--------|---------|----|---------------|--------------|
| Rey   | 1                            | 2          | 3          | 4         | 5          | 6        | 7        | 8        | 9      | 10      | 11 | 12            | 13           |
| 1     | 1                            | @          | [          | ١         | ]          | ^        | -        | `        | {      | Ι       | }  | $\rightarrow$ | $\leftarrow$ |
| 2     | Α                            | В          | С          | а         | b          | С        | 2        |          |        |         |    |               |              |
| 3     | D                            | Е          | F          | d         | е          | f        | 3        |          |        |         |    |               |              |
| 4     | G                            | Н          | I          | g         | h          | i        | 4        |          |        |         |    |               |              |
| 5     | J                            | к          | L          | j         | k          | I        | 5        |          |        |         |    |               |              |
| 6     | М                            | Ν          | 0          | m         | n          | 0        | 6        |          |        |         |    |               |              |
| 7     | Р                            | Q          | R          | S         | р          | q        | r        | S        | 7      |         |    |               |              |
| 8     | Т                            | U          | V          | t         | u          | v        | 8        |          |        |         |    |               |              |
| 9     | W                            | Х          | Y          | Z         | w          | x        | У        | z        | 9      |         |    |               |              |
| 0     | 0                            | !          | "          | #         | \$         | %        | &        | ,        | (      | )       |    |               |              |
| *     | *                            | +          | ,          | -         |            | 1        | :        | ;        | <      | =       | >  | ?             |              |
| #     | -Not Used -                  |            |            |           |            |          |          |          |        |         |    |               |              |
| LND   | Move the cursor to the left  |            |            |           |            |          |          |          |        |         |    |               |              |
| OPAC  | Move the cursor to the right |            |            |           |            |          |          |          |        |         |    |               |              |
| CONF  | Clear th                     | he chara   | acter en   | try to th | le left, o | ne char  | acter at | t a time | (Backs | pace Ke | y) |               |              |
| CLEAR | Clear a                      | Ill the er | ntries fro | om the p  | point of   | the flas | hing cur | sor and  | to the | right.  |    |               |              |

### Input Data

| Int       | ernal Paging Gro              | up Number           | 1-32             |                                                                          |  |
|-----------|-------------------------------|---------------------|------------------|--------------------------------------------------------------------------|--|
|           |                               |                     |                  |                                                                          |  |
| Prog. No. | ltem                          | Input Data          | Default          | Description                                                              |  |
| 31-03-01  | Internal Paging<br>Group Name | Up to 12 Characters | see<br>"Default" | Assign names to Internal Paging<br>Groups (i.e., Page Zones). The system |  |

|          |                                |                                                |   | shows the names you program on the telephone displays.                                                                          |
|----------|--------------------------------|------------------------------------------------|---|----------------------------------------------------------------------------------------------------|
| 31-03-02 | Internal Paging<br>Splash Tone | 0 : Ordinary Volume<br>1 : Mute<br>2 : No tone | 0 | Allow an extension to have normal (0),<br>muted (1) or no (2) Internal Paging<br>alert beeps before a Paging announce-<br>ment. |

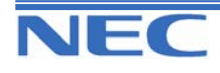

| IN |  |
|----|--|
| SA |  |
| SB |  |

# PROGRAM 31: EXTERNAL SPEAKER AND INTERNAL PAGING 31-03: INTERNAL PAGING GROUP SETTINGS

### Default

| Program Number                         | Internal Paging Group | Name     |
|----------------------------------------|-----------------------|----------|
| 31-03-01<br>Internal Paging Group Name | 1                     | Group 1  |
|                                        | 2                     | Group 2  |
|                                        | :                     | :        |
|                                        | 32                    | Group 32 |

### Conditions

None

## Feature Cross Reference

Paging, Internal

# **Telephone Programming Instructions**

#### To enter data for Program 31-03 (Internal Paging Group Settings):

1. Enter the programming mode.

2. Enter 31 03

31-03-01Paging1 Name-Group 1

3. Enter the number of the item you want to program.

31-03-xxPagingxx xxxxx

- 4. Select the Internal Paging Group number to be Programmed by pressing the FLASH or the VOLUME▲ or VOLUME▼ keys.
- 5. Enter data for the item you selected + HOLD.
- 6. Enter data for the next item in the program.
- OR

Press DC once to enter a new item number.

OR

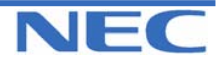

| IN |  |  |
|----|--|--|
| SA |  |  |
| SB |  |  |

# PROGRAM 31: EXTERNAL SPEAKER AND INTERNAL PAGING 31-04: EXTERNAL PAGING ZONES

## **Description**

Use **Program 31-04 : External Paging Zone Group** to assign each External Paging Speaker to an External Paging Zone. Users call the External Paging zone when broadcasting announcements to the external zone. When programming, the zones on the PGDU are numbers 1-6, while the built-in speaker out is number 7.

### **Input Data**

| External Speaker Number | External Paging Zone No. | Default                                                                                                   |
|-------------------------|--------------------------|----------------------------------------------------------------------------------------------------|
| 1-7                     | 0-6 (0 : No setting)     | Speaker 1 (2PGDU-1) : 2 (Zone 2)<br>Speaker 2 (2PGDU-1) : 3 (Zone 3)<br>Speaker 7 (in built) : 1 (Zone 1) |

### Conditions

Only External Speaker Numbers 1, 2 and 7 may be used.

# Feature Cross Reference

Paging, External

# **Telephone Programming Instructions**

### To enter data for Program 31-04 (External Paging Zone Group):

- 1. Enter the programming mode.
- 2. Enter 31 04

31-04-01 SPK 1 Paging Zone GP 1

3. Enter the number of the item you want to program.

31-04-xx SPK x xxxxx

- Select the External Speaker number to be Programmed by pressing the FLASH or the VOLUME▲ or VOLUME▼ keys.
- 5. Enter data for the item you selected + HOLD.
- 6. Enter data for the next item in the program.

OR

Press DC once to enter a new item number. OR

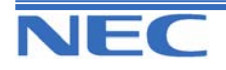
| IN |      | <b>PROGRAM 31: EXTERNAL SPEAKER AND INTERNAL PAGING</b> |
|----|------|---------------------------------------------------------|
| SA |      |                                                         |
| SB | COPY | 31-05: UNIVERSAL NIGHT ANSWER OVER EXTERNAL SPEAKER     |

### **Description**

Use **Program 31-05 : Universal Night Answer over External Speaker** to assign Universal Night Answer ringing to each External Paging zone. For each trunk port (1-51), you make a separate entry for each External Paging zone (1-6). When programming, the zones on the PGDU are numbers 1-6. For Incoming Ring Tone Audible on External Speaker, you make a separate entry for each Night Service mode.

### Input Data

| Trunk Port No. | External Speaker No. | Day/Night Mode | Input Data                    | Default |
|----------------|----------------------|----------------|-------------------------------|---------|
| 1-51           | 1-7                  | 1-8            | 0 : No Ringing<br>1 : Ringing | 0       |

### Conditions

Speakers 1 ~ 6 apply to 2 PGDU card. Speaker 7 is the in-built part on 308M.

### Feature Cross Reference

- Paging, External
- Night Service

### **Telephone Programming Instructions**

#### To enter data for Program 31-05 (Universal Night Answer):

1. Enter the programming mode.

2. Enter 31 05

31-05-01 Trunk1 Spkr1 Mode1 = 0

3. Enter the number of the item you want to program.

| 31-05-xx |  |
|----------|--|
| XXXXX    |  |
|          |  |

- 4. Select the Trunk number to be Programmed by pressing the FLASH or the VOLUME▲ or VOLUME▼ keys.
- 5. Enter data for the item you selected + HOLD.
- 6. Enter data for the next item in the program.
- OR

Press DC once to enter a new item number.

OR

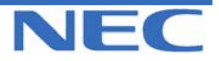

| IN |  |
|----|--|
| SA |  |
| SB |  |

# PROGRAM 31: EXTERNAL SPEAKER AND INTERNAL PAGING 31-06: EXTERNAL SPEAKER CONTROL

### **Description**

Use **Program 31-06 : External Speaker Control** to define the settings for the external speaker using an amplifier.

### Input Data

| Prog. No. | External<br>Speaker No. | Item                                                                                                    | Input Data                                       | Default  |
|-----------|-------------------------|----------------------------------------------------------------------------------------------------|--------------------------------------------------|----------|
| 31-06-01  |                         | Broadcast Splash Tone Before<br>Paging<br>Use this option to enabled or disable splash<br>tone before Paging over an external zone. If<br>enabled, the system broadcasts a splash<br>tone before the External Paging announce-<br>ment.         | 0 : No tone<br>1 : Splash tone<br>2 : Chime tone | 2        |
| 31-06-02  | 1-7                     | <b>Broadcast Splash Tone After Paging</b><br>Use this option to enabled or disable splash<br>tone after Paging over an external zone. If<br>enabled, the system broadcasts a splash<br>tone at the end of an External Paging an-<br>nouncement. | 0 : No tone<br>1 : Splash tone<br>2 : Chime tone | 2        |
| 31-06-03  |                         | Speech Path(2PGDU—Speaker)                                                                                                    | 0 : Both way<br>1 : One way                      | 1        |
| 31-06-04  |                         | CODEC Transmit Gain Setup                                                                                                    | 1-63(-15.5+15.5)                                 | 32 (0dB) |
| 31-06-05  |                         | CODEC Receive Gain Setup                                                                                                    | 1-63(-15.5+15.5)                                 | 32 (0dB) |

### Conditions

Speakers 1 ~ 6 apply to 2 PGDU card. Speaker 7 is the in-built part on 308M.

# Feature Cross Reference

Paging, External

### **Telephone Programming Instructions**

#### To enter data for Program 31-06 (External Speaker Control):

1. Enter the programming mode.

| 2. Enter 31 06  |
|-----------------|
| 31-06-01 SPK 1  |
| PG Start Tone 2 |

3. Enter the number of the item you want to program.

31-06-xx xxxxx

- 4. Select the External Speaker number to be Programmed by pressing the FLASH or the VOLUME▲ or VOLUME▼ keys.
- 5. Enter data for the item you selected + HOLD.
- 6. Enter data for the next item in the program.
- OR

OR

Press DC once to enter a new item number.

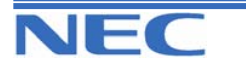

| IN |  |
|----|--|
| SA |  |
| SB |  |

# PROGRAM 31: EXTERNAL SPEAKER AND INTERNAL PAGING 31-07: COMBINED PAGING ASSIGNMENTS

### **Description**

Use **Program 31-07 : Combined Paging Assignments** to assign an External Paging Zone (0-6) to an Internal Paging Zone (0-6) for Combined Paging. When an extension user makes a Combined Page, they simultaneously broadcast into both the External and Internal Zone.

#### **Input Data**

| External Paging Group Number  | Internal Paging Group Number  | Default |  |
|-------------------------------|-------------------------------|---------|--|
| 0-6 (0 : All External Paging) | 0-8 (0 : All Internal Paging) | 1       |  |

#### Conditions

None

### Feature Cross Reference

- Paging, External
- Paging Internal

## **Telephone Programming Instructions**

#### To enter data for Program 31-07 (Combined Paging Assignments):

1. Enter the programming mode.

2. Enter 31 07

31-07-01 PG Grp0 Intn PAG Grp No1

3. Enter the number of the item you want to program.

### 31-07-xx PG Grpx

XXXXX

- 4. Select the External Paging Group number to be Programmed by pressing the FLASH or the VOLUME ▲ or VOLUME ▼ keys.
- 5. Enter data for the item you selected + HOLD.
- 6. Enter data for the next item in the program.
- OR

Press DC once to enter a new item number.

OR

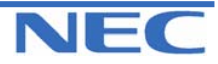

| IN |  |
|----|--|
| SA |  |
| SB |  |

# PROGRAM 31: EXTERNAL SPEAKER AND INTERNAL PAGING 31-08: BGM ON EXTERNAL PAGING

### **Description**

Use **Program 31-08 : BGM on External Paging** to set the Background Music option for each External Paging zone. If enabled, the system will play Background Music over the zone when it is idle. When programming, the zones on the PGDU Units are numbers 1-6.

### Input Data

| External Speaker Number | Input Data                                                    | Description                                                                                                    | Default |
|-------------------------|---------------------------------------------------------------|----------------------------------------------------------------------------------------------------|---------|
| 1-7                     | 0 : Disable<br>(BGM Prevented)<br>1 : Enable<br>(BGM allowed) | Use this option to allow or prevent the External Paging zone you select from broadcasting Background Music when it is idle. | 0       |

### Conditions

Speakers 1 ~ 6 apply to 2PGDU card. Speaker 7 is the in-built port on 308M

## Feature Cross Reference

- Background Music
- Paging External

## **Telephone Programming Instructions**

#### To enter data for Program 31-08 (BGM on External Paging):

1. Enter the programming mode.

2. Enter 31 08

31-08-01 SPK 1 BGM 0

3. Enter the number of the item you want to program.

31-08-xx SPK x xxxxx

- Select the External Speaker number to be Programmed by pressing the FLASH or the VOLUME▲ or VOLUME▼ keys.
- 5. Enter data for the item you selected + HOLD.
- 6. Enter data for the next item in the program.

OR

Press DC once to enter a new item number.

OR

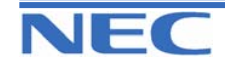

| IN |  |
|----|--|
| SA |  |
| SB |  |

# **PROGRAM 32: DOORBOX SETUP** 32-01: DOORBOX TIMERS

### **Description**

Use Program 32-01 : Doorbox Timers to assign the timers used for the Doorbox.

#### **Input Data**

| Prog. No. | ltem                                                                                                    | Input Data    | Default | Related<br>Program |
|-----------|----------------------------------------------------------------------------------------------------|---------------|---------|--------------------|
| 32-01-01  | Doorbox Answer Time                                                                                                    | 0-64800(sec.) | 30      |                    |
|           | A keyset user must answer Doorbox chimes within this interval.                                                                                                    |               |         |                    |
| 32-01-02  | <b>Door Lock Cancel Time</b><br>When a single line telephone user hook flashes<br>or a keyset user presses the FLASH key while<br>talking to a Doorbox, the strike stays open for<br>this interval.                                                                                 | 0-64800(sec.) | 10      |                    |
| 32-01-03  | Off-Premise Call Forward by Doorbox<br>Disconnect Timer<br>Define the conversation period for an Off-<br>Premise Call Forward by Doorbox call. When<br>this timer expires, the caller will hear busy tone<br>for 3 seconds (fixed timer) and the call will then<br>be disconnected. | 0-64800(sec.) | 60      |                    |

### **Conditions**

None

### Feature Cross Reference

Doorbox

### **Telephone Programming Instructions**

### To enter data for Program 32-01(Doorbox Timers):

- 1. Enter the programming mode.
- 2. Enter 32 01

| 32-01-01  |    |
|-----------|----|
| Answer TM | 30 |

3. Enter the number of the item you want to program.

| 32-01-xx |  |
|----------|--|
| XXXXX    |  |
|          |  |

- 4. Enter data for the item you selected + HOLD.
- 5. Enter data for the next item in the program. OR

Xen Topaz Programming Manual

Press DC once to enter a new item number. OR

Press DC until you've exited that series' programming section.

250

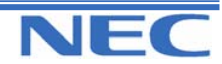

| IN |
|----|
| SA |
| SB |

PROGRAM 32: DOORBOX SETUP 32-02: DOORBOX RING ASSIGNMENT

### **Description**

Use **Program 32-02 : Doorbox Ring Assignments** to assign the extension which will ring when a caller presses the associated Doorbox's call button.

### **Input Data**

| Doorbox Number | 1-6 |
|----------------|-----|
|                |     |

| Day/Night<br>Mode | Doorbox Group Number | Extension Number | Default         | Related<br>Program |
|-------------------|----------------------|------------------|-----------------|--------------------|
| 1-8               | 01-32                | Max. 4 digits    | No set-<br>ting |                    |

### Conditions

None

# Feature Cross Reference

Doorbox

# **Telephone Programming Instructions**

#### To enter data for Program 32-02 (Doorbox Ring Assignment):

1. Enter the programming mode.

2. Enter 32 02

| 32-02-01 DOOR 1 |  |
|-----------------|--|
| Mode1=01 TEL    |  |

3. Enter the number of the item you want to program.

32-02-xx DOOR x Modex=xxTELxxxx

- Select the Doorbox Number to be programmed by pressing the FLASH or the VOLUME▲ or VOLUME▼ keys.
- 5. Enter data for the item you selected + HOLD.
- 6. Enter data for the next item in the program.
- OR

Press DC once to enter a new item number.

OR

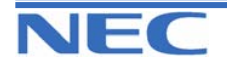

| IN |
|----|
| SA |
| SB |

PROGRAM 32: DOORBOX SETUP 32-03: DOORBOX BASIC SETUP

### **Description**

Use **Program 32-03 : Doorbox Basic Setup** to select the chime pattern and gain level for each Doorbox. There are six distinctive chime patterns. The chime tones are defined in Program 80-01.

### **Input Data**

| Doorbox Number | 1-6 |
|----------------|-----|
|                |     |

| Prog. No. | ltem                                               | Input Data                                                      | Default                        | Related<br>Program |
|-----------|----------------------------------------------------|-----------------------------------------------------------------|--------------------------------|--------------------|
| 32-03-01  | Chime Pattern                                      | 0 : No ringing tone<br>1 : Doorbox ring 1<br>2 : Doorbox ring 2 | Doorbox 1 : 1<br>Doorbox 2 : 2 | 80-01              |
| 32-03-02  | CODEC Transmit Gain<br>Setup<br>(2PGDU to Doorbox) | 1-63 : (-15.5+15.5dB)                                           | 32                             |                    |
| 32-03-03  | CODEC Receive Gain<br>Setup<br>(Doorbox to 2PGDU)  | 1-63 : (-15.5+15.5dB)                                           | 32                             |                    |

### Conditions

Only Doorphone Numbers 1 and 2 may be used.

# Feature Cross Reference

Doorbox

# **Telephone Programming Instructions**

#### To enter data for Program 32-03 (Doorbox Basic Setup):

1. Enter the programming mode.

2. Enter 32 03

32-03-01 DOOR 1 Chime Pattern 1

3. Enter the number of the item you want to program.

32-03-xx DOOR x xxxxx

4. Select the Doorbox Number to be programmed by pressing the FLASH or the VOLUME▲ or VOLUME▼ keys.

252

- 5. Enter data for the item you selected + HOLD.
- 6. Enter data for the next item in the program. OR

Press DC once to enter a new item number.

Xen Topaz Programming Manual

OR

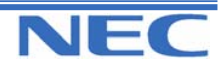

### Program 26 to 35

| IN | PROGRAM 33: ANALOGUE INTERFACE SETUP      |
|----|-------------------------------------------|
| SA |                                           |
| SB | 33-01: ANALOGUE INTERFACE PORT TYPE SETUP |

### **Description**

Use **Program 33-01 : Analogue Interface Port Type Setup** to set the function of each software port on an Analogue Communications Interface.

Each Analogue Interface Port can have only one function (input, output or none).

#### Input Data

| Analogue Interface Port<br>Number | Analogue Interface Port Type                                                        | Default | Related<br>Program |
|-----------------------------------|-------------------------------------------------------------------------------------|---------|--------------------|
| 1-6                               | 0 : No setting<br>1 : Input<br>2 : Input/Output<br>3 : BGM Input<br>4 : EXMOH Input | 0       |                    |

#### **Conditions**

None

### Feature Cross Reference

Analogue Interface Port

### **Telephone Programming Instructions**

#### To enter data for Program 33-01 (Analogue Interface Port Type Setup):

1. Enter the programming mode.

2. Enter 33 01

33-01-01ACIPort1 ACI Type 0

3. Enter the number of the item you want to program.

33-01-xx ACIPortx xxxxx

- 4. Select the Analogue Interface port number to be programmed by pressing the FLASH or the VOLUME▲ or VOLUME▼ keys.
- 5. Enter data for the item you selected + HOLD.
- 6. Enter data for the next item in the program. OR

Press DC once to enter a new item number.

OR

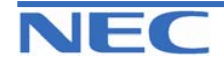

| IN |
|----|
| SA |
| SB |

**PROGRAM 33: ANALOGUE INTERFACE SETUP** 

**33-02:** ANALOGUE INTERFACE GROUP ASSIGNMENTS

### **Description**

Use **Program 33-02 : Analogue Interface Group Assignment** to assign Analogue Interface Ports (1-6) to Department Groups. There are 4 ACI Department Groups. An ACI port can only be in one group. Also use this program to set the ACI port's priority. When a call comes into the ACI Department Group, it connects to the ACI port in order of their priority. A higher priority port (e.g., 1) receives calls before a lower priority port (e.g., 6).

#### Input Data

| Analogue Interface Port<br>Number | Group Number | Priority | Default       |
|-----------------------------------|--------------|----------|---------------|
| 1-6                               | 1-4          | 1-6      | See "Default" |

| Analogue Interface Port | Group Number | Priority Order |
|-------------------------|--------------|----------------|
| 1                       | 1            | 1              |
| 2                       | 1            | 2              |
| :                       | :            | :              |
| 6                       | 1            | 6              |

#### Conditions

None

### Feature Cross Reference

Analogue Interface Port

### **Telephone Programming Instructions**

#### To enter data for Program 33-02 (Analogue Interface Group Assignment):

- 1. Enter the programming mode.
- 2. Enter 33 02

33-02-01ACIPort1 ACI Group No 1

3. Enter the number of the item you want to program.

33-02-xx ACIPortx xxxxx

4. Select the Analogue Interface port number to be programmed by pressing the FLASH or the VOLUME▲ or VOLUME▼ keys.

254

- 5. Enter data for the item you selected + HOLD.
- 6. Enter data for the next item in the program.
- OR

Press DC once to enter a new item number.

Xen Topaz Programming Manual

OR

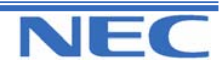

| IN |
|----|
| SA |
| SB |

# PROGRAM 35: SMDR AND ACCOUNT CODE SETUP 35-01: SMDR OPTIONS

### **Description**

Use **Program 35-01 : SMDR Options** to set the SMDR (Station Message Detail Recording) options for the SMDR port. Refer to the following chart for a description of each option, its range and default setting.

#### **Input Data**

|           | SMDR Port Number                                                                                                    | 1,2                                                                  |   |                    |
|-----------|----------------------------------------------------------------------------------------------------|----------------------------------------------------------------------|---|--------------------|
|           |                                                                                                    |                                                                      |   |                    |
| Prog. No. | ltem                                                                                                    | Input Data Default P                                                 |   | Related<br>Program |
| 35-01-01  | <b>Output Port Type</b><br>This option specifies the type of con-<br>nection used for SMDR. The baud<br>rate for the COM port should be set in<br>Program 10-21-02.                                                  | 0 : No Setting<br>1 : COM Port<br>(EXIFU)<br>3 : LAN port<br>(EXIFU) | 0 |                    |
| 35-01-02  | -Not Used-                                                                                                    | -                                                                    | - |                    |
| 35-01-03  | Header Language<br>Specify the language in which the<br>SMDR header should be printed.                                                                                                    | 0 : English<br>4 : Spanish                                           | 0 |                    |
| 35-01-04  | <b>Omit Digits</b><br>The number of digits entered in this<br>option do not print on the SMDR re-<br>port. For example, if the entry is 10,<br>the first 10 digits a user dials do not<br>appear on the SMDR report. | 0-36 (0 : Not applied)                                               | 1 |                    |
| 35-01-05  | <b>Min. Digits</b><br>Outgoing calls must be at least this<br>number of digits for inclusion in the<br>SMDR report.                                                                                                  | 0-36 (0 : Not applied)                                               | 0 |                    |
| 35-01-06  | Min. Call Duration<br>The duration of a call must be at least<br>this<br>interval to be included on the SMDR<br>report.                                                                                              | 0-65535 (0 : All)                                                    | 0 |                    |
| 35-01-07  | <b>Min. Ring Time</b><br>A call must ring for at least this inter-<br>val to be included on the SMDR<br>report.                                                                                                    | 0-65535 (0 : All)                                                    | 0 |                    |

### Conditions

None

### Feature Cross Reference

• Station Message Detail Recording (SMDR)

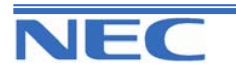

| IN |
|----|
| SA |
| SB |

PROGRAM 35: SMDR AND ACCOUNT CODE SETUP

35-01: SMDR OPTIONS

### **Telephone Programming Instructions**

#### To enter data for Program 35-01 (SMDR Options):

1. Enter the programming mode.

2. Enter 35 01

35-01-01 SMDR-P1 Output Type 0

3. Enter the number of the item you want to program.

#### 35-01-xx SMDR-Px xxxxx

- 4. Select the SMDR port number to be programmed by pressing the FLASH or the VOLUME▲ or VOLUME▼ keys.
- 5. Enter data for the item you selected + HOLD.
- 6. Enter data for the next item in the program.

OR

Press DC once to enter a new item number.

OR

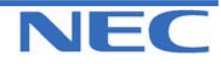

| IN |  |
|----|--|
| SA |  |
| SB |  |

# PROGRAM 35: SMDR AND ACCOUNT CODE SETUP 35-02: SMDR OUTPUT OPTIONS

### **Description**

Use Program 35-02 : SMDR Options to set the SMDR (Station Message Detail Recording) options for the SMDR port. Refer to the following chart for a description of each option, its range and default setting.

#### **Input Data**

| SMDR Port Number |                                                                                                    | 1,2                          |         |                    |
|------------------|----------------------------------------------------------------------------------------------------|------------------------------|---------|--------------------|
|                  |                                                                                                    |                              |         |                    |
| Prog. No.        | Item                                                                                                    | Input Data                   | Default | Related<br>Program |
| 35-02-01         | <b>Toll Restricted Call</b><br>SMDR can include or exclude calls<br>blocked by Toll Restriction.                                                                                                    | 0 : Not Output<br>1 : Output | 1       |                    |
| 35-02-02         | <b>PBX Calls</b><br>When the system is behind a PBX,<br>SMDR can include all calls or just<br>calls dialled using the PBX trunk ac-<br>cess code.                                                     | 0 : Not Output<br>1 : Output | 1       |                    |
| 35-02-03         | Trunk Number or Name<br>Select whether the system should<br>display the trunk name (0) or the<br>number (1) on SMDR reports. If this<br>option is set to "1", Program 35-<br>02-14 must be set to "0" | 0 : Name<br>1 : Number       | 1       |                    |
| 35-02-04         | <b>Summary (Daily)</b><br>Set this option to (1) to have the<br>SMDR report provide a daily sum-<br>mary (at midnight every night).                                                                   | 0 : Not Output<br>1 : Output | 1       |                    |
| 35-02-05         | Summary (Weekly)<br>Set this option to (1) to have the<br>SMDR report provide a weekly sum-<br>mary (every Saturday at midnight).                                                                     | 0 : Not Output<br>1 : Output | 1       |                    |
| 35-02-06         | Summary (Monthly)<br>Set this option to (1) to have the<br>SMDR report provide a monthly sum-<br>mary (at midnight on the last day of<br>the month).                                                  | 0 : Not Output<br>1 : Output | 1       |                    |
| 35-02-07         | <b>Toll Charge Cost</b><br>Set this option to (1) have the SMDR<br>report include toll charges.                                                                                                    | 0 : Not Output<br>1 : Output | 1       |                    |
| 35-02-08         | Incoming Call<br>Enable this option (1) to have the<br>SMDR report include incoming calls.<br>If you disable this option (0), incom-<br>ing calls will not print.                                     | 0 : Not Output<br>1 : Output | 1       |                    |
| 35-02-09         | <b>Extension Number or Name</b><br>Set this option (1) to have the SMDR<br>report include extension numbers.<br>Set this option (0) to have the SMDR<br>report include extension names.               | 0 : Name<br>1 : Number       | 0       |                    |

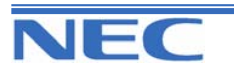

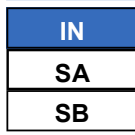

# **PROGRAM 35: SMDR AND ACCOUNT CODE SETUP** 35-02: SMDR OUTPUT OPTIONS

Input Data (Cont)

| Prog. No. | Item                                                                                                    | Input Data                                         | Default | Related Pro-<br>gram         |
|-----------|----------------------------------------------------------------------------------------------------|----------------------------------------------------|---------|------------------------------|
| 35-02-10  | All Busy (ALB) Output                                                                                                    | 0 : Not Output<br>1 : Output                       | 0       |                              |
| 35-02-11  | Walking Toll Restriction Table<br>Number                                                                                                    | 0 : Not Output<br>1 : Output                       | 1       |                              |
| 35-02-12  | DID Table Name Output                                                                                                    | 0 : Not Output<br>1 : Output                       | 0       |                              |
| 35-02-13  | CLI Output When DID to Trunk                                                                                                    | 0 : Not Output<br>1 : Output                       | 0       |                              |
| 35-02-14  | Date<br>Determine whether the date should<br>be displayed on SMDR reports. <i>This</i><br><i>option must be set to "0" if the</i><br><i>trunk name is set to be displayed</i><br><i>in Program 35-02-03.</i>                                          | 0 : Not Output<br>1 : Output                       | 0       |                              |
| 35-02-15  | CLI / DID Number Switching                                                                                                    | 0 : Calling Party No.<br>1 : Called Party No.      | 0       |                              |
| 35-02-16  | Trunk Name or Received Dialled<br>Number (ISDN Only)<br>Determine how the SMDR should<br>print incoming calls on ANI/DNIS or<br>DID trunks. If set to (1), ANI/DNIS<br>trunks can print DNIS digits. If set to<br>(0) trunk names are printed instead | 0 : Trunk port Name<br>1 : Received Dial<br>Number | 0       | 0 = 14-01-01<br>1 = 22-11-01 |

#### -SMDR Printout Format-

XX/XX/XX PAGE XXX CLASS TIME LINE DURATION STATION DIALLED No./CLI RD/COST ACCOUNT aa bbbb cc:cc ddddddddd ee:ee:ee fffffffff gggggggggggggggggg hhhhhhh iiiiiii

#### \*Column 1(aa) : Call Number

Indicate the number. Up to 55 calls are printout per a page.

#### \*Column 2(bbbb) : Class of Call

Indicate the type of call as below;

| ltem | Description                     | Item Description                |                           |
|------|---------------------------------|---------------------------------|---------------------------|
| AIN  | Incoming Call on Analogue Trunk | РОТ                             | Outgoing Call on Tie Line |
| ΑΟΤ  | Outgoing Call on Analogue Trunk | TOT Outgoing Call by Tandem tru |                           |
| IIN  | Incoming Call on ISDN Trunk     | ALB                             | All Trunk Busy            |
| ΙΟΤ  | Outgoing Call on ISDN Trunk     | BRD                             | Barred Outgoing Call      |
| PIN  | Incoming Call on Tie Line       | BFL                             | Buffer Full               |

\*Column 3(cc:cc) : Time

Indicate a time(24 hours format) of incoming/outgoing/transferred call.

\*Column 4(dd...) : Trunk Number/Name

Indicate a Trunk Number or Name.

Xen Topaz Programming Manual 258

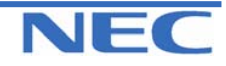

### Program 26 to 35

| IN | PROGRAM 35: SMDR AND ACCOUNT CODE SETUP |
|----|-----------------------------------------|
| SA | 25 02: CMDD OUTDUT ODTIONO              |
| SB | 35-02: SIVIDE OUTPUT OPTIONS            |

\*Column 5(ee:ee:ee) : Call Duration Time Indicate a call duration time of call.

\*Column 6(ff....) : Extension name Indicate a Extension Name.

\*Column 7(gg....) : Dialled data or received Caller-ID Data

Indicate the dialled data of outgoing call. And also, indicate the received Caller-ID data.

\*Column 8(hh....) : Ring Duration or Cost

Indicate a ringing duration time at the extension for incoming call. And also, indicate the calling cost data for outgoing call. However the calling cost data is not exactly same value as the PTT's calculation cost.

<Note> Calling cost data will be provided from Line Provider by using Metering Pulse or "Advice of Charge" of ISDN. For these services availability, ask your country's Line Provider.

\*Column 9(ii....): Account Code or Password index No. of Walking Toll Restriction Indicate a Account Code or Password index No. if Walking Toll Restriction is used.

#### -Summary Data Printout Format-For Example) Daily Summary

```
OUTGOING CALL/COST SUMMARY
FOR DAY OF DD/MM/YY
```

TOTAL NO. OF OUTGOING PSTN CALLS: TOTAL NO. OF OUTGOING ISDN CALLS: NO. OF OUTGOING PSTN CALLS COSTED:XXXXX COST:XXXXXX.XX NO. OF OUTGOING PSTN CALLS COSTED:XXXXX COST:XXXXXX.XX

### Conditions

None

### Feature Cross Reference

Station Message Detail Recording (SMDR)

### **Telephone Programming Instructions**

#### To enter data for Program 35-02 (SMDR Output Options):

1. Enter the programming mode.

2. Enter 35 02

35-02-01 SMDR-P1 T/R Call 1

3. Enter the number of the item you want to program.

35-02-xx SMDR-Px xxxxx

 Select the SMDR port number to be programmed by pressing the FLASH or the VOLUME▲ or VOLUME▼ keys.

5. Enter data for the item you selected + HOLD.

6. Enter data for the next item in the program.

OR

Press DC once to enter a new item number.

OR

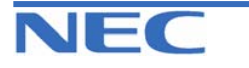

| IN |      |
|----|------|
| SA |      |
| SB | COPY |

**PROGRAM 35: SMDR AND ACCOUNT CODE SETUP** 

35-03: SMDR PORT ASSIGNMENT FOR TRUNK GROUPS

### **Description**

Use **Program 35-03 : SMDR Port Assignment for Trunk Group** to assign the SMDR port for each trunk group.

#### **Input Data**

| Trunk Group No. | SMDR Port No. | Default | Related<br>Program |
|-----------------|---------------|---------|--------------------|
| 1-25            | 1,2           | 1       |                    |

#### Conditions

None

### Feature Cross Reference

- Station Message Detail Recording (SMDR)
- Trunk Group Routing

### **Telephone Programming Instructions**

To enter data for Program 35-03 (SMDR Port Assignment for Trunk Group):

1. Enter the programming mode.

2. Enter 35 03

| 35-03-01TrkGrp1 |   |  |
|-----------------|---|--|
| SMDR Port       | 1 |  |

3. Enter the number of the item you want to program.

35-03-xxTrkGrpxx xxxxx

- 4. Select the Trunk Group number to be programmed by pressing the FLASH or the VOLUME▲ or VOLUME▼ keys.
- 5. Enter data for the item you selected + HOLD.
- 6. Enter data for the next item in the program.
- OR

Press DC once to enter a new item number.

OR

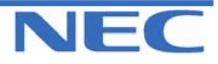

| IN |      | PROGRAM 35: SMDR AND ACCOUNT CODE SETUP           |
|----|------|---------------------------------------------------|
| SA |      |                                                   |
| SB | COPY | 35-04: SMDR PORT ASSIGNMENT FOR DEPARTMENT GROUPS |

### **Description**

Use **Program 35-04 : SMDR Port Assignment for Department Groups** to assign the SMDR port for each Department Group.

#### **Input Data**

| Department Group No. | SMDR Port No. | Default | Related<br>Program |
|----------------------|---------------|---------|--------------------|
| 1-32                 | 1,2           | 1       |                    |

#### Conditions

None

### Feature Cross Reference

• Station Message Detail Recording (SMDR)

# **Telephone Programming Instructions**

#### To enter data for Program 35-04 (SMDR Port Assignment for Department Groups):

1. Enter the programming mode.

2. Enter 35 04

| 35-04-01 Ex.Gr1 |   |  |
|-----------------|---|--|
| SMDR Port       | 1 |  |

3. Enter the number of the item you want to program.

| 35-04-xx Ex.Grxx |
|------------------|
| XXXXX            |
|                  |

- Select the Extension Group number to be programmed by pressing the FLASH or the VOLUME▲ or VOLUME▼ keys.
- 5. Enter data for the item you selected + HOLD.
- 6. Enter data for the next item in the program.
  - OR

Press DC once to enter a new item number.

OR

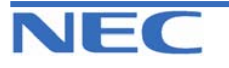

| IN |  |
|----|--|
| SA |  |
| SB |  |

# PROGRAM 35: SMDR AND ACCOUNT CODE SETUP 35-05: ACCOUNT CODE SETUP

### **Description**

Use **Program 35-05 : Account Code Setup** to set various Account Code options for an extension's Class of Service. Assign a Class of Service to extensions in Program 20-06.

#### **Input Data**

|           | Class of Service Number 1-15                                                                                                    |                           |                                                                                                    |         |                    |
|-----------|----------------------------------------------------------------------------------------------------|---------------------------|----------------------------------------------------------------------------------------------------|---------|--------------------|
|           |                                                                                                    |                           |                                                                                                    |         |                    |
| Prog. No. | Item                                                                                                    |                           | Input Data                                                                                                    | Default | Related<br>Program |
| 35-05-01  | Account Code Mode<br>Use this option to select the<br>Account Code Mode (0-3).                                                                                                    | 0:<br>1:<br>2:<br>3:<br>a | Account Codes disable<br>Account Codes optional<br>Account Codes required<br>out not verified.<br>Account Codes required<br>and verified. | 0       |                    |
| 35-05-02  | -Not Used-                                                                                                    | -                         |                                                                                                    | -       |                    |
| 35-05-03  | Account Codes for Incoming<br>Calls<br>Use this option to allow users<br>to enter Account Codes for in-<br>coming calls. If disabled, any<br>codes entered dial out on<br>the connected trunk. | 0:<br>c<br>1:<br>c        | Account Codes for In-<br>coming calls disabled.<br>Account Codes for In-<br>coming calls enabled.                                         | 0       |                    |
| 35-05-04  | Hiding Account Codes<br>Use this option to either hide or<br>show the Account codes on a<br>telephone's display.                                                                               | 0:<br>1:                  | Account Codes displayed<br>Account Codes hidden<br>(" *" is displayed)                                                                    | 0       |                    |

#### **Conditions**

None

### Feature Cross Reference

Account Codes

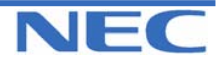

| IN | PROGRAM 35: SMDR AND ACCOUNT CODE SETUP |
|----|-----------------------------------------|
| SA |                                         |
| SB | 35-05: ACCOUNT CODE SETUP               |

# **Telephone Programming Instructions**

#### To enter data for Program 35-05 (Account code Setup):

1. Enter the programming mode.

2. Enter 35 05

35-05-01 F-Cls1 Account Code 0

3. Enter the number of the item you want to program.

| 35-05-xx F-Clsxx |  |
|------------------|--|
| XXXXX            |  |

- 4. Select the Class of Service number to be programmed by pressing the FLASH or the VOLUME▲ or VOLUME▼ keys.
- 5. Enter data for the item you selected + HOLD.
- 6. Enter data for the next item in the program.

OR

Press DC once to enter a new item number.

OR

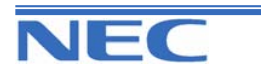

| IN |  |
|----|--|
| SA |  |
| SB |  |

# PROGRAM 35: SMDR AND ACCOUNT CODE SETUP 35-06: VERIFIED ACCOUNT CODE TABLE

### **Description**

Use **Program 35-06 : Verified Account Code Table** to enter Account Codes into the Verified Account Code list. You can enter up to 2000 codes from 3-16 digits long, using the characters 0-9 or #. Use the FLASH key to enter a wildcard. For example, the entry FLASH234 means the user can enter 0234-9234.

#### Input Data

| Verified Account Code Table No. | Verified Account Code                        | Default    | Related<br>Program |
|---------------------------------|----------------------------------------------|------------|--------------------|
| 1-2000                          | 0-9,#,@ (@ : Wild Card)<br>(Up to 16 digits) | No setting |                    |

### Conditions

None

# Feature Cross Reference

Account Code

## **Telephone Programming Instructions**

#### To enter data for Program 35-06 (Verified Account Code Table):

1. Enter the programming mode.

2. Enter 35 06

| 35-06-01 TBL1 |  |
|---------------|--|
| Acct CD       |  |

3. Enter the number of the item you want to program.

| 35-06-xx TBLxxxx |
|------------------|
| XXXXX            |
|                  |

- 4. Select the Verified Account Code Table number to be programmed by pressing the FLASH or the VOLUME▲ or VOLUME▼ keys.
- 5. Enter data for the item you selected + HOLD.
- 6. Enter data for the next item in the program.
  - OR Press DC once to enter a ne

Press DC once to enter a new item number. OR

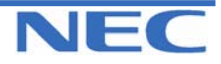

| IN |  |
|----|--|
| SA |  |
| SB |  |

# PROGRAM 40: VOICE MAIL SETUP 40-01: VOICE MAIL BASIC SETUP

### **Description**

Use Program 40-01 : Voice Mail Basic Setup to define the basic operation of Voice Mail (DSPDB).

#### **Input Data**

| Prog. No. | Item                                                                                                    | Input Data                                                             | Default | Related<br>Program |
|-----------|----------------------------------------------------------------------------------------------------|------------------------------------------------------------------------|---------|--------------------|
| 40-01-01  | Exclusive Channel for Voice Mail<br>Specify the number of channels of<br>DSPDB which voice mail occupies.                                                              | 0-8                                                                    | 0       |                    |
| 40-01-02  | Time Stamp                                                                                                    | 0 : Disable<br>1 : Enable                                              | 1       |                    |
| 40-01-03  | Conversation Recording Mode for<br>After Transfer<br>Use this program to set up whether<br>after<br>Hold Transfer continues recording,<br>when recording conversation. | 0 : Not Continued<br>1 : Continued                                     | 0       |                    |
| 40-01-04  | Automated Attendant (Voice Mail)<br>for No Existing Extension                                                                                                    | 0 : Disable<br>1 : Enable                                              | 0       |                    |
| 40-01-05  | <b>Erase Message Time</b><br>Specify time to Erase Messages for<br>DSPDB record media.                                                                                 | 0000-2359<br>(0000 = No setting)<br>(40-01-06 will not<br>be followed) | 0000    | 40-01-06           |
| 40-01-06  | Automatically Erase Message<br>Erases All messages—New and Old                                                                                                    | 0-180(day)                                                             | 0       | 40-01-05           |

### Conditions

None

# Feature Cross Reference

Voice Mail (DSPDB)

# **Telephone Programming Instructions**

#### To enter data for Program 40-01 (Voice Mail Basic Setup):

- 1. Enter the programming mode.
- 2. Enter 40 01

| 40-01-01   |   |
|------------|---|
| VM Channel | 0 |
|            |   |

3. Enter the number of the item you want to program.

40-01-xx xxxxx

4. Enter data for the item you selected + HOLD.

5. Enter data for the next item in the program.

OR

Press DC once to enter a new item number.

OR

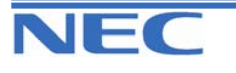

| IN |  |
|----|--|
| SA |  |
| SB |  |

# PROGRAM 40: VOICE MAIL SETUP 40-02: MAIL BOX SETUP

### **Description**

There are a maximum of 300 mailboxes in the DSPDB. Use this program to set the box number and password linked to the extension number (or pilot number) for each mailbox.

### Input Data

| DSPDB Message Box Number | 001-300 |
|--------------------------|---------|
|--------------------------|---------|

| Prog. No. | ltem                                                                                     | Input Data          | Default                                                                                                    | Related<br>Program |
|-----------|------------------------------------------------------------------------------------------|---------------------|----------------------------------------------------------------------------------------------------|--------------------|
| 40-02-01  | <b>Mailbox Number</b><br>A mailbox number should use the<br>same number of an extension. | Up to 4 digits      | Mailbox 1 =200<br>Mailbox 2 = 201<br>Mailbox 3= 202<br>Mailbox 4 = 203<br>Mailbox 5 = 204<br>Mailbox 6 = 205<br>Mailbox 7 = 206<br>Mailbox 8 = 207 |                    |
| 40-02-02  | Mailbox Password<br>If not required, leave this option<br>empty.                         | Dial 4 digits Fixed | No setting                                                                                                    |                    |

### Conditions

None

### Feature Cross Reference

Voice Mail (DSPDB)

# **Telephone Programming Instructions**

### To enter data for Program 40-02 (SMDR Output Options):

1. Enter the programming mode.

2. Enter 40 02

40-02-01MgBox1 Mail box No.

3. Enter the number of the item you want to program.

40-02-xxMgBoxxxx xxxxx

- Select the Message Box number to be programmed by pressing the FLASH or the VOLUME▲ or VOLUME▼ keys.
- 5. Enter data for the item you selected + HOLD.
- 6. Enter data for the next item in the program. OR
- Press DC once to enter a new item number.

OR

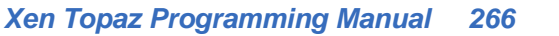

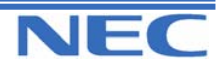

PROGRAM 40: VOICE MAIL SETUP 40-03: MESSAGE RECORDING SETUP

### **Description**

Use **Program 40-03 : Message Recording Setup** to define the auto-answering operation of the Voice Mail (DSPDB).

### Input Data

| Prog. No. | ltem                                                        | Input Data                                                       | Default | Related<br>Program |
|-----------|-------------------------------------------------------------|------------------------------------------------------------------|---------|--------------------|
| 40-03-01  | Voice Mail Recording Time                                   | 1-10 (minute)                                                    | 1       |                    |
| 40-03-02  | A Guidance message in case recording is not allowed         | 0 : Fixed Guidance Message<br>1 : Answer Message of Mail-<br>box | 0       |                    |
| 40-03-03  | A response message is automati-<br>cally sent out when busy | 0 : Disable<br>1 : Enable                                        | 0       |                    |

### Conditions

None

# Feature Cross Reference

Voice Mail (DSPDB)

## **Telephone Programming Instructions**

#### To enter data for Program 40-03 (Message Recording Setup):

1. Enter the programming mode.

| 2. Enter 40 03  |
|-----------------|
| 40-03-01        |
| VM RecordingTM1 |

3. Enter the number of the item you want to program.

| 40-03-xx |  |
|----------|--|
| XXXXX    |  |
|          |  |

- 4. Enter data for the item you selected + HOLD.
- 5. Enter data for the next item in the program.
- OR

Press DC once to enter a new item number. OR

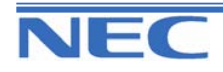

| IN |      |
|----|------|
| SA |      |
| SB | COPY |

PROGRAM 40: VOICE MAIL SETUP 40-04: LIVE RECORDING SETUP

### **Description**

Use **Program 40-04 : Live Recording Setup** to define the conversation recording operation of the Voice Mail (DSPDB).

#### Input Data

| Prog. No. | Item                                                                                                    | Input Data                                      | Default | Related<br>Program |
|-----------|----------------------------------------------------------------------------------------------------|-------------------------------------------------|---------|--------------------|
| 40-04-01  | The Operation mode when destina-<br>tion is not defined.                                                                   | 0 : Temporary Mailbox<br>1 : Callback Operation | 0       |                    |
| 40-04-02  | Temporary Mailbox Number<br>Setup the temporary mailbox num-<br>ber.                                                       | 0-300                                           | 0       |                    |
| 40-04-03  | <b>Live Recording Display</b><br>Enables or disables the system's abil-<br>ity to display the recording feature<br>active. | 0 : Enable<br>1 : Disable                       | 0       |                    |

### Conditions

None

### Feature Cross Reference

Voice Mail (DSPDB)

### **Telephone Programming Instructions**

#### To enter data for Program 40-04 (Live Recording Setup):

1. Enter the programming mode.

2. Enter 40 04

40-04-01

**Operation Mode 0** 

3. Enter the number of the item you want to program.

| 40-04-xx |  |
|----------|--|
| XXXXX    |  |

- 4. Enter data for the item you selected + HOLD.
- 5. Enter data for the next item in the program. OR

Press DC once to enter a new item number. OR

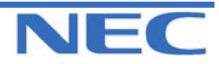

| IN |      |
|----|------|
| SA |      |
| SB | COPY |

PROGRAM 40: VOICE MAIL SETUP 40-05: MESSAGE NOTIFICATION SETUP

### **Description**

Use **Program 40-05 : Call Information Setup** to define the message notification facility of the Voice Mail (DSPDBU).

### **Input Data**

| Prog. No. | Item                                           | Input Data                 | Default    | Related<br>Program |
|-----------|------------------------------------------------|----------------------------|------------|--------------------|
| 40-05-01  | Maximum number of outgoing call simultaneously | 0-8                        | 1          |                    |
| 40-05-02  | Trunk Route Number                             | 0-25                       | 1          |                    |
| 40-05-03  | ISDN Calling Party Number                      | 0-9,*,#<br>(Max.16 digits) | No setting |                    |
| 40-05-04  | Call interval for intercom call                | 1-30 minutes               | 10         |                    |
| 40-05-05  | Call interval for external call                | 1-30 minutes               | 10         |                    |
| 40-05-06  | Maximum number of intercom call                | 1-100                      | 3          |                    |
| 40-05-07  | Maximum number of external call                | 1-100                      | 3          |                    |

### Conditions

None

### Feature Cross Reference

Voice Mail (DSPDB)

# **Telephone Programming Instructions**

#### To enter data for Program 40-05 (Call Information Setup):

- 1. Enter the programming mode.
- 2. Enter 40 05

40-05-01 SimultaneousMax1

3. Enter the number of the item you want to program.

40-05-xx xxxxx

- 4. Enter data for the item you selected + HOLD.
- 5. Enter data for the next item in the program. OR

Press DC once to enter a new item number. OR

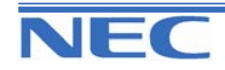

| IN |  |
|----|--|
| SA |  |
| SB |  |

**PROGRAM 40: VOICE MAIL SETUP** 

40-06: VOICE MAIL AUTOMATED ATTENDANT SETUP

### **Description**

Use **Program 40-06 : Voice Mail Automated Attendant Data Setup** to define the outside lines to use the automated attendant recording operation of the Voice Mail (DSPDB).

#### **Input Data**

| Trunk Port Number | 1-51 |
|-------------------|------|
|                   |      |
| Dav/Night Mode    | 1-8  |

| Prog. No. | Item                                        | Input Data                              | Default | Related<br>Program |
|-----------|---------------------------------------------|-----------------------------------------|---------|--------------------|
| 40-06-01  | Operation Mode                              | 0 : Automated Attendant<br>1 : Not Used | 0       |                    |
| 40-06-02  | Guidance Message Number                     | 0-48                                    | 0       |                    |
| 40-06-03  | Message Box Number for Leaving a<br>Message | 0-300                                   | 0       |                    |

### Conditions

None

### Feature Cross Reference

Voice Mail (DSPDB)

### **Telephone Programming Instructions**

#### To enter data for Program 40-06 (Voice Mail Automated Attendant Data Setup):

1. Enter the programming mode.

2. Enter 40 06

40-06-01 Trunk1 Mode1 OPE-Mode 0

3. Enter the number of the item you want to program.

40-06-xx Trunkxx

XXXXX

- 4. Select the Trunk port number to be programmed by pressing the FLASH or the VOLUME▲ or VOLUME▼ keys.
- 5. Enter data for the item you selected + HOLD.
- 6. Enter data for the next item in the program.
- OR

Press DC once to enter a new item number. OR

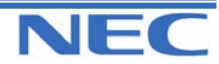

#### Program 40 to 92

| IN |
|----|
| SA |
| SB |

PROGRAM 40: VOICE MAIL SETUP 40-09: VOICE MAIL MULTIPLE ADDRESS GROUP SETUP

### **Description**

Use **Program 40-09 : Voice Mail Multiple Address Group Setup** to define the broadcast group of a Voice Mail (DSPDB) mailbox.

#### **Input Data**

| Multiple Address<br>Group Number | Destination Box Number | Box Number            | Default    | Related<br>Program |
|----------------------------------|------------------------|-----------------------|------------|--------------------|
| 1-10                             | 1-100                  | Dial (Up to 4 digits) | No setting | 40-02              |

#### Conditions

None

### Feature Cross Reference

• Voice Mail (DSPDB)

### **Telephone Programming Instructions**

#### To enter data for Program 40-09 (Voice Mail Multiple Address Group Setup):

1. Enter the programming mode.

2. Enter 40 09

| 40-09-01Mlt GP1 |  |
|-----------------|--|
| Dest001 BoxNo   |  |

3. Enter the number of the item you want to program.

| 40-09-xx Mlt GPxx |  |
|-------------------|--|
| XXXXX             |  |

- Select the Multiple Address Group number to be programmed by pressing the FLASH or the VOLUME▲ or VOLUME▼ keys.
- 5. Enter data for the item you selected + HOLD.
- 6. Enter data for the next item in the program.

OR

Press DC once to enter a new item number.

OR

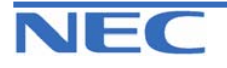

| IN |
|----|
| SA |
| SB |

PROGRAM 40: VOICE MAIL SETUP

40-10: VOICE RECORDING SERVICE OPTION

### **Description**

Use **Program 40-10 : Voice Recording Service Option** define the system options for the Voice Recording feature.

### Input Data

| Prog. No. | Item                                                                                                    | Input Data                           | Default           | Related<br>Program |
|-----------|----------------------------------------------------------------------------------------------------|--------------------------------------|-------------------|--------------------|
| 40-10-01  | VRS Fixed Message<br>Enable (1) or disable (0) the system's ability<br>to play the fixed VRS messages (such as<br>"You have a message.").                                                               | 0 : Not Used<br>1 : Used             | 1                 |                    |
| 40-10-02  | <b>General Message Number</b><br>This item assigns the VRS message number<br>to be used as the General Message.                                                                                         | 0-48<br>(0 : No General<br>message)  | 0                 |                    |
| 40-10-03  | VRS No Answer Destination<br>This item assigns the transferred Ring Group<br>when the VRS is unanswered after Call For-<br>warding with Personal Greeting Message.                                      | 0-25<br>(Incoming Ring<br>Group No.) | 0 (No<br>Setting) |                    |
| 40-10-04  | VRS No Answer Time<br>If an extension has Personal Greeting en-<br>abled and all VRS ports are busy, a DIL or<br>DISA call to the extension will wait this inter-<br>val for a VRS port to become free. | 0-64800(sec.)                        | 0                 |                    |
| 40-10-05  | <b>Park and Page Repeat Timer</b><br>If a Park and Page is not picked up within this<br>interval, the Paging announcement repeats.                                                                      | 0-64800(sec.)                        | 0                 |                    |

### Conditions

None

### Feature Cross Reference

• Voice Response System (VRS)

### **Telephone Programming Instructions**

#### To enter data for Program 40-10 (Voice Announce Service Option):

- 1. Enter the programming mode.
- 2. Enter 40 10 40-10-01

VRS Fixed Msg 1

3. Enter the number of the item you want to program.

40-10-xx xxxxx

- 4. Enter data for the item you selected + HOLD.
- 5. Enter data for the next item in the program. OR

Press DC once to enter a new item number. OR

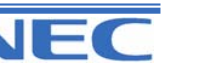

| IN |  |
|----|--|
| SA |  |
| SB |  |

PROGRAM 40: VOICE MAIL SETUP 40-11: PRE-AMBLE MESSAGE ASSIGNMENT

### **Description**

In **Program 40-11 : Pre-Amble Message Assignment** to assign the VRS message number to be used as the Pre-amble Message for each trunk. When the extension user answers the incoming call, the assigned VRS message will be sent to the outside caller.

### **Input Data**

| Trunk Port Number | Day/Night Mode | VRS Message Number   | Default | Related<br>Program |
|-------------------|----------------|----------------------|---------|--------------------|
| 1-51              | 1-8            | 0-48(0 : No Service) | 0       |                    |

### Conditions

None

# Feature Cross Reference

• Voice Response System (VRS)

### **Telephone Programming Instructions**

#### To enter data for Program 40-11 (Pre-Amble Message Assignment):

1. Enter the programming mode.

2. Enter 40 11

40-11-01 Trunk1 Mode1 Msg No.0

3. Enter the number of the item you want to program.

40-11-xx Trunkxx xxxxx

- Select the Trunk port number to be programmed by pressing the FLASH or the VOLUME▲ or VOLUME▼ keys.
- 5. Enter data for the item you selected + HOLD.
- 6. Enter data for the next item in the program.
- OR

Press DC once to enter a new item number.

OR

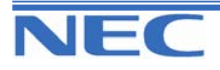

| IN |
|----|
| SA |
| SB |

PROGRAM 44: ARS/F-ROUTE SETUP 44-01: System Options for ARS/F-Route

### **Description**

Use **Program 44-01 : System Options for ARS/F-Route** to define the system options for the ARS/F-Route feature.

### Input Data

| Prog. No. | Item                      | Input Data               | Default | Related<br>Program |
|-----------|---------------------------|--------------------------|---------|--------------------|
| 44-01-01  | ARS/F-Route Time Schedule | 0 : Not Used<br>1 : Used | 0       |                    |

### Conditions

None

### Feature Cross Reference

Automatic Route Selection (ARS)/F-Route

## **Telephone Programming Instructions**

#### To enter data for Program 44-01 (System Options for ARS/F-Route):

1. Enter the programming mode.

2. Enter 44 01 44-01-01

F-Rout Schedul 0

3. Enter the number of the item you want to program.

| 44-01-xx |  |
|----------|--|
| XXXXX    |  |

4. Enter data for the item you selected + HOLD.

5. Enter data for the next item in the program.

OR

Press DC once to enter a new item number. OR

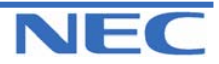

| IN |  |
|----|--|
| SA |  |
| SB |  |

PROGRAM 44: ARS/F-ROUTE SETUP

44-02: SYSTEM OPTIONS FOR ARS/F-ROUTE

### **Description**

Use **Program 44-02 : Dial Analysis Table for ARS/F-Route Access** to set the Pre-Transaction Table for selecting ARS/F-Route.

Service Type 1 (Extension number)

The number goes to an extension after deleting the front digit(s).

#### Additional data

Assign the digit(s) to be deleted on top of the number for extension number usage. There must be at least one digit deleted.

#### • Service Type 2 (ARS/F-Route select)

The number is controlled by ARS/F-Route table.

#### Additional data

Assign the ARS/F-Route table number for Program 44-05. (If the ARS/F-Route Time schedule is not used.) Assign the ARS/F-Route selection number for Program 44-04. (If the ARS/F-Route Time schedule is used.)

#### • Service Type 3 (Dial Extension Analyze Table select)

The total length of the number exceeds more than 5 digits.

#### Additional data

Assign the referring Dial Extension Analyze Table number for Program 44-03.

#### Input Data

| Dial Analysis Number | 1-120 |
|----------------------|-------|
|                      |       |

| Prog. No. | ltem                 | Input Data                                                                                                    | Default    | Related<br>Program |
|-----------|----------------------|----------------------------------------------------------------------------------------------------|------------|--------------------|
| 44-02-01  | Dial                 | Up to 4 digits                                                                                                    | No setting |                    |
| 44-02-02  | Service Type         | 0 : No setting<br>1 : Select Extension Call<br>2 : Select ARS/F-Route Access<br>3 : Select "Dial Extension Analyze Table"                                                                                                    | 0          |                    |
| 44-02-03  | Additional Data      | • When Select 1 (Select Extension Call)<br>from 44-02-02 : 0-255 (Delete Digit)<br>(255 : delete all digit)                                                                                                    | 0          |                    |
|           |                      | When Select 2 (Select ARS/F-Route<br>Access) from 44-02-02 :<br>Not Used F-Route Time Schedule<br>[Program 44-01 : 0]<br>0-500 (ARS/F-Route table Number)<br>(0 : No setting)<br><refer 44-05="" program="" to=""><br/>- Used F-Route Time Schedule<br/>[Program 44-01 : 1]<br/>0-500 (ARS/F-Route select table Num-<br/>ber) (0 : No setting)<br/><refer 44-04="" program="" to=""></refer></refer> |            | 44-01<br>44-02-02  |
|           |                      | • When Select 3 (Select "Dial Extension<br>Analyze Table") from 44-02-02 :<br>0-4 (Dial Extension Analyze Table<br>Number) (0 : No setting)<br><refer 44-03="" program="" to=""></refer>                                                                                                    |            |                    |
| 44-02-04  | Dial Tone Simulation | 0 : Off<br>1 : On                                                                                                    | 0          |                    |

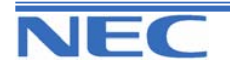

| IN |
|----|
| SA |
| SB |

PROGRAM 44: ARS/F-ROUTE SETUP 44-02: DIAL ANALYSIS TABLE FOR ARS/F-ROUTE

### Conditions

None

### Feature Cross Reference

Automatic Route Selection (ARS)/F-Route

### **Telephone Programming Instructions**

To enter data for Program 44-02 (Dial Analysis Table for ARS/F-Route Access):

1. Enter the programming mode.

2. Enter 44 02

### 44-02-01A-TBL1 Dial

3. Enter the number of the item you want to program.

### 44-02-xx A-TBLxxx

XXXXX

- 4. Select the Analyze table number to be programmed by pressing the FLASH or the VOLUME▲ or VOLUME▼ keys.
- 5. Enter data for the item you selected + HOLD.
- 6. Enter data for the next item in the program.

OR

Press DC once to enter a new item number.

OR

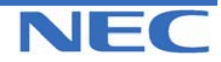

| IN |  |
|----|--|
| SA |  |
| SB |  |

# PROGRAM 44: ARS/F-ROUTE SETUP 44-03: DIAL ANALYSE EXTENSION TABLE

### **Description**

Use Program 44-03 : Dial Analyze Extension Table to set the dial extension analyze table.

### **Input Data**

| Extension Table Area Number | 1-4   |
|-----------------------------|-------|
|                             |       |
| Dial Analysis Table Number  | 1-252 |

#### 1. Dial Analysis Table Number 1-250:

| Prog. No. | ltem                                 | Input Data                                                                                                    | Default    | Related<br>Program |
|-----------|--------------------------------------|----------------------------------------------------------------------------------------------------|------------|--------------------|
| 44-03-01  | Dial                                 | Up to 36 digits                                                                                                    | No setting |                    |
| 44-03-02  | ARS/F-Route Se-<br>lect Table Number | [Program 44-01 : 0]<br>0-500 (ARS/F-Route Table Number)<br><program 44-05=""><br/>[Program 44-01 : 1]<br/>0-500 (ARS/F-Route select table Number)<br/><program 44-04=""></program></program> | 0          |                    |

#### 2. Dial Analysis Table Number 251:

| Prog. No. | ltem                                  | Input Data                                                                                                    | Default | Related<br>Program |
|-----------|---------------------------------------|----------------------------------------------------------------------------------------------------|---------|--------------------|
| 44-03-03  | ARS/F-Route<br>Select Table<br>Number | [Program 44-01 : 0]<br>0-500 (ARS/F-Route Table Number)<br><program 44-05=""><br/>[Program 44-01 : 1]<br/>0-500 (ARS/F-Route select table Number)<br/><program 44-04=""></program></program> | 0       |                    |

### 3. Dial Analysis Table Number 252:

| Prog. No. | Item                      | Input Data | Default | Related<br>Program |
|-----------|---------------------------|------------|---------|--------------------|
| 44-03-04  | Next Table Area<br>Number | 0-4        | 0       |                    |

### Conditions

None

### Feature Cross Reference

• Automatic Route Selection (ARS)/F-Route

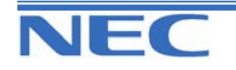

| IN |
|----|
| SA |
| SB |

PROGRAM 44: ARS/F-ROUTE SETUP

44-03: DIAL ANALYSE EXTENSION TABLE

## **Telephone Programming Instructions**

To enter data for Program 44-03 (Dial Analyze Extension Table):

1. Enter the programming mode.

2. Enter 44 03

| 44-03-01Exp-TBL1 |
|------------------|
| 001:Dial=        |

3. Enter the number of the item you want to program.

#### 44-03-xx Exp-TBLx xxxxx

- 4. Select the Extension Table Area number to be programmed by pressing the FLASH or the VOLUME▲ or VOLUME▼ keys.
- 5. Enter data for the item you selected + HOLD.
- 6. Enter data for the next item in the program.

OR

Press DC once to enter a new item number.

OR

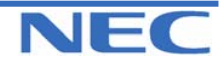

| IN |  |
|----|--|
| SA |  |
| SB |  |

# PROGRAM 44: ARS/F-ROUTE SETUP 44-05: ARS/F-ROUTE TABLE

### **Description**

Use **Program 44-05 : ARS/F-Route Table** to set the ARS/F-Route table. There are 4 kinds of order. If the higher priority trunk groups are busy, the next order group will be used. If a lower priority route is selected, the caller may be notified with a beep tone.

### Input Data

| ARS/F-Route Table Number | 1-500 |
|--------------------------|-------|
|                          |       |
| Priority Number          | 1-4   |

| Prog. No. | ltem                                    | Input Data                                                                  | Default | Related<br>Program |
|-----------|-----------------------------------------|-----------------------------------------------------------------------------|---------|--------------------|
| 44-05-01  | Trunk Group Number                      | 0 : (0 : No setting)<br>1-25 : Trunk Group Number<br>255 : (Extension Call) | 0       |                    |
| 44-05-02  | Delete Digits                           | 0-255(0 : No setting,<br>255 : Delete All digits)                           | 0       |                    |
| 44-05-03  | Additional Dial Number                  | 0-1000                                                                      | 0       |                    |
| 44-05-04  | Beep Tone                               | 0 : Off<br>1 : On                                                           | 0       |                    |
| 44-05-05  | Gain Table Number for Internal Calls    | 0-500<br>(0 : No setting)                                                   | 0       |                    |
| 44-05-06  | Gain Table Number for Tandem Connection | 0-500<br>(0 : No setting)                                                   | 0       |                    |
| 44-05-07  | ARS Class of Service                    | 0-16                                                                        | 0       |                    |
| 44-05-08  | Dial Treatment                          | 0-15                                                                        | 0       |                    |

### Conditions

None

# Feature Cross Reference

Automatic Route Selection (ARS)/F-Route

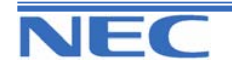

| IN |
|----|
| SA |
| SB |

# PROGRAM 44: ARS/F-ROUTE SETUP 44-05: ARS/F-ROUTE TABLE

# **Telephone Programming Instructions**

#### To enter data for Program 44-05 (ARS/F-Route Table):

1. Enter the programming mode.

2. Enter 44 05

| 44-05-01FRout1 |  |  |
|----------------|--|--|
| 1:TRK Grp = 0  |  |  |

3. Enter the number of the item you want to program.

#### 44-05-xxFRoutxxx xxxxx

- 4. Select the ARS/F-Route Table number to be programmed by pressing the FLASH or the VOLUME▲ or VOLUME▼ keys.
- 5. Enter data for the item you selected + HOLD.
- 6. Enter data for the next item in the program.

OR

Press DC once to enter a new item number.

OR

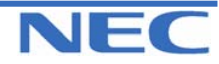

### Program 40 to 92

| IN |
|----|
| SA |
| SB |

# PROGRAM 44: ARS/F-ROUTE SETUP 44-06: Additional Dial Table

### **Description**

Use **Program 44-06 : Additional Dial Table** to set the additional dial table to add prior to the dialled ARS/ F-Route number.

#### **Input Data**

| Additional Dial Table Number | Additional Dial                | Default    | Related<br>Program |
|------------------------------|--------------------------------|------------|--------------------|
| 1-1000                       | Up to 36 digits(0-9,*,#,Pause) | No setting |                    |

#### Conditions

None

### Feature Cross Reference

Automatic Route Selection (ARS)/F-Route

# **Telephone Programming Instructions**

#### To enter data for Program 44-06(Additional Dial Table):

1. Enter the programming mode.

2. Enter 44 06

#### 44-06-01 Add1 Dial

3. Enter the number of the item you want to program.

| 44-06-xx Addxxxx |  |
|------------------|--|
| XXXXX            |  |

- Select the Additional Dial Table number to be programmed by pressing the FLASH or the VOLUME▲ or VOLUME▼ keys.
- 5. Enter data for the item you selected + HOLD.
- 6. Enter data for the next item in the program.

OR

Press DC once to enter a new item number.

OR

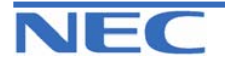
| IN |  |
|----|--|
| SA |  |
| SB |  |

### PROGRAM 44: ARS/F-ROUTE SETUP

44-07: GAIN TABLE FOR F-ROUTE ACCESS

### **Description**

Use **Program 44-07 : Gain Table for ARS/F-Route Access** to set the PAD table. If an extension dials ARS/F-Route number;

• The Extension Dial Gain Table is activated, which is assigned in Program 44-05.

• The Extension Dial Gain Table follows "Outgoing transmit" and "Outgoing receive" settings.

If the incoming call is transferred to another line using ARS/F-Route;

• The Tandem Gain Table is activated, which is assigned in Program 44-05.

• The Tandem Gain Table follows the "Incoming transmit" and "Incoming receive" settings for incoming line, and "Outgoing transmit" and "Outgoing receive" settings for the outgoing line.

**Note:** For the ARS/F-Route call (in the above case), CODEC gain in Program 14-01-02 and 14-01-03 are not activated

#### Input Data

| Gain Table Number | 1-500 |
|-------------------|-------|

| Prog. No. | ltem              | Input Data        | Default | Related<br>Program |
|-----------|-------------------|-------------------|---------|--------------------|
| 44-07-01  | Incoming Transmit | 1-63 (-15.5+15.5) | 32(0dB) |                    |
| 44-07-02  | Incoming Receive  | 1-63 (-15.5+15.5) | 32(0dB) |                    |
| 44-07-03  | Outgoing Transmit | 1-63 (-15.5+15.5) | 32(0dB) |                    |
| 44-07-04  | Outgoing Receive  | 1-63 (-15.5+15.5) | 32(0dB) |                    |

#### Conditions

None

## Feature Cross Reference

Automatic Route Selection (ARS)/F-Route

## **Telephone Programming Instructions**

#### To enter data for Program 44-07(Gain Table for ARS/F-Route Access):

1. Enter the programming mode.

2. Enter 44 07

44-07-01 Gain1 INC Transmit 32

3. Enter the number of the item you want to program.

44-07-xx Gainxx xxxxx

- 4. Select the Gain Table number to be programmed by pressing the FLASH or the VOLUME▲ or VOLUME▼ keys.
- 5. Enter data for the item you selected + HOLD.

6. Enter data for the next item in the program.

OR

Press DC once to enter a new item number.

OR

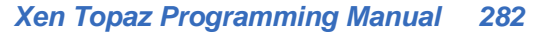

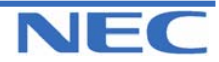

| IN | PROGRAM 44: ARS/F-ROUTE SETUP        |
|----|--------------------------------------|
| SA |                                      |
| SB | 44-UX: TIME SCHEDULE FOR ARS/F-ROUTE |

## **Description**

Use **Program 44-08 : Time Schedule for ARS/F-Route** to define the daily pattern of the ARS/F-Route feature. ARS/F-Route has 10 time patterns. These patterns are used in Program 44-09 and 44-10. The daily pattern consists of 20 time settings.

#### Input Data

| Schedule Pattern Number |            | 01-10     |      |
|-------------------------|------------|-----------|------|
| Time Number             | Start Time | End Time  | Mode |
| 01-20                   | 0000-2359  | 0000-2359 | 1-8  |

### Default

All Schedule Pattern : 0:00-0:00, Mode 1

#### Example 1: Time Pattern 1

| 0:00              | 8:00         | 18:00 | 22:00 | 0:00           |                   |
|-------------------|--------------|-------|-------|----------------|-------------------|
| Mode3<br>Midnight | Mode1<br>Day |       |       | Mode2<br>Night | Mode3<br>Midnight |

To make the above schedule, it is necessary to set the data as follows:

| Time Setting 01 : | 00:00 - 08:00 | Mode 3 |
|-------------------|---------------|--------|
| Time Setting 02 : | 08:00 - 18:00 | Mode 1 |
| Time Setting 03 : | 18:00 – 22:00 | Mode 2 |
| Time Setting 04 : | 22:00 - 00:00 | Mode 3 |

#### Example 2: Time Pattern 2

0:00

Mode2 Night

To make the above schedule, it is necessary to set the data as follows: **Time Setting 01 : 00:00 – 00:00 Mode 2** 

Conditions

None

# Feature Cross Reference

Automatic Route Selection (ARS)/F-Route

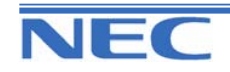

Downloaded from www.Manualslib.com manuals search engine

0:00

| IN |
|----|
| SA |
| SB |

PROGRAM 44: ARS/F-ROUTE SETUP

44-08: TIME SCHEDULE FOR ARS/F-ROUTE

## **Telephone Programming Instructions**

#### To enter data for Program 44-08(Time Schedule for ARS/F-Route):

1. Enter the programming mode.

2. Enter 44 08

44-08-01TimPtn1 01:Start =00:00

3. Enter the number of the item you want to program.

#### 44-08-xxTimPtnxx xxxxx

- 4. Select the Schedule Pattern number to be programmed by pressing the FLASH or the VOLUME▲ or VOLUME▼ keys.
- 5. Enter data for the item you selected + HOLD.
- 6. Enter data for the next item in the program.

OR

Press DC once to enter a new item number.

OR

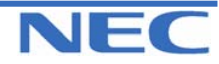

| IN |
|----|
| SA |
| SB |

PROGRAM 44: ARS/F-ROUTE SETUP 44-09: WEEKLY SCHEDULE FOR ARS/F-ROUTE

## **Description**

Use **Program 44-09 : Weekly Schedule for ARS/F-Route** to define a weekly schedule for using ARS/F-Route.

### Input Data

| Day Number    | Schedule Pattern Number | Default   | Related Program |
|---------------|-------------------------|-----------|-----------------|
| 1 : Sunday    |                         |           |                 |
| 2 : Monday    |                         |           |                 |
| 3 : Tuesday   |                         |           |                 |
| 4 : Wednesday | 1-10                    | Pattern 1 | 44-08           |
| 5 : Thursday  |                         |           |                 |
| 6 : Friday    |                         |           |                 |
| 7 : Saturday  |                         |           |                 |

### Conditions

None

## Feature Cross Reference

Automatic Route Selection (ARS)/F-Route

# **Telephone Programming Instructions**

### To enter data for Program 44-09 (Weekly Schedule for ARS/F-Route):

1. Enter the programming mode.

2. Enter 44 09

44-09-01 SUN Pattern=1

3. Enter the number of the item you want to program.

44-09-xx xxxxx

4. Enter data for the item you selected + HOLD.

5. Enter data for the next item in the program. OR

Press DC once to enter a new item number. OR

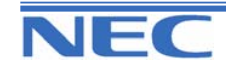

| IN |
|----|
| SA |
| SB |

PROGRAM 44: ARS/F-ROUTE SETUP

44-10: HOLIDAY SCHEDULE FOR ARS/F-ROUTE

### **Description**

Use **Program 44-10 : Holiday Schedule for ARS/F-Route** to define a yearly schedule for ARS/F-Route. This schedule is used for setting special days such as national holidays.

#### Input Data

| Date      | Schedule Pattern Number | Default    | Related Program |
|-----------|-------------------------|------------|-----------------|
| 0101-1231 | 0-10 (0 : No setting)   | No setting | 44-08           |

#### Conditions

None

### Feature Cross Reference

Automatic Route Selection (ARS)/F-Route

# **Telephone Programming Instructions**

#### To enter data for Program 44-10 (Holiday Schedule for ARS/F-Route):

1. Enter the programming mode.

2. Enter 44 10

44-10-01 Date01/01=PTTN0

3. Enter the number of the item you want to program.

| 44-10-xx |  |
|----------|--|
| XXXXX    |  |

- 4. Enter data for the item you selected + HOLD.
- 5. Enter data for the next item in the program.
- OR

Press DC once to enter a new item number. OR

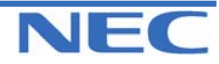

| IN |
|----|
| SA |
| SB |

# **PROGRAM 45: VOICE MAIL INTEGRATION 45-01: VOICE MAIL INTEGRATION OPTIONS**

## **Description**

Use Program 45-01 :Voice Mail Integration Options to customize certain voice mail integration options.

### **Input Data**

| Prog. No. | Item                                                                                                    | Input Data                  | Default | Related<br>Program |
|-----------|----------------------------------------------------------------------------------------------------|-----------------------------|---------|--------------------|
| 45-01-01  | Voice Mail Department Group Number<br>Assign which Extension (Department)<br>Group number is to be assigned as the<br>voice mail group.                                                                                                    | 0-32<br>(0 : No Voice Mail) | 0       |                    |
| 45-01-02  | Voice Mail Master Name<br>Enter the Voice Mail master name.                                                                                                    | Up to 8 characters          | "V.M."  |                    |
| 45-01-03  | Voice Mail Screening<br>Enable/disable the system's ability to proc-<br>ess the Call Screening commands (1 +<br>extension number) sent from the Voice<br>Mail. You should normally <b>enable</b> this<br>option to allow for Voice Mail Call<br>Screening. Disable this option if your sys-<br>tem has been modified so that extensions<br>begin with the digit 1 (e.g., 101, 102, etc.).<br>Also see the Flexible System Numbering<br>feature. | 0 : Off<br>1 : On           | 1       |                    |
| 45-01-04  | <b>Park and Page</b><br>Enable/disable the system's ability to proc-<br>ess the Voice Mail's Park and Page (*)<br>commands. You should normally <b>enable</b><br>this option.                                                                                                    | 0 : Off<br>1 : On           | 1       |                    |
| 45-01-05  | Message Wait<br>Enable/disable the system's ability to proc-<br>ess the Voice Mail's Message Wait (#)<br>commands. You should normally <b>enable</b><br>this option. If enabled, be sure that the<br>programmed Message Notification strings<br>don't contain the code #9 for trunk access.                                                                                                    | 0 : Off<br>1 : On           | 1       |                    |
| 45-01-06  | <b>Record Alert Tone Interval Time</b><br>This timer sets the interval between voice<br>Mail Conversation Record alerts                                                                                                    | 0-64800 (sec.)              | 30      |                    |
| 45-01-07  | -Not Used-                                                                                                    | -                           | -       |                    |
| 45-01-08  | -Not Used-                                                                                                    | -                           | -       |                    |
| 45-01-09  | -Not Used-                                                                                                    | -                           | -       |                    |

### Conditions

None

# Feature Cross Reference

• Voice Mail (In-skin)

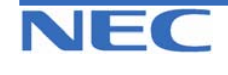

| IN |
|----|
| SA |
| SB |

**PROGRAM 45: VOICE MAIL INTEGRATION 45-01: VOICE MAIL INTEGRATION OPTIONS** 

# **Telephone Programming Instructions**

To enter data for Program 45-01 (Voice mail Integration Options):

1. Enter the programming mode.

2. Enter 45 01

45-01-01 STG No. of VM 0

3. Enter the number of the item you want to program.

45-01-xx xxxxx

4. Enter data for the item you selected + HOLD.

5. Enter data for the next item in the program. OR

Press DC once to enter a new item number. OR

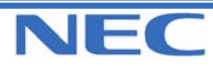

| IN |
|----|
| SA |
| SB |

# PROGRAM 45: VOICE MAIL INTEGRATION 45-02: NSL OPTIONS SETUP

## **Description**

Use Program 45-02 : NSL Option Setup to customize the NSL options for Voice Mail integration.

### **Input Data**

| Prog. No. | Item                             | Input Data                                                                           | Default | Related<br>Program |
|-----------|----------------------------------|--------------------------------------------------------------------------------------|---------|--------------------|
| 45-02-01  | Send DTMF tone or 6KD<br>Message | 0 : Sending DTMF tone to<br>SLT-VM port<br>1 : Sending 6KD Message<br>to Serial Port | 0       |                    |
| 45-02-02  | Forced Send Dial Tone            | 0 : Normal<br>1 : Forced                                                             | 0       |                    |
| 45-02-03  | Send 5IA Message                 | 0 : Off<br>1 : On                                                                    | 0       |                    |

### Conditions

None

# Feature Cross Reference

Voice Mail (In-skin)

# **Telephone Programming Instructions**

### To enter data for Program 45-02 (NSL Option Setup):

1. Enter the programming mode.

2. Enter 45 02

45-02-01 DTMF/6KD Msg.0

3. Enter the number of the item you want to program.

| 45-02-xx |
|----------|
| XXXXX    |
|          |

4. Enter data for the item you selected + HOLD.

5. Enter data for the next item in the program. OR

Press DC once to enter a new item number. OR

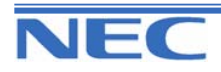

| IN |
|----|
| SA |
| SB |

# PROGRAM 45: VOICE MAIL INTEGRATION 45-03: NSL TIMER SETUP

## **Description**

Use Program 45-03 : NSL Timer Setup to customize the NSL timers for Voice Mail integration.

### **Input Data**

| Prog. No. | Item                              | Input Data     | Default | Related<br>Program |
|-----------|-----------------------------------|----------------|---------|--------------------|
| 45-03-01  | Retry Timer                       | 0-64800 (sec.) | 4       |                    |
| 45-03-02  | Polling Interval                  | 0-64800 (sec.) | 20      |                    |
| 45-03-03  | ILS (Link Start Message) Interval | 0-64800 (sec.) | 20      |                    |
| 45-03-04  | Wait for ILS Time                 | 0-64800 (sec.) | 30      |                    |
| 45-03-05  | Wait for 2ET Time                 | 0-64800 (sec.) | 60      |                    |
| 45-03-06  | Restart LVP Check Interval        | 0-64800 (sec.) | 30      |                    |
| 45-03-07  | Wait for ILR Time                 | 0-64800 (sec.) | 20      |                    |

### Conditions

None

## Feature Cross Reference

• Voice Mail (In-skin)

# **Telephone Programming Instructions**

#### To enter data for Program 45-03 (NSL Timer Setup):

1. Enter the programming mode.

2. Enter 45 03

45-03-01 Retry Timer 4

3. Enter the number of the item you want to program.

| 45-03-xx |  |
|----------|--|
| XXXXX    |  |
|          |  |

- 4. Enter data for the item you selected + HOLD.
- 5. Enter data for the next item in the program. OR

Press DC once to enter a new item number. OR

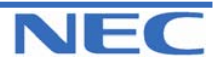

| IN |  |
|----|--|
| SA |  |
| SB |  |

# PROGRAM 80: BASIC HARDWARE SETUP FOR SYSTEM 80-01: SERVICE TONE SETUP

## **Description**

Use **Program 80-01 : Service Tone Setup** to define up to 64 Service Tones. Each service tone is defined by the combination of 32 Basic Tones.

#### **Input Data**

| Service Tone Number |              | 01-64               |                    |
|---------------------|--------------|---------------------|--------------------|
| Prog. No.           | Item         | Input Data          | Related<br>Program |
| 80-01-01            | Repeat Count | 0-255 (0 : Endless) |                    |
| Unit Number         |              | 1-8                 |                    |

| Prog. No. | ltem               | Input Data                                | Related<br>Program |
|-----------|--------------------|-------------------------------------------|--------------------|
| 80-01-02  | Basic Tone Number* | 0-33 (0 : No Tone, 33: Default Time Slot) |                    |
| 80-01-03  | Duration Count     | 1-255 (100-25500ms)                       |                    |
| 80-01-04  | Gain level(dB)     | 1-63 (-15.5+15.5dB)                       |                    |

\*Basic Tone

| Basic Tone<br>Number | Frequency<br>(Hz) | Level(dB) | Basic Tone<br>Number | Frequency<br>(Hz) | Level(dB) |
|----------------------|-------------------|-----------|----------------------|-------------------|-----------|
| 1                    | 420               | -13       | 17                   | 520/650           | -13/-19   |
| 2                    | 520               | -13       | 18                   | 650/780           | -13/-19   |
| 3                    | 580               | -13       | 19                   | 780/1040          | -13/-19   |
| 4                    | 660               | -13       | 20                   | 1040              | -13       |
| 5                    | 700               | -13       | 21                   | -Reserve-         | -         |
| 6                    | 800               | -13       | 22                   | -Reserve-         | -         |
| 7                    | 880               | -13       | 23                   | -Reserve-         | -         |
| 8                    | 1050              | -13       | 24                   | -Reserve-         | -         |
| 9                    | 430               | -13       | 25                   | -Reserve-         | -         |
| 10                   | 440/480           | -13/-13   | 26                   | -Reserve-         | -         |
| 11                   | 480/620           | -13/-13   | 27                   | -Reserve-         | -         |
| 12                   | 440               | -16       | 28                   | -Reserve-         | -         |
| 13                   | -Reserve-         | -         | 29                   | -Reserve-         | -         |
| 14                   | 520/650           | -19/-13   | 30                   | -Reserve-         | -         |
| 15                   | 650/780           | -19/-13   | 31                   | -Reserve-         | -         |
| 16                   | 780/1040          | -19/-13   | 32                   | -Reserve-         | -         |

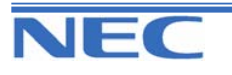

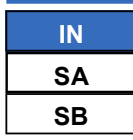

# PROGRAM 80: BASIC HARDWARE SETUP FOR SYSTEM

80-01: SERVICE TONE SETUP

### Default

| Service<br>Tone<br>No. | Service Tone                  | Repeat<br>Count | Unit<br>Count | Basic<br>Tone No.          | Duration                   | Gain Level<br>(dB)                                                        |
|------------------------|-------------------------------|-----------------|---------------|----------------------------|----------------------------|---------------------------------------------------------------------------|
| 1                      | No Tone                       | 0               | 1             | 0                          | 10                         | 32(0 dB)                                                                  |
| 2                      | Internal Dial Tone            | 0               | 1             | 0<br>1                     | 2<br>3                     | 32(0 dB)<br>32(0 dB)                                                      |
| 3                      | Special Dial Tone             | 0               | 2             | 0<br>1                     | 1<br>9                     | 32(0 dB)<br>32(0 dB)                                                      |
| 4                      | Internal Recall Dial Tone     | 3               | 2             | 0<br>1                     | 1<br>2                     | 32(0 dB)<br>32(0 dB)                                                      |
| 5                      | Trunk Dial Tone               | 0               | 1             | 1                          | 10                         | 32(0 dB)                                                                  |
| 6                      | Busy Tone                     | 0               | 2             | 0<br>1                     | 5<br>5                     | 32(0 dB)<br>32(0 dB)                                                      |
| 7                      | DND Busy Tone                 | 0               | 2             | 1<br>0                     | 2<br>2                     | 32(0 dB)<br>32(0 dB)                                                      |
| 8                      | B-busy tone                   | 0               | 2             | 0<br>1                     | 5<br>5                     | 32(0 dB)<br>32(0 dB)                                                      |
| 9                      | Internal Reorder Tone         | 0               | 2             | 0<br>1                     | 5<br>5                     | 32(0 dB)<br>32(0 dB)                                                      |
| 10                     | Internal Interrupt Tone       | 0               | 2             | 0<br>1                     | 1<br>1                     | 32(0 dB)<br>32(0 dB)                                                      |
| 11                     | Internal Confirmation<br>Tone | 1               | 2             | 0<br>6                     | 5<br>1                     | 32(0 dB)<br>32(0 dB)                                                      |
| 12                     | Internal Hold Tone            | 0               | 0             | 0                          | 0                          | 32(0 dB)                                                                  |
| 13                     | External Hold Tone            | 0               | 0             | 0                          | 0                          | 32(0 dB)                                                                  |
| 14                     | Ring-Back Tone                | 0               | 2             | 3<br>0                     | 10<br>20                   | 26(-3 dB)<br>32(0 dB)                                                     |
| 15                     | Override Tone                 | 1               | 2             | 0<br>6                     | 1<br>1                     | 32(0 dB)<br>32(0 dB)                                                      |
| 16                     | Lock-out Tone                 | 0               | 2             | 0<br>6                     | 1<br>1                     | 32(0 dB)<br>32(0 dB)                                                      |
| 17                     | Clock alarm Tone              | 0               | 4             | 6<br>0<br>6<br>0           | 1<br>1<br>1<br>7           | 32(0 dB)<br>32(0 dB)<br>32(0 dB)<br>32(0 dB)                              |
| 18                     | BGM                           | 0               | 0             | 0                          | 0                          | 32(0 dB)                                                                  |
| 19                     | Doorbox Chime 1               | 3               | 6             | 4<br>4<br>2<br>2<br>2<br>0 | 2<br>2<br>3<br>4<br>6<br>5 | 38(+3 dB)<br>26(-3 dB)<br>38(+3 dB)<br>26(-3 dB)<br>14(-9 dB)<br>32(0 dB) |
| 20                     | Doorbox Chime 2               | 3               | 6             | 7<br>7<br>5<br>5<br>5<br>0 | 2<br>2<br>3<br>4<br>6<br>5 | 38(+3 dB)<br>26(-3 dB)<br>38(+3 dB)<br>26(-3 dB)<br>14(-9 dB)<br>32(0 dB) |

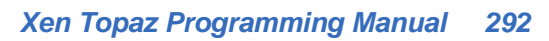

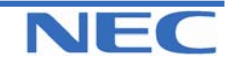

| IN |
|----|
| SA |
| SB |

# PROGRAM 80: BASIC HARDWARE SETUP FOR SYSTEM 80-01: SERVICE TONE SETUP

Default (Cont)

| Service<br>Tone<br>No. | Service Tone         | Repeat<br>Count | Unit<br>Count | Basic<br>Tone No.          | Duration                   | Gain Level<br>(dB)                                                        |
|------------------------|----------------------|-----------------|---------------|----------------------------|----------------------------|---------------------------------------------------------------------------|
| 21                     | Doorbox Chime 3      | 3               | 6             | 8<br>8<br>6<br>6<br>0      | 2<br>2<br>3<br>4<br>6<br>5 | 38(+3 dB)<br>26(-3 dB)<br>38(+3 dB)<br>26(-3 dB)<br>14(-9 dB)<br>32(0 dB) |
| 22                     | Doorbox Chime 4      | 3               | 6             | 4<br>4<br>2<br>2<br>2<br>0 | 1<br>1<br>2<br>3<br>2      | 38(+3 dB)<br>26(-3 dB)<br>38(+3 dB)<br>26(-3 dB)<br>14(-9 dB)<br>32(0 dB) |
| 23                     | Doorbox Chime 5      | 3               | 6             | 7<br>7<br>5<br>5<br>5<br>0 | 1<br>1<br>2<br>2<br>3<br>2 | 38(+3 dB)<br>26(-3 dB)<br>38(+3 dB)<br>26(-3 dB)<br>14(-9 dB)<br>32(0 dB) |
| 24                     | Doorbox Chime 6      | 3               | 6             | 8<br>6<br>6<br>6<br>0      | 1<br>1<br>2<br>3<br>2      | 38(+3 dB)<br>26(-3 dB)<br>38(+3 dB)<br>26(-3 dB)<br>14(-9 dB)<br>32(0 dB) |
| 25                     | Service Set Tone     | 1               | 2             | 0<br>6                     | 1<br>1                     | 32(0 dB)<br>32(0 dB)                                                      |
| 26                     | Service Clear Tone   | 1               | 2             | 0<br>6                     | 1<br>1                     | 32(0 dB)<br>32(0 dB)                                                      |
| 27                     | Talk-back Tone       | 2               | 2             | 0<br>6                     | 1<br>1                     | 32(0 dB)<br>32(0 dB)                                                      |
| 28                     | Speaker Monitor Tone | 1               | 2             | 0<br>6                     | 1<br>1                     | 32(0 dB)<br>32(0 dB)                                                      |
| 29                     | Door Relay Tone      | 1               | 2             | 0<br>6                     | 1<br>1                     | 32(0 dB)<br>32(0 dB)                                                      |
| 30                     | Doorbox Call Tone    | 1               | 2             | 0<br>6                     | 1<br>1                     | 32(0 dB)<br>32(0 dB)                                                      |
| 31                     | Paging Tone          | 2               | 2             | 0<br>6                     | 1<br>1                     | 32(0 dB)<br>32(0 dB)                                                      |
| 32                     | Splash Tone 1        | 1               | 2             | 0<br>6                     | 1<br>1                     | 32(0 dB)<br>32(0 dB)                                                      |
| 33                     | Splash Tone 2        | 2               | 2             | 0<br>6                     | 1                          | 32(0 dB)<br>32(0 dB)                                                      |

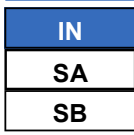

# PROGRAM 80: BASIC HARDWARE SETUP FOR SYSTEM

80-01: SERVICE TONE SETUP

## Default (Cont)

| Service<br>Tone<br>No. | Service Tone                                                   | Repeat<br>Count | Unit<br>Count | Basic<br>Tone No.             | Duration                | Gain Level<br>(dB)                                                   |
|------------------------|----------------------------------------------------------------|-----------------|---------------|-------------------------------|-------------------------|----------------------------------------------------------------------|
| 38                     | External Busy Tone                                             | 0               | 2             | 0<br>11                       | 5<br>5                  | 32 (0dB)<br>32 (0dB)                                                 |
| 39                     | Special Audible Ring-Busy<br>Tone                              | 0               | 6             | 0<br>11<br>0<br>11<br>10<br>0 | 5<br>5<br>5<br>10<br>20 | 32(0 dB)<br>32(0 dB)<br>32(0 dB)<br>32(0 dB)<br>32(0 dB)<br>32(0 dB) |
| 40                     | Internal Call Waiting Tone<br>(Transfer, Call Waiting<br>Tone) | 1               | 1             | 6                             | 1                       | 32(0 dB)                                                             |
| 41                     | Intrusion Tone                                                 | 1               | 1             | 1                             | 8                       | 38(+3dB)                                                             |
| 42                     | Conference Tone                                                | 1               | 1             | 2                             | 8                       | 32 (0dB)                                                             |
| 43                     | Intrusion Tone 2                                               | 0               | 0             | 0                             | 0                       | 32 (0dB)                                                             |
| 44                     | External Dial Tone<br>(DUD,DISA Dial Tone)                     | 0               | 2             | 1<br>2                        | 1<br>1                  | 26 (-3dB)<br>26 (-3dB)                                               |
| 45                     | External Ring Back Tone<br>(Ring Tone DDI)                     | 0               | 4             | 10<br>0<br>10<br>0            | 4<br>2<br>4<br>30       | 32 (0dB)<br>32 (0dB)<br>32 (0dB)<br>32 (0dB)                         |
| 46                     | External Busy Tone<br>(Busy Tone DDI)                          | 0               | 2             | 11<br>0                       | 5<br>5                  | 32 (0dB)<br>32 (0dB)                                                 |
| 47                     | Number unobtainable tone                                       | 0               | 1             | 11                            | 0                       | 32 (0dB)                                                             |
| 48                     | VM message indication tone                                     | 0               | 2             | 0<br>1                        | 1<br>2                  | 32 (0dB)<br>32 (0dB)                                                 |
| 49                     | - Not Used -                                                   | 0               | 0             | 0                             | 0                       | 32 (0dB)                                                             |
| 50                     | External special audible ring tone                             | 0               | 3             | 10<br>12<br>0                 | 10<br>2<br>30           | 32 (0dB)<br>32 (0dB)<br>32 (0dB)                                     |
| 51                     | External intercept tone                                        | 0               | 2             | 12<br>4                       | 3<br>2                  | 32 (0dB)<br>32 (0dB)                                                 |
| 52                     | External call waiting tone                                     | 1               | 1             | 12                            | 3                       | 32 (0dB)                                                             |
| 53                     | External executive override tone                               | 1               | 1             | 12                            | 10                      | 32 (0dB)                                                             |
| 54                     | - Not Used-                                                    | 0               | 0             | 0                             | 0                       | 32 (0dB)                                                             |
| 55                     | Generate tone for TAPI2.1                                      | 0               | 1             | 6                             | 10                      | 32 (0dB)                                                             |
| 56                     | Warning Beep Tone Signal-<br>ling                              | 1               | 1             | 2                             | 8                       | 38 (+3dB)                                                            |
| 57                     | Headset Ear Piece Ringing<br>Tone                              | 0               | 5             | 0<br>2<br>0<br>2<br>0         | 2<br>1<br>1<br>1<br>20  | 32 (0dB)<br>38 (+3dB)<br>32 (0dB)<br>38 (+3dB)<br>32 (0dB)           |

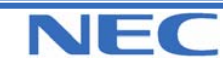

| IN |
|----|
| SA |
| SB |

# PROGRAM 80: BASIC HARDWARE SETUP FOR SYSTEM 80-01: SERVICE TONE SETUP

**Default (Cont)** 

| Service<br>Tone No. | Service Tone        | Repeat<br>Count | Unit<br>Count | Basic Tone<br>No. | Duration | Gain Level<br>(dB) |
|---------------------|---------------------|-----------------|---------------|-------------------|----------|--------------------|
|                     | Opening Chime tone  |                 |               | 2                 | 2        | 32 (0dB)           |
|                     |                     |                 |               | 2                 | 2        | 26 (-3dB)          |
|                     |                     |                 |               | 14                | 2        | 32 (0dB)           |
| 58                  |                     | 1               | 8             | 14                | 2        | 26 (-3dB)          |
|                     |                     | I               | 0             | 15                | 2        | 32 (0dB)           |
|                     |                     |                 |               | 15                | 2        | 26 (-3dB)          |
|                     |                     |                 |               | 16                | 6        | 32 (0dB)           |
|                     |                     |                 |               | 16                | 4        | 26 (-3dB)          |
|                     | Ending Chime tone   |                 |               | 20                | 2        | 32 (0dB)           |
|                     |                     |                 | 8             | 20                | 2        | 26 (-3dB)          |
|                     |                     | 1               |               | 19                | 2        | 32 (0dB)           |
| 59                  |                     |                 |               | 19                | 2        | 26 (-3dB)          |
| 00                  |                     |                 |               | 18                | 2        | 32 (0dB)           |
|                     |                     |                 |               | 18                | 2        | 26 (-3dB)          |
|                     |                     |                 |               | 17                | 6        | 32 (0dB)           |
|                     |                     |                 |               | 17                | 4        | 26 (-3dB)          |
| 60                  | Splash tone 1(Mute) | 1               | 2             | 0                 | 1        | 32 (0dB)           |
|                     |                     | 1               | 2             | 6                 | 1        | 8 (-12dB)          |
| 61                  | Splash tone 2(Mute) | 2               | 2             | 0                 | 1        | 32 (0dB)           |
| 01                  | Splash tone 2(Mute) | 2               | 2             | 6                 | 1        | 8 (-12dB)          |
| 62                  | Splach topo 2(Muta) | 2               | 2             | 0                 | 1        | 32 (0dB)           |
| 02                  | Splash tone S(Mute) | 3               | Z             | 6                 | 1        | 8 (-12dB)          |
| 63                  | External Speaker    |                 |               | 3                 | 10       | 32 (0dB)           |
| 63                  | Ring-back Tone      | 0               | 2             | 0                 | 20       | 32 (0dB)           |
| 64                  | - Not Used -        | 0               | 0             | 0                 | 0        | 32 (0dB)           |

### Conditions

None

## Feature Cross Reference

• Selectable Ring Tones

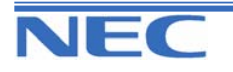

| IN |
|----|
| SA |
| SB |

**PROGRAM 80: BASIC HARDWARE SETUP FOR SYSTEM** 

80-01: SERVICE TONE SETUP

# **Telephone Programming Instructions**

#### To enter data for Program 80-01(Service Tone Setup):

- 1. Enter the programming mode.
- 2. Enter 80 01

80-01-01 Tone1 Repeat Count 0

3. Enter the number of the item you want to program.

80-01-xx Tonexx xxxxx

- 4. Select the Service Tone number to be programmed by pressing the FLASH or the VOLUME▲ or VOLUME▼ keys.
- 5. Enter data for the item you selected + HOLD.
- 6. Enter data for the next item in the program.

OR

Press DC once to enter a new item number.

OR

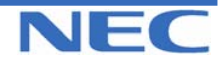

| MF |
|----|
| SA |
| SB |

# PROGRAM 80: BASIC HARDWARE SETUP FOR SYSTEM 80-02: DTMF TONE SETUP

## **Description**

Use **Program 80-02 : DTMF Tone Setup** to define the duration (on time) and pause (off time) for DTMF dialling. This option affects all trunk line calls system wide. You make separate entries for duration and pause. It is also possible to adjust the level of both high and low frequency tone.

### **Input Data**

| Prog. No. | Item                       | Input Data      | put Data Default |  |
|-----------|----------------------------|-----------------|------------------|--|
| 80-02-01  | Duration                   | 1-255           | 3 (60ms)         |  |
| 80-02-02  | Pause                      | 1-255           | 4 (80ms)         |  |
| 80-02-03  | Tone Level (Low<br>Group)  | 55-91(-18.00dB) | 73 (-9dB)        |  |
| 80-02-04  | Tone Level (High<br>Group) | 55-91(-18.00dB) | 77 (-7dB)        |  |

Duration

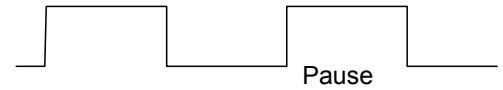

### Conditions

None

# Feature Cross Reference

None

# **Telephone Programming Instructions**

### To enter data for Program 80-02(DTMF Tone Setup):

- 1. Enter the programming mode.
- 2. Enter 80 02

80-02-01 Duration Time 5

3. Enter the number of the item you want to program.

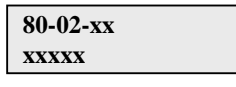

- 4. Enter data for the item you selected + HOLD.
- 5. Enter data for the next item in the program. OR
- Press DC once to enter a new item number.

OR

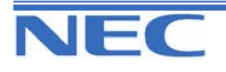

| MF |
|----|
| SA |
| SB |

# PROGRAM 80: BASIC HARDWARE SETUP FOR SYSTEM 80-03: DTMF TONE RECEIVER SETUP

# **Description**

Use **Program 80-03 : DTMF Tone Receiver Setup** to define the various levels and timers for the DTMF Tone Receiver.

### **Input Data**

|                                | 1 : DTMF Receiver for Extension |
|--------------------------------|---------------------------------|
| DTMF Tone Receiver Type Number | 2 : DTMF Receiver for Trunk     |
|                                | 3,4,5 : -Reserve-               |

| Prog. No. | ltem                 | Input Data                                                                                                    | Related<br>Program |
|-----------|----------------------|----------------------------------------------------------------------------------------------------|--------------------|
| 80-03-01  | Detect Level         | 0 : 0dBm25dBm<br>1 : - 5dBm30dBm<br>2 : -10dBm35dBm<br>3 : -15dBm40dBm<br>4 : -20dBm45dBm<br>5 : -25dBm50dBm<br>6 : -30dBm55dBm                                                                                                    |                    |
| 80-03-02  | Start delay time     | 0-255 (0.25ms – 64ms)                                                                                                    |                    |
| 80-03-03  | Min. detect level    | 0-15<br>detect level 0 : $-10dBm(0)$ to $-25dBm(15)$<br>detect level 1 : $-15dBm(0)$ to $-30dBm(15)$<br>detect level 2 : $-20dBm(0)$ to $-35dBm(15)$<br>detect level 3 : $-25dBm(0)$ to $-40dBm(15)$<br>detect level 4 : $-30dBm(0)$ to $-45dBm(15)$<br>detect level 5 : $-35dBm(0)$ to $-50dBm(15)$<br>detect level 6 : $-40dBm(0)$ to $-55dBm(15)$ |                    |
| 80-03-04  | Max. detect level    | 0-15<br>detect level 0 : $0dBm(0)$ to $-15dBm(15)$<br>detect level 1 : $-5dBm(0)$ to $-20dBm(15)$<br>detect level 2 : $-10dBm(0)$ to $-25dBm(15)$<br>detect level 3 : $-15dBm(0)$ to $-30dBm(15)$<br>detect level 4 : $-20dBm(0)$ to $-35dBm(15)$<br>detect level 5 : $-25dBm(0)$ to $-40dBm(15)$<br>detect level 6 : $-30dBm(0)$ to $-45dBm(15)$    |                    |
| 80-03-05  | Forward twist level  | 0-9 (1dB10dB)                                                                                                    |                    |
| 80-03-06  | Backward twist level | 0-9 (1dB10dB)                                                                                                    |                    |
| 80-03-07  | ON detect time       | 1-255 (15+ 15ms3825ms)                                                                                                    |                    |
| 80-03-08  | OFF detect time      | 1-255 (15+ 15ms3825ms)                                                                                                    |                    |

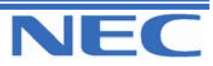

### Program 40 to 92

| MF |
|----|
| SA |
| SB |

# PROGRAM 80: BASIC HARDWARE SETUP FOR SYSTEM 80-03: DTMF TONE RECEIVER SETUP

### Default

| Prog. No. | ltem                 | Type 1     | Type 2     | Туре 3     | Type 4     | Type 5     |
|-----------|----------------------|------------|------------|------------|------------|------------|
| 80-03-01  | Detect Level         | 1          | 1          | 1          | 1          | 1          |
| 80-03-02  | Start delay time     | 0          | 0          | 0          | 0          | 0          |
| 80-03-03  | Min. detect level    | 15(-25dBm) | 15(-25dBm) | 15(-25dBm) | 15(-25dBm) | 15(-25dBm) |
| 80-03-04  | Max. detect level    | 2 (-2dBm)  | 2 (-2dBm)  | 2 (-2dBm)  | 2 (-2dBm)  | 2 (-2dBm)  |
| 80-03-05  | Forward twist level  | 5 (6dBm)   | 5 (6dBm)   | 5 (6dBm)   | 5 (6dBm)   | 5 (6dBm)   |
| 80-03-06  | Backward twist level | 0 (1dBm)   | 0 (1dBm)   | 0 (1dBm)   | 0 (1dBm)   | 0 (1dBm)   |
| 80-03-07  | ON detect time       | 1 (30ms)   | 1 (30ms)   | 1 (30ms)   | 1 (30ms)   | 1 (30ms)   |
| 80-03-08  | OFF detect time      | 1 (30ms)   | 1 (30ms)   | 1 (30ms)   | 1 (30ms)   | 1 (30ms)   |

### Conditions

None

## Feature Cross Reference

None

## **Telephone Programming Instructions**

#### To enter data for Program 80-03 (DTMF Tone Detector Setup):

1. Enter the programming mode.

2. Enter 80 03

80-03-01DTMF Re Detect Level 0

3. Enter the number of the item you want to program.

80-03-xxDTMF Rex xxxxx

- 4. Select the DTMF Tone Receiver Type number to be programmed by pressing the FLASH or the VOL-UME▲ or VOLUME▼ keys.
- 5. Enter data for the item you selected + HOLD.
- 6. Enter data for the next item in the program. OR

Press DC once to enter a new item number.

OR

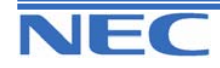

| MF |
|----|
| SA |
| SB |

PROGRAM 80: BASIC HARDWARE SETUP FOR SYSTEM 80-04: CALL PROCESS TONE DETECTOR SETUP

# Description

Use **Program 80-04 : Call Progress Tone Detector Setup** to define the various levels and timers for the Call Progress Tone Detector.

#### **Input Data**

| Tone Detector Type Number | 1 : - Reserve -<br>2 : Busy Tone for Trunk<br>3 : Ring Back Tone for Trunk<br>4,5 : -Reserve- |
|---------------------------|-----------------------------------------------------------------------------------------------|
|---------------------------|-----------------------------------------------------------------------------------------------|

| Prog. No. | ltem              | Input Data                                                                                                    | Related<br>Program |
|-----------|-------------------|----------------------------------------------------------------------------------------------------|--------------------|
| 80-04-01  | Detect Level      | 0 : 0dBm25dBm<br>1 : -5dBm30dBm<br>2 : -10dBm35dBm<br>3 : -15dBm40dBm<br>4 : -20dBm45dBm<br>5 : -25dBm50dBm<br>6 : -30dBm55dBm                                                                                                    |                    |
| 80-04-02  | Min. detect level | 0-15<br>detect level 0 : -10dBm(0) to -25dBm(15)<br>detect level 1 : -15dBm(0) to -30dBm(15)<br>detect level 2 : -20dBm(0) to -35dBm(15)<br>detect level 3 : -25dBm(0) to -40dBm(15)<br>detect level 4 : -30dBm(0) to -45dBm(15)<br>detect level 5 : -35dBm(0) to -50dBm(15)<br>detect level 6 : -40dBm(0) to -55dBm(15) |                    |
| 80-04-03  | S/N ratio         | 0-4 (0dB20dB)                                                                                                    |                    |
| 80-04-04  | No tone time      | 0-255 (30+30-7650ms)<br>(0 : No detection)                                                                                                    |                    |
| 80-04-05  | Pulse Count       | 1-255                                                                                                    |                    |
| 80-04-06  | ON min. time      | 1-255 (30+30-7650ms)                                                                                                    |                    |
| 80-04-07  | ON max. time      | 0-255 (30+30-7650ms)<br>(0 : No detection)                                                                                                    |                    |
| 80-04-08  | OFF min. time     | 1-255 (30+30-7650ms)                                                                                                    |                    |
| 80-04-09  | OFF max. time     | 0-255 (30+30-7650ms)<br>(0 : No detection)                                                                                                    |                    |
| 80-04-10  | Reserve           | 0-8                                                                                                    |                    |
| 80-04-11  | Reserve           | 0-8                                                                                                    |                    |

| MF |
|----|
| SA |
| SB |

# PROGRAM 80: BASIC HARDWARE SETUP FOR SYSTEM 80-04: CALL PROCESS TONE DETECTOR SETUP

#### Default

| Prog. No. | Item              | Type 1(DT)      | Type 2(BT)      | Type 3(RBT)  | Type 4 | Type 5 |
|-----------|-------------------|-----------------|-----------------|--------------|--------|--------|
| 80-04-01  | Detect Level      | 0 (0<br>25dBm)  | 0 (0<br>25dBm)  | 0 (025dBm)   | 0      | 0      |
| 80-04-02  | Min. detect level | 15 (-25dBm)     | 15 (-25dBm)     | 15 (-25dBm)  | 0      | 0      |
| 80-04-03  | S/N ratio         | 4 (-20dB)       | 4 (-20dB)       | 4 (-20dB)    | 0      | 0      |
| 80-04-04  | No tone time      | 132<br>(3990ms) | 132<br>(3990ms) | 132 (3990ms) | 0      | 0      |
| 80-04-05  | Pulse Count       | 1               | 1               | 1            | 0      | 0      |
| 80-04-06  | ON min. time      | 63 (1920ms)     | 10 (330ms)      | 25 (780ms)   | 0      | 0      |
| 80-04-07  | ON max. time      | 0 (No detect)   | 13 (420ms)      | 40 (1230ms)  | 0      | 0      |
| 80-04-08  | OFF min. time     | 1 (60ms)        | 10 (330ms)      | 52 (1590ms)  | 0      | 0      |
| 80-04-09  | OFF max. time     | 1 (60ms)        | 13 (420ms)      | 80 (2430ms)  | 0      | 0      |
| 80-04-10  | Reserve           | 1               | 1               | 1            | 0      | 0      |
| 80-04-11  | Reserve           | 0               | 0               | 0            | 0      | 0      |

#### **Conditions**

None

## Feature Cross Reference

None

# **Telephone Programming Instructions**

#### To enter data for Program 80-04(Call Progress Tone Detector Setup):

- 1. Enter the programming mode.
- 2. Enter 80 04

80-04-01ToneRcv1 Detect Level 0

3. Enter the number of the item you want to program.

80-04-xxToneRcvx xxxxx

- 4. Select the Tone Detector Type number to be programmed by pressing the FLASH or the VOLUME▲ or VOLUME▼ keys.
- 5. Enter data for the item you selected + HOLD.
- 6. Enter data for the next item in the program.

OR

Press DC once to enter a new item number.

OR

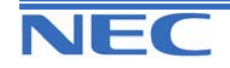

| IN |
|----|
| SA |
| SB |

PROGRAM 80: BASIC HARDWARE SETUP FOR SYSTEM 80-05: DATA FORMAT FOR SMDR AND SYSTEM REPORTS

## **Description**

Use **Program 80-05 : Date Format for SMDR and System Reports** to define the date format when printing out the SMDR, alarm report, system information report, etc.

#### **Input Data**

| Date Format                                                                                                    | Default |
|----------------------------------------------------------------------------------------------------|---------|
| 0 : American Format (Month/Day/Year)<br>1 : Japanese Format (Year/Month/Day)<br>2 : European Format (Day/Month/Year) | 2       |

### Conditions

None

## Feature Cross Reference

- Station Message Detail Recording
- Time and Date

## **Telephone Programming Instructions**

#### To enter data for Program 80-05(Data Format for SMDR and System Reports):

- 1. Enter the programming mode.
- 2. Enter 80 05

| 80-05-01    |   |
|-------------|---|
| Data Format | 2 |

3. Enter the number of the item you want to program.

| 80-05-xx |  |
|----------|--|
| XXXXX    |  |
|          |  |

- 4. Enter data for the item you selected + HOLD.
- 5. Enter data for the next item in the program. OR

Press DC once to enter a new item number.

OR

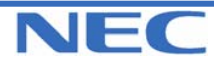

| IN |  |
|----|--|
| SA |  |
| SB |  |

PROGRAM 80: BASIC HARDWARE SETUP FOR TRUNK 81-01: ANALOGUE TRUNK INITIAL DATA SETUP

# Description

Use **Program 81-01 : Analogue Trunk Initial Data Setup** to define the various basic timers for the Trunk Interface of 308M/308ME cards.

#### **Input Data**

| Prog. No. | . Item Input Dat                                                                                                   |                        | Default      |
|-----------|----------------------------------------------------------------------------------------------------|------------------------|--------------|
| 81-01-01  | Companding method type                                                                                             | 0 : µ-law<br>1 : A-law | 1(A-law)     |
| 81-01-02  | Loop Current Detection Time 1-255(8-2040ms)                                                                        |                        | 75(600ms)    |
| 81-01-03  | Clear Signal (Open Loop) Detection Time 1-255(8-2040ms)                                                            |                        | 37(296ms)    |
| 81-01-04  | Ring Signal Detection Min. Time                                                                                    | 1-255(8-2040ms)        | 13(104ms)    |
| 81-01-05  | Single Ringing Detection Min. Time                                                                                 | 0-255(0,8-2040ms)      | 82(656ms)    |
| 81-01-06  | Double Ringing Detection Min. Off Time                                                                             | 0-255 (0,8-2040mS)     | 13 (104ms)   |
| 81-01-07  | Double Ringing Detection Max. Off Time                                                                             | 0-255 (0,8-2040mS)     | 75 (600ms)   |
| 81-01-08  | Ringing Signal Not Detection Minimum                                                                               | 1-255 (8-2040mS)       | 88 (704ms)   |
| 81-01-09  | Time Ringing Signal Stop Detection Time                                                                            | 1-255 (64-16320mS)     | 38(304ms)    |
| 81-01-10  | Continuous Ringing Minimum Time                                                                                    | 0-255 (0,8-2040mS)     | 25(200ms)    |
| 81-01-11  | Continuous Ringing Maximum Time                                                                                    | 0-255 (0,8-2040mS)     | 88(704ms)    |
| 81-01-12  | AC Impedance Timer 1-255 (64-16320mS)                                                                              |                        | 4 (256ms)    |
| 81-01-13  | Grounding Time                                                                                                    | 1-255 (16-4080mS)      | 9 (144ms)    |
| 81-01-14  | Flash (Hooking 1)         This sets the flash (Hooking 1) duration for analogue trunk calls. See Program 14-02-04. |                        | 6 (96ms)     |
| 81-01-15  | Flash (Hooking 2)<br>This sets the flash (Hooking 2) duration for<br>analogue trunk calls. See Program 14-02-04.   | 1-255 (16-4080mS)      | 156(2496ms)  |
| 81-01-16  | Pause Time                                                                                                    | 1-255(64-16320mS)      | 47(3008ms)   |
| 81-01-17  | PFT Idle Detection Time                                                                                            | 1-255(64-16320mS)      | 47(3008ms)   |
| 81-01-18  | Grounding Start Time                                                                                               | 1-255 (8-2040mS)       | 6 (48ms)     |
| 81-01-19  | Grounding Start Give-up Time                                                                                       | 1-255 (64-16320mS)     | 47 (3008ms)  |
| 81-01-20  | Loop Reverse Detect Min. Time                                                                                      | 1-255 (8-2040mS)       | 13 (104ms)   |
| 81-01-21  | Loop Reverse Detect Max. Time 1-255 (8-2040mS)                                                                     |                        | 107 (856ms)  |
| 81-01-22  | Loop Disconnect Detect Min. Time                                                                                   | 1-255 (8-2040mS)       | 63(504ms)    |
| 81-01-23  | Loop Disconnect Detect Max. Time                                                                                   | 1-255 (8-2040mS)       | 87(696ms)    |
| 81-01-24  | On Hook Normal Detect Time                                                                                         | 1-255 (8-2040mS)       | 3(24ms)      |
| 81-01-25  | On Hook Reverse Detect Time                                                                                        | 1-255 (8-2040mS)       | 2 (16ms)     |
| 81-01-26  | On Hook Disconnect Detect Time                                                                                     | 1-255 (16-4080mS)      | 188 (3008ms) |

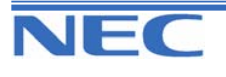

| IN |
|----|
| SA |
| SB |

PROGRAM 80: BASIC HARDWARE SETUP FOR TRUNK 81-01: ANALOGUE TRUNK INITIAL DATA SETUP

Input Data (Cont)

| Prog. No. | Item                                 | Input Data       | Default    |
|-----------|--------------------------------------|------------------|------------|
| 81-01-27  | -Not Used -                          | -                | -          |
| 81-01-28  | -Not Used -                          | -                | -          |
| 81-01-29  | -Not Used -                          | -                | -          |
| 81-01-30  | -Not Used -                          | -                | -          |
| 81-01-31  | -Not Used -                          | -                | -          |
| 81-01-32  | -Not Used -                          | -                | -          |
| 81-01-33  | Charging Pulse Minimum Duration Time | 1-255 (8-2040mS) | 9 (72ms)   |
| 81-01-34  | Charging Pulse Minimum Period Time   | 1-255 (8-2040mS) | 29 (232ms) |
| 81-01-35  | Charging Pulse Minimum Interval Time | 1-255 (8-2040mS) | 6 (48ms)   |

#### Conditions

None

## Feature Cross Reference

• Central Office Calls, Placing

# **Telephone Programming Instructions**

#### To enter data for Program 81-01 (Analogue Trunk Initial Data Setup):

1. Enter the programming mode.

2. Enter 81 01

81-01-01 Compand'n Type0

3. Enter the number of the item you want to program.

| 81-01-xx |  |
|----------|--|
| XXXXX    |  |

4. Enter data for the item you selected + HOLD.

5. Enter data for the next item in the program. OR

Press DC once to enter a new item number. OR

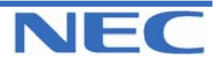

| IN |  |
|----|--|
| SA |  |
| SB |  |

PROGRAM 80: BASIC HARDWARE SETUP FOR EXTENSION 81-04: ANALOGUE STATION INITIAL DATA SETUP

## **Description**

Use **Program 82-04 : Analogue Station Initial Data Setup** to define the various basic timers for the 308M/308ME Card.

#### **Input Data**

| Prog. No. | Item                                              | Input Data                       | Default        | Related<br>Program |
|-----------|---------------------------------------------------|----------------------------------|----------------|--------------------|
| 82-04-01  | Companding method type                            | 0 : µ-law<br>1 : A-law           | 1 (A-law)      |                    |
| 82-04-02  | Ringing frequency                                 | 0 : 25Hz<br>1 : 20Hz<br>2 : 16Hz | 0 (25Hz)       |                    |
| 82-04-03  | - Not Used -                                      | -                                | -              |                    |
| 82-04-04  | - Not Used -                                      | -                                | -              |                    |
| 82-04-05  | - Not Used -                                      | -                                | -              |                    |
| 82-04-06  | - Not Used -                                      | -                                | -              |                    |
| 82-04-07  | Minimum Hook Flash Time                           | 1-255(5ms-<br>1275ms)            | 17 (85ms)      |                    |
| 82-04-08  | Maximum Hook Flash Time                           | 1-255(5ms-<br>1275ms)            | 28 (140ms)     |                    |
| 82-04-09  | Minimum Ground Flash Time                         | 1-255(5ms-<br>1275ms)            | 21 (105ms)     |                    |
| 82-04-10  | Minimum Off-Hook Time                             | 1-255(5ms-<br>1275ms)            | 21 (105ms)     |                    |
| 82-04-11  | No detection time after Off-Hook                  | 1-255(5ms-<br>1275ms)            | 60 (300ms)     |                    |
| 82-04-12  | No detection time after pulse dial de-<br>tection | 1-255(5ms-<br>1275ms)            | 70 (350ms)     |                    |
| 82-04-13  | Loop disconnect time, Reversal time               | 1-255(5ms-<br>1275ms)            | 60 (300ms)     |                    |
| 82-04-14  | Ring, Message wait period time                    | 1-255(5ms-<br>1275ms)            | 150<br>(750ms) |                    |

### Conditions

None

# Feature Cross Reference

None

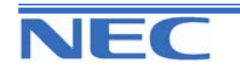

| IN |
|----|
| SA |
| SB |

PROGRAM 80: BASIC HARDWARE SETUP FOR EXTENSION

81-04: ANALOGUE STATION INITIAL DATA SETUP

# **Telephone Programming Instructions**

To enter data for Program 82-04 (Analogue Station Initial Data Setup):

1. Enter the programming mode.

2. Enter 82 04

82-04-01

Compand'n type 1

3. Enter the number of the item you want to program.

| 82-04-xx |  |
|----------|--|
| XXXXX    |  |

4. Enter data for the item you selected + HOLD.

5. Enter data for the next item in the program.

OR

Press DC once to enter a new item number. OR

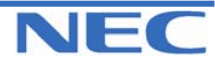

### Program 40 to 92

| IN |  |
|----|--|
| SA |  |
| SB |  |

# PROGRAM 90: MAINTENANCE PROGRAM 90-01: INSTALLATION DATE

## **Description**

Use Program 90-01 : Installation Date to define the installation date of system.

#### **Input Data**

| Prog. No. | ltem  | Input Data | Default         | Related<br>Program |
|-----------|-------|------------|-----------------|--------------------|
| 90-01-01  | Year  | 00-99      | 00 (No setting) |                    |
| 90-01-02  | Month | 01-12      | 00 (No setting) |                    |
| 90-01-03  | Day   | 01-31      | 00 (No setting) |                    |

### Conditions

None

## Feature Cross Reference

None

## **Telephone Programming Instructions**

#### To enter data for Program 90-01 (Installation Date):

1. Enter the programming mode.

2. Enter 90 01

| 90-01-01     |   |  |
|--------------|---|--|
| Install Year | 0 |  |

3. Enter the number of the item you want to program.

|       | 90-01-xx |  |
|-------|----------|--|
| XXXXX | XXXXX    |  |

4. Enter data for the item you selected + HOLD.

5. Enter data for the next item in the program.

OR

Press DC once to enter a new item number. OR

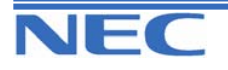

| IN |  |
|----|--|
| SA |  |
| SB |  |

90-02: SETTING THE PROGRAMMING PASSWORD

## **Description**

Use **Program 90-02 : Setting the Programming Password** to set the system passwords. For password entry purposes, the system allows 8 users to be defined. Each user can have a:

- Unique alphanumeric name (up to 10 alphanumeric characters long.
- Password entry of up to 8 digits (using 0-9, # and \*)
- Password level

The "IN" level password is used by the "System Installer" for system programming purposes. The "SA" or "SB" level password cannot access the "IN" level programs. The reverse type (white on black) just beneath the Description heading is the program's access level. You can only use the program if your access level meets or exceeds the level the program requires. ("SA" level password can access to "SA" or "SB" programs, and "SB" level password can access to "SB" programs only.)

#### !! Caution !!

It is NOT recommended to change this data unnecessarily. If the digits are changed and then forgotten, there may be no normal way to enter the program mode again.

#### Input Data

| User Number |            | 1-8                                                                                                    |                    |
|-------------|------------|----------------------------------------------------------------------------------------------------|--------------------|
| Prog. No.   | ltem       | Input Data                                                                                                    | Related<br>Program |
| 90-02-01    | User Name  | Max. 10 characters                                                                                                    |                    |
| 90-02-02    | Password   | Up to 8 digits                                                                                                    |                    |
| 90-02-03    | User Level | <ul> <li>0- Prohibited user</li> <li>1- MF (Manufacturer level - for NEC-i use only)</li> <li>2- IN (Installer level)</li> <li>3- SA (System administrator level 1)</li> <li>4- SB (System administrator level 2)</li> </ul> |                    |

#### Default

| User No. | User Name  | Password   | Level  | Level Description                                      |
|----------|------------|------------|--------|--------------------------------------------------------|
| 1        | NEC-I      | -          | 1 (MF) | Blocked User (Manufacturer<br>programming access only) |
| 2        | tech       | 12345678   | 2 (IN) | Installer Level - Access to all programs this manual   |
| 3        | ADMIN1     | 0000       | 3 (SA) | System Administrator Level 1 - Re-<br>stricted access  |
| 4        | ADMIN2     | 9999       | 4 (SB) | System Administrator Level 2 - More restricted access  |
| 5        | -Not Used- | -Not Used- | -      |                                                        |
| 6        | -Not Used- | -Not Used- | -      |                                                        |
| 7        | -Not Used- | -Not Used- | -      |                                                        |
| 8        | -Not Used- | -Not Used- | -      |                                                        |

### Conditions

Two extensions can be in the programming mode.

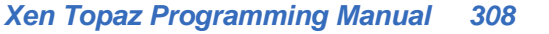

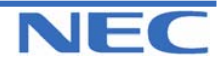

| IN |  |
|----|--|
| SA |  |
| SB |  |

90-02: SETTING THE PROGRAMMING PASSWORD

# Feature Cross Reference

None

# **Telephone Programming Instructions**

To enter data for Program 90-02 (Setting the Programming Password):

1. Enter the programming mode.

2. Enter 90 02

90-02-01 User1 Name -NEC-I

3. Enter the number of the item you want to program.

| 90-02-xx |  |
|----------|--|
| XXXXX    |  |

4. Enter data for the item you selected + HOLD.

5. Select the User number to be programmed by pressing the FLASH or the VOLUME▲ or VOLUME▼ keys.

6. Enter data for the next item in the program.

OR

Press DC once to enter a new item number.

OR

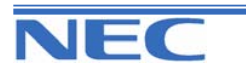

| IN |
|----|
| SA |
| SB |

90-03: SAVE DATA

### **Description**

Use **Program 90-03 : Save Data** to save the programmed data on the SRAM and Flash ROM to the Removable Compact Flash Memory. This program should be used after changing the programmed data.

### Input Data

[Data Save] : Dial 1 and HOLD key (Press only HOLD key for cancel)

### Conditions

System data is saved into the directory named "data" on the CompactFlash card inserted into the EXIFU-A1 card. Previously saved data in the "data" directory will be overwritten. To retain previously saved data, rename the directory or copy from the CompactFlash onto other media.

## Feature Cross Reference

None

## **Telephone Programming Instructions**

#### To enter data for Program 90-03 (Save Data):

- 1. Enter the programming mode.
- 2. Enter 90 03

90-03-01 Data Save

3. Enter the number of the item you want to program.

| 90-03-xx |  |
|----------|--|
| XXXXX    |  |
|          |  |

- 4. Enter data for the item you selected + HOLD.
- 5. Enter data for the next item in the program. OR

Press DC once to enter a new item number.

OR

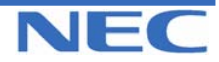

### Program 40 to 92

| IN |
|----|
| SA |
| SB |

### **Description**

Use **Program 90-04 : Load Data** to load the system data from the inserted Compact Flash Memory to the SRAM and Flash ROM in the system.

### Input Data

[Data Load] : Dial 1 and HOLD key (Press only HOLD key for cancel)

#### Conditions

System data will be loaded from the directory named "data" on the CompactFlash card inserted into the EXIFU-A1 card.

## Feature Cross Reference

None

# **Telephone Programming Instructions**

#### To enter data for Program 90-04 (Load Data):

1. Enter the programming mode.

2. Enter 90 04

90-04-01 Load Data

3. Enter the number of the item you want to program.

| 90-04-xx |  |
|----------|--|
| XXXXX    |  |

- 4. Enter data for the item you selected + HOLD.
- 5. Enter data for the next item in the program.
- OR

Press DC once to enter a new item number. OR

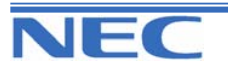

| IN |
|----|
| SA |
| SB |

90-05: SLOT CONTROL

### **Description**

Use **Program 90-05 : Slot Control** to close (turn off) or delete (uninstall) circuit boards (slots 1-18). Delete allows you to completely uninstall the PCB. You might want to do this if you want to remove a PCB and plug it into a different slot - and still retain the port assignments. If a different type of interface card is being installed into a slot previously used (example; changing from a BRIU to VOIPU PCB), the slot should be deleted (Menu 1) first before installing the new interface card. Reset allows you to send a reset code.

#### **Input Data**

| Menu Number | 1 : Delete<br>2 : Reset |  |  |
|-------------|-------------------------|--|--|
|             |                         |  |  |
| Slot Number |                         |  |  |

| 1-18 | (0 : | No | Setting) |
|------|------|----|----------|
|      |      |    |          |

### Conditions

When you delete or reset a PCB, you must first remove it from its slot then run Program 90-05. When reusing the slot for another PCB, you must plug the PCB in or reset the system before the system will use the slot again.

## Feature Cross Reference

None

# **Telephone Programming Instructions**

#### To enter data for Program 90-05 (Slot Control):

1. Enter the programming mode.

2. Enter 90 05

90-05-01 Menu 1 Slot Number

3. Enter the number of the item you want to program.

| 90-05-xx | Menux |
|----------|-------|
| XXXXX    |       |

- 4. Select the Menu number to be programmed by pressing the FLASH or the VOLUME▲ or VOLUME▼ keys.
- 5. Enter data for the item you selected + HOLD.
- 6. Enter data for the next item in the program.

OR

Press DC once to enter a new item number.

OR

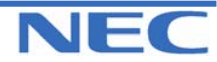

| IN |  |
|----|--|
| SA |  |
| SB |  |

## **Description**

Use **Program 90-06 : Trunk Control** is used for the trunk maintenance. Busy Out lets you block a PCB from placing outgoing calls. Once busied out, none of the ports on the PCB can be used for new calls. Existing calls, however, are not torn down.

### **Input Data**

| Trunk Port Number |                  |  |
|-------------------|------------------|--|
| 1-51              |                  |  |
|                   |                  |  |
| Menu Number       | 1 : Set Busy Out |  |

2 : Reset/Release Busy Out

### Conditions

None

## Feature Cross Reference

None

## **Telephone Programming Instructions**

#### To enter data for Program 90-06 (Trunk Control):

1. Enter the programming mode.

2. Enter 90 05

90-06-01 Trunk1 Menu

3. Enter the number of the item you want to program.

90-06-xx Trunkx xxxxx

- Select the Menu number to be programmed by pressing the FLASH or the VOLUME▲ or VOLUME▼ keys.
- 5. Enter data for the item you selected + HOLD.

6. Enter data for the next item in the program. OR

Press DC once to enter a new item number.

OR

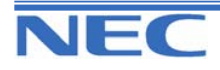

| IN |
|----|
| SA |
| SB |

PROGRAM 90: MAINTENANCE PROGRAM 90-07: EXTENSION CONTROL

## **Description**

Use Program 90-07 : Extension Control is used for Extension maintenance.

#### **Input Data**

| Menu Number      | 1 : Hardware Reset<br>2 : Software Reset |  |  |
|------------------|------------------------------------------|--|--|
| Extension Number |                                          |  |  |
| Up to 4 digits   |                                          |  |  |

### Conditions

None

## Feature Cross Reference

None

# **Telephone Programming Instructions**

#### To enter data for Program 90-07 (Extension Control):

1. Enter the programming mode.

2. Enter 90 07

90-07-01 Menu1 Ext No.

3. Enter the number of the item you want to program.

| 90-07-xx | Menux |
|----------|-------|
| XXXXX    |       |
|          |       |

- Select the Menu number to be programmed by pressing the FLASH or the VOLUME▲ or VOLUME▼ keys.
- 5. Enter data for the item you selected + HOLD.
- 6. Enter data for the next item in the program.
- OR Press DC once to enter a new item number.

OR

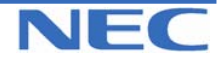

### Program 40 to 92

| IN |
|----|
| SA |
| SB |

PROGRAM 90: MAINTENANCE PROGRAM 90-08: System Reset

## **Description**

Use Program 90-08 : System Reset is used to perform a system reset.

### **Input Data**

[System-Reset] : Dial 1 and HOLD key (Press only HOLD key for cancel)

Conditions

None

# Feature Cross Reference

None

# **Telephone Programming Instructions**

### To enter data for Program 90-08 (System Reset):

1. Enter the programming mode.

2. Enter 90 08

90-08-01 SYS-Reset 1

3. Enter the number of the item you want to program.

| 90-08-xx |  |
|----------|--|
| XXXXX    |  |

4. Enter data for the item you selected + HOLD.

5. Enter data for the next item in the program.

OR

Press DC once to enter a new item number. OR

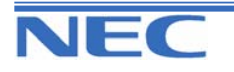

| IN |
|----|
| SA |
| SB |

**PROGRAM 90: MAINTENANCE PROGRAM 90-09: AUTOMATIC SYSTEM RESET TIME** 

### **Description**

Use **Program 90-09 : Automatic System Reset Time** to define the time the system will automatically reset.

#### Input Data

| Prog. No. | ltem   | Input Data    | Default | Related<br>Program |
|-----------|--------|---------------|---------|--------------------|
| 90-09-01  | Month  | 00-12(Note 1) | 00      |                    |
| 90-09-02  | Day    | 00-31(Note 2) | 00      |                    |
| 90-09-03  | Hour   | 00-23         | 00      |                    |
| 90-09-04  | Minute | 00-59         | 00      |                    |

**Note 1.** If the Month is set to "00" and Day has been set, the system will automatically be reset every month of defined day.

Note 2. If the Day is set to "00" and the Time (Hour and Minute) has been set, the system will automatically be reset every day of defined time.

Note 3. When all items are set to "00", as is the default, the system will not automatically reset.

### Conditions

None

## Feature Cross Reference

None

# **Telephone Programming Instructions**

#### To enter data for Program 90-09 (Automatic System Reset Time Setup):

1. Enter the programming mode.

2. Enter 90 09

90-09-01

SysReset Month0

3. Enter the number of the item you want to program.

| 90-09-xx |  |
|----------|--|
| XXXXX    |  |
|          |  |

- 4. Enter data for the item you selected + HOLD.
- 5. Enter data for the next item in the program.
- OR

Press DC once to enter a new item number.

OR

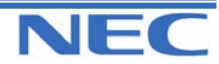

| IN |  |
|----|--|
| SA |  |
| SB |  |

# PROGRAM 90: MAINTENANCE PROGRAM 90-10: SYSTEM ALARM SETUP

## **Description**

Use **Program 90-10 : System Alarm Setup** to assign a status to system alarms. You can designate an alarm as Major or Minor. This program also assigns whether or not the alarm is displayed to a key telephone and whether or not the alarm information is reported to the pre-defined destination.

#### **Input Data**

| Alarm Number | 001-100 |
|--------------|---------|
|              |         |

| Alarm | Туре   | Report | Note                                              | Is Used To Advise of                                                                                                    | Action                                                                                                    |
|-------|--------|--------|---------------------------------------------------|----------------------------------------------------------------------------------------------------|----------------------------------------------------------------------------------------------------|
| 1     | 2(MIN) | 0      | Board Initializa-<br>tion Error                   | Initialization Failure or the PCB is defective                                                                                                    | Remove and reinstall the PCB.                                                                                                    |
| 2     | 2(MIN) | 0      | Board Installation<br>Error                       | PCB was unplugged with-<br>out using the proper pro-<br>cedure.                                                                                                    | Check the PCB installa-<br>tion.                                                                                                    |
| 3     | 2(MIN) | 0      | Communication<br>Error between<br>Board and EXIFU | PCB communication fail-<br>ure has occurred.                                                                                                    | Remove and reinstall the<br>PCB. If RECover mes-<br>sage is received in the<br>alarm report, the PCB is<br>good. If not, replace with<br>a new PCB.                                                                   |
| 4     | 2(MIN) | 0      | PCB Program<br>Download Error                     | Download may have<br>failed because the PCB is<br>blocked (disabled) or the<br>sub -program does not<br>exist on the system flash<br>card.                                                           | After unblocking the PCB,<br>if RECover message is<br>received in the alarm re-<br>port, it is corrected. If not,<br>then replace the system<br>flash card.                                                           |
| 5     | 0      | 0      | -Not Used-                                        | -                                                                                                    | -                                                                                                    |
| 6     | 0      | 0      | Blocking (No de-<br>fault setting)                | <ul> <li>Failure may have oc-<br/>curred because:</li> <li>Terminal blocking<br/>detected.</li> <li>Terminal is unplugged.</li> <li>Wire is disconnected.</li> <li>308 card is defective.</li> </ul> | Check the terminal wiring<br>and reconnect properly.<br>Then unplug and plug in<br>the PCB. If RECover<br>message is received in<br>the alarm report, it is cor-<br>rect. If not, replace the<br>PCB and/or terminal. |
| 7     | 1(MAJ) | 0      | -Not Used-                                        | -                                                                                                    | -                                                                                                    |
| 8     | 1(MAJ) | 0      | RAM Backup<br>Battery Error                       | RAM backup battery on<br>the 308M PCB is un-<br>plugged or defective.                                                                                                    | Check the battery con-<br>nector. If it is connected<br>correctly, then replace the<br>battery.                                                                                                    |
| 9     | 0      | 0      | -Not Used-                                        | -                                                                                                    | -                                                                                                    |

### Default

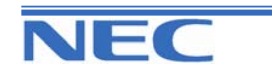
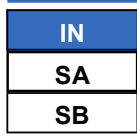

# PROGRAM 90: MAINTENANCE PROGRAM 90-10: System Alarm Setup

Default (Cont)

| Alarm | Туре   | Report | Note                       | Is Used To Advise of    | Action                          |
|-------|--------|--------|----------------------------|-------------------------|---------------------------------|
| 10    | 0      | 0      | ISDN Link Error            |                         |                                 |
| 11    | 0      | 0      | - Not Used -               |                         |                                 |
| 12    | 0      | 0      | ACD-MIS Link<br>Error      |                         |                                 |
| 13    | 0      | 0      | TMR Link Error             |                         |                                 |
| 14    | 0      | 0      | EXIFU-LAN Link<br>Error    |                         |                                 |
| 15    | 0      | 0      | -Not Used-                 | -                       | -                               |
| :     | :      | :      | :                          |                         |                                 |
| 29    | 0      | 0      | TRM output<br>Buffer Full  |                         |                                 |
| 30    | 2(MIN) | 0      | SMDR output<br>Buffer Full | The SMDR Buffer is Full | Check the printer for the SMDR. |
| 31    | 0      | 0      | -Not Used-                 | -                       | -                               |
| :     | :      | :      |                            |                         |                                 |
| 49    | 0      | 0      | -Not Used-                 | -                       | -                               |
| 50    | 1(MAJ) | 0      | System Start Up            |                         |                                 |
| 51    | 0      | 0      | System Data<br>Change      |                         |                                 |
| 52    | 0      | 0      | VM/HD                      |                         |                                 |
| 53    | 0      | 0      | -Not Used-                 | -                       | -                               |
| :     | :      | :      | -Not Used-                 | -                       | -                               |
| 100   | 0      | 0      | -Not Used-                 | -                       | -                               |

#### Conditions

None

# Feature Cross Reference

None

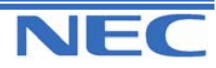

| IN |  |
|----|--|
| SA |  |
| SB |  |

PROGRAM 90: MAINTENANCE PROGRAM 90-10: System Alarm Setup

# **Telephone Programming Instructions**

#### To enter data for Program 90-10 (System Alarm Setup):

1. Enter the programming mode.

2. Enter 90 10

90-10-01Alarm1 Alarm Type 2

3. Enter the number of the item you want to program.

| 90-10-xx |  |
|----------|--|
| XXXXX    |  |

- 4. Select the Alarm number to be programmed by pressing the FLASH or the VOLUME▲ or VOLUME▼ keys.
- 5. Enter data for the item you selected + HOLD.
- 6. Enter data for the next item in the program.

OR

Press DC once to enter a new item number.

OR

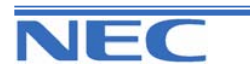

| IN |
|----|
| SA |
| SB |

# PROGRAM 90: MAINTENANCE PROGRAM 90-11: System Alarm Report Setup

### **Description**

Use Program 90-11 : System Alarm Report to define the details of the system alarm report.

#### **Input Data**

| Prog. No. | Item                                                                                                    | Input Data                                             | Default    |
|-----------|----------------------------------------------------------------------------------------------------|--------------------------------------------------------|------------|
| 90-11-01  | <b>System Alarm Display Telephone</b><br>Assign the display KTS port that should re-<br>ceive system alarms. | Up to 4 digits                                         | No setting |
| 90-11-02  | Report Method                                                                                                | 0- No report<br>1- Auto-Call (by E-mail) to<br>outside | 0          |
| 90-11-03  | -Not Used-                                                                                                   | -                                                      | -          |
| 90-11-04  | -Not Used-                                                                                                   | -                                                      | -          |
| 90-11-05  | -Not Used-                                                                                                   | -                                                      | -          |
| 90-11-06  | SMTP Host Name                                                                                               | Up to 255 characters                                   | No setting |
| 90-11-07  | SMTP Host Port Number                                                                                        | 0-65535                                                | 25         |
| 90-11-08  | To Address                                                                                                   | Up to 255 characters                                   | No setting |
| 90-11-09  | Reply Address                                                                                                | Up to 255 characters                                   | No setting |
| 90-11-10  | From Address                                                                                                 | Up to 255 characters                                   | No setting |
| 90-11-11  | DNS Primary Address                                                                                          | 0.0.0.0-255.255.255.255                                | 0.0.0.0    |
| 90-11-12  | DNS Secondary Address                                                                                        | 0.0.0.0-255.255.255.255                                | 0.0.0.0    |
| 90-11-13  | Customer Name                                                                                                | Up to 255 characters                                   | No setting |

#### Conditions

None

### Feature Cross Reference

None

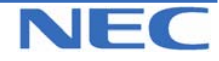

| IN |  |
|----|--|
| SA |  |
| SB |  |

PROGRAM 90: MAINTENANCE PROGRAM 90-11: System Alarm Report Setup

# **Telephone Programming Instructions**

#### To enter data for Program 90-11 (System Alarm Report):

1. Enter the programming mode.

2. Enter 90 11

90-11-01 ALM Disp.TEL

3. Enter the number of the item you want to program.

| 90-11-xx |  |
|----------|--|
| XXXXX    |  |

4. Enter data for the item you selected + HOLD.

5. Enter data for the next item in the program. OR

Press DC once to enter a new item number. OR

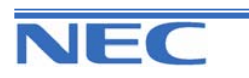

| IN |
|----|
| SA |
| SB |

# PROGRAM 90: MAINTENANCE PROGRAM 90-12: System Alarm Output

### **Description**

Use **Program 90-12 : System Alarm Output** to set the options for the alarm report. This program has 6 separate menu options. Define the output port to be used as the output for system alarm report and set the system alarm options. The system can have up to 50 reports.

#### Input Data

| Prog. No. | Item                                                                                                    | Input Data                             | Default |
|-----------|----------------------------------------------------------------------------------------------------|----------------------------------------|---------|
| 90-12-01  | Output Port Type<br>Indicate the type of connection used for the<br>System Alarms. The baud rate for the COM<br>port should be set in Program 10-21-02. | 0 : No setting<br>1 : COM Port (EXIFU) | 0       |
| 90-12-02  | -Not Used-                                                                                                    | -                                      | -       |
| 90-12-03  | Output All Alarm Reports                                                                                                    | Print All? (Yes : 1)                   | -       |
| 90-12-04  | Printout New Alarm Reports                                                                                                    | Print New? (Yes: 1)                    | -       |
| 90-12-05  | Clear All Alarm Reports                                                                                                    | All Clear? (Yes : 1)                   | -       |
| 90-12-06  | Output Mode                                                                                                    | 0 : Manual<br>1 : Auto                 | 0       |

#### Conditions

None

### Feature Cross Reference

#### None

# **Telephone Programming Instructions**

#### To enter data for Program 90-12 (System Alarm Output):

1. Enter the programming mode.

2. Enter 90 12

| 90-12-01      |  |
|---------------|--|
| Output Type 0 |  |

3. Enter the number of the item you want to program.

| 90-12-XX |
|----------|
| XXXXX    |

- 4. Enter data for the item you selected + HOLD.
- 5. Enter data for the next item in the program. OR

Press DC once to enter a new item number. OR

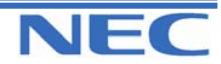

#### Program 40 to 92

| IN |
|----|
| SA |
| SB |

# PROGRAM 90: MAINTENANCE PROGRAM 90-13: System Information Output

### **Description**

Use **Program 90-13 : System Information Output** to define the output port to be used as the system information output. The baud rate for the COM port should be set in Program 10-21-02.

#### **Input Data**

| Prog. No. | Item                                                                          | Input Data                                                   | Default |
|-----------|-------------------------------------------------------------------------------|--------------------------------------------------------------|---------|
| 90-13-01  | Output Port Type<br>Indicate the type of connection used for the<br>SMDR.     | 0No setting<br>1COM Port (EXIFU)                             | 0       |
| 90-13-02  | -Not Used-                                                                    | -                                                            | -       |
| 90-13-03  | Dialling 1 from this program sends the system report to the connected device. | Dial 1 and press HOLD<br>(Press only HOLD key for<br>cancel) | -       |

#### Conditions

None

### Feature Cross Reference

None

# **Telephone Programming Instructions**

#### To enter data for Program 90-13 (System Information Output):

1. Enter the programming mode.

| 2. Enter 90 13 | - |
|----------------|---|
| 90-13-01       |   |
| Output Type    | 0 |

3. Enter the number of the item you want to program.

90-13-xx xxxxx

4. Enter data for the item you selected + HOLD.

5. Enter data for the next item in the program. OR

Press DC once to enter a new item number.

OR

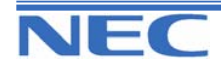

| IN |
|----|
| SA |
| SB |

# PROGRAM 90: MAINTENANCE PROGRAM 90-16: MAIN SOFTWARE INFORMATION

### **Description**

Use **Program 90-16 : Main Software Information** to display the main software information on the CPU. This Version Number information can also be viewed outside of system programming by pressing OPAC Key and Dial 3 then the on any display keyset.

#### Input Data

| Prog. No. | ltem                  | Data                                                                              | Component                                                                              |
|-----------|-----------------------|-----------------------------------------------------------------------------------|----------------------------------------------------------------------------------------|
| 90-16-01  | Version Number        | 01.00 - 99.99                                                                     | ASCII Code (5 Byte)                                                                    |
| 90-16-02  | Software Release Data | May 22 2004 17:53:46<br><pcpro><br/>May 22 04 17:53<br/><telpro></telpro></pcpro> | ASCII Code (20 Byte)<br><pcpro><br/>ASCII Code (16 Byte)<br/><telpro></telpro></pcpro> |

#### Conditions

None

# Feature Cross Reference

None

# **Telephone Programming Instructions**

#### To enter data for Program 90-16 (Main Software Information):

1. Enter the programming mode.

2. Enter 90 16

90-16-01 Version No .

3. Enter the number of the item you want to program.

| 90-16-xx |  |
|----------|--|
| XXXXX    |  |
|          |  |

4. Enter data for the item you selected + HOLD.

5. Enter data for the next item in the program.

OR

Press DC once to enter a new item number.

OR

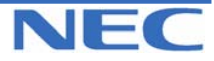

| IN |  |
|----|--|
| SA |  |
| SB |  |

# PROGRAM 90: MAINTENANCE PROGRAM 90-17: FIRMWARE INFORMATION

### **Description**

Use **Program 90-17 : Firmware Information** to display the firmware information on the 308M and other PCBs.

#### **Input Data**

| Prog. No. | Item                          | Data                      | Component         |
|-----------|-------------------------------|---------------------------|-------------------|
| 90-17-01  | DSP Firmware Version Number   | 00.00.00.00 - 15.15.15.15 | BCD Code (2 Byte) |
| 90-17-02  | DSPDB Firmware Version Number | 00.00.00.00 - 15.15.15.15 | BCD Code (2 Byte) |
| 90-17-03  | -Not Used-                    | -                         | -                 |
| 90-17-04  | -Not Used-                    | -                         | -                 |
| 90-17-05  | -Not Used-                    | -                         | -                 |
| 90-17-06  | BRIU Firmware Version Number  | 00.00 – 15.15             | BCD Code (1 Byte) |
| 90-17-10  | - Not Used -                  | -                         | -                 |
| 90-17-11  | - Not Used -                  | -                         | -                 |
| 90-17-12  | -Not Used-                    | -                         | -                 |
| 90-17-13  | -Not Used-                    | -                         | -                 |

#### **Conditions**

None

# Feature Cross Reference

#### None

# **Telephone Programming Instructions**

#### To enter data for Program 90-17 (Firmware Information):

1. Enter the programming mode.

2. Enter 90 17

| 90-17 | -01 |   |  |
|-------|-----|---|--|
| DSP   |     | • |  |
|       |     |   |  |

3. Enter the number of the item you want to program.

| 90-17-xx |
|----------|
| XXXXX    |
|          |

- 4. Enter data for the item you selected + HOLD.
- 5. Enter data for the next item in the program. OR

Press DC once to enter a new item number. OR

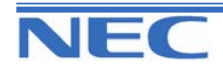

| IN |
|----|
| SA |
| SB |

# PROGRAM 90: MAINTENANCE PROGRAM

90-19: DIAL BLOCK RELEASE

### **Description**

When the extension number is entered in **Program 90-19 : Dial Block Release**, the extension will be released from the Dial Block restriction.

#### Input Data

| Extension Number | Up to 4 digits |  |
|------------------|----------------|--|
|                  |                |  |

| Input Data                                   |  |
|----------------------------------------------|--|
| [CLR Dial Block] : Dial 1 and press HOLD key |  |
| (Press only HOLD key for cancel)             |  |

#### Conditions

None

# Feature Cross Reference

Toll Restriction

### **Telephone Programming Instructions**

#### To enter data for Program 90-19 (Dial Block Release)

1. Enter the programming mode.

2. Enter 90 19

90-19-01 TELxxx CLR Dial Block

3. Enter the number of the item you want to program.

- Select the Extension number to be programmed by pressing the FLASH or the VOLUME▲ or VOLUME▼ keys.
- 5. Enter data for the item you selected + HOLD.
- 6. Enter data for the next item in the program.
- OR

Press DC once to enter a new item number.

OR

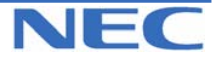

#### Program 40 to 92

| IN |
|----|
| SA |
| SB |

# PROGRAM 90: MAINTENANCE PROGRAM 90-20: Traffic Report Data Setup

### **Description**

Use Program 90-20 : Traffic Report Data Setup to define the details of the traffic report.

#### **Input Data**

| Prog. No. | Item                               | Input Data                                                                               | Default |
|-----------|------------------------------------|------------------------------------------------------------------------------------------|---------|
| 90-20-01  | Call Traffic Output                | 0 : Not measured<br>1 : Measured                                                         | 0       |
| 90-20-02  | -Not Used-                         | -                                                                                        | -       |
| 90-20-03  | All Line Busy Output               |                                                                                          | 0       |
| 90-20-04  | DTMF Receiver Busy Output          | 0 : Not detected<br>1-256 : (Report when the<br>data is reached to the<br>defined value) | 0       |
| 90-20-05  | Dial Tone Detector Busy Output     |                                                                                          | 0       |
| 90-20-06  | Caller-ID Receiver Busy Output     |                                                                                          | 0       |
| 90-20-07  | Voice Mail Channel All Busy Output |                                                                                          | 0       |
| 90-20-08  | -Not Used-                         |                                                                                          | -       |
| 90-20-09  | Attendant Channel All Busy Output  | ]                                                                                        | 0       |
| 90-20-10  | Base Station All Busy Output       |                                                                                          | 0       |

#### Conditions

None

### Feature Cross Reference

• Traffic Management Reporting (TMS)

### **Telephone Programming Instructions**

#### To enter data for Program 90-20 (Traffic Report Data Setup):

1. Enter the programming mode.

2. Enter 90 20

| 90-20-01     |   |
|--------------|---|
| Call Traffic | 0 |
|              |   |

3. Enter the number of the item you want to program.

90-20-xx xxxxx

- 4. Enter data for the item you selected + HOLD.
- 5. Enter data for the next item in the program. OR

Press DC once to enter a new item number.

OR

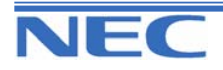

| IN |
|----|
| SA |
| SB |

PROGRAM 90: MAINTENANCE PROGRAM 90-21: Traffic Report Output

### **Description**

Use **Program 90-21 : Traffic Report Output** to define the output port to be used as the traffic report output.

**Input Data** 

| Prog. No. | Item             | Input Data                            | Default |
|-----------|------------------|---------------------------------------|---------|
| 90-21-01  | Output port type | 0 : No setting<br>1 : COM port(EXIFU) | 0       |

#### Conditions

None

### Feature Cross Reference

Traffic Management Reporting (TMS)

# **Telephone Programming Instructions**

#### To enter data for Program 90-21 (Traffic Report Output):

1. Enter the programming mode.

2. Enter 90 21

90-21-01 Output Port 0

3. Enter the number of the item you want to program.

90-21-xx xxxxx

OR

4. Enter data for the item you selected + HOLD.

5. Enter data for the next item in the program.

Press DC once to enter a new item number.

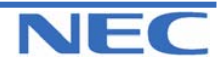

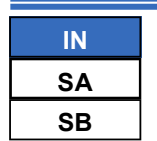

PROGRAM 90: MAINTENANCE PROGRAM 90-24: System Alarm Report Notification Time Setup

### **Description**

Use **Program 90-24 : System Alarm Report Notification Time Setup** to set up when the alarm report will print.

**Input Data** 

| Prog. No. | ltem   | Input Data Default  |    | Related<br>Program |
|-----------|--------|---------------------|----|--------------------|
| 90-24-01  | Month  | 00-12(0 : disabled) | 00 | 90-12-06           |
| 90-24-02  | Day    | 00-31               | 00 |                    |
| 90-24-03  | Hour   | 00-23               | 00 |                    |
| 90-24-04  | Minute | 00-59               | 00 |                    |

#### Conditions

None

# Feature Cross Reference

None

### **Telephone Programming Instructions**

#### To enter data for Program 90-24 (System Alarm Report Notification Time Setup):

1. Enter the programming mode.

2. Enter 90 24

90-24-01 Noti1 Month

3. Enter the number of the item you want to program.

90-24-xx Notixx xxxxx

- 4. Select the Notification number to be programmed by pressing the FLASH or the VOLUME▲ or VOLUME▼ keys.
- 5. Enter data for the item you selected + HOLD.
- 6. Enter data for the next item in the program.
  - OR

Press DC once to enter a new item number.

OR

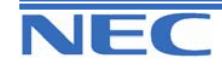

| IN |  |
|----|--|
| SA |  |
| SB |  |

**PROGRAM 90: MAINTENANCE PROGRAM** 

90-25: System Alarm Report CC Mail Setup

### **Description**

Use **Program 90-25 : System Alarm Report CC Mail Setup** to define the mail address to receive the system alarm report CC Mail setup.

#### Input Data

| CC Number | 1-5 |
|-----------|-----|
|           |     |

#### Conditions

None

# Feature Cross Reference

None

### **Telephone Programming Instructions**

#### To enter data for Program 90-25 (System Alarm Report CC Mail Setup):

1. Enter the programming mode.

2. Enter 90 25

90-25-01 CC No1 Address

3. Enter the number of the item you want to program.

| 90-25-xx |  |
|----------|--|
| XXXXX    |  |

4. Select the CC number to be programmed by pressing the FLASH or the VOLUME▲ or VOLUME▼ keys.

- 5. Enter data for the item you selected + HOLD.
- 6. Enter data for the next item in the program.

OR

Press DC once to enter a new item number.

OR

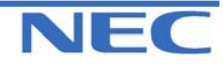

| IN |  |
|----|--|
| SA |  |
| SB |  |

**PROGRAM 90: MAINTENANCE PROGRAM** 

header of Program-

ming Manual

90-26: System Data Programming Level Setup

3 : SA (System Administrator A)

4 : SB (System Administrator B)

### **Description**

Use Program 90-26 : System Data Programming Level Setup to define the programming access level of each command.

#### **Input Data**

|           | Program Number   |          | 1001-9201                                        |               |  |
|-----------|------------------|----------|--------------------------------------------------|---------------|--|
| Prog. No. | Item             |          | Input Data Default                               |               |  |
| 00.00.04  | Maintanana Laura | 1:<br>2: | MF (Manufacturing Level)<br>IN (Installer Level) | Refer to each |  |

#### **Conditions**

90-26-01

You can only set a level equal or lower than the level you are logged on. e.g. if you log on as installer you can not set any to manufacturer level.

# Feature Cross Reference

Maintenance Level

None

### **Telephone Programming Instructions**

To enter data for Program 90-26 (System Data Programming Level Assignment):

1. Enter the programming mode.

2. Enter 90 26

90-26-01 PRG1001 Maintenance LVL3

3. Enter the number of the item you want to program.

90-26-xx PRGxxxx XXXXX

- 4. Select the Program number to be programmed by pressing the FLASH or the VOLUME▲ or VOLUME▼ keys.
- 5. Enter data for the item you selected + HOLD.
- 6. Enter data for the next item in the program.

OR

Press DC once to enter a new item number.

OR

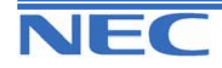

| IN |
|----|
| SA |
| SB |

PROGRAM 92: COPY PROGRAM 92-01: Copy Command

# Description

Use **Program 92-01 : Copy Program** to copy the data for one program to another keyset, port, group, etc. Refer to the following charts to see which programs which can be copied.

#### **Input Data**

| Program Number |                                                                                                    | XX-XX                                                                                                    |  |
|----------------|----------------------------------------------------------------------------------------------------|----------------------------------------------------------------------------------------------------|--|
| Prog. No.      | Item                                                                                                    | Input Data                                                                                                    |  |
| 92-01-01       | <b>Source Number</b><br>Enter the extension, trunk, group, etc<br>from which the data will be copied.                                                                                                    | <ul> <li>In case of Trunk Base<br/>Trunk Port Number 1-51</li> <li>In case of Trunk Group Base</li> </ul>                         |  |
| 92-01-02       | <b>Destination Number (From)</b><br>Enter the first extension, trunk, group, et<br>number to which the information is to be<br>copied.                                                                                                    | Trunk Group Number 1-25<br>• In case of Extension Base<br>Extension Number (Up to 4 digits)<br>• In case of Department Group Base |  |
| 92-01-03       | <b>Destination Number (To)</b><br>Enter the last extension, trunk, group, et<br>number to which the information is to b<br>copied. If the information is only be co<br>ied to one extension, trunk, group, et<br>enter the information entered in the Des<br>nation Number (From) entry. | Department Group Number 1-32<br>• In case of DSS<br>DSS Console Number 1-9<br>5,<br>ii-                                           |  |

Note) Copy Program is applicable only for the following programs.

#### 1. Trunk Port Base

| Prog. No. | Program Name                                    | Note                                       |
|-----------|-------------------------------------------------|--------------------------------------------|
| 14-01     | Trunk Basic Data Setup                          | Copy all data except Trunk Name (14-01-01) |
| 14-02     | Analogue Trunk Data Setup                       |                                            |
| 14-04     | Behind PBX Setup                                |                                            |
| 14-08     | Music on Hold Source for Trunks                 |                                            |
| 14-09     | Conversation Recording Destination for<br>Trunk |                                            |
| 21-03     | Trunk Group Routing for Trunks                  |                                            |
| 21-12     | ISDN Calling Party Number Setup for<br>Trunk    |                                            |
| 22-02     | Incoming Service Type Setup                     |                                            |
| 22-03     | Trunk Ring Tone Setup                           |                                            |
| 22-05     | IRG Assignment for Normal Ring Trunk            |                                            |
| 22-08     | Second IRG Setup for unanswered DIL / IRG       |                                            |
| 31-05     | Incoming Ring Tone Audible on External Speaker  |                                            |

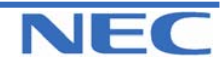

| IN |
|----|
| SA |
| SB |

# PROGRAM 92: COPY PROGRAM 92-01: Copy Command

#### 2. Trunk Group Base

| Prog. No. | Program Name                         | Note |
|-----------|--------------------------------------|------|
| 35-03     | SMDR Port Assignment for Trunk Group |      |

#### 3. Extension Base

| Prog. No. | Program Name                                              | Note                                          |
|-----------|-----------------------------------------------------------|-----------------------------------------------|
| 15-01     | Extension Basic Data Setup (include<br>Virtual Extension) | Copy all data except extension name(15-01-01) |
| 15-02     | Multi-Line Telephone Basic Data Setup                     |                                               |
| 15-03     | Single Line Telephone Basic Data Setup                    |                                               |
| 15-06     | Trunk Access Map for Extension                            |                                               |
| 15-07     | Programmable Function Key                                 |                                               |
| 15-08     | Incoming Virtual Extension Ring Tone<br>Setup             |                                               |
| 15-09     | Virtual Extension Ring Assignment                         |                                               |
| 15-10     | Incoming Virtual Extension Ring Tone<br>Order Setup       |                                               |
| 15-11     | Virtual Extension Delayed Ring Assign-<br>ment            |                                               |
| 15-12     | Conversation Recording Destination for<br>Extension       |                                               |
| 20-06     | Class of Service for Extension                            |                                               |
| 21-02     | Trunk Group Routing for Extensions                        |                                               |
| 21-04     | Toll Restriction Class for Extensions                     |                                               |
| 21-11     | Hotline Assignment                                        |                                               |
| 23-03     | Ringing Line Preference                                   |                                               |
| 23-04     | Ringing Line Preference for Virtual<br>Extensions         |                                               |
| 24-03     | Park Group Assignment                                     |                                               |
| 31-02     | Internal Paging Group Assignment                          |                                               |

#### 4. Department Group Base

| Prog. No. | Program Name                                     | Note                                        |
|-----------|--------------------------------------------------|---------------------------------------------|
| 16-01     | Department (Extension) Group Basic<br>Data Setup | Copy all data except Group Name (16-01-01). |
| 35-04     | SMDR Port Assignment for Department Group        |                                             |

#### 5. DSS Console Base

| Prog. No. | Program Name       | Note |
|-----------|--------------------|------|
| 30-03     | DSS Key Assignment |      |

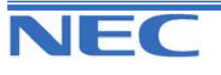

| IN |
|----|
| SA |
| SB |

Program 92: Copy Program 92-01: Copy Command

#### Conditions

Using this program to copy a keyset's Programmable Function Keys will copy all the keys whether they exist on the phone to which the programming is being copied. This may cause confusion when trying to define a key which is already defined but which doesn't exist on the phone (will display as "DUPLICATE DATA"). It is recommend to either clear these non-existent keys or to only copy from an extension which has the same or fewer number of keys than the extension to which the programming is being copied.

### Feature Cross Reference

None

### **Telephone Programming Instructions**

#### To enter data for Program 92-01 (Copy Command):

1. Enter the programming mode.

2. Enter 92 01

92-01-01 Copy Func.

3. Enter the number of the item you want to program.

| 92-01-xx |  |
|----------|--|
| XXXXX    |  |
|          |  |

4. Enter data for the item you selected + HOLD.

5. Enter data for the next item in the program.

OR

Press DC once to enter a new item number. OR

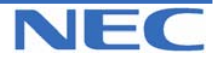

| IN |
|----|
| SA |
| SB |

PROGRAM 92: COPY PROGRAM 92-02: Delete All Extension Number

### **Description**

Use **Program 92-02 : Delete All Extension Number** to delete all extension numbers (PRG11-02,PRG11-04), However, the extension number of first port is not deleted.

# Input Data

[Ext No. Del YES:1] Press Dial 1 + HOLD Key. (Only Press HOLD key is cancelled.)

#### Conditions

None

# Feature Cross Reference

None

# **Telephone Programming Instructions**

#### To enter data for Program 92-02 (Delete All Extension Number):

1. Enter the programming mode.

2. Enter 92 02

| 92-02-01    |  |
|-------------|--|
| Ext No. Del |  |

3. Enter the number of the item you want to program.

| 92-02-xx |  |
|----------|--|
| XXXXX    |  |
|          |  |

- 4. Enter data for the item you selected + HOLD.
- 5. Enter data for the next item in the program. OR

Press DC once to enter a new item number.

OR

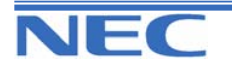

This page left intentionally blank